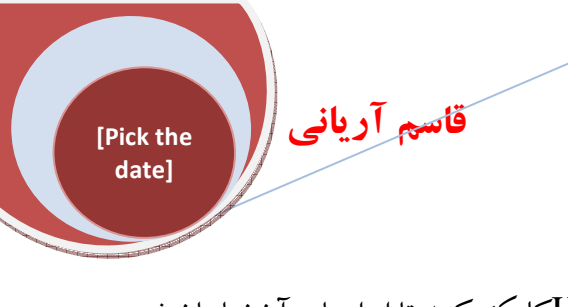

### ترسيمات دو بعدي

الف) LINE(خط ): برای ترسیم خط یا line در ابتدا به روی نوار Home کلیک کنید تا ابزارهای آن نمایان شود و سپس در روی آیکن line یکبار کلیک کنید

نحوه انتخاب آيكن:

### Button

Ribbon: Home tab > Draw panel > Line
 Menu: .Draw > Line

Command entry: line

با فعال شدن دستور line در خط فرمان و همچنین در صفحه کاری کنار نمایشگر موس پیغام <u>Specify first point</u> (2036.4325) 1664.1707 و با کلیک کردن اولین نقطه در صفحه ترسیم آنگاه دوباره از شما می پرسد

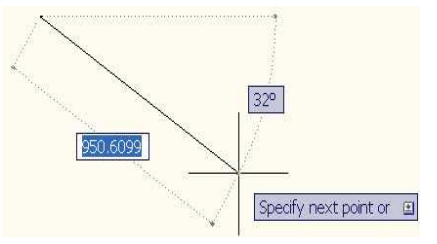

که نقطه بعدی را برای ترسیم خود تعیین کنید و با انتخاب نقاط بعدی و با زدن کلیک ENTER ترسیم خط به پایان می رسد این نوع ترسیم کاملاً غیر دقیق است.

نکته: اگر شما دو ضلع را ترسیم کنید و عبارت Cرا تایپ کنید و ENTER کنید آن ترسیم بسته می شود. برای ترسیم دقیق بعد از انتخاب دستور اگر می خواستید که شکل شما کاملاً افقی یا عمودی باشـد کلیـد FA را در صـفحه کلید بفشارید یا از آیکن ORTHO MODE<u>در</u> یایین صفحه کاری کلید کنید

تا فعال شود در واقع ON شود با فعال شدن ORTHO MODE تمامی خط ها بصورت کاملاً افقی و کاملاً عمودی ترسیم می شود آنگاه در یک نقطه کلیک کنید تا نقطه شروع تعیین شود سپس جایی را که می خواهید خط را ادامه دهیـد مسیر خط را به همان طرف ببرید عدد مورد نظر را تایپ کنید و کلید ENTER را بزنید.

| وبلاگ      | راهنمای سایت   | احاديث      | مشاوره  | برسش و پاسخ | تصاوير          | صوت و فيلمر   | مقالات |
|------------|----------------|-------------|---------|-------------|-----------------|---------------|--------|
| فيض أنلاين | كنابخانه همراه | سخنان زيبا  | مسنجر   | كارت پستال  | مشاهير          | كتابخانه      | موبايل |
| پایگاه ها  | ارسال مقاله    | ارسال پیافک | برندگان | وب سرویس    | ــــــ انجمن ها | 🕳 نرم افزار 👞 | اخبار  |

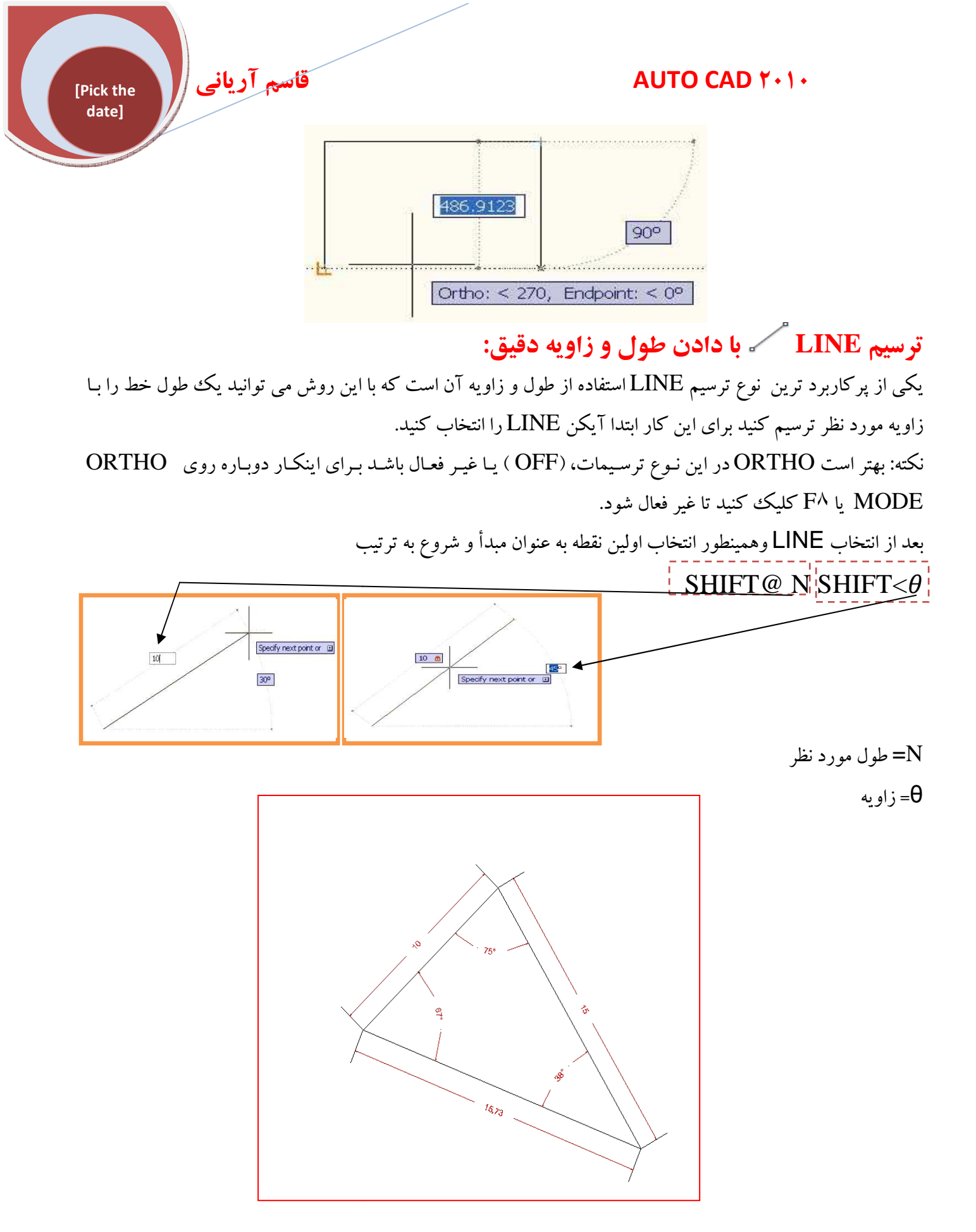

مورد نظر وارد کنید آنگاه LINE با طول و زاویه مورد نظر شما ترسیم می شود.

قاسم آرياني

«نکته: برای استفاده از طول و زاویه به جای تایپ عبارت SHIFT@N SHIFT ?θ می توانید از کلید TAB در صفحه کلید استفاده کنید. برای اینکار پس از انتخاب دستورline و تعیین اولین نقطه مـوس را رهـا کنیـد و طـول خـط را وارد کنید و TAB را بزنید تا طول مورد وارد شده قفل شود و زاویه را وارد کنید و ENTER کنید.

# رسم مستطیل با دستور Rectangle :

نحوه انتخاب آيكن:

**Button** 

[Pick the date]

**Ribbon:** Home tab > Draw panel > Rectangle **Menu:** .Draw > Rectangle

**Toolbar:** Draw **Command entry: rectang** or **rectangle** 

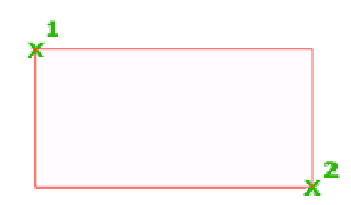

انواع ترسیمات با استفاده از دستور Rectangle :

اگر توجه کنید وقتی که دستور Rectangle را انتخاب می کنید در خط فرمان (Command LINE) عبارت [Chamfer/Elevation/Fillet/Thickness/Width] فاهر می

> شود که شما می توانید با روش زیر به این دستورات غلبه کنید. ۱-ترسیم مستطیل با استفاده از دادن مساحت AREA آن.

[Pick the date]

قاسم آرياني

در اين روش اگر پس از انتخاب Rectangle و انتخاب اولين گوشه حرف A (AREA) را تايپ نماييم و ENTER را ىفشارىد عدارت Enter area of rectangle in current units <100.0000 :: [100.0000] ظاهر مي شود و از شما مي خواهيد ك کل مساحت مورد نظر را وارد کنید بعد از وارد کردن مساحت زدن ENTERعبارت Calculate rectangle dimensions based on Length Width ظاهر می شود و از شما می پرسد که محاسبه کل مساحت مبنی بر کدام یکی از ابعاد باشد. Width= عرض Length= طول با انتخاب هر كدام عبارت | Enter rectangle length <10.0000>: || 10.0000 || ظاهر مي شود و شما عدد مورد نظر را وارد کنید و سپس ENTER کنید تا مستطیل رسم شود. ۲-ترسيم مستطيل با دادن ابعاد (طول و عرض) : پس از انتخاب آیکن Rectangle و انتخاب اولین گوشه از مستطیل با تایپ عبارت (D) (Dimensions) در صفحه کلید و زدن ENTER عبارت ENTER (دو زدن ENTER عبارت ENTER) Specify length for rectangles حالمه می شود و می خواهد که ط\_ول را ب\_\_رای مس\_تطیل مع\_ین کنی\_د و ب\_ا دان ط\_ول م\_ورد نظ\_ر و زدن ENTER عب\_ارت کنید و با وارد نمودن عدد مورد نظر و زدن ENTER مستطیل شما ترسیم می شود و فقط کافی است که روی صفحه ترسيم يكبار كليك كنيد. ۳-چر خاندن مستطیل در هنگام ترسیم(ROTATION): يس از انتخاب آيكن Rectangle و انتخاب اولين گوشه با تايپ عبارت ROTATION) و زدن كليد ENTER عبارت 🚺 🔝 Specify rotation angle or اظاهر می شود که از شما می پرسد زاویه مورد نظر را برای دوران وارد کنید و با وارد کردن زاویه می توانید بقیه تنظیمات را انجام دهید. نکته: اگر شما زاویه ای را مثلاً `(۳۰)وارد کردید در دفعات بعدی ترسیم همیشه تحت زاویه `(۳۰) ترسیم می شود برای به حالت اولیه در آوردن آن باید دستورات فوق را دوباره انجام داده و زاویه دوران را برابر با صفر قرار دهید.

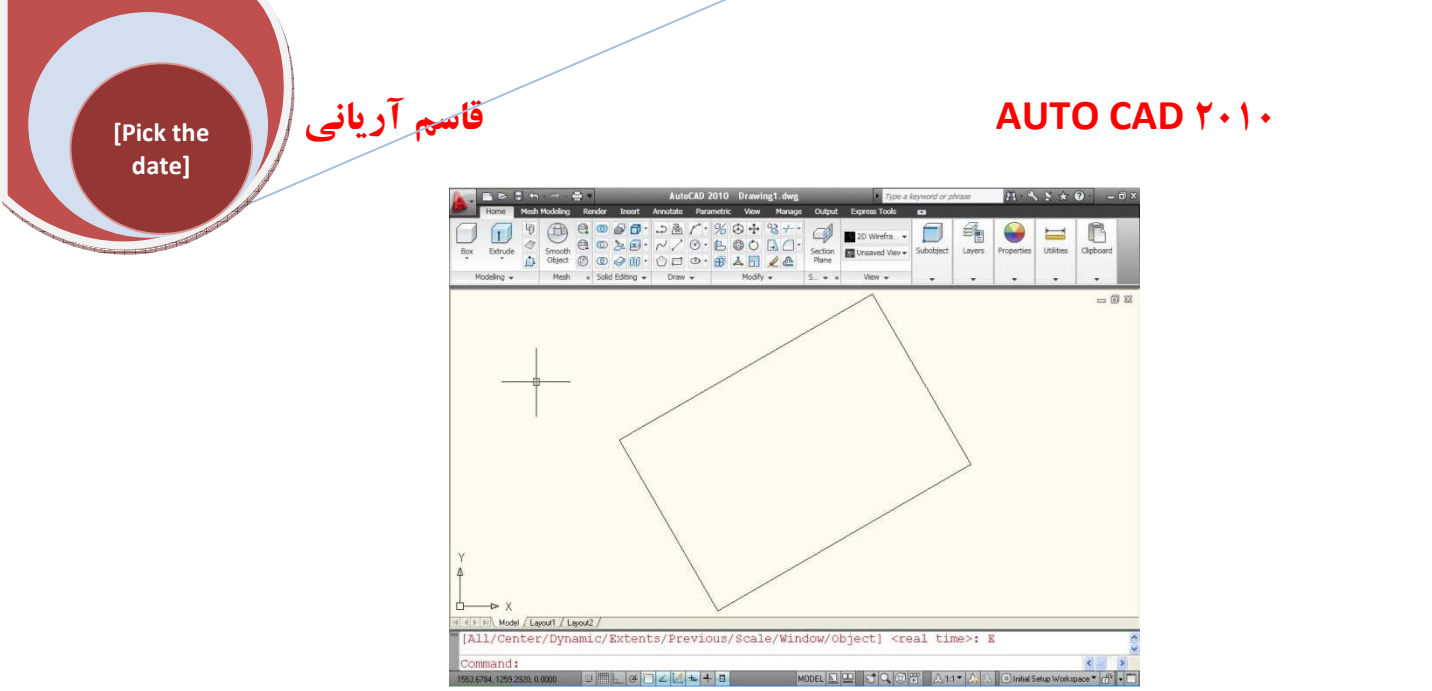

# ۴- ترسیم مستطیل با گوشه های پخ دار. (Chamfer )

نحوه ترسیم: پس از فعال کردنENTER عبارتChamfer (Chamfer) ) را تایپ کنید و سپس ENTER را در صفحه کلید بفشارید تا عبارت [0.0000] :<Specify first chamfer distance for rectangles (0.0000) ظاهر شود و این عبارت بدان معنی است که اولین فاصله پخ را برای مستطیل معین کنید با دادن عدد مورد نظر و زدن ENTERعبارت بعدی [2.0000] :<Specify second chamfer distance for rectangles می آید که دومین فاصله پخ را برای مستطیل می خواهد و شما با دادن دومین فاصله و زدن ENTER مستطیل را به ترتیبی که می خواهید ترسیم کنید و مشاهده می کنید که گوشه های مستطیل داری پخ (Chamfer) است.

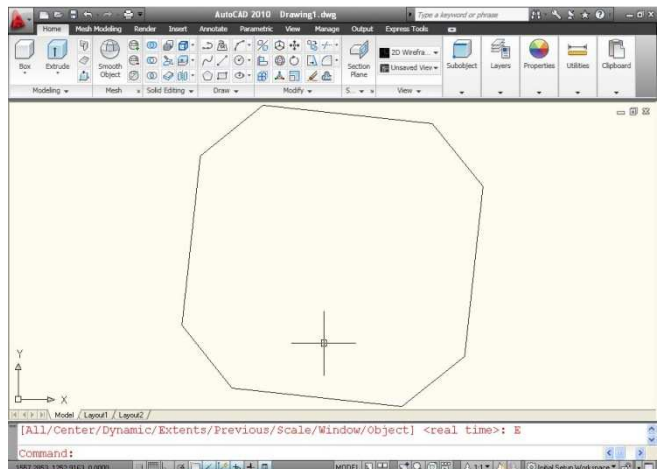

نکته: اگر شما یکبار مستطیل را با گوشه های پخ دار رسم کنید در دفعات بعدی که شما مستطیل را انتخاب می کنیـد و ترسیم نمایید مستطیل با گوشه های یخ زده ترسیم می شود برای حذف این پخ شما باید دستورات بالا را انجام داده و اولین فاصله و دومین فاصله پخ را برای مستطیل صفر تعیین نمایید. ۵-ترسیم مستطیل با استفاده از اختلاف سطح (Elevation):

 

 Block the Block the B

ترسیم کنید و یکی دیگر در ۱۰ =Elevation ترسیم کنید مستطیل دومی ۱۰واحد با اولی از نظر ارتفاع فاصله دارد.

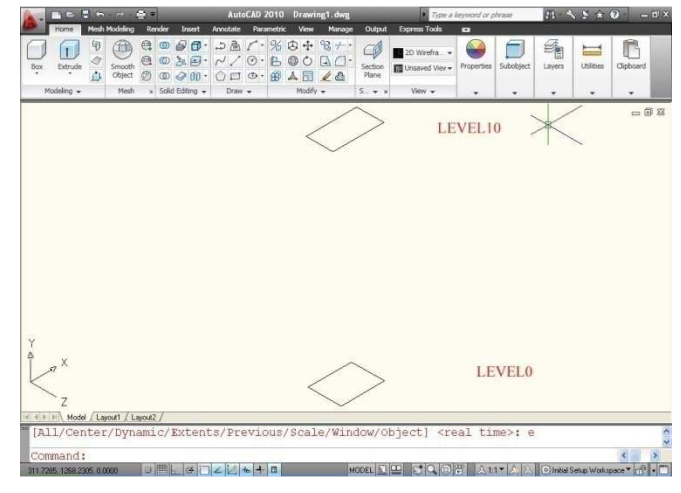

۶-رسم مستطیل گوشه های گرد (FILLET) جارسم مستطیل گوشه های گرد (FILLET) و FILLET) را بفشارید تا پیغام نحوه ترسیم : پس از انتخاب آیکن Rectangle عبارتFILLET) را تایپ و ENTER را بفشارید تا پیغام 0.0000 :<0.0000 Specify fillet radius for rectangles ظاهر شود این بدان معنی است که شما باید شعاع FILLET مورد نظر را برای مستطیل تعیین کنید و شما با دادن یک شعاع و زدن ENTERمستطیل با گوشه های گرد رسم می شود.

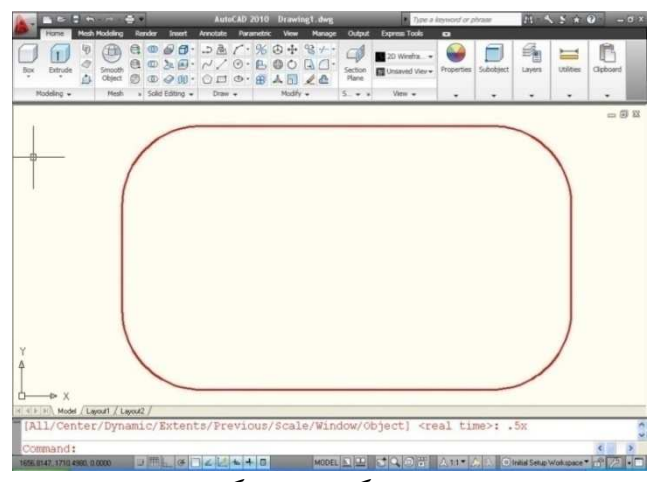

تکته: بعد از دادن یکبار شعاع در دفعات بعدی مستطیل با گوشه های گرد ترسیم می شود برای حذف با گوشه ها گرد باید شعاع را برابر با صفر قرار دهید.

۷-ترسیم مستطیل با استفاده از ضخامت یا کلفتی ( THICHNESS)

قاسم آریانی |

[Pick the date]

نحوه ترسیم: بعد از انتخاب آیکن Rectangle عبارت T ( THICHNESS) را تایپ و ENTER نماییک تا بیغام [50.000] :<Specify thickness for rectangles ظاهر می شود این پیغام به این معنی است که شما باید ضخامت یا کلفتی (حجم) را برای مستطیل تعیین نمایید و با تعیین کلفتی و زدنENTER می توانید مستطیل را رسم کنید.

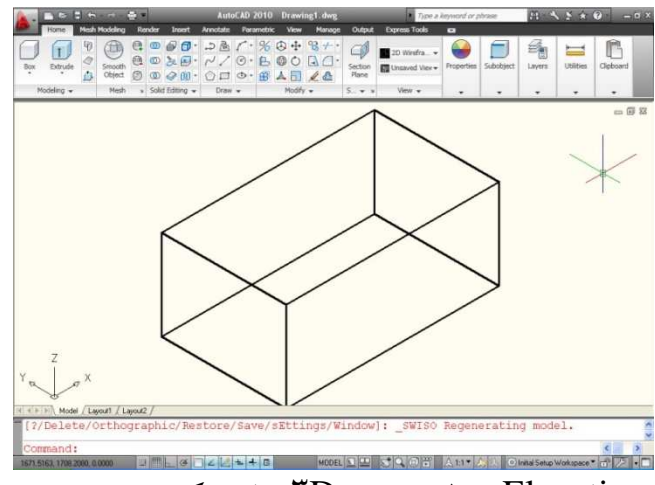

توجه: این دستور هم مثل دستور Elevation فقط در نمای TD قابل در ک می باشد. ۸-ترسیم مستطیل با استفاده از تعیین ضخامت خطوط (WHITH) نحوه ترسیم: پس از انتخاب آیکن Rectangle عبارت WHITH) را تایپ و ENTER کنید تا پیغام مستطیل تعیین کنید و شما با تعیین ضخامت مورد نظر و زدن ENTER مستطیل را رسم نمایید مشاهده خواهید کرد که ضخامت خطوط تغییر نموده است.

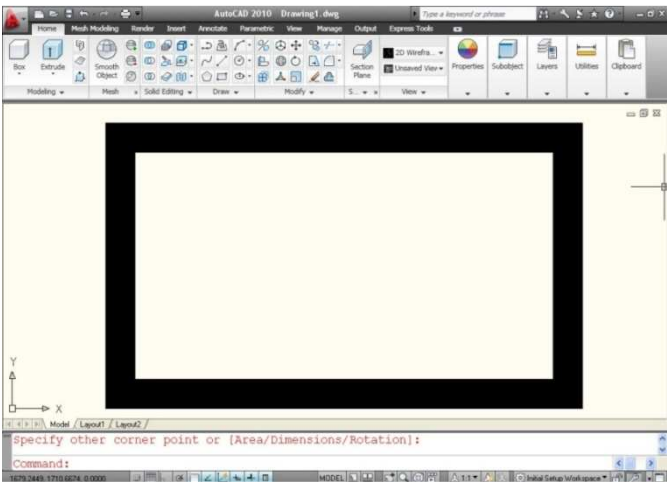

نکته: اگر شما یکبار ضخامت را تغییر دهید دفعات آتی هم مستطیل با ضخامت داده شده ترسیم می شود شما می توانیـد در مواقع ترسیم ضخامت دلخواه را به آن بدهید.

نکته: شما می توانید تمام این روش ها را با هم ادغام کنید فقط کافیست که به پیغام های ظاهر شده توجه نماییـد و جـواب صحیح و منطقی به پیغام ها بدهید.

رسم دایره (Circel ):

ترسیمCircel در نرم افزار AUTOCAD بر <sup>7</sup> روش صورت می گیرد که هر کدام در جای خود بسیار مؤثر، مفید و خواهد شد که به شرح هر کدام می پردازیم: ۱-ترسیم دایره با استفاده از Center, Radius ( وارد کردن شعاع دایره)

نحوه انتخاب آيكن:

# U

[Pick the date]

### Button

**Ribbon:** Home tab > Draw panel > Circle drop-down > Center, Radius.
 **Menu:** .Draw > Circle > Center, Radius

Solbar: Draw

قاسم آرياني

نحوه ترسیم: با کلیک کردن روی آیکن (Center, Radius) پیغام (Top.5844) (Specify center point for circle or ) خواهد نقطه مرکز را برای دایره تعیین نمایید. با کلیک کردن روی صفحه ترسیم و مشخص کردن مرکز دایره پیغام بعدی (Specify radius of circle or ) (Specify radius of circle or )

ظاهر می شود و می خواهد که شعاع دایره را وارد کنید و با وارد کردن شعاع و زدن ENTER دایره ترسیم می شود. ۲-ترسیم دایره با استفاده از Center ، Diameter ( انتخاب مرکز و قطر دایره) نحوه انتخاب آیکن:

| • | 5 | B          |   | r | * | %    | 3       | + <b>‡</b> + | 8   | -/ •     |
|---|---|------------|---|---|---|------|---------|--------------|-----|----------|
| r | J | /          |   | 3 | • | B    | 0       | 0            | A   | 0.       |
| < | 2 | 다.<br>Dray | v | 0 | 2 | Cen  | ter, F  | ladius       | 5   | <b>@</b> |
|   |   | 10.01      |   | 6 | 2 | Cen  | iter, C | )iame        | ter |          |
|   |   |            |   | C | C | 2-P  | oint    |              |     |          |
|   |   |            |   | C | 3 | 3-Pi | oint    |              |     |          |
|   |   |            | 1 | C | 3 | Tan  | , Tan   | , Rad        | ius |          |
|   |   |            |   | C | 3 | Тап  | , Tan   | , Tan        |     |          |

کردن روی مفحه ترسیم و مشخص کردن ییغام بعدی دایره تعیین کنید با کلیک کردن روی صفحه ترسیم و مشخص کردن نقطه مرکزی پیغام بعدی Specify center point for circle or یا کلیک کردن روی صفحه ترسیم و مشخص کردن نقطه مرکزی پیغام بعدی Specify diameter of circle <2.32992

ظاهر می شود و از شما می خواهد که قطر دایره را وارد کنید با وارد کردن قطر مورد نظر و زدنENTER دایره مورد نظر ترسیم خواهد شد.

> ۳-ترسیم دایره با استفاده از (Two Points) ۲۶ (انتخاب دو نقطه از دایره) نحوه انتخاب آیکن:

| Annotate    | Parametric | View          | Manage                                                                                                    |
|-------------|------------|---------------|----------------------------------------------------------------------------------------------------|
| 2000<br>~ ~ | r·%        | 9 + (<br>0 () | 8 /- •                                                                                                    |
| Draw        | Center     | , Radius      | 2                                                                                                    |
|             | Center     | , Diamete     | er in the second second s |
|             | 2-Poin     | t             |                                                                                                    |
|             | 3-Poin     | t             |                                                                                                    |
|             | Tan, T     | an, Radiu     | is                                                                                                    |
|             | Tan, T     | an, Tan       |                                                                                                    |

نحوه ترسیم: پس از باز کردن روش های ترسیمی دایره روی سومین گزینه کلیک کنید تا پیغام [1709.9731] Specify first end point of circle's diameter: طاهر شود که از شما می خواهد که اولین نقطه برای تعیین قطر دایره مشخص کنید انتخاب یک نقطه در صفحه ترسیم پیغام

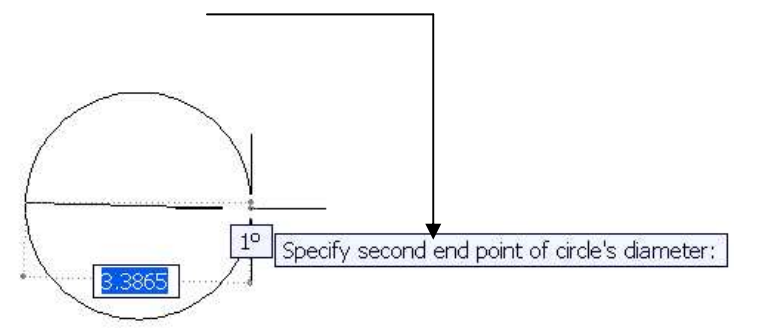

ظاهر می شود و می خواهد که دومین نقطه برای تعیین قطر را مشخص کنید. البته شما می توانید در اینجا یک قطر را هم وارد کنید بعدENTER کنید.

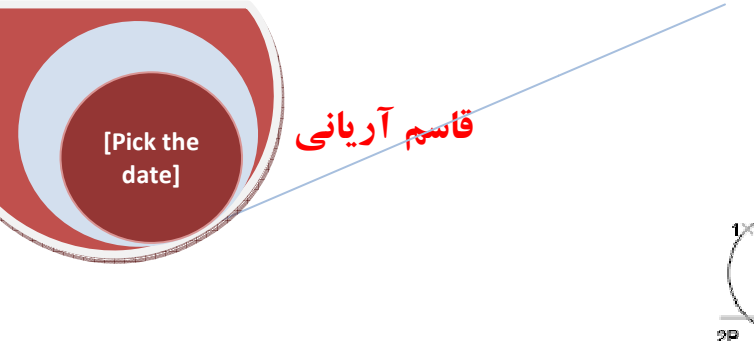

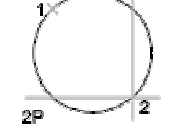

۴-ترسیم دایره با استفاده از (Three Points) ۳P (انتخاب سه نقطه از دایره) نحوه انتخاب آیکن:

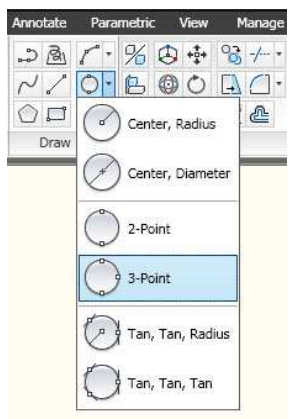

نحوه ترسيم: در پانل Draw روی آیکن point - ۳ از روش های ترسیمی دایره کلیک کنید تا پیغام ظاهر [1709.951] Specify first point on circle] شود در اینجا از شما می خواهد که اولین نقطه را روی دایره تعیین کنید. با تعیین اولین نقطه پیغام Specify second point on circle] ظاهر می شود که می خواهد دومین نقطه را روی دایره تعیین کنید.

با تعیین دومین نقطه همراه با ظاهر شدن دایره ترسیمی پیغام سومی Specify third point on circle: ظاهر می شود که می خواهد سومین نقطه را روی دایره مشخص کنید و با تعیین سومین نقطه رسم دایره با استفاده از روش -۳ point به پایان می رسد.

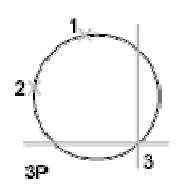

۵-ترسیم دایره با استفاده از روش(TTR (Tangent, Tangent, Radius (مماس- معاس) تعاع) نحوه انتخاب آیکن:

| Annotate | Parametric | View      | Manage   |
|----------|------------|-----------|----------|
| 23       | 1.86       | D +‡+     | °∂ -/ •  |
| ~~       | O-B(       | 0         | <u>-</u> |
| Draw     | Center     | r, Radius |          |
|          | Center     | r, Diame  | ter      |
|          | 2-Poin     | t         |          |
|          | 3-Poin     | t         |          |
|          | Tan, T     | 'an, Rad  | ius      |
|          | Tan, T     | an, Tan   |          |
|          | <u>.</u>   |           |          |

۱۰

# www.rasekhoon.net/Software

قاسم آريانی |

[Pick the date]

نحوه ترسیم: پ س از فع ال کرد دستور TTR در پانی Draw پی از مع می خواهد که [1711.3214] [1665.4443] Specify point on object for first tangent of circle [1665.4443] [1711.3214] انقطه ای را روی یک جسم برای اولین مماس از دایره را مشخص کنید و تعیین اولین مماس روی دایره با جسم مورد نظر انقطه ای را روی یک جسم برای اولین مماس از دایره را مشخص کنید و تعیین اولین مماس روی دایره با جسم مورد نظر پیغام [1710.8351] [1710.855] Specify point on object for second tangent of circle [1665.7093] الاهر می شود که می خواهد دومین نقطه را پیغام [1710.8351] Specify point on object for second tangent of circle [1665.7093] الاهر می شود که می خواهد دومین نقطه را پیغام [100.0000] Specify point on object for second tangent of circle [160.0000] الاهر می شود که می خواهد دومین نقطه را الاهر می شود و می خواهد که شعاع را برای دایره معلوم کنید و شما می توانید شعاع مورد نظر را وارد کرده و سپس ENTERکنید تا رسم دایره به پایان برسد.

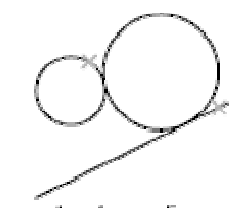

tan, tan, radius ۶-ترسیم دایره با استفاده از Tan-Tan-Tan (مماس – مماس) نحوه انتخاب آیکن:

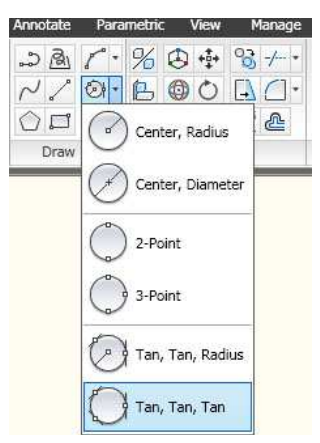

نحوه ترسيم: پسس از انتخاب آیک ن Tan-Tan-Tanاز سری روش های دایره پیغام [1773.5666] Specify first point on circle: to [1079.8517] [1773.5666] Specify first point on circle: to می خواهد اولین نقطه مماس برای دایره مشخص شود و با انتخاب اولین نقطه پیغام بعدی [1772.2014] Specify second point on circle: to [1081.9015] ظاهر می شود و می خواهد که دومین نقطه مماس را برای دایره تعیین کنیم و با تعیین دومین نقطه مماس را برای می شود و می خواهد که دومین نقطه مماس را برای دایره تعیین کنیم و با تعیین دومین نقطه مماس را برای دایره تعیین کنیم با تعیین سومین نقطه مشاهده می کنید که دایره ترسیمی دقیقاً مماس با نقاط و جسم هایی است که ما انتخاب نموده ایم.

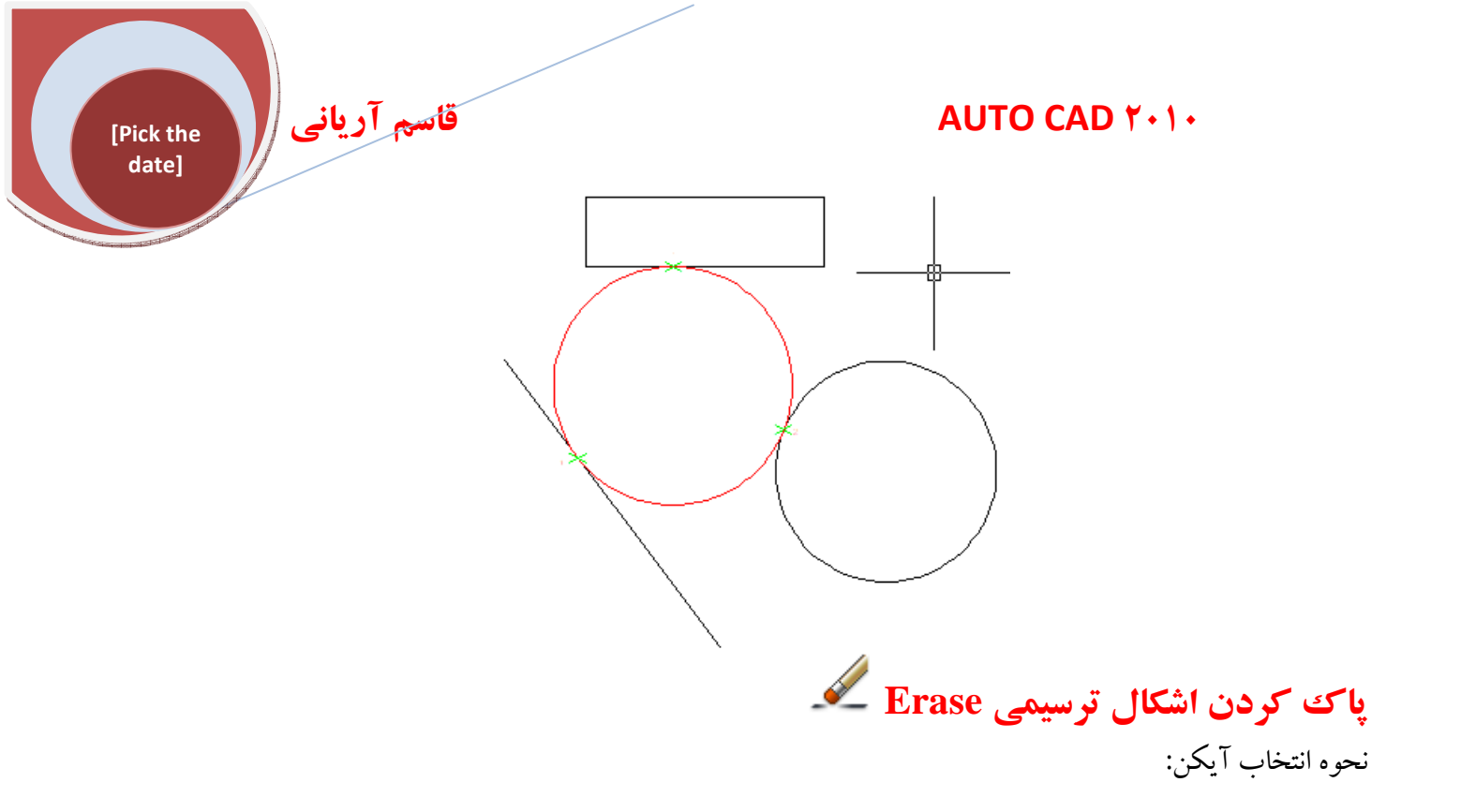

**Ribbon:** Home tab > Modify panel > Erase

Menu: .Modify > Erase
 Toolbar: Modify
 Shortcut menu: Select the objects to erase, right-click in the drawing area, and click Erase.

### Command entry: erase

روش اول: برای پاک کردن اشکال ترسیم شده در برنامه ابتدا باید شکل هایی که مایل هستید پاک کنید را انتخاب کنید با کلیک کردن روی هر شکل آن شکل انتخاب می شود و سپس در نوار عنوان Home و در پانل Modify آیکن را انتخاب کنید با انتخاب این دستورشکل های انتخاب شده حذف خواهند شد. روش دوم: ابتدا آیکن erase را در پانل Modify انتخاب کنید با انتخاب این آیکن پیغام Select objects این ظاهر می شود و اشکالی که می خواهید حذف شوند را انتخاب کنید با انتخاب هر شکل آن شکل به صورت خط چین نمایش داده می شود و با زدن ENTER یا کلیک راست موضوعات انتخاب شده حذف می شود. نکته: اگر احیاناً شکلی را به اشتباه انتخاب کردید و نخواهید آن را حذف کنید کلید کلید کلید لین در صفحه کلید پایین نگه دارید و روی شکلی که به اشتباه انتخاب شده است کلید کنید تا از حالت انتخاب خارج شود.

دستور Arc (کمان):

[Pick the date]

قاسم آرياني

برای ترسیم کمان در مکان های متفاوت شما می توانید از ۱۱ روش زیر استفاده کنید جهت ساختن کمان شـما مـی تعیین کنید ترکیبی از مرکز (Center)، نقطه پایانی (Endpoint)، نقطه آغاز (Start point)، شعاع (Radius)، زاویـه (Angle)، طول وتر (Chord length) و مقدار قطر يا راستا (Direction value) A ) رسم كمان با تعيين سه نقطه. (۳-Point نحوه انتخاب آيكن:

### Button

Ribbon: Home tab > Draw panel > Arc drop-down > "-Point.
Menu: .Draw > Arc > " Points
Toolbar: Draw
Command entry: arc

ابتدا به نوار عنوان Home رفته و بعد در پانل Draw شما کنار آیکن arc روی فلش کشویی کلیک کنید تا تمامی دستوراتarc ظاهر شوند آنگاه دستور را انتخاب نمایید با انتخاب این دستور پیغام [1775.360] [1083.675] Specify start point of arc or طاهر می شود و از شما می خواهد که نقطه شروع کمان را انتخاب کنید با انتخاب نقطه شروع در پیغام بعدی دومین نقطه را از شما می خواهد و با تعیین دومین نقطه پیغامی مبنی بر [175:4] آنتخاب آخرین نقطه ظاهر می شود که شما با انتخاب آخرین نقطه کمان ترسیمی را مــی توانید مشاهده کنید.

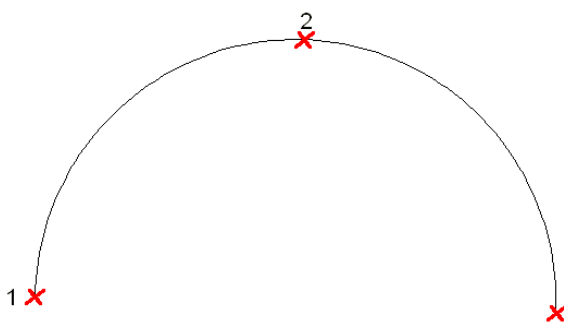

B) رسم کمان با تعیین شروع، مرکز، پایان (Draw یغامی مبنی بر مشخص نمودن اولین نقطه از کمان ظاهر می شود که شما می پس از انتخاب این دستور در پانل Draw پیغامی مبنی بر مشخص نمودن اولین نقطه از کمان ظاهر می شود که شما می بایست نقط ه ای را به عنوان شروع در صفحه ترسیم انتخاب کنید با انتخاب اولین نقط ه در پیغام بعدی Specify center point of arc: ظاهر می شود و می خواهد نقطه مرکزی کمان را تعیین کنید با تعیین نقطه مرکزی شماتیک ترسیمی کمان ظاهر می شود و شما با انتخاب نقطه پایانی می توانید کمان ترسیم شده خود را مشاهده کنید.

نکته: در ترسیم هر کمان توجه داشته باشید که نقطه شروع در قرار گیری کمان بسیار تأثیر گذار است یعنی اگر شما کمان را از سمت چپ به سمت راست صفحه ترسیمی شروع کنید کمان ترسیمی در پایین قرار می گیرد و وقتی که شروع نقطـه

[Pick the date]

قاسم آرياني

از سمت راست به سمت چپ باشد کمان ترسیمی در بالا قرار می گیرد این بدان دلیل است که زاویـه تنظیم ش ندارد در واقع خلاف جهت عقربه های ساعت است.

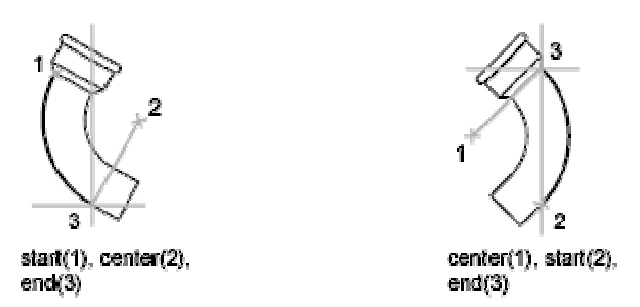

C ) ترسيم كمان با تعيين شروع، مركز، زاويه (Start · Center · Angle) ابتدا به پانل Draw رفته از سری ترسیمات Arc گزینه (Start · Center · Angle)را انتخاب کنید در پیغام ظاهر شده اولین نقطه را برای شروع کمان آغاز کنید توجه داشته باشید که موقعیت قرار گیری کمان بستگی به شروع کمان مخالف جهت عقربه های ساعت (Counter Clokwise) یا موافق جهت عقربه های ساعت (Clokwise) دارد. پس از انتخاب اولین نقطیه پیغیامی مبنبی بر تعیین عنوان مرکز کمیان را می خواهید کیه با مشخص نمودن مرکز کمیان پیغیام Specify included angle: طاهر می شود به این معنی که زاویه بین محور طولی جسم را مشخص کنیـد کـه شما می توانید زاویه خود را وارد کرده و سیس Enterکنید.

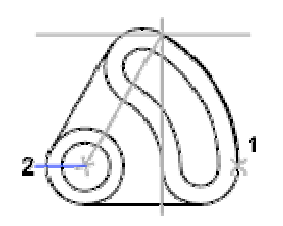

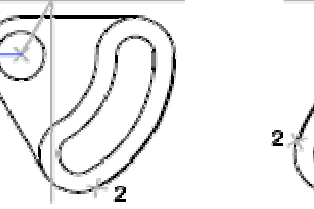

start, center, angle

start, end, angle

center, start, angle D) رسم كمان با تعيين نقاط شروع، مركز، طول وتر (Start · Center · Lenght) پــس از انتخــاب ايــن آيكــن و انتخــاب نقطــه شــروع ، نقطــه مركــز را مشــخص كنيــد تــا پيغــام Specify length of chord: ظاهر شود در این پیغام طول وتر را برای کمان خود تعیین کنید شما می توانید با دادن طول وتر و بعد زدن Enter کمان ترسیم شده را مشاهده کنید.

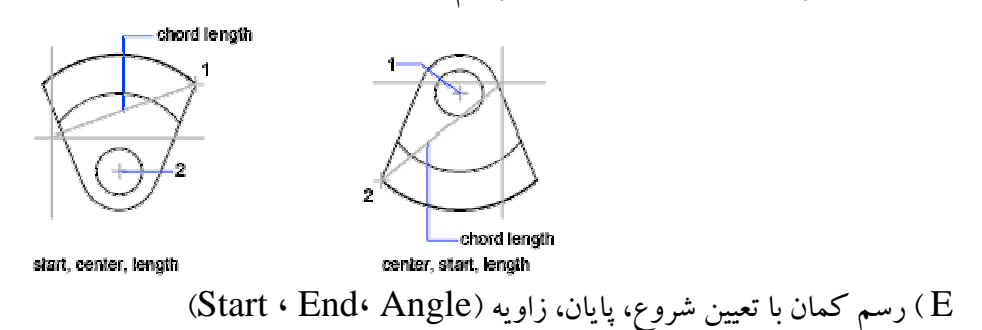

قاسم آرياني

[Pick the date]

> پس از انتخاب این دستور شما نقطه شروع را تعیین کنید و بعد نقطه پایانی یا انتهای کمان را مشخص کنیک د Specify included angle: ظاهر شود این پیغام بدان معنی است که زاویه بین محور طولی کمان را وارد کنید و با وارد کردن زاویه مورد نظر و زدن Enter کمان ترسیم می شود. \*توجه\* اگر نقطه اول و آخر را انتخاب نموده اید و زاویه را وارد کردید اخطار ظاهر شد بدان معنی است زاویه وارد شده شما با نقطه شروع و پایانی بسیار اختلاف دارد و قابل محاسبه نمی باشد. F) ترسيم كمان با تعيين نقاط شروع، پايان، راستا (Start · End·Direction) در اين روش شما مي توانيد كمان را با استفاده از نقطه شروع، نقطه پایانی و مماس یک راستا جهت شروع کمان استفاده کنید. نحوه ترسيم: پس از مشخص کردن نقطـه شـروع و نقطـه پايـاني پيغـام Specify tangent direction for the start point of arc! ظاهر می شود این پیغام به این معنی است که مماس یک راستا را برای نقطه شروع کمان مشخص کنیـد کـه مـی تـوان هـم یک نقطه را معلوم کرد و هم یک زاویه را وارد کرد و سپس Enterکنید تا کمان ترسیم شود. G ) رسم کمان با تعیین نقاط شروع، پایان، شعاع (Start، End، Redius ) نحوه ترسیم: با انتخاب این دستور در پانل DRAW شما با مشخص کردن یک نقطه به عنوان شروع کمان و نقطه بعدی بـه عنوان نقطه پایانی می توانید شعاع کمان را وارد نموده و سپس Enterکنید تا کمان براساس نقطـه شـروع و پایـان و شـعاع

> > داده شده ترسيم گردد.

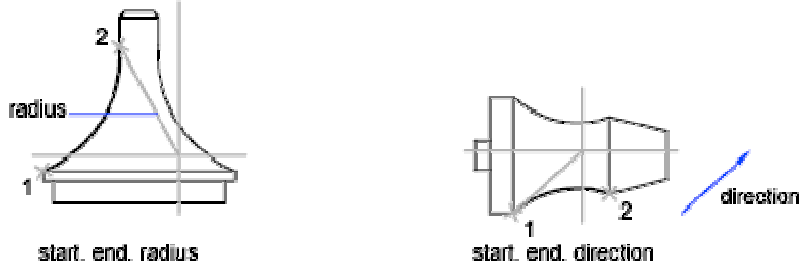

start, end, radius

H ) ترسيم كمان با تعيين نقاط مركز، شروع، پايان (Center · Start ·End ) نحوه ترسیم: در این روش شما ابتدا نقطه مرکزی را مشخص می کنید و بعد ابتدا و انتهای کمان را تعیین نموده وEnter را بزنيد تا كمان ترسيم شود. L ) ترسيم كمان با تعيين نقاط مركز، شروع، زاويه (Center · Start · Angle) نحوه ترسیم: در ایـن روش شـما ابتـدا نقطـه مرکـزي و بعـد نقطـه شـروع و سـپس بـا وارد کـردن زاويـه مـورد نظر و زدن Enter کمان ترسیم می شود؟ I) ترسيم كمان با تعيين نقاط مركز، شروع، طول (Center · Start · Lngth) نحوه ترسیم: در این روش شما ابتدا نقطه مرکزی را مشخص می کنید و سپس نقطه آغاز کمان و بعد با وارد کردن طول مورد نظر و زدن Enter کمان ترسیم می شود. M ) ترسيم كمان با دستور ادامه دادن (Continue)

### www.rasekhoon.net/Software

date] نحوه ترسیم: در این روش با انتخاب این دستور Continue می توانید کمان قبلی را که رسم کرده اید را ادامه معید در واقع به محض انتخاب این دستور کمان از انتهای کمان رسم شده قبلی شروع می شود.

> آشنایی با دستور Trim (پاک کردن جزئی یا مرتب کردن): . - -

AUTO CAD Y+1+

Trim یکی از دستورات مهم و پر کاربرد می باشد که شما می توانید قسمتی از اشکال ترسیم شده خود را آرایش کنید.

نحوه انتخاب دستور:

-/---

[Pick the

Button

**Ribbon:** Home tab > Modify panel > Trim-Extend drop-down > Trim Menu: .Modify > Trim

Toolbar: Modify

قاسم آرياني

ابتدا دستور Trim را انتخاب کنید و سپس Enter کنید تا دستور فعال شود. چند روش برای Trim کردن وجود دارد که در پایین به هر کدام توضیح می دهیم. A ) جهت Trim کردن اجسام در یک محیط بسته یا محدود شده شما پس از انتخاب آیکن Trim آن محدوده را انتخاب کرده سپسEnter را بفشارید و بعد اشکالی که وارد آن محدوده شده اند را انتخاب کنید تا پاک شوند.

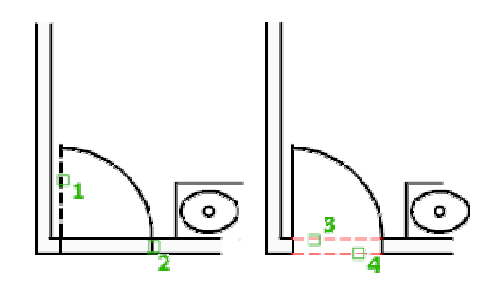

Trim ( B كردن جزئي اجسام:

در این روش اگر پس از انتخاب دستور Trim یکبار کلیدEnter را بفشارید می توانید هر جایی که اشکال همدیگر را قطع کرده اند و قسمت های اضافی را با کلیک کردن روی آنها پاک کنید.

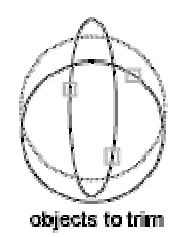

قاسم آرياني

نکته: وقتی که شما دستور Trim را انتخاب کرده اید اگر کلید SHIFT در صفحه کلید را پایین نگه دارید و روک شکل مورد نظر کلیک کنید آن شکل تا به نزدیک ترین شکل به خود امتداد پیدا می کند و بـه آن مـی رسـد در واقـع دسـتور Trim با پايين نگه داشتن SHIFT به دستور Extend (جلوتر به اين دستور مي پردازيم) تبديل مي شود.

# آشنایی با دستور Extend (امتداد دادن):

برای امتداد دادن موضوعات مورد نظر استفاده می شود.

نحوه انتخاب دستور:

---/

[Pick the date]

**Button** 

**Ribbon:** Home tab > Modify panel > Trim-Extend drop-down > Extend So Menu: .Modify > Extend

**© Toolbar:** Modify **Command entry: extend** 

نحوه اجرای دستور: A ) جهت امتداد دادن اشکال، اول شکل محصور شده را انتخاب کنید. سپس کلیدEnter را در صفحه کلید بزنید یا کلیک راست کنید و بعد روی شکلی که باید به شکل محصور شده برسد کلیک کنید.

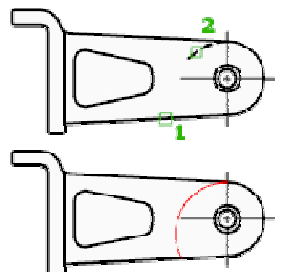

B ) بعد از انتخاب دستور Extend کلید Enterرا در صفحه کلید بفشارید سپس روی شکلی که باید به نزدیک ترین موضوع به خود امتداد بيابد كليك كنيد.

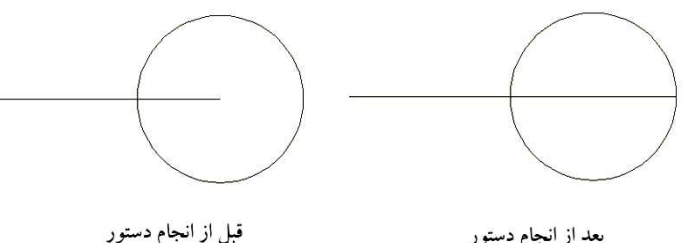

بعد از انجام دستور

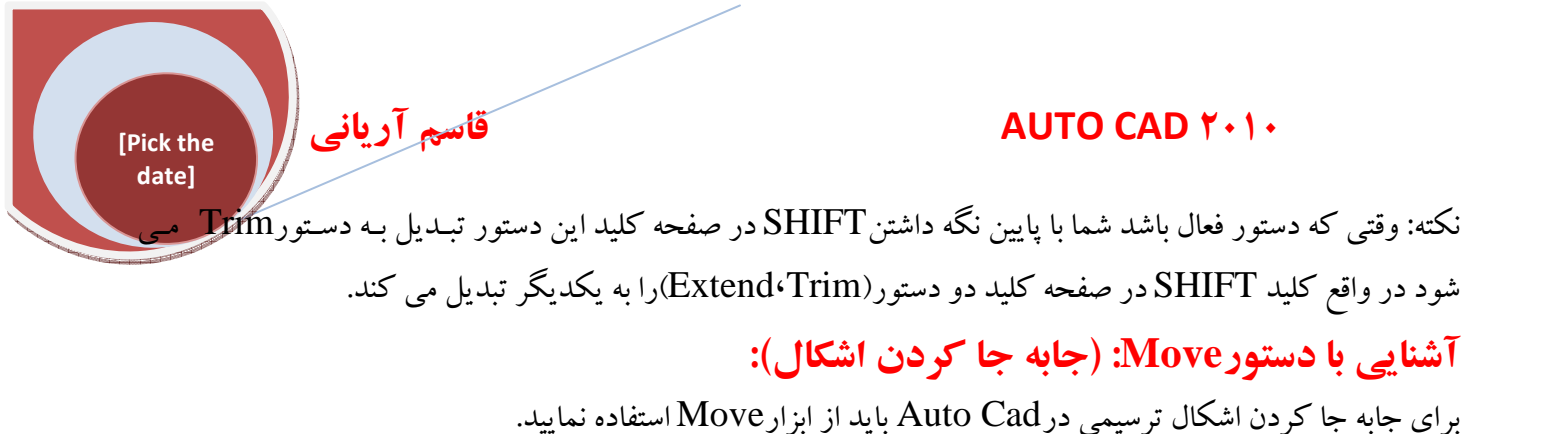

نحوه انتخاب دستور:

+**i**+

### Button

🕅 Ribbon: Home tab > Modify panel > Move

🕅 Menu: Modify 🔺 Move

🕉 Toolbar: Modify 🕂

Shortcut menu: Select the objects to move, and right-click in the drawing area. Click Move.

### 🕮 Command entry: move

نحوه اجرا: پس از انتخاب دستور Move شما می توانید اشکالی را که بایـد جابجـا شـوند را انتخـاب کنیـد سـپس کلیـک راست کنید یا در صفحه کلیدEnter را بزنید. و بعد روی شکل انتخاب شده کلیک کنید و باحر کت موس جابجا نمایید.

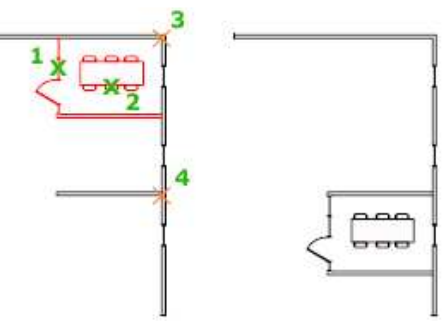

نکته: برای جابجا کردن یک شکل به طول مشخص شما باید پس از انتخابMove و انتخاب شکل یا اشکال و زدنEnter جهت مورد نظر را مشخص کنید سپس طول مورد نظر را وارد کنید وEnter را بزنید. مشاهده می کنید که شکل مورد نظر به اندازه طولی که وارد نموده اید تغییر مکان داده است.

آشنایی با دستور کپی (Copy):

### AUTO CAD Y · 1 ·

دستور Copy برای کپی کردن شکل به تعداد دلخواه می باشد. نحوه انتخاب دستور:

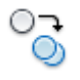

[Pick the date]

### **Button**

**Ribbon:** Home tab > Modify panel > Copy
 **Menu:** .Modify > Copy

S Toolbar: Modify

قاسم آرياني

**Shortcut menu:** Select the objects to copy, and right-click in the drawing area. Click Copy Selection.

Command entry: copy

نحوه اجرا: پس از فعال شدن دستور Copy اشکالی را که مایلید از آن Copy بگیرید را انتخاب کنید و سپس کلید Enter را در صفحه کلید بفشارید یا کلیک راست کنید. کلید Enter را در صفحه کلید بفشارید یا کلیک راست کنید. با عمل Enter یا کلیک راست پیغام <u>(1995.3284)</u> <u>Enter کا کا کا کا کا کا دون یک نقطه به عنوان نقطه مبنا پیغام و از شما می خواهد که نقطه مبنا کپی را تعیین کنید و با کلیک کردن یک نقطه به عنوان نقطه مبنا پیغام (347) و از شما می خواهد که نقطه مبنا کپی را تعیین کنید و با کلیک کردن یک نقطه به عنوان نقطه مبنا پیغام <u>2347</u> <u>از شما می خواهد که نقطه مبنا کپی را تعیین کنید و با کلیک کردن یک نقطه به عنوان نقطه مبنا پیغام دو از شما می خواهد که نقطه مبنا کپی را تعیین کنید و با کلیک کردن یک نقطه به عنوان نقطه مبنا پیغام <u>2347</u> <u>دومین نقطه را تعیین کنید یا یک طول مورد نظر را برای عمل کپی وارد کنید و سپس دوبار Enter نمایید تا عمل کپی به یابان بر سد.</u></u></u>

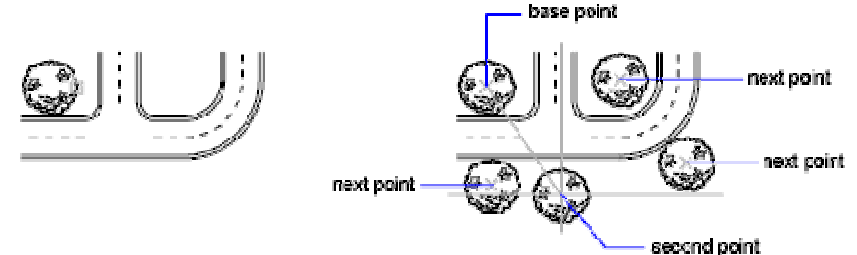

object selected

نکته: برای کپی کردن در فاصله و زاویه مشخص شما می توانید پس از انتخاب شکل به عنوان کپی عبارت Shift @n Shift و ا Shift< 0 را وارد کرده و سپس دوبار Enter کنید

N= طول مورد نظر

θ=زاويه

# آشنایی با دستور Polyline (خطوط پیوسته):

Polylineاز یک سری خط های بهم پیوسته بصورت دو بعدی ترسیم می شود که فقط دارای یک سطح می باشـد. شـما می توانید خط مستقیم یا کمان و یا ترکیبی از هر دو با استفاده از Polyline ترسیم کنید.

نحوه انتخاب دستور:

### **Button**

[Pick the date]

**Ribbon:** Home tab > Draw panel > Polyline **Menu:** .Draw > Polyline **Toolbar:** Draw

Command entry: pline

قاسم آرياني ا

نحوه اجرا دستور: پس از انتخاب دستور Polyline پیغام 2179.9493 [1780.8756] Specify start point: ظاهر می شود که اولین نقطه را برای شروعPolyline باید معین شود و با انتخاب اولین نقطه پیغامی مبنی بر انتخاب نقاط بعدی خواسته می شود و شما می توانید با کلیک کردن پی در پی Polylineرا ترسیم کنید.

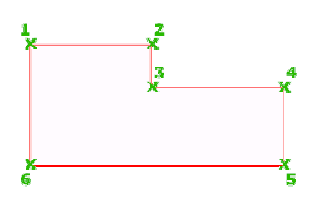

نكته: برای ترسیم با طول و زاویه مشخص می توانید از دستور (Shift @n Shift 20) )استفاده نمایید. توجیه: اگر دقیت كنید پیس از انتخاب اولیین نقطیه در خط فرمیان عباراتی چون توجیه: اگر دقیت كنید پیس از انتخاب اولین نقطیه در خط فرمیان عباراتی چون : Arc/Halfwidth/Length/Undo/Width] Specify next point or [Arc/Halfwidth/Length/Undo/Width] اول هر كدام شما می توانید ترسیمات خود را با رسم آنها ادامه دهید كه در زیر هر كدام توضیح می دهیم. (ARC) – A اول هر كدام شما می توانید ترسیمات خود را با رسم آنها ادامه دهید كه در زیر هر كدام توضیح می دهیم. نقایندادامه ترسیمات بصورت كمان خواهد بود كه پیغام ای ARC) ما در صفحه كلید تایپ كنید و Specify endpoint of arc or نمایندادامه ترسیمات بصورت كمان خواهد بود كه پیغام ای Specify endpoint of arc or خاهر می شود شما می توانید با انتخاب انتهای نقطه، كمان را ترسیم كنید.

نکته: در این روش بعد از پیغام شما می توانید طول و زاویه (Shift @n Shift<0) را نیز در صفحه کلیـد وارد نمـوده و Enter نمایید.

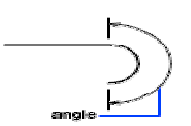

HALFWIDTH-B (نیم پهنا) :در این روش پهنای ضخامت تعیین شده دو برابر آن ترسیم می شود. شما پس از انتخاب اولین نقطه از Polyline حرف HALFWIDTH) لرا تایپ نموده و سپس Enter نمایند تا پیغام (0.0000) :<0.0000 (Specify starting half-width می خواهد که شروع پهنا را تعیین

### AUTO CAD Y · 1 ·

کنیـــد کـــه شــــما مــــی توانیـــد پهنـــای ابتـــدا را وارد کنیـــد و ســـپسEnter نماینـــد تــــ پعـــام [10.0000] :<Specify ending half-width <10.0000] ظاهر شود در این پیغام انتهای پهنا را از شما می پرسد که شما با وارد کردن انتهای پهنا و زدنEnter می توانید ترسیم خود را ادامه دهید.

نکته: اگر شما فقط یکبار دستور half-width اجرا نمایند و به آن ضخامت دهید برای هر دفعه که از دستور Polyline استفاده کنید با همین ضخامت مشخص شده ترسیم می شود برای به حالت اول در آوردن شما باید پهنا شروع و انتها را صفر نمائید.

LENGTH - C (طول) :در این روش شما می توانید پس از انتخاب نقطـه اول بـرای شـروعPolyline و سـپس تایـپ حرف LENGTH (طول) طول و زاویه را وارد نمائید در واقع این دستور بطور پیش فرض فعال می باشد.

# (باطل کردن) UNDO:

با انتخاب حرف اول (U) و زدنEnter آخرین دستور اجرا شده در Polyline خنثی می شود. F ) (عرض) WIDTH

در این روش پهنای ابتدا و انتهای موضوع پرسیده می شود و با وارد کردن پهنای ابتدا و انتها و زدنEnter با همان پهنای داده شده ترسیم می گردد.

# آشنایی با دستور ROTATE (دوران):

برای دوران موضوعات انتخاب شده از این دستور استفاده می شود. نحوه انتخاب دستور:

### Button

**Ribbon:** Home tab > Modify panel > Rotate **Menu:** .Modify > Rotate **Toolbar:** Modify

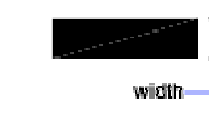

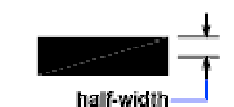

قاسم آرياني

Shortcut menu: Select the objects to rotate, and right-click in the drawing area. Click Rotate.

**Command entry: rotate** 

[Pick the date]

قاسم آرياني

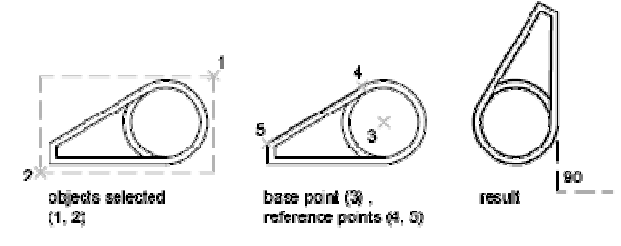

نکته: برای دوران دادن همراه با کپی گرفتن موضوع مورد نظر شما پس از انتخاب موضوع و معین نمودن نقطه مبنا عبارت C (Copy) را در صفحه کلید بفشارید و سپس Enter نمائید و بعد زاویـه مـورد نظر را وارد کنیـد و در نهایـت کلیـک راست یا Enter نمایید تا در حین عمل rotate دستور Copy هم اجرا شود.

# آشنایی با دستور SPLINE (خطوط منحنی):

از این دستور برای ساختن منحنی های نرم در نقاط نزدیک به هم استفاده می شود. نحوه انتخاب دستور:

### Button

**Ribbon:** Home tab > Draw panel > Spline **Menu:** .Draw > Spline

# So Toolbar: Draw

نحوه اجرا: پس از انتخاب دستور spline پیغام [2066.0343] [2410.056] [2410.056] [Specify first point or ظاهر می شود و باید اولین نقطه از spline را معین نمایید، با انتخاب اولین نقطه پیغامی مبنی بر مشخص کردن نقطه بعدی ظاهر می شود و با تعیین نقاط بعدی در جهات مختلف منحنی خود را ترسیم می کنید.

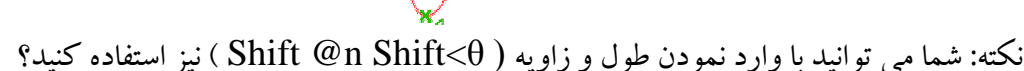

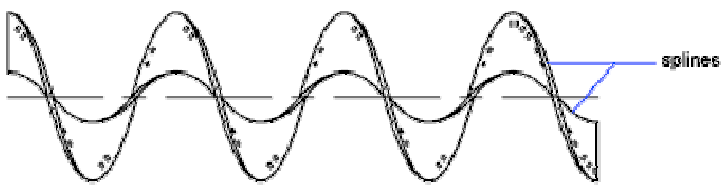

نکته: اگر شما بعد از انتخاب دستور spline بخواهید برای تعیین نقاط بعدی از یک خطای مجازی استفاده نمایید می بایست ابتدا دو نقطه از ترسیم spline را در صفحه ترسیم مشخص کنید و سپس عبارت (Fit tolerance) ( F) را تایپ و سپسEnter نمایید تا پیغام <u>0.0000 : Specify fit tolerance ا</u> ظاهر شود و شما با وارد کردن مقدار خطای مجازی و فشردن Enter ترسیمات را ادامه دهید.

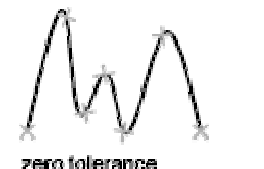

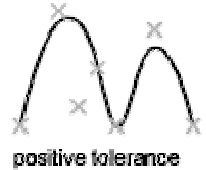

قاسم آرياني

[Pick the date]

> نکته: اگر شما پس از انتخاب دو نقطه عبارت Close) C (دا تایپ کنید وEnter نماییدspline مورد نظر شما بسته می شود.

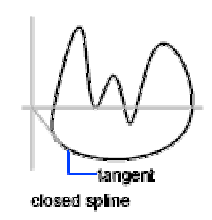

### آشنایی با دستور Polygon (چند ضلعی):

از این دستور برای متساوی الاضلاع بسته استفاده می شود شما می توانید مستطیل و چند ضلعی های منظم و سریع با استفاده از این دستور بسازید. نحوه انتخاب دستور:

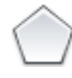

### **Button**

**Ribbon:** Home tab > Draw panel > Polygon So Menu: .Draw ► Polygon

**© Toolbar:** Draw

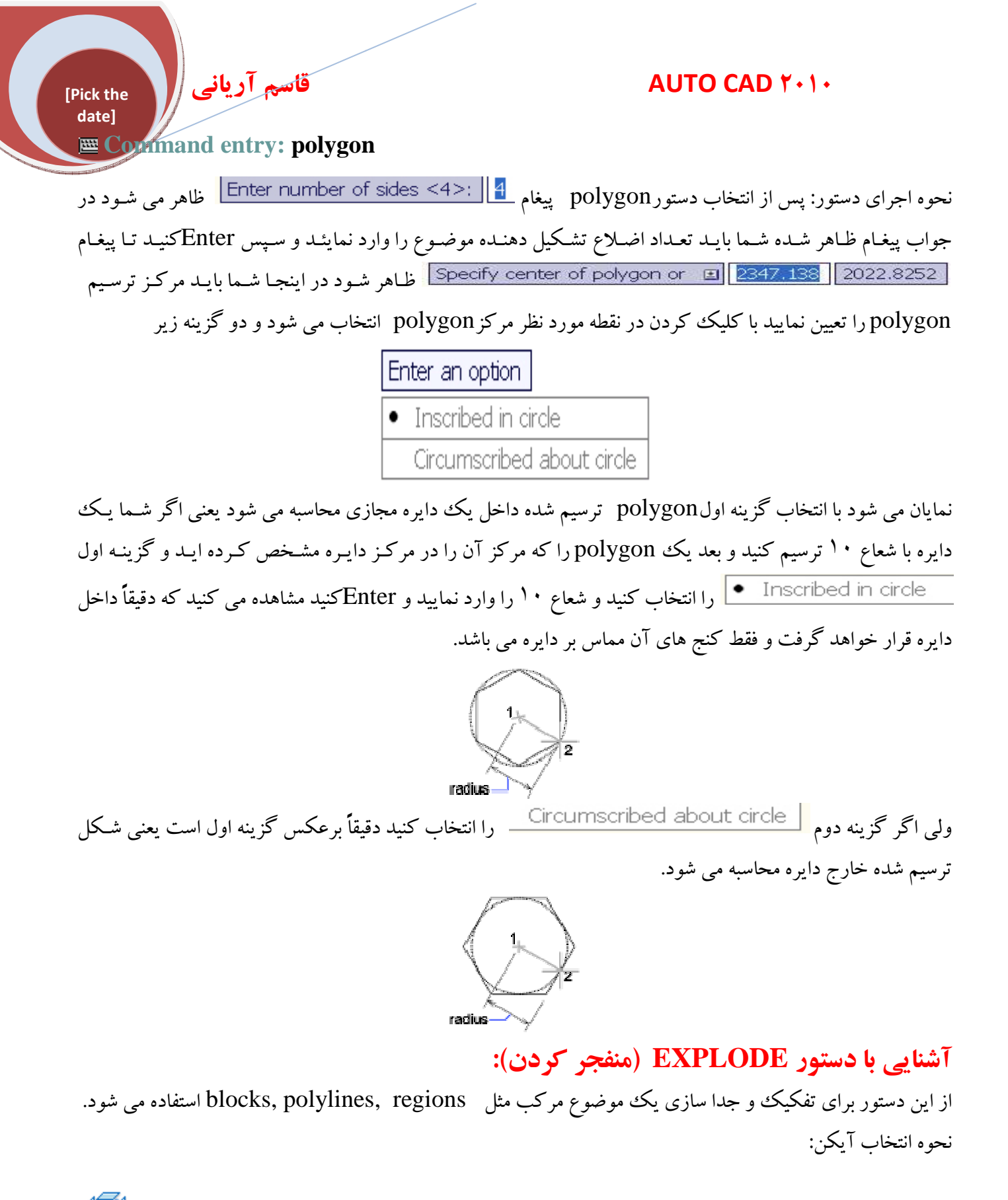

# 61

### Button

**Ribbon:** Home tab > Modify panel > 
 **Explode Menu:** .Modify > Explode

قاسم آرياني

[Pick the date]

# Tochar: Modify Command entry: explode

نحوه اجرا دستور: پس از انتخاب دستور explode پیغام مبنی بر انتخاب موضوع مورد نظر ظاهر می شود و شما با انتخاب موضوع یا موضوع هایی که یکپارچه هستند و زدن Enter یا کلیک راست مشاهده می کنید که موضوعات کاملاً از هم تفکیک شده اند.

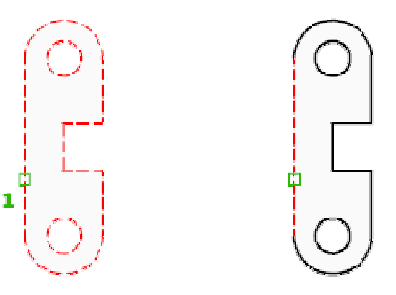

نکته: از این دستور می توانید در شرایط دو بعدی و سه بعدی بهترین بهره را ببرید برای ساختن اشکال زیبا می توانیـد روی موضوعات زیر اعمال کنید.

**\*D and Lightweight Polyline -\*D Polyline -\*D Solid -Annotative Objects -Arc** -Block- Body- Circle- Leaders- Mesh Objects- Multiline Text- Multiline-Polyface Mesh- Region

در آینده با محیط سه بعدی و با دستور گفته شده کاملاً آشنا می شوید.

# آشنایی با دستور Stretch (کشیدن یا امتداد دادن):

از این دستور برای امتداد دادن یا کشیدن بعضی از موضوعات ترسیم شده در محیط Auto Cad استفاده می شود.

نحوه انتخاب دستور:

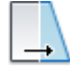

### Button

**Ribbon:** Home tab > Modify panel > Stretch
Menu: .Modify > Stretch

So Toolbar: Modify

### Command entry: stretch

نحوه اجرا دستور: پس از انتخاب آیکنStretch پیغامی مبنی بر انتخاب موضوعات ظاهر می شود که شما باید موضوعاتی را که می خواهید بکشید را انتخاب کنید. نکته: هر گزیک موضوع بصورت جداگانه امتداد پیدا نمی کند مثلاً یک مستطیل یا یک خط، حتماً باید چند موضوع جداگانه که به یکدیگر متصل شده اند انتخاب شوند. المحمد المحمد المحم محمد المحمد المحم المحمد المحمد المحمد المحمد المحمد المحمد المحمد المحمد المحمد المحم المحمد المحمد المحمد المحمد المحمد المحمد المحمد الم

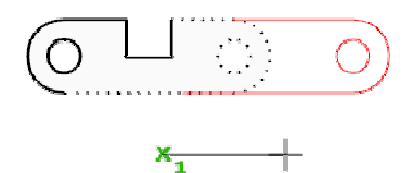

# آشنایی با دستور Scale (مقیاس):

از این دستور برای توسعه دادن یا کاهش دادن موضوع انتخاب شده بطوری که مشخصات آن موضوع پس از Scale همان جور باقی بماند. نحوه انتخاب دستور:

| B | u  | tt | 0 | n |
|---|----|----|---|---|
| _ | u. | ~~ | v |   |

**Ribbon:** Home tab > Modify panel > Scale **Menu:** .Modify > Scale

**So Toolbar:** Modify

Shortcut menu: Select the objects to scale, and right-click in the drawing area. Click Scale.

Command entry: scale

نحوه اجرا دستور: پس از انتخاب آیکن scale شما باید موضوع یا موضوعات را که باید بزرگ و یا کوچک نمایید را انتخاب کنید و سپس عمل کلیک راست یا Enter را انجام دهید تا پیغام Specify base point ظاهر شود که شما باید در جواب این پیغام نقط به مبنا را برای انجام دستور scale انتخاب کنید و بعد پیغام 1.0000 آی Specify scale factor or ظاهر شده یعنی شما می توانید مقداری را که باید موضوع کوچک یا بزرگ شود را وارد کنید و سپس Enter کنید .

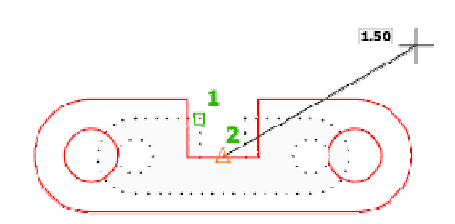

# www.rasekhoon.net/Software

قاسم آرياني

نکته ۱: عدد بزرگتر از ۱ مثلاً (۰۰.۱) موضوع را بزرگ و عدد کوچکتر از ۱ مثلاً (۲۰.۰) موضوع را کوچک می کند. نکته ۲: شما می توانید همراه عمل scale یک کپی از اشکال مرجع یا انتخاب شده نیز داشته باشید برای اینکار شما بعد از انتخاب موضوعات و تعیین نمودن نقطه مبنا عبارت c (Copy) را وارد نموده و سپس Enterکنید تا فعال شود و در نهایت مقدار عددی را که باید شکل تغییر کند را وارد کنید و Enterکنید مشاهده می کنید همراه با scale کپی هم شده است.

آشنایی با دستور Offset (جابجا سازی همراه با کپی):

از این دستور برای ساختن دایره های هم مرکز و خط های موازی و منحنی های هم سو مورد استفاده قرار می گیرد. نحوه انتخاب دستور:

[Pick the date]

### Button

- Ribbon: Home tab > Modify panel > Offset
   Menu: .Modify > Offset
- © Toolbar: Modify © Command entry: offset

نحوه اجرای دستور: پس از انتخاب دستور offset پیغام **Throup** ای Specify offset distance or وارد کنید و Specify offset distance or که از شما فاصله مورد نظر را برای عمل offset می خواهد آنگاه عدد مورد نظر را وارد کنید و Enter را بزنید سپس روی موضوعی که می خواهید از آن کپی موازی بگیرد یکبار کلیک کنید تا پیغام] ای Specify point on side to offset or کنید و ظاهر شود با مشاهده این پیغام شما موس را به جهتی که باید از شکل مرجع کپی های موازی بگیرید هدایت کنید و کلیک نمایید و با هر عمل کلیک روی موضوع و مشخص کردن جهت و کلیک کردن یک کپی گرفته می شود و بازدن Enter عمل offset به پایان می رسد.

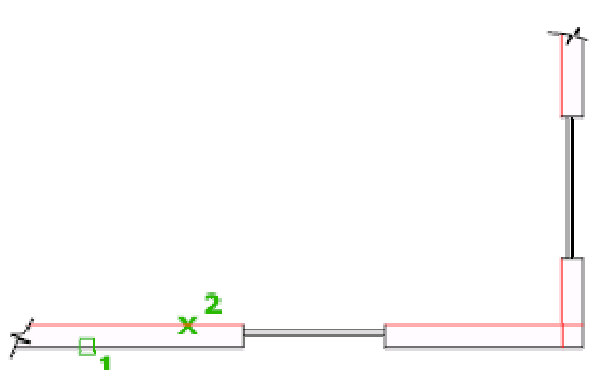

نکته ۱ : اگر شما پس از فعال نمودن دستور offset فاصله مورد نظر را دقیقاً نمی دانید می توانید با انتخاب فاصله دو نقطه ای را که قرار استoffset انجام شود را با کلیک نمودن مشخص کنید با انتخاب نقطـه دوم شـکل مکـان نمـای مـوس بـه

# قاسم آرياني AUTO CAD Y+1+ [Pick the date] ) تبدیل می شود که شما می توانید موضوع خود را انتخاب کنید و جهت دستور offset را حالت Select( کنید تا عمل offste اجرا شود. through point object offset نكته ۲: اگر شما بخواهيد موضوعي كه عمل offset روى آن اعمال مي كنيد حذف شود بايد يس از انتخاب دستور offset عبارت e (erase) را تايپ نموده و سپس Enter نماييد با اين عمل در صفحه ترسيم پيغام زير ظاهر مي شود Erase source object after offsetting? • No این بدان معنی است که آیا مرجع موضوع شما بعد از offsetحذف شود؟ اگر Yes را انتخاب کنید موضوع منبع یا مرجع حذف شده اگر No را انتخاب کنید حذف نمی شود. نکته ۳: اگر پس از انتخاب دستور offset شما عبارت Layer)L را تایپ نموده و Enter نمایید پیغام زیر Enter layer option for offset objects Current Source نمایان می گردد. در واقع از شما می پرسد که موضوعی را که می خواهید روی آن عمل**offset** اعمال کنیـد مایلیـد در لايه جاري قرار گيرد يا در همان لايه منبع (با لايه بندي جلوتر آشنا مي شويم) كه اگر گزينه اول Curent را انتخاب کنید در لایه جاری قرار می گیرد ولی اگر روی گزینه دومی Source کلیک کنید در همان لایه منبع خود باقی می ماند. آشنایی با دستور ELLIPSE (بیضی): از این دستور برای ترسیم بیضی و یا کمان بیضی شکل مورد استفاده قرار می گیرد و به سه صورت ترسیم می شـود کـه بـه هر کدام شرح می دهیم. (CENTER) A نحوه انتخاب دستور: (+)

### Button

**Ribbon:** Home tab > Draw panel > Ellipse drop-down > Center
 **Menu:** .Draw > Ellipse > Center
 **Toolbar:** Draw
 **Command entry: ellipse**

# م قامیم آریانی می المان المان الما

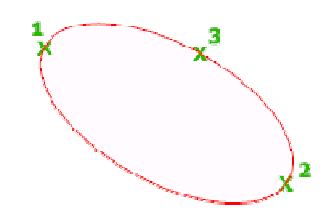

نکته: شما می توانید در هنگام مشخص نمودن آخرین نقطه از خط محور فاصله و زاویه Shift @n Shift<θ را وارد نمایید.

### (محور، پايان) AXIS (END- B

این دستور هم مثل دستور Center قابل ترسیم می باشد.

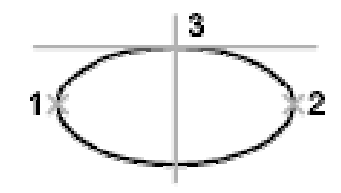

ellipse by axis endpoint

### (كمان بيضى شكل) ELLIPTICAL ARC -C

پس از انتخاب این دستور نقطه ای از عبور پایانی برای ترسیم کمان بیضی شکل خواسته می شود و با انتخاب یک نقطه پیغامی مبنی بر مشخص کردن نقطه دیگری ظاهر می شود که باید نقطه دوم را مشخص کنید (برای تعیین این نقطه می توان از طول و زاویه بهره برد) با مشخص نمودن دومین نقطه پیغامی برای وارد نمودن یک فاصله برای محور دیگر نمایان می شود که باید یک فاصله را وارد نموده و Enter کنید با وارد نمودن فاصله پیغام شود این پیغام از شما می خواهد که شروع زاویه را وارد نمایید و با وارد کردن زاویه مورد نظر خود و زدن Enter پیغام بعدی برای وارد نمودن زاویه پایانی ظاهر می شود که شما باید زاویه انتهای بیضی را وارد کنید و Enter نمایید تا عمل ترسیم کمان به پایان برسد.

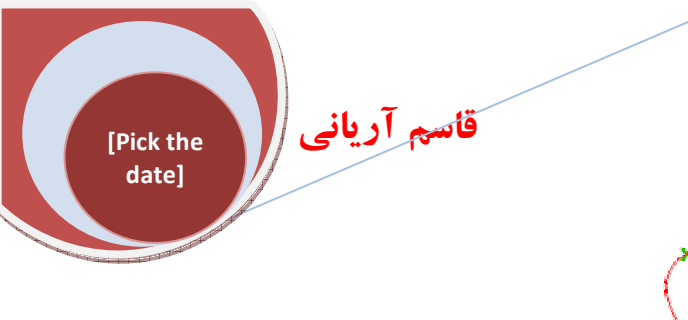

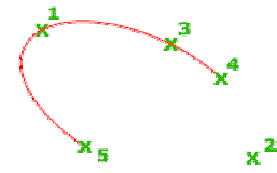

# **آشنایی با دستور MIRROR (منعکس یا قرینه نمودن):** با استفاده از این دستور شما می توانید از موضوع انتخاب شده یک کپی قرنیه دار بگیرید. نحوه انتخاب دستور:

### Button

Ribbon: Home tab > Modify panel > > Mirror
 Menu: .Modify > Mirror
 Toolbar: Modify
 Command entry: mirror

نحوه اجرای دستور: پس از فعال نمودن دستور **mirror** پیغامی برای انتخاب موضوع یا موضوعات ظاهر می شود که می بایست موضوع یا موضوعات خود را انتخاب کنید و با انتخاب موضوع عمل کلیک راست یاEnter را اجرا نمایید تا پیغام Specify first point of mirror line: ظاهر شود که می خواهد شما اولین نقطه از خط قرینه را تعیین کنید با تعیین نمودن اولین نقطه پیغام بعدی برای مشخص کردن دومین نقطه ظاهر می شود که باید دومین نقطه را انتخاب نموده و سپس کلیک راست یا Enterکنید.

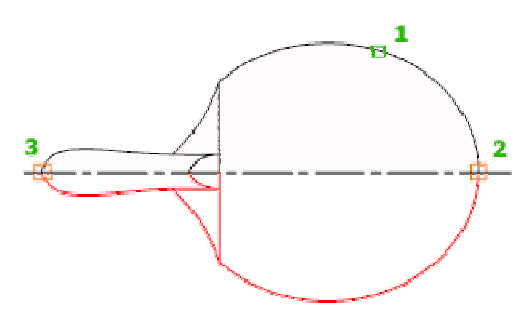

نکته ۱ : اگر شما بعد از انتخاب دومین نقطه در پیغام ظاهر شده یعنی 🔊 🗈 Frase source objects? عبارت N NO) را وارد کنید و Enter نمایید شکل مرجع یا منبع شما حذف نمی شود ولی اگر عبارت Y (YES) را تایپ کنید و Enter نمایید شکل مرجع شما پاک می شود.

نکته ۲ : بطور پیش فرض شما در موقع قرینه کردن یک موضوع نوشته (TEXT) فاصله از نوشته ها تغییر یافتنی نیست.

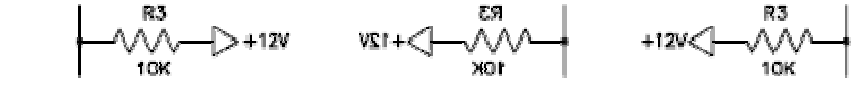

after mirroring

MIRRTEXT=1

before mirroring

آشنایی با دستور POINT (نقطه):

با استفاده از این دستور شما می توانید نقاط را برای کنترل هر چه بیشتر بعضی از ترسیمات فنی و دقیق مشخص کنید تا کنترل بیشتری داشته باشید و همینطور شما می توانید در تمام موقعیت TD (سه بعدی) از این دستور استفاده کنید. برای ترسیم point ابتدا بهتر است که شکل نقاط یا point را تغییر دهید تا در صفحه ترسیم قابل رویت شود چون بطور پیش فرض آنقدر ریز هستند که قابل مشاهده نیستند یا به سختی دیده می شوند برای تغییر سایز شکل باید ابتدا روی Home و در آیکن منسبط کننده Utilitesکلیک کنید.

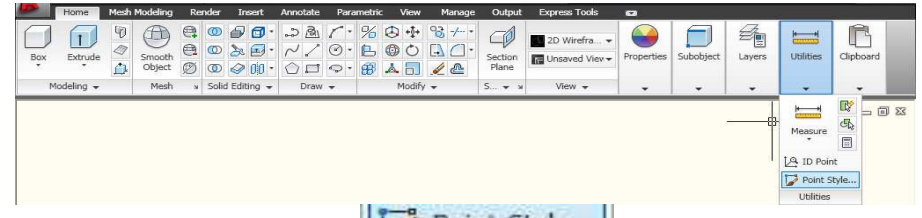

تا مابقی آیکن نمایان شوند سپس روی دستور **Point Style...** یک بار کلیک کنید تا پنجره ای با همین نام در صفحه ترسیم ظاهر شود در این پنجره ۲۰ نوع شکلpoint قرار دارد که شما بسته به سلیقه خود می توانید هر کدام را انتخاب نمایید.

| An Poin   | t Style                    |                            |                        | X          |  |
|-----------|----------------------------|----------------------------|------------------------|------------|--|
|           |                            | $\left[+\right]$           | $\left  \right\rangle$ | 1          |  |
| $\odot$   | $\bigcirc$                 | $(\oplus)$                 | $\boxtimes$            | $\bigcirc$ |  |
|           |                            |                            |                        |            |  |
|           |                            |                            |                        |            |  |
| Point Siz | 5.00                       | 000                        |                        | %          |  |
| ⊙ Set 9   | Gize Relati<br>Gize in Abs | ve to Scree<br>olute Units | en                     |            |  |
|           |                            | Cancel                     | - F                    | lelp       |  |

در قسمت Point Size هما اندازه Point را مشخص می کنید. اگر (Set Size Relative to Scree فعال باشد نقاط ترسیم شده براساس سایز داده شده قابل مشاهده هستند ولی اگر گزینه دوم (Set Size in Absolute Units را فعال کنید بطور خودکار نقاط ترسیم شده با واحدی که شما ترسیم می کنید مثلاً به متر یا سانتی متر منطبق می شوند. حال برای ترسیم به ترتیب زیر عمل کنید:

### **Button**

**Ribbon:** Home tab > Draw panel > Point drop-down > Multiple Points

**© Toolbar:** Draw

Single Point > Single Point

قاسم آرياني

[Pick the date]

[Pick the date]

### 🔤 Command entry: point

قاسم آرياني

با انتخاب این دستور شما می توانید نقاطی را که باید point ایجاد شود کلیک کنید و برای خاتمه دادن کلید (Esc) در صفحه کلید را بفشارید.

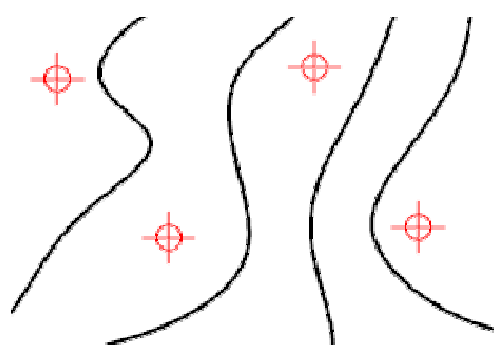

A- ترسیمpoint با دادن تعداد قسمت (DIVIDE)

از این دستور برای ساختنpoint با فاصله کاملاً مشخص و هموار بر روی موضوعات یا طول خطوط و یا دور یک موضوع استفاده می شود. نحوه انتخاب دستور:

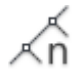

### Button

**Ribbon:** Home tab > Draw panel > > Point drop-down > Divide
 Menu: .Draw > Point > Divide

Command entry: divide

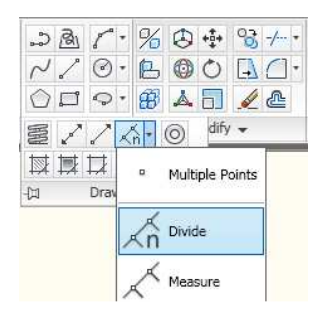

نحوه اجرا: پس از انتخاب دستور divide پیغام مبنی بر انتخاب موضوع جهت تقسیم نمودن ظاهر می شود که شما باید روی موضوعی که می خواهید قسمت کنید یکبار کلیک کنید و با انتخاب موضوع مورد نظر پیغام [Ther the number of segments or عالم] را باید چند قسمت تبدیل کنید، شما باید تعداد قسمت را وارد کنید و سپس کلیدEnter را بفشارید. مشاهده می کنید که موضوع انتخاب شده شما به همان مقداری که به عنوان تعداد قسمت وارد کرده بودید تقسیم شد.

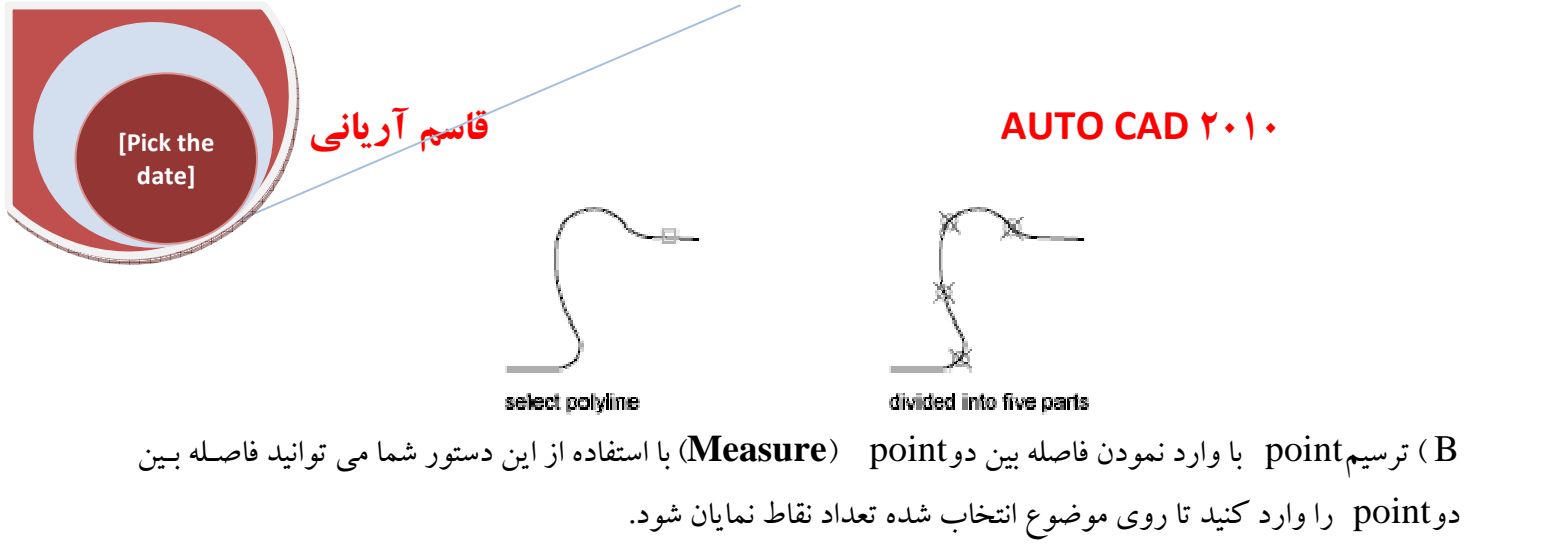

نحوه انتخاب دستور:

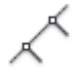

### Button

Ribbon: Home tab > Draw panel > > Point drop-down > Measure
 Menu: .Draw > Point > Measure

**Command entry: measure** 

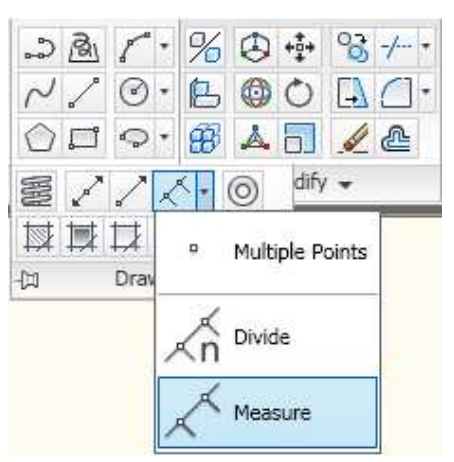

نحوه اجرا دستور: پس از انتخاب دستور measure پیغامی مبنی بر انتخاب موضوع برای تقسیم با فاصله مشخص، ظاهر می می شود که شما باید روی موضوع خود کلیک کنید تا پیغام <u>579.6382</u> ال Specify length of segment or نام می شود که شما باید روی موضوع خود کلیک کنید تا پیغام وی مود که از شما خواسته می شود طول هر یک از قسمت ها یا پاره خط ها را وارد نمایید و شما می بایست فاصله خود را وارد کنید و سپس Enterکنید.

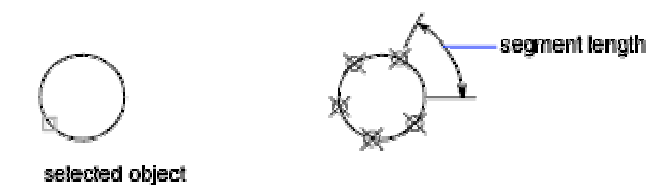

# **آشنایی با دستور JOIN (متصل کردن):**

از این دستور برای به هم رساندن دو موضوع مشابه که در راستای همدیگر قرار دارند استفاده می شود.

نحوه انتخاب دستور:

# →+-

[Pick the date]

### Button

Ribbon: Home tab > Modify panel > 
 Join
 Menu: .Modify > Join

© Toolbar: Modify → Command entry: join

قاسم آرياني

نحوه اجرای دستور: پس از فعال نمودن دستور join پیغام :Select source object ظاهر می شود که خواسته می شود موضوع اصلی یا منبع خود را تعیین یا مشخص کنید با مشخص نمودن موضوع منبع پیغام :Select lines to join to source نمایان می شود که شما باید خطی را که مایلید به منبع وصل شود را انتخاب کنید و در نهایت کلید Enter را بزنید تا دو خط به یکدیگر متصل شوند.

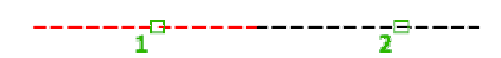

# اجرای دستور join رویPolyline:

برای اجرای این دستور روی Polyline باید بین دو Polyline درز یا فاصله نباشد و باید موقعیت آن همان طور روی یک سطح صاف برای مختصات (X·Y) باشد. اجرای دستور join روی Arc شما می توانید با دستور join دو کمان (Arc) را به یکدیگر متصل کنید حتی اگر بینشان فاصله باشد ولی به شرطی که شما می توانید با دستور join دو کمان (Arc) را به یکدیگر متصل کنید حتی اگر بینشان فاصله باشد ولی به شرطی که دقیقاً همراستای همدیگر باشند. نکته: به هم متصل شدن دو Arc به یکدیگر به انتخاب موضوع منبع شما و همینطور خلاف جهت عقربه های ساعت و یا موافق جهت عقربه های ساعت بستگی دارد. شما می توانید دستور join را روی Arc به یکدیگر به انتخاب موضوع منبع شما و همینطور خلاف جهت عقربه های ساعت و یا موافق جهت عقربه های ساعت بستگی دارد. آ**شنایی با دستور برای را روی Arca را وی Arc ا** Spline - Arc الاز ایند. از این دستور برای کپی کردن بصورت سطری و ستونی با وارد نمودن فاصله بین آنها و همینطور تعداد کپی استفاده می شود که یکی از ابزارهای پر کاربرد و مفید برای انجام ترسیمات دقیق می باشد. این دستور به دو صورت اجرا می شود: شود که یکی از ابزارهای پر کاربرد و مفید برای انجام ترسیمات دقیق می باشد. این دستور به دو صورت اجرا می شود: قاسم آرياني

### AUTO CAD Y+1+

Polar Array( B (بصورت دایره ای یا دورانی) ابتدا در موردRectangular Array توضیح می دهیم. نحوه انتخاب دستور:

[Pick the date]

### **Button**

| So Ribbon: Home tab $> M$<br>So Menu: .Modify $>$ Array                                                   | odify panel 🕨 💌                                                                                                    | ► Array.                           |                                     |  |  |
|----------------------------------------------------------------------------------------------------|----------------------------------------------------------------------------------------------------|------------------------------------|-------------------------------------|--|--|
| <b>© Toolbar:</b> Modify <b>©</b><br><b>© Command entry: array</b>                                        |                                                                                                    |                                    |                                     |  |  |
| کپی گرفتن در سطر و                                                                                        | ، نام ظاهر می شود برای <sup>۲</sup>                                                                                | ar پنجرہ ای با ہمین                | نحوه اجرا: پس از انتخاب دستور ray   |  |  |
| کلیک کنید با Select objects                                                                               | باشد و سپس روی آیکز                                                                                                | R 💿 قسمت فعال                      | ســـــتون بايــــد ectangular Array |  |  |
| ع خود را برای آرایه بندی انتخاب                                                                           | ی شود که شما باید موضو                                                                                             | صورت موقت بسته می                  | کلیک کردن روی این آیکن پنجره ب      |  |  |
|                                                                                                    | ىي شود.                                                                                                    | ُپنجره د <mark>وباره ظاهر م</mark> | کنید با انتخاب موضوع و زدنEnter     |  |  |
|                                                                                                    | © Rectangular Array Polar Array                                                                                    | Select objects                     |                                     |  |  |
|                                                                                                    | Rows: 4 Columns: 4                                                                                                 | 0 objects selected                 |                                     |  |  |
|                                                                                                    | Row offset:                                                                                                    |                                    |                                     |  |  |
|                                                                                                    | Column offset: 1 Angle of array: 0                                                                                 |                                    |                                     |  |  |
|                                                                                                    | By default, if the row offset is negati<br>rows are added downward. If the<br>column offset is negative, columns - | are                                |                                     |  |  |
|                                                                                                    |                                                                                                    | Cancel Preview < Help              |                                     |  |  |
|                                                                                                    | ارد کنید.                                                                                                    | مداد کپی در سطر را و               | در قسمت <b>4 ا</b> ت                |  |  |
|                                                                                                    | ستون را وارد کنید.                                                                                                 | تعداد کپی در جهت                   | در قسمت Columns: 4                  |  |  |
| :4                                                                                                    | د فواصل را وارد کنید ک                                                                                             | Offset Dis شما بای                 | در قسمتtance and Direction          |  |  |
| در قسمتRow Offset فاصله سطر را وارد کنید (توجه کنیـد کـه فاصـله سـطر از ابتـدای شـکل محاسـبه مـی شـود) در |                                                                                                    |                                    |                                     |  |  |
|                                                                                                    | Pick R                                                                                                    | آیکن <mark>Cow Offset</mark>       | صورت نداشتن فاصله می توانید روی     |  |  |
|                                                                                                    | Offset distance and direction                                                                                      |                                    |                                     |  |  |
|                                                                                                    | Row offset:                                                                                                    |                                    |                                     |  |  |
|                                                                                                    | Column offset:                                                                                                    |                                    |                                     |  |  |
|                                                                                                    | Angle or analy:                                                                                                    |                                    |                                     |  |  |
|                                                                                                    | 10                                                                                                    |                                    |                                     |  |  |

www.rasekhoon.net/Software

[Pick the date]

قاسم آرياني

کلیک کنید پنجره array موقتاً بسته می شود و فاصله را بصورت دستی در صفحه ترسیم رسم کنید تا پنجره array دوباره ظاهر شود.

در قسمتColumn Offset شما می توانید فاصله ستون ها را از یکدیگر مشخص کنید در این قسمت هم اگر فاصله دقبق را نمی دانید می توانید از آیکنPick Column Offset استفاده کنید.

| ffset distance and direc | tion |  |
|--------------------------|------|--|
| Row offset:              | 1    |  |
| Column offset:           | 1    |  |
| Angle of array:          | 0    |  |

در قسمت Angle of Array شما می توانید زاویه را وارد کنید.

نکته: هنگام وارد کردن فاصله در قسمت Column Offset و Row اگر عدد منفی وارد کنید درچپ و یا پایین کپی صورت می گیرد ولی اگر مثبت وارد کنید در راست و بالا عمل کپی صورت می گیرد. سپس روی دکمه OK کلیک کنید تا دستور به پایان برسد. نکته: اگر می خواهید قبل از OK یک پیش نمایش از کارتان را در صفحه ترسیم مشاهده کنید روی دکمه

Preview کلیک کنید تا پیش نمایش را مشاهده کنید اگر مورد قبول شما واقع شد Enter کنید ولی اگر خواستید تغییراتی انجام دهید در صفحه کلید (Esc) را فشار دهید تا دوباره پنجره Array باز شود و تغییرات لازم را انجام دهید. نکته: اگر روی دکمه Pick Both Offsets کلیک کنید شما می توانید با ترسیم یک مربع یا مستطیل فاصله Column Offset را به صورت یک اندازه مشخص کنید.

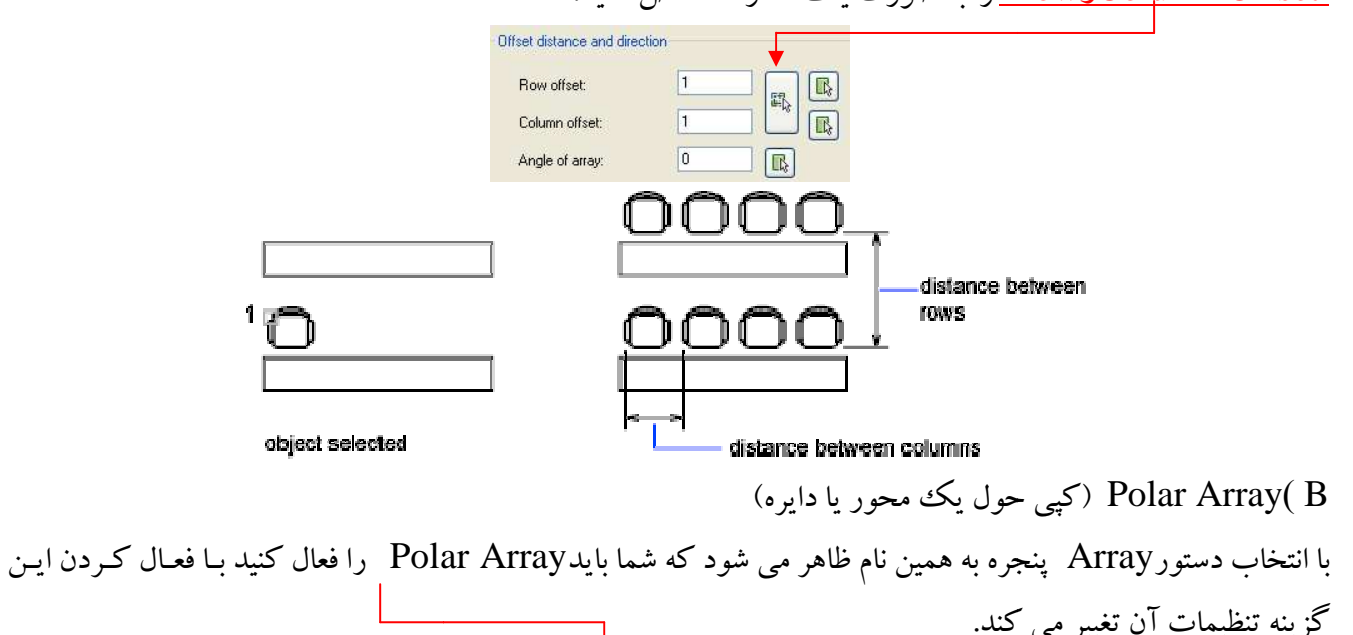
| Array                                                            |                                                                        |                                      |
|------------------------------------------------------------------|------------------------------------------------------------------------|--------------------------------------|
| 🚫 Rectangular Array                                              | Polar Array                                                            | Select objects<br>0 objects selected |
| Center point: X: 1007<br>Method and values<br>Method:            | Y: 700                                                                 |                                      |
| Total number of items & A                                        | ngle to fill 🛛 💌                                                       |                                      |
| Total number of items:<br>Angle to fill:<br>Angle between items: | 4<br>360 🕃                                                             |                                      |
| For angle to fill, a counterclockwise specifies clockwise        | positive value specifies<br>rotation. A negative value<br>ie rotation. | OK                                   |

[Pick the date]

> در قسمت Select objects روی دکمه برای دوران انتخاب کنید با انتخاب شکل و زدن Enter مجدداً به پنجره موقتاً مخفی شود و در صفحه ترسیم شکل خود را برای دوران انتخاب کنید با انتخاب شکل و زدن Enter مجدداً به پنجره Array باز می گردیم. در قسمت در قسمت در قسمت و یا روی آیکن در قسمت در قسمت در قسمت در قسمت در موجوع حول آن مشخص کنید تا پنجره Array موقتاً بسته شود و در صفحه ترسیم باید یک مرکز دایره را برای کپی موضوع حول آن مشخص کنید تا پنجره و موقتاً بسته شود و در صفحه ترسیم باید یک مرکز دایره را برای کپی موضوع حول آن مشخص کنید تا پنجره و هم واقعی یعنی شما هم می توانید یک نقطه را بعنوان مرکز تعیین کنید و هم از قبل یک دایره ترسیم کرده باشید و مرکز آن را به عنوان محور دوران انتخاب کنید با انتخاب مرکز نقطه دوباره پنجره Array ظاهر می شود.

> > درقسمتMethod شما می توانید یکی از سه حالت را انتخاب کنید

|                                 | Method:                                                                                                    |                        |                |                   |
|---------------------------------|----------------------------------------------------------------------------------------------------|------------------------|----------------|-------------------|
|                                 | Total number of items & Angle to fill                                                                              | ~                      |                |                   |
|                                 | Total number of items & Angle to fill<br>Total number of items & Angle betw<br>Angle to fill & Angle between items | een items              |                |                   |
|                                 | فعال مي شود .                                                                                                    | های زیرین آن غیر       | ، یکی از گزینه | با انتخاب هر حالت |
| کپی را وارد کنید .              | فعال شود مي توانيد مجموع تعداد                                                                                     | Total number of items: | 4              | اگر این قسمت      |
| کنیم تا چه زاویه ای کپی شود اگ  | An فعال شود می توانیم مشخص <sup>م</sup>                                                                            | gle to fill:           | 270            | اگر این قسمت      |
| اويه بين دو موضوع را وارد کنيد. | فعال باشد شما می توانید مقدار ز                                                                                    | Angle between items:   | 90             | این قسمت 🚯 🗌      |

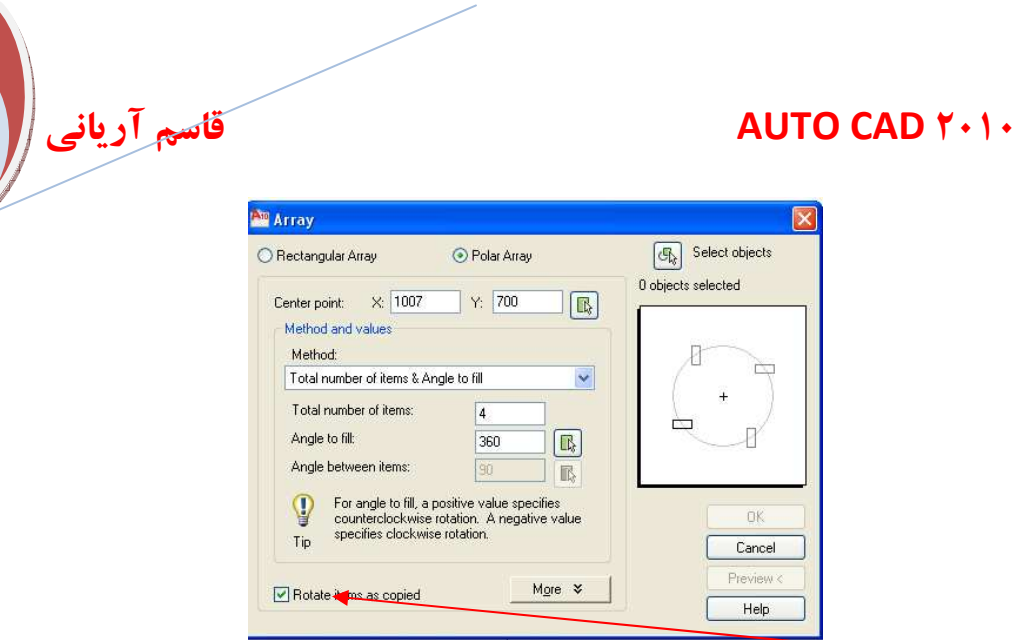

اگر تیکRotate Items as Copied را بردارید موضوعات حین عمل کپی حول مرکز دایره انتخاب شده دوران پیدا نمی کنند بعد از انجام تنظیمات فوق روی OKکلیک کنید.

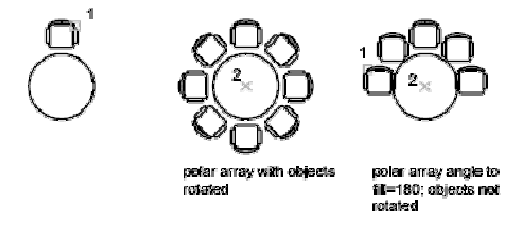

# آشنایی با دستور DONUT:

برای ساختن دایره های توپر یا توخالی ویا حلقه هایی با پهنا استفاده می شود.

نحوه انتخاب دستور:

# $\bigcirc$

[Pick the date]

#### Button

Ribbon: Home tab > Draw panel > > Donut
 Menu: .Draw > Donut
 Command entry: donut
 in command entry: donut
 command entry: donut
 command entry: odonut
 command entry: logith
 command entry: logith
 command entry: logith
 command entry: logith
 command entry: logith
 command entry: logith
 command entry: logith
 command entry: logith
 command entry: logith
 command entry: logith
 command entry: logith
 command entry: logith
 command entry: logith
 command entry: logith
 command entry: logith
 command entry: logith
 command entry: logith
 command entry: logith
 command entry: logith
 command entry: logith
 command entry: logith
 command entry: logith
 command entry: logith
 command entry: logith
 command entry: logith
 command entry: logith
 command entry: logith
 command entry: logith
 command entry: logith
 command entry: logith
 command entry: logith
 command entry: logith
 command entry: logith
 command entry: logith
 command entry: logith
 command entry: logith
 command entry: logith
 command entry: logith
 command entry: logith
 command entry: logith
 command entry: logith
 entry is logith
 entry is logith
 entry is logith
 entry is logith
 entry is logith
 entry is logith
 entry is logith
 entry is logith
 entry is logith
 entry is logith
 entry is logith
 entry is logith
 entry is logith

وارد کنید و با وارد کردن قطر داخلی و زدنEnter پیغام بعدی مبنی بر وارد نمودن قطر خارجی برای ترسیم donut ظاهر

می شود با وارد نمودن قطر خارجی و زدنEnter پیغام [1334.2619] (719.279] (Specify center of donut or <exit) برای مشخص کردن موقعیت قرار گیری شکل ترسیمی ظاهر می شود که با مشخص کردن یک نقط ه در صفحه ترسیم شکل ایجاد می شود.

#### AUTO CAD ۲۰۱۰

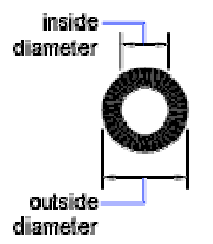

اگر شما بخواهید ترسیمی توپر نباشید باید قبل از اجرای دستور donut عبارت Fill را وارد کنیـد وEnter را بزنیـد بـا زدنEnter پیغام زیر ظاهر

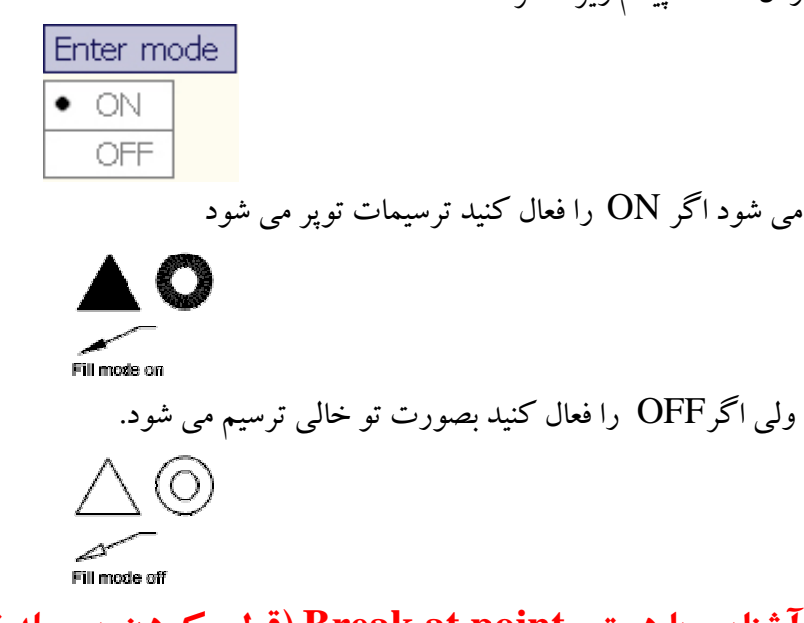

# آشنایی با دستور Break at point (قطع کردن بوسیله نقطه)

از این دستور برای جدا کردن یک خط با استفاده از دو نقطه استفاده می گردد. نحوه انتخاب دستور:

#### Button

**Ribbon:** Home tab > Modify panel > Break **Menu:** .Modify > Break

# **© Toolbar:** Modify **Command entry: break**

قاسم آریانی

[Pick the date]

نحوه اجرای دستور: پس از انتخاب دستور Break at point و مشاهده پیغام Break دم انتخاب نقطه شروع برای دستور: پس از انتخاب کنید و با انتخاب اولین نقطه پیغامی برای انتخاب نقطه دوم ظاهر می شود که باید نقطه دوم را معین کنید با معین نمودن نقطه دوم آن قسمت انتخاب شده از موضوع اصلی جدا می شود.

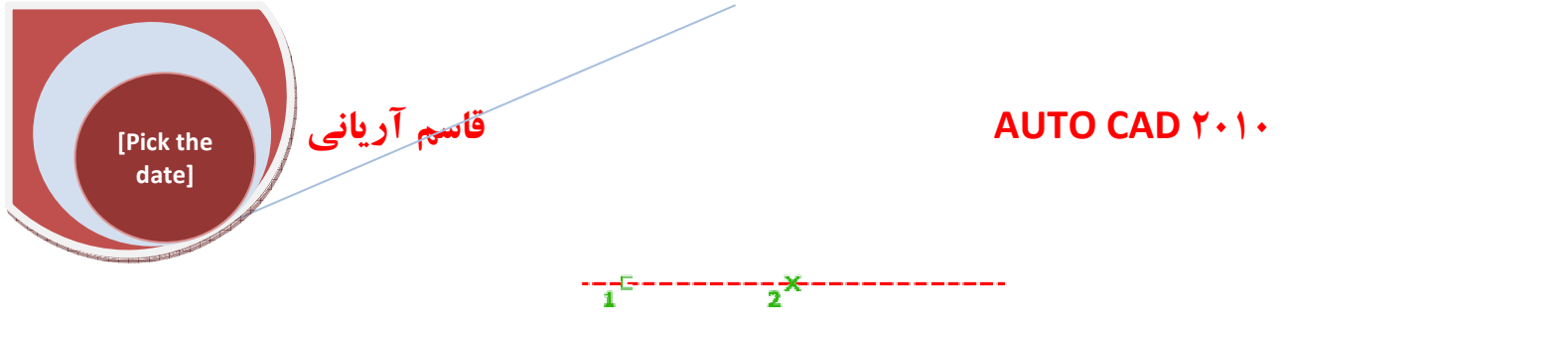

**آشنایی با دستور Break (بریدن)** از این دستور برای شکستن قسمتی از خط با دادن فاصله مورد نظر استفاده می شود. نحوه انتخاب دستور:

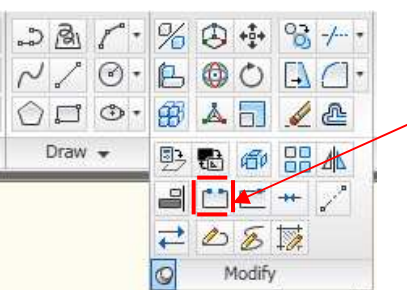

نحوه اجرای دستور: پس از انتخاب دستور break پیغام Select object ظاهر می شود که باید موضوع را انتخاب کنید (توجه کنید که هر قسمتی از موضوع را که انتخاب می کنید آن قسمت را شروع شکستن محاسبه می کند بنابراین روی قسمتی که می خواهید این دستور را اعمال کنید انتخاب کنید) با انتخاب این نقطه مکان نمای موس را جهتی که باید آن خط حذف شود حرکت داده و عدد مورد نظر را برای تعیین فاصله شکستن وارد کرده و در نهایت Enter را بزنید. مشاهده می کنید که قسمت تعیین شده حذف شد.

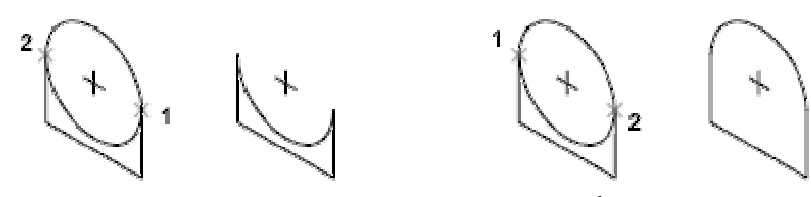

نکته: مسیر شکستن موضوع انتخاب شده بستگی به موقعیت خلاف عقربه های ساعت یا جهت عقربه های ساعت دارد. **آشنایی با دستور ALIGN (هم تراز کردن)** 

از این دستور برای هم تراز کردن موضوعات با دیگر موضوعات در صفحه ۲D (دو بعدی) استفاده می شود.

نحوه انتخاب دستور:

Some Menu: .Modify > "D Operations > Align

| المجم آريانى<br>(Pick the<br>date]                        | AUTO CAD Y+1+                                                                                                    |
|-----------------------------------------------------------|----------------------------------------------------------------------------------------------------|
| Conditional entry: align                                  | • <b>3</b> -/•<br><b>1 1 1 1</b><br><b>1 1 1</b><br><b>1 1 1</b><br><b>1 1</b><br><b>1 1 1</b><br><b>1 1 1</b><br><b>1 1 1 1 1</b><br><b>1 1 1 1 1 1 1 1 1 1</b> |
|                                                           | نحوه اجرا دستور :                                                                                                    |
| (ALIGN Using One Pair of                                  | A ) هم تراز کردن با استفاده از یک جفت نقطه(of Points                                                                                                    |
| ن عبارتAlign) AL و زدنEnter دستور فعال می شود)            | برای اینکار ابتدا دستور align را انتخاب کنید (با وارد کرد                                                                                                    |
| عی را که هم تراز با موضوع دیگری باید شود را انتخاب کنید   | که با پیغام [Select object] روبرو می شوید و باید موضو                                                                                                    |
|                                                           | و سپس عمل کلیک راست را اجرا کنید (Enter بزنید)                                                                                                    |
| ما باید یک نقطه از شکل مرجع یا منبع خود را انتخاب کنید    | تا پيغام Specify first source point: ظاهر شود كه ش                                                                                                    |
| Specify first de ظاهر می شود که خواسته می شود اولین       | و با انتخاب یک نقطه از شکل مرجع پیغام stination point:                                                                                                    |
| <b>align</b><br>روی آن اعمال شود یک نقطه را انتخاب کنید و | فاصله نقطه را تعیین کنید و شما باید موضوعی که باید دستور                                                                                                    |
| موضوع خواسته شما هم تراز شده است.                         | بعد ENTER را بزنید مشاهده می کنید که موضوع شما با ه                                                                                                    |
| 1<br>2<br>two points specified                            | result                                                                                                    |
| (ALIGN Using Two Pairs of                                 | B ) هم تراز کردن با استفاده از دو جفت نقطه: ( of Points                                                                                                    |
| E شما باید یک نقطه از موضوع مرجع را انتخاب کنید و پـس     | پس از انتخاب دستور align و انتخاب موضوع و زدنhter                                                                                                    |
| ں آن صورت گیرد نیز یک نقطه انتخاب کنید با انتخـاب ایـن    | از انتخاب این نقطه باید روی موضوعی که عمل هم تراز روی                                                                                                    |
| ست نقطهه شده اید برای ادامه در جواب پیغام                 | نقطــه شـــما موفــق بــه انتخــاب يــك جفــت از دو جه<br>                                                                                                    |
| ضوع مرجع خــود را انتخــاب کنيــد تـــا پيغــام           | Specify second source point: بایـــد نقطـــه دوم از مو                                                                                                    |
| وواب این پیغام شما باید دومین فاصله از موضوع را انتخاب    | Specify second destination point: ظاهر شود که در ج                                                                                                    |
| شود.                                                      | کنید با انتخاب دومین فاصله و زدنEnter پیغام زیر ظاهر می                                                                                                    |

| Scale ob | jects based on alignment points? |
|----------|----------------------------------|
| Yes      |                                  |
| • No     |                                  |

[Pick the

date]

قاسم آرياني

این پیغام به این معنی می باشد که مقیاس موضوع مبنا شما در نقطه تنظیم شود یا نه؟ اگر شما YES ) ( انتخاب کنید و Enter کنید موضوع مرجع شما بـه انـدازه موضوع دوم مـی شـود و تغییر مـی کنـد. ولـی اگـر NO ) را انتخاب و Enterکنید اندازه موضوع شما به همان صورت باقی می ماند و تغییر نمی کند.

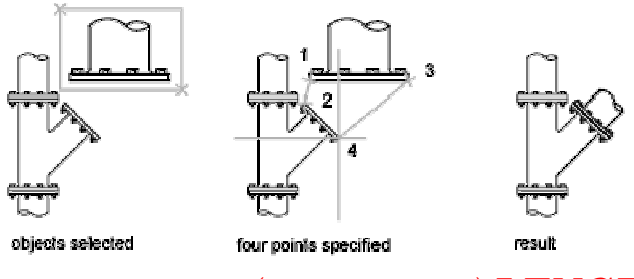

# آشنایی با دستور LENGTHEN (طولانی کردن):

از این دستور برای تغییر طول موضوع و همینطور تغییر زاویه بین محور طولی یک جسم از کمان ها استفاده می شود. نحوه انتخاب دستور:

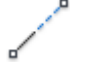

#### Button

**Ribbon:** Home tab > Modify panel > 
 Lengthen
 **Menu:** .Modify > Lengthen
 **Command entry: lengthen**

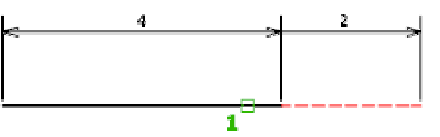

A) نحوه اجرا دستور (DELTA) : پس از انتخاب دستور lengthen و مشاهده پیغام الا می شده اگر می شود که از شما فاصله ای را عبارت Delta) را تایپ کنید پیغام می مود که از شما فاصله ای را که باید تغییر دهید را وارد کنید توجه داشته باشید که عدد بزرگتر از یک فاصله را افزایش و عدد کوچکتر از یک فاصله را کاهش می دهد. و با وارد کنید توجه داشته باشید که عدد بزرگتر از یک فاصله را افزایش و عدد کوچکتر از یک فاصله را کاهش می دهد. و با وارد کنید توجه داشته باشید که عدد بزرگتر از یک فاصله را افزایش و عدد کوچکتر از یک فاصله حرا که باید تغییر دهید را وارد کنید توجه داشته باشید که عدد بزرگتر از یک فاصله را افزایش و عدد کوچکتر از یک فاصله را کاهش می دهد. و با وارد کردن فاصله و زدن Enter که باید تغییر دوی آن موضوع به همان مقداری که برای تغییر وارد کرده اید امتداد یا کاهش پیدا می کند.

[Pick the date] قاسم آرياني

| delta length |  |   |
|--------------|--|---|
|              |  | * |

object selected

B) (Percent) پس از انتخاب دستور lengthen اگر شما عبارت (Percent) را وارد کرده و Enter نمایید می توانید مقدار تغییر (افزایش یا کاهش) را با وارد کردن درصد تعیین کنید یعنی اگر شما یک خط به طول ۱۰ واحد دارید و بخواهید ۰ واحد به آن اضافه نمایید پس از انتخاب دستور lengthen و تایپ عبارت P اگر مقدار درصد را ۱۰۰ وارد کنید و Enter نمایید با کلیک کردن بر روی خط آن خط ۰۰ درصد افزایش می یابد.

نکته: با وارد نمودن درصد بالای ۱۰۰ خط افزایش پیدا می کند و با وارد کردن درصد کمتر از صد خط کاهش پیدا می کند.

C ) ( (Total) اگر شما یک خطی به طول N دارید و به واحد مشخصی مثلاً <sup>٤</sup> متر از آن را نیاز دارید باید پس از فعال نمودن دستور Iengthen عبرات Total ) را وارد نموده و Enter نمایید پغرام [<u>1.0000</u>] [<u>Specify total length or </u>ظاهر شود در این پیغام شما باید همان مقداری که مورد نیاز شماست را وارد کنید مثلاً مقدار <sup>٤</sup> متر و سپس Enter را بزنید و بعد روی خط کلیک کنید مشاهده می کنید که فقط <sup>٤</sup> متر از طول آن خط باقی ماند و مابقی حذف شد.

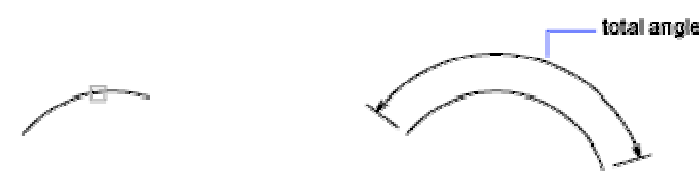

#### object selected

Dynamic) (D) (D) اگر بخواهید یکی Line یا خط را بصورت پویا یا جنبشی بلند یا کوتاه نمایید ملی توانید پس از انتخاب دستور lengthen عبارت Dynamic (کرا وارد نموده و Enter نمایید و در انتها و یا ابتدای Lineکلیک کنید و با جابجا کردن موس طول خط را تغییر دهید.

# \*آشنایی با چگونگی تغییر و انتخاب انواع خط

نحوه انتخاب دستور:

-----

#### **Button**

Ribbon: Home tab > Properties panel > Linetype
 Menu: .Format > Linetype
 Command entry: linetype (or 'linetype for transparent use)

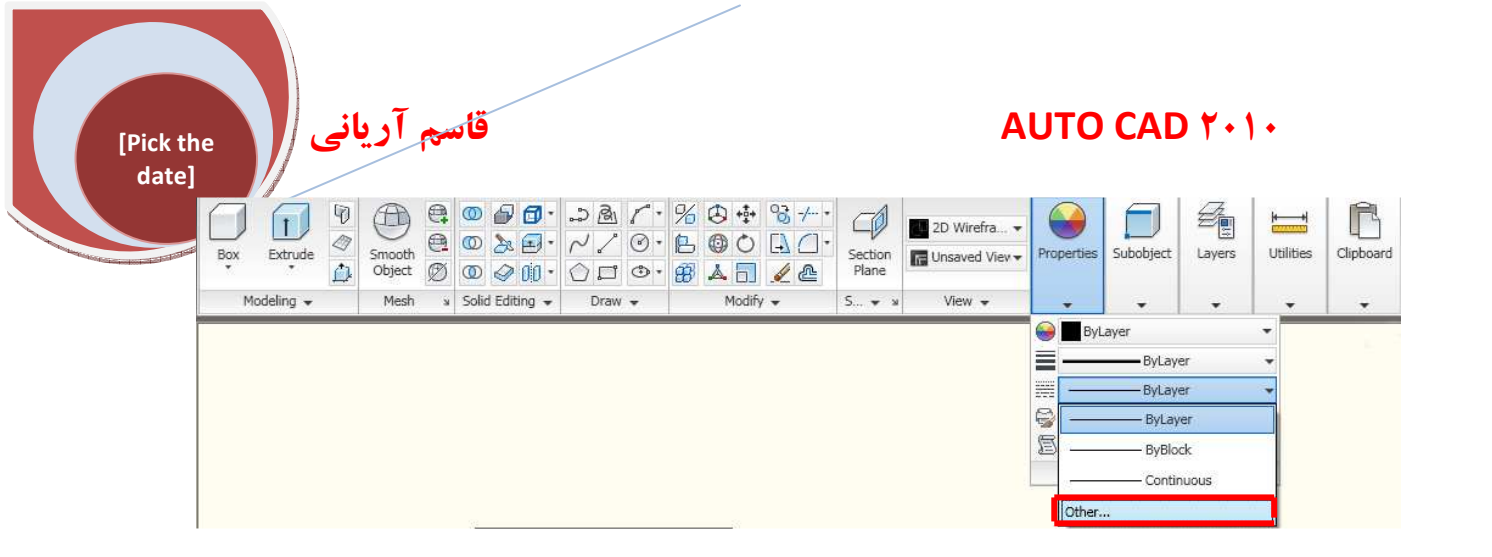

نحوه اجرای دستور: پس از کلیک کردن روی عبارت Other (شما با تایپ عبارت (LT) نیز می توانید به این پنجره دسترسی داشته باشید پنجره ای با نامLintype menager ظاهر می شود

| Linetype niters       |            |               | Load    | Delete       |
|-----------------------|------------|---------------|---------|--------------|
| Show all linetypes    | <u> </u>   | Invert filter | Current | ] Show detai |
| Current Linetype: ByL | ayer       |               |         |              |
| Linetype              | Appearance | Description   |         |              |
| ByLayer               |            | _             |         |              |
| ByBlock               |            |               |         | 0.0.0.0.0    |
|                       |            |               |         |              |
|                       |            |               |         |              |
|                       |            |               |         |              |
|                       |            |               |         |              |
|                       |            |               |         |              |

که شما برای انتخاب خط جدید بر روی **Load or Reload Linetypes** کلیک کنید تا پنجره Load or Reload Linetypes که شما برای انتخاب خلید و ظاهر شود و شما می توانید با کلیک کردن روی هر نوع خطی که مایلید در ترسیمات خود بکار ببرید را انتخاب کنید و سیس روی OK کلیک کنید تا این خط در قسمت Lintype menager اضافه شود .

| File                | lin                             |          |
|---------------------|---------------------------------|----------|
| Available Linetypes |                                 |          |
| Linetype            | Description                     | ~        |
| ACAD_ISO02W100      | ISO dash                        |          |
| ACAD_ISO03W100      | ISO dash space                  |          |
| ACAD_ISO04W100      | ISO long-dash dot               | 2_       |
| ACAD_ISO05W100      | ISO long-dash double-dot        | <u> </u> |
| ACAD_ISO06W100      | ISO long-dash triple-dot        | 73       |
| ACAD_ISO07w100      | ISO dot                         | - ×      |
| ACAD ISO08W100      | ISO long-dash short-dash        |          |
| ACAD_IS009W100      | ISO long-dash double-short-dash | a 31     |
| ACAD_ISO10W100      | ISO dash dot                    |          |
| ACAD ISO11W100      | ISO double-dash dot             | Y        |
| <                   |                                 | >        |

نکته: اگر بخواهید تمام خطوط موجود در پنجرهLoad or ReloadLinetypesرا در پنجرهLoad or ReloadLinetypes را در پنجر اضافه کنید باید ابتدا روی یکی از خطوط موجود در آن پنجره یکبار کلیک کرد. و سپس (Ctrl+A) را همزمان فشار

قاسم آرياني |

[Pick the date]

> داده تا نمای خطوط انتخاب شوند و سپس روی OKکلیک کنید تا تمامی خطوط اضافه شوند سپس روی خطی کو باید از آن استفاده کنید یکبار کلیک کنید و بعد روی دکمه OK در پنجره Lintype menager کلیک کنید تا فعال شود. اگر خط انتخابی شما به عنوان مثال یک خط چین بود یا هر خطی شبیه به این برای آنکه خط چین در صفحه ترسیم قابل مشاهده باشد باید مقیاس آن را مطابق با مقیاس نقشه ترسیمی یا واحدی که از آن دارید برای ترسیم فعلی خود بکار می برید تنظیم نمایید برای اینکار شما در پنجره Show Details منگامی که خط را انتخاب کرده اید روی دکمه Show Details or Hide Details

| Show all linetypes               | ✓          | ] Invert filter   | Load                                          | Delete |
|----------------------------------|------------|-------------------|-----------------------------------------------|--------|
| Current Linetype: ByLa           | yer        |                   |                                               |        |
| Linetype                         | Appearance | Description       |                                               | 1      |
| ByBlock<br>Continuous            | 20 <b></b> | -<br>- Continuous |                                               |        |
|                                  |            |                   |                                               |        |
| Details                          |            |                   |                                               | 1 0000 |
| Details<br>Name                  |            |                   | Global scale factor:                          | 1.0000 |
| Details<br>Name:<br>Description: |            |                   | Global scale factor;<br>Current object scale; | 1.0000 |

| <u>N</u> ame:        | ACAD_IS002W100          | <u>G</u> lobal scale factor: | 1.0000   |  |
|----------------------|-------------------------|------------------------------|----------|--|
| escription: ISO dash |                         |                              | 1.0000   |  |
| 🔽 Use paper          | space units for scaling | ISO gen width:               | 1.0 mm 💉 |  |

A ) در قسمتName شما می توانید نام سبک خط انتخابی را مشاهده کنید.

توجه: حتماً براي مشاهده جزئيات خط يک نوع خط را انتخاب کنيد

B ) در قسمت Description شما شرح و سبک خط انتخابی را می توانید مشاهده کنید.

C) در قسمتUse Paper Space Units for Scaling اگر تیکدار باشد شما معین می کنید که میزان سبک خط

انتخابی از فضای کاغذ(paper space ) و فضایی که در آن ترسیم می کنید(model space ) همان باشد

توجه: در موقعی می توانید از این کار نهایت استفاده را ببرید که با مضرب viewports آشنایی داشته باشید (LTScale-Tilemode)

D) در قسمت Global Scale Factor مشخص می کنید که مقیاس سبک خط انتخابی در فضای کاغذ ( D space) و فضایی که در آن ترسیم می کشید (model space) بطور یکسان باشد با وارد نمودن مقیاس مورد نظر در هر دو فضا به یک صورت نمایش داده می شود.

قاسم آرياني

Enter new linetype scale factor ( این قسم می توانید روی موضوع جاری مقیاس تعریف کنید یعنی اگر محط حین می خواهید ترسیم کنید اول باید مقیاس آن را در این قسمت مشخص نموده سپس خط چین را رسم کنید. نکته ۱ : بهتر است از گزینه Global Scale Factor استفاده کنید چون کنترل بیشتر روی تمام خط چین های رسم شده روی صفحه دارید و با وارد نمودن یک مقیاس همه آنها با همان مقیاس منطبق می شوند. نکته ۲ : برای دسترسی آسان جهت انتخاب مقیاس شما می توانید پس از ترسیم خط چین عبارت (LTScale) را تایپ نموده و terrene بزنید تا پیغام مورد نظر دسترسی پیدا می کنید. مقدار Scale Factor بزنید تا پیغام مورد نظر دسترسی پیدا می کنید. آشنایی با لایه بندی در Enter new linetype scale factor ( انواع سبک خطوط و رنگها و ضخامت خطوط و غیره استفاده کنید در بیشتر ترسیمات خود یقیناً مجبور خواهید شد تا از انواع سبک خطوط و رنگها و ضخامت خطوط و غیره استفاده کنید برای اینکار شما باید از دستور Tayle Layer استفاده کنید تا روی مشخصات خطوط و منام داشته باشید

[Pick the date]

#### Button

Ribbon: Home tab > Layers panel > Layer Properties Manager
 Menu: Format > Layer
 Command entry: layer (or 'layer for transparent use)

نحوه اجرا: پس از انتخاب آیکن Layer پنجره ای با نام Layer Properties Manager بازمی شود که شامل چندین

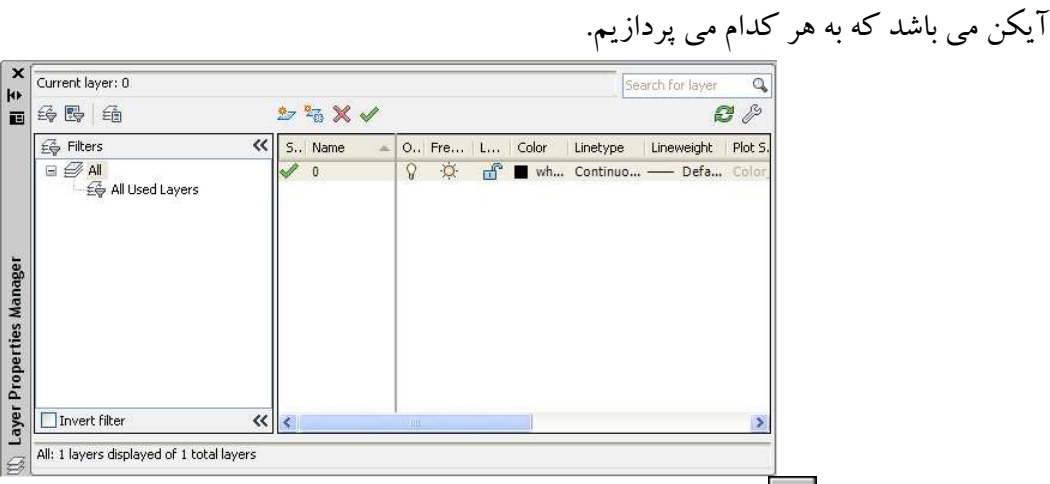

New Layer( A برای ساختن یک لایه جدید روی این آیکن یکبار کلیک کنید تا در لیست موجود یک لایه جدید با نام Layer اظاهر شود و شما می توانید نام آن را به دلخواه خود تغییر دهید (مثلاً برای کدام قسمت از ترسیم نیاز دارید به همان نام تغییر دهید)

# قاسم آرياني [Pick the date] New Layer Frozen VP In All Viewport(B اگر از این گزینه برای ساختن یک لا جدید استفاده کنید فقط در صفحه کاری model قابل استفاده می باشد و در صفحاتlayout نمی توان آنها را مشاهده کرد در واقع در آن صفحات بطور خودکار مسدود می شوند از این گزینه برای ساختن لایه جدید خیلی کم و یا در مواقعه ای که نیاز به چاپ آن خط نباشد استفاده می شود بنابراین توصیه می شود از گزینه اولی استفاده کنید. Delete Layer ( C برای حذف کردن یک لایه استفاده می شود شما فقط لایه هایی که مرجع نیست را می توانید حذف کنید لایه های مرجع شامل layer و DEFPOINT و لایه هایی که مشخصات آنان تعریف شده اند (مثل بلوک ها) و لایه های جاری. در واقع اگر یکی از این ها را برای حذف انتخاب کنید با پیغام زیر روبه رو خواهید شد

AUTO CAD Y+1+

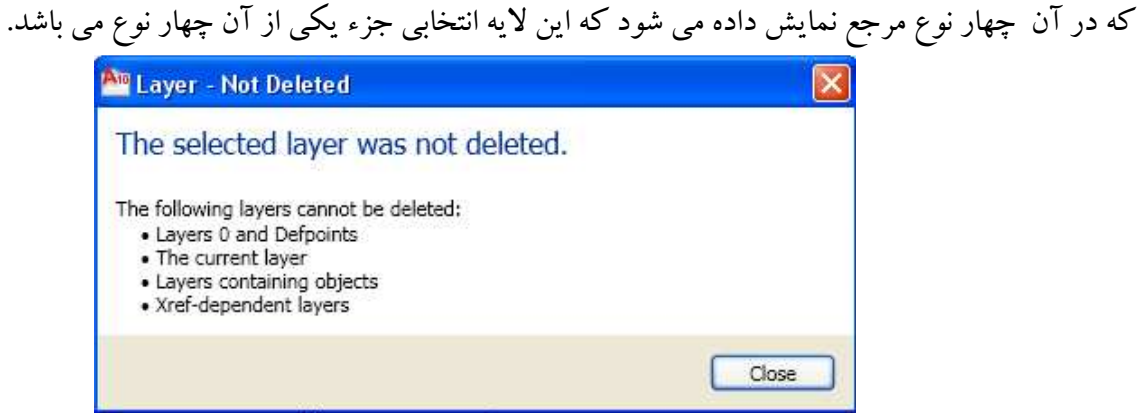

Set Current(D از این گزینه برای به جریان گذاشتن لایه ساخته شده و یا موجود استفاده می شود. در واقع هنگامی که شما لایه های متعددی برای قسمت های مختلف ترسیمات می سازید برای آن که آن لایه هنگام ترسیم فعال شود حتماً ابتدا روی نام لایه یکبار کلیک کنید و سپس روی این گزینه 🚺 کلیک کنید تا آن لایه OK شود. \* آشنایی با آیکن های داخل لیست نامLayer (List View)

A) Status (وضعيت) : وضعيت لايه را نشان مي دهد : مثلاً لايه فيلتر شده، لايه مورد استفاده و يا لايه جاري. Name ( B : نام لايه را نمايش مي دهد كه شما مي توانيد نام لايه را تغيير دهيد براي اينكار يا كليد F۲ را در صفحه کلید بزنید و یا روی نام مورد نظر کلیک راست کرده و سپس گزینه Rename Layer را انتخاب کنید. (روشن): برای روشن و یا خاموش بودن لایه روی ایـن گزینـه کلیـک کنیـد وقتـی ایـن آیکـن ON باشـد لایـه On ترسيمي قابل رويت است و وقتي OFF باشد لايه ترسيم شده قابل رويت نمي باشد. (D) **Freeze** (مسدود کردن): برای مسدود سازی لایه های انتخابی در همه صفحات نمایش، شما ملی توانید لایه هايي كه فعلاً با آنها كاري نداريد را مسدود كنيد تا جهت سرعت عمل Pan وZoom و بسياري از فرمان مثل، كارائي در پيشرفت انتخاب موضوعات وكاهش دادن در وقت براي ترسيم نقشه هاي پيچيده. توجه: موضوعاتي كه لايه هاي آنهاFreeze شده اند در چاپ ، رندر و بازسازي نمايش داده نمي شوند. Lock( E) (قفل کردن): برای قفل کردن و باز کردن لایه های انتخابی استفاده می شود. موضوعاتی که قفل شده اند قابل ويرايش نمى باشند.

Enter بزنيد.

Color(F) (رنگ): بـرای تغییـر دادن نـوع رنـگ لایـه از ایـن گزینـه اسـتفاده مـی شـود بـا کلیـک کـردن روی رنگ پنجرهSelect Color باز می شود.

قاسم آرياني

[Pick the date]

| Index Color         | True Color | Color Books         |         |
|---------------------|------------|---------------------|---------|
| AutoCAD Color Inc   | lex (ACI): |                     |         |
|                     |            |                     |         |
|                     |            |                     |         |
|                     |            |                     |         |
|                     |            |                     |         |
|                     |            |                     |         |
|                     |            |                     |         |
| ا کے ایک کی کا کے ا |            | ا دو کا کا اور کا ک |         |
|                     | 12. 20     |                     |         |
|                     |            | ByLayer.            | ByBlock |
|                     |            |                     |         |
|                     |            |                     |         |
| Color:              |            |                     |         |
| white               |            |                     |         |
|                     |            |                     |         |

در قسمت Index Color رنگهای استاندارد وجود دارد و در قسمت True Color شما می توانید رنگ مورد علاقه خود را بصورت دستی تنظیم کنید.در Color Book هم انواع رنگهای غیر استاندارد موجود می باشد. توجه: هنگامی که شما از رنگهای غیر استاندارد (Color Book و True) استفاده می کنید چون این رنگها بنا به سلیقه خود شما ساخته شده است در هنگام چاپ نقشه ها اگر شما نقشه ها را بخواهید بصورت سیاه و سفید پرینت بگیرد این رنگها تغییر نمی کنند در واقع به همان رنگ موجود خود چاپ می شوند.

Linetype ( F ) (سبک خطوط): از این قسمت برای انتخاب انواع سبک های مختلف خطوط بسته به نیاز شما استفاده می شود. با کلیک کردن روی نام خط موجود پنجره selected linetypes باز می شود و شما می توانید خط مورد نظر را انتخاب کنید. اگر خط مورد نظر شما در صفحه موجود نبود در پایین همان پنجره روی آیکن Load یکبار کلیک کنید تا به انواع مختلف سبک خطوط دسترسی پیدا کنید و آنوقت روی یکی از خطوط یکبار کلیک کنید و سپس (Ctrl+A) را فشار دهید تا همه خطوط موجود به حالت انتخاب در آیند و آنگاه روی دکمه OK کلیک کنید تا خطوط به پنجره فشار دهید تا همه خطوط موجود به حالت انتخاب در آیند و آنگاه روی دکمه OK کلیک کنید تا خطوط به پنجره نکته: برای تغییر مقیاس خط می توانید عبارت (LTScale) را تایپ و سپس با وارد کردن عدد (کسر) مقیاس مورد نظر را

G) Lineweight (ضخامت خطوط): این قسمت برای تغییر دادن ضخامت خطوط مورد استفاده قرار می گیرد. با کلیک کردن روی این گزینه پنجره Lineweight ظاهر می شود که انواع مختلف ضخامت (از پیش فرض (default) تا ۲۱۱) موجود می باشد و شما روی ضخامت مورد نظر کلیک کرده و سپس روی OK کلیک کنید. نکته: ضخامت انتخاب شده در هنگام ترسیم مشاهده نمی شود برای مشاهده ضخامت خط باید ابتدا روی آیکن زیر عمل راست کلیک انجام داده

و سپس گزینه Setting را انتخاب کرده تا پنجره Line weight setting باز شود و سپس در قسمت Display Lineweight را تیک دار کنید و سپس روی OKکلیک کنید مشاهده می کنید که در صفحه ترسیم ضخامت خطوط مشاهده می شود.

قاسم آرياني

[Pick the date]

| eweights<br>Bul aver | Units for Listing      |
|----------------------|------------------------|
|                      |                        |
| —— Default 👘         | 🐴 🗹 Display Lideweight |
| 0.00 mm              | Default 0.25 mm        |
|                      | Adjust Disates Casta   |
|                      | Adjust Display Scale   |
|                      | Min Max                |
| Current Lineweight:  | ByLaver                |
|                      |                        |

H) Plot Style (سبک چاپ): در این قسمت شما می توانید از پیش برای چاپ نقشه های ترسیمی کنترل داشته باشید معمولاً بطور پیش فرض روی Normal می باشید با کلیک کردن روی Normal پنجره ای با نام Styles و مروی Active Plot Style Table می شود. در قسمت Plot Style Table هر معمولاً بطور پیش فرض روی Plot Style می باشید با کلیک کردن روی Normal پنجره ای با نام Active Plot Style Table می شود. در قسمت Plot Style می فرض روی این با کلیک کردن روی Plot Style Table می باز می شود. در قسمت Bloc Style می معمولاً بطور پیش فرض روی Plot Style می باشید با کلیک کردن روی Normal پنجره ای با نام Active Plot Style Table می شود. در قسمت Plot Style Table می شود. در قسمت Plot Style می مود. در قسمت Bloc Style می موجود را انتخاب نموده تا در قسمت Bloc Style Style Table اضافه شود سپس روی آن کلیک کنید و در پایین روی د کمه Style کلیک کنید و در پاین بنجره سه سر روی د کمه Plot Style کلیک کنید و در پاین بنجره سه سر روی د کلیک کنید و در پاین بنجره سه سر روی د کمه Plot Style Style Table Editor-acad-stb می باشد در این قسمت شما می توانید تمام مشخصات آن لایه را شاخه وجود دارد که مهمترین آن قسمت Norma می باشد در این قسمت شما می توانید تمام مشخصات آن لایه را سرای چاپ تعریف کنید و سپس Style Style Style Style و در پنجره و در پنجره ای موجود دارد که مهمترین آن قسمت Style Style و در پنجره و در پنجره ای در این قسمت شما می توانید تمام مشخصات آن لایه را شاخه وجود دارد که مهمترین آن قسمت Style Style Style و در پنجره Style Style Style Style Style Style Style و در پنجره در این قسمت شما می توانید تمام مشخصات آن لایه را سرای چاپ تعریف کنید و سپس Style Style و در پنجره Style Style Style و در پنجره Style Style Style Style Style Style Style و در پنجره Style Style و در پنجره Style Style و در پنجره Style و در پنجره Style و در پنجره Style و در پنجره Style Style و در پنجره Style Style و در پنجره Style Style Style و در پنجره Style Style و در پنجره Style (Style Style Style Style Style Style Style Style Style Style Style Style Style Style Style Style Style Style Style Style Style Style Style Style Style Style Style Style Style Style Style Style Style Style Style Style Style Style Style Style

Plot(L (چاپ): با کلیک کردن روی آیکن پرینتر در این قسمت شما می توانید یک لایه را برای چاپ مسدود کنید از این دستور برای لایه هایی که می خواهید در صفحه ترسیم مشاهده کنید ولی هنگام چاپ به آن موضوعات نیاز نیست استفاده می شود. برای مسدود سازی روی آیکن یکبار کلیک کنید تا غیر فعال یا (OFF) شود و اگر یکبار دیگر کلیک کنید فعال (ON) می شود.

| € Filters       | ~ | S          | Name | - (4) | 0 | Fre | L | Color | Linetype | Lineweight | Plot |
|-----------------|---|------------|------|-------|---|-----|---|-------|----------|------------|------|
| All Used Layers |   | 1          | 0    |       | 8 | ò.  | ď | wh    | Continuo | — Defa     | Col  |
|                 |   |            |      |       |   |     |   |       |          |            |      |
|                 |   |            |      |       |   |     |   |       |          |            |      |
|                 |   | 1215701111 |      |       |   |     |   |       |          |            |      |

برای بستن پنجره لایه روی close کلیک کنید تا پنجره لایه ها بسته شود.

قاسم آرياني |

[Pick the date]

هنگامی که شما لایه های خود را تعریف کرده اید برای آنکه در Ribbon Homeتن لایه فعال کنید نیاز بـه بکر پنجره لایه نمی باشد بلکه فقط در پانل Layer رفته و بعد روی نام لایه مورد نظر کلیک کنید تا فعال شود.

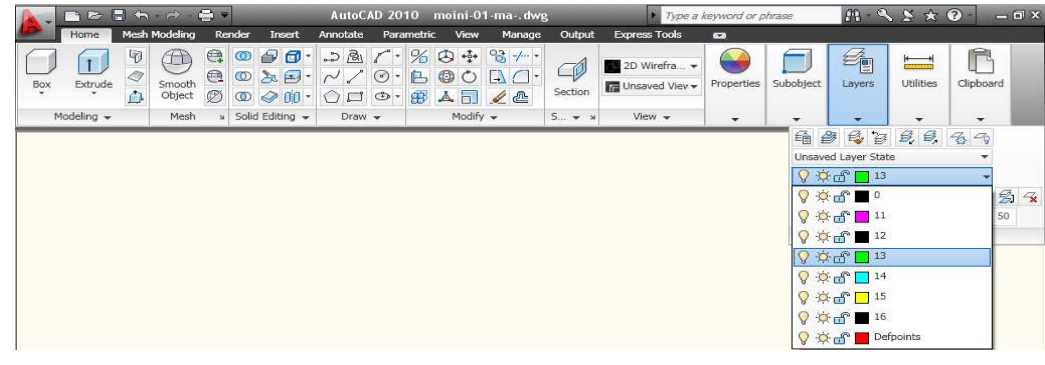

# آشنایی با OSnap :

برای ترسیم نقشه های دقیق یادگیری این قسمت و در مواقع ضروری می باشد. شما می توانید با انتخاب گزینه صحیح از این پنجره محل دقیق یک مبنا یا نقطه را بر روی موضوع رسم شده خود تعیین کنید. بطور پیش فرض ممکن است که روی یکی از آنها تنظیم باشد. نکته: با فشردن کلید F۳ در صفحه کلید دستور مورد نظر را می توان فعال و غیر فعال کرد. نحوه تنظیم دستور: در پایین صفحه کاری اتوکد روی آیکن Object Snap راست کلیک نموده و Setting را انتخاب کنید و یا O گر ا

تايپ نموده و Enter کنيد.

| 1.23  | 40.0 | HITTH: | 1 | mail | 9 1 | 1         | 1 4           | Same |      |      |
|-------|------|--------|---|------|-----|-----------|---------------|------|------|------|
| 1.223 |      |        |   | 4    |     | Z.        | 11            | 市    |      |      |
| 1004  | 200  | uuu    |   |      |     | (d. 1997) | <b>Bround</b> |      | 1000 | 1222 |

تا پنجره زير باز شود.

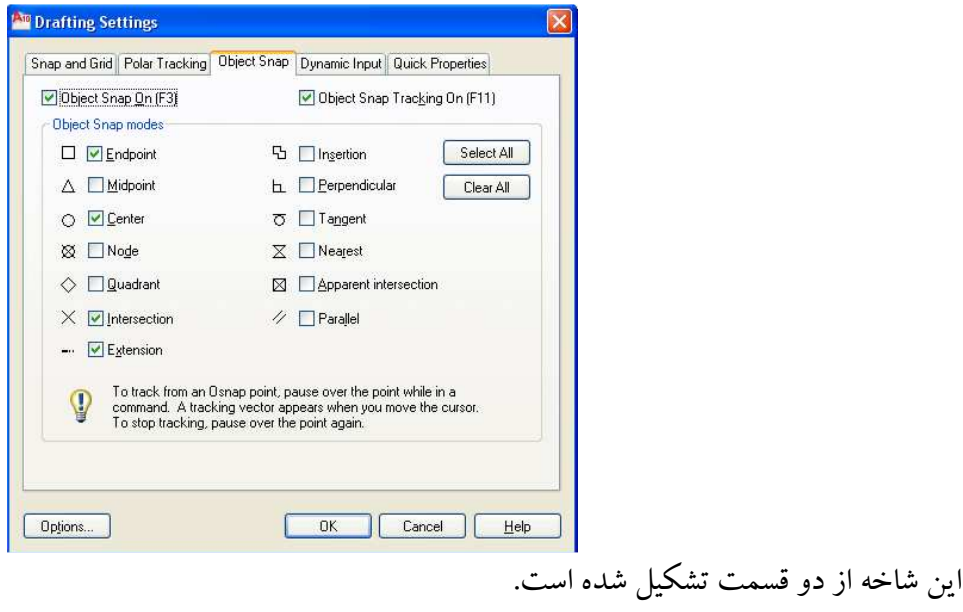

قاسم آرياني

[Pick the date]

با تیکدار بودن این گزینه در واقع دستور Snap فعال می شود از کلید (F۳) هم برای فعال کردن این دستور می توانید بهر ببرید.

برای فعال کردن مدل Snap نحود باید در قسمت Object Snap Modes دستور مورد نظر را تیکدار کنید. (FV) Object Snap Tracking (B

از این قسمت برای تنظیم زوایای مسیر مبنی بر دیگر موضوعات را نمایش می دهد در واقع اگر هر یک از گزینـه هـای ایـن قسمت فعال باشد و شما موضوعی را انتخاب کنید همان محل انتخاب شما را نقطه مبنا برای موضوع دیگر قرار می دهد. حال به هر یک از این دستورات می یر دازید.

arc, elliptical arc, line, از این گزینه برای نشان دادن ابتدا و انتهای موضوعات ترسیم شده مانند , Endpoint ( A trace, solid, "D face و غیره یا در گوشه های بسته یک موضوع، multiline, polyline segment, spline استفاده می شود.

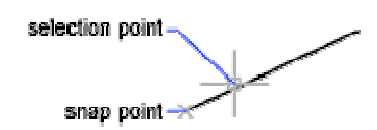

arc, ellipse, elliptical arc, line, multiline, مورد Midpoint( B : از این قسمت برای نمایش وسط از یک مورد Midpoint( B استفاده قرار می گیرد.

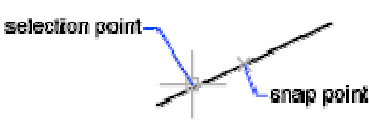

Center ( C و کنترل آنها مورد استفاده قرار می گیرد. elliptical arc و کنترل آنها مورد استفاده قرار می گیرد.

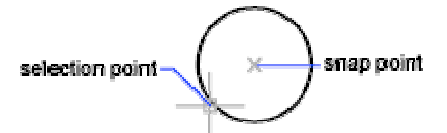

dimension (D) با فعال بودن این گزینه مرکز نقاط ترسیم شده(point)، نقطه مشخص کننده خط اندازه ( dimension ) را نشان می دهد. definition point) و یا مبدأ یک نوشته یا متن (dimension text origin) را نشان می دهد.

Quadrant(E : از این گزینه جهت نمایش یک چهارم از یک دایره (circle) کمان (arc) با بیضی (ellipse) و یا کمان بیضی شکل (elliptical arc) مورد استفاده قرار می گیرد.

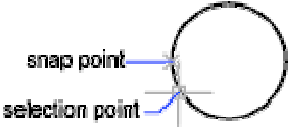

در واقع این گزینه چهار قسمت (بالا، پایین، چپ و راست) و یا زوایای (صفر، ۹۰، ۱۸۰ و ۲۷۰ ) درجه را نشان می دهد.

[Pick the date]

قاسم آرياني

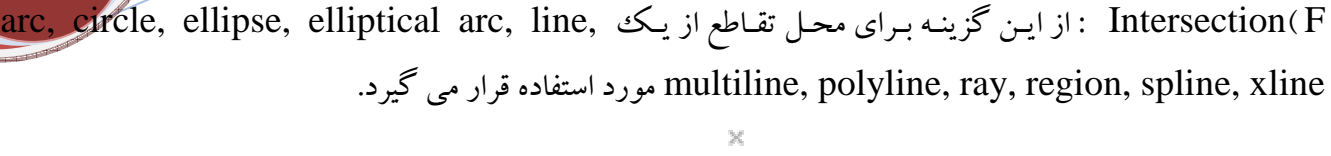

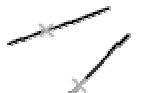

نکته ۱: از این گزینه برای محل تقاطع دقیق در روی دو موضوع و همچنین محل تقاطع ظاهری دو موضوع می تـوان بهتـرین استفاده را کرد. نکته ۲: برای نمایش محل تقاطع ظاهری باید گزینه Extension حتماً فعال باشد تا مسیر فرضی ایجاد شـود و محـل تقـاطع

نکته ۲ : برای نمایش محل تفاطع طاهری باید گزینه Extension حتما فعال باشد تا مسیر فرضی ایجاد شود و محل تفاطع دو line و یا هر موضوعی را نشان دهد.

Extension (G : فعال بودن این گزینه باعث نمایش امتداد موقت از یک line یا arc را در موقعی که مکان نما را روی انتهایی از این موضوعات ببرید را مشاهده کنید.

نکته: هنگام کار کردن در نمای پرسپکتو شما نمی توانید در امتداد خط مسیر، امتداد ine یاarc و یا elliptical arc را مشاهده کنید.

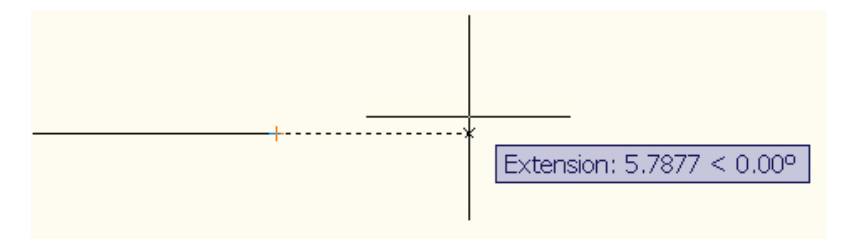

Insertion ( H :از این گزینه برای محل درج از یک مشخصه(attribute)، یک (block) شکل(shape) و یا یک متن (text) مورد استفاده قرار می گیرد.

arc, circle, ellipse, elliptical arc, line, نمایش نقاط عمودی از یک Perpendicular( L multiline, polyline, ray, region, solid, spline, or xline. استفاده می شود.

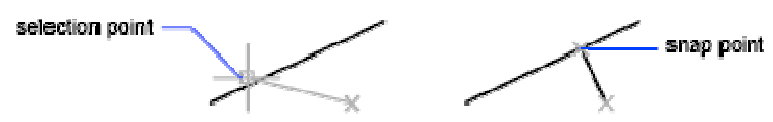

Tangent ( M ) از این گزینه برای مماس از یک arc, circle, ellipse, elliptical arc, spline مورد استفاده قرار می گیرد.

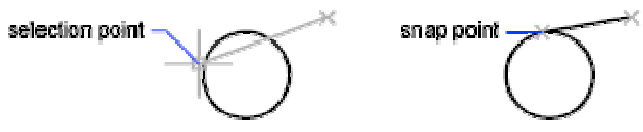

arc, circle, ellipse, elliptical arc, line, داز این گزینه برای نمایش نزدیک ترین نقطه روی یک Nearest (N : از این گزینه برای نمایش نزدیک ترین نقطه روی استفاده قرار می گیرد. multiline, point, polyline, ray, spline, xline.

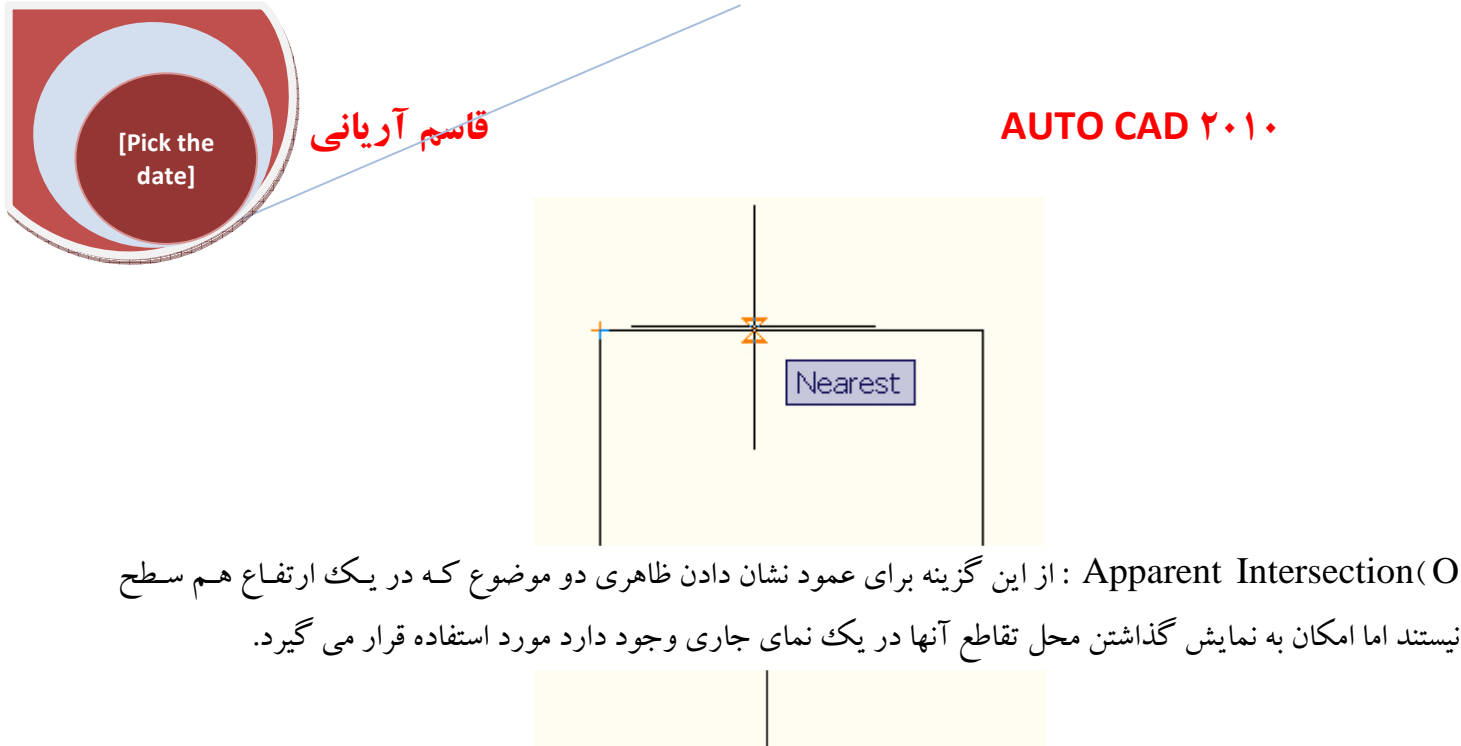

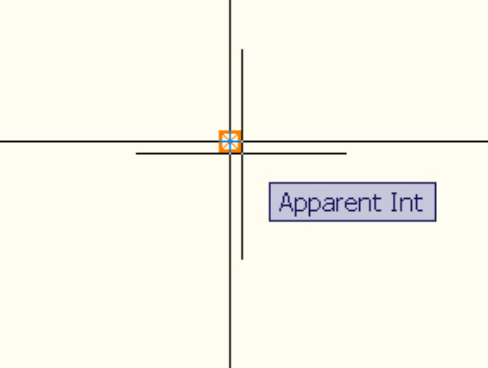

Parallel ( P : از این گزینه برای موازی نشان دادن یک قطعه خط (line segment) یک قطعه polyline و ray یا xline بصورت جداگانه مورد استفاده قرار می گیرد.

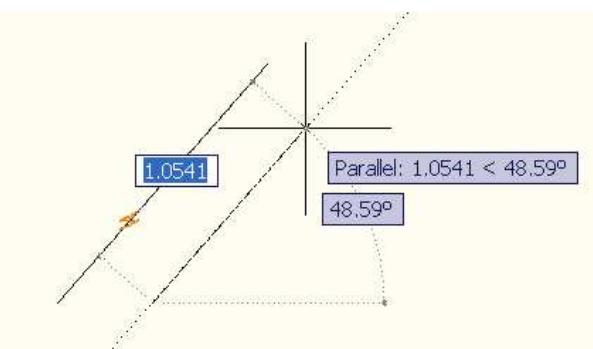

نکته: در هنگام استفاده از گزینه Parallel باید (F<sup>A</sup>) ORTHO (F<sup>A</sup>) را غیر فعال کنید. \* Select All :با کلیک کردن روی این گزینه همه موضوعات snap modes فعال می شوند. \* Clear All :با کلیک کردن روی این گزینه همه موضوعات snap modes غیر فعال می شوند. **آشنایی با آیکن های قسمتSnap and Grid**:

| uatej                           | Profiling Settings                                                              |                                                   |
|---------------------------------|---------------------------------------------------------------------------------|---------------------------------------------------|
| A Conception of the Designation | Snap and Grid Polar Tracking Object                                             | Snap Dynamic Input Quick Properties               |
|                                 | Snap On (F9)                                                                    | Grid On (F7)                                      |
|                                 | Snap Spacing                                                                    | Grid spacing                                      |
|                                 | Shap Y spacing: 1.0                                                             | Brid Y spacing: 0.0                               |
|                                 | ✓ Equal X and Y spacing                                                         | Major line every: 5                               |
|                                 | Polar spacing                                                                   | Grid behavior                                     |
|                                 | Polar distance: 0.0                                                             | Adaptive grid                                     |
|                                 | - Shan type                                                                     | Allow subdivision below grid                      |
|                                 | <ul> <li>Grid snap</li> <li>Rectangular snap</li> <li>Isometric snap</li> </ul> | Display grid beyond Limits     Follow Dynamic UCS |
|                                 | O PolarSnap                                                                     |                                                   |

با فعال کردن این گزینه (F9) Carp On [F9] مکان نما روی شبکه های X و Y(Grid) پرش می کند. نحوه انتخاب آیکن و تنظیمات: برای فعال سازی شما می توانید کلید (F۹) را در صفحه کلید بزنید و یا در قسمت پایین سمت چپ صفحه ترسیم روی آیکن Snap modeکلیک کنید. تا فعال شود.

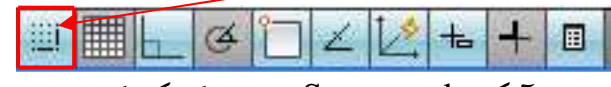

برای دسترسی به پنجره تنظیمات بر روی آیکن Snap mode راست کلیک کنید تا پنجره Drafting Settings باز شود سپس در شاخهSnap and Grid رفته و تنظیمات را انجام دهید در اینجا به هر یک از دستورات این شاخه می پردازیم.

A ) : 🔛 Snap On (F9) 🚽 با تيکدار نمودن اين گزينه Snap فعال مي شود.

**Snap X Spacing** این قسمت شامل دو گزینهSnap X Spacing و Snap Y Spacing می باشد که شما فاصله پرش مکان نما را در راستای X و Y وارد می کنید.

نکته: هر چه فاصله کمتر باشد دقت ترسیمات بالاتر می رود.

C) اگر شما تیک گزینه Equal X and Y spacing [C] را فعال کنید. با وارد کردن فاصله پرش مکان نما در راستای X و Y در هر یک از آنها، آن یکی هم به همان اندازه می شود یعنی اگر شما در قسمتSnap X Spacing مقدار فاصله ۲.۰۰ را وارد کرده اید. در قسمتY نیز ۲.۰۰واحد بط\_ور خودک\_ار وارد مـی شود.

D) در قسمتSnap Type شما می توانید سبک قرار گیریGrid ها را روی صفحه ترسیمی تنظیم نمایید مثلاً بصورت مربع یا مستطیلی باشد و یا بصورت ابزار متریکی اگر گزینه Rectangular snap فعال باشد Gridها بصورت مستطیلی یا مربع ظاهر خواهند شد ولی اگر گزینه Isometric snap عال باشد Gridها بصورت ایزومتریک قرار خواهند گرفت و شکل مکان نمای موس هم تغییر خواهد کرد، در واقع از قسمت ایزومتریکی برای ترسیمات پلان های معماری بصورت ایزومتریک (پرسپکتیو) و قطعات صنعتی بصورت پرسپکتیو بسیار می توان بهره برد.

قاسم آرياني 🚺

[Pick the date]

E ) Grid On (F7) برای نمایش Grid ها در صفحه ترسیم باید گزینه Grid displayرا تیکدار کنید و یا در پایین همین صفحه و در سمت چپ آیکن را فعال کنید تا از حالتOFF به حالتON در آید.

Polar Tracking : در این قسمت شما می توانید زوایایی را که در ترسیم خود بیشتر با آن نیاز دارید بیفزاید تا در هنگام ترسیم به طور خودکار آن زاویه را برای شما به نمایش در آورد به عنوان مثال بطور پیش فرض روی ۹۰ درجه تنظیم شده است اگر در هنگام ترسیم دقت کنید به محض قرار گرفتن مکانه ای موس در راستای افقی و عمودی امتداد آن را بصورت نقطه چین نشان می دهد.

| Polar Nacking On (P10)<br>Polar Angle Settings<br>Increment angle:<br>90 V<br>Additional angles | Object Snap Tracking Settings<br>Track orthogonally only<br>Track using all polar angle setting |
|-------------------------------------------------------------------------------------------------|-------------------------------------------------------------------------------------------------|
| Delete                                                                                          | Polar Angle measurement                                                                         |
|                                                                                                 |                                                                                                 |

نحوه فعال کردن دستور: با تیک دار کردن گزینه <sup>Polar Tracking On (F10]</sup> در پنجره Drafting Settings و یا با فشردن F۱۰ در صفحه کلید این دستور فعال می شود.

در زیر شاخه Polar Angle Settings و قسمت Increment Angle شما می توانید یک زاویه مورد نظر خود را برای ترسیم انتخاب کنید.

| 0          | 8      |
|------------|--------|
| 90         |        |
| 30<br>22.5 | New    |
| 18<br>15   | Delete |
| iõ.        |        |

قاسم آرياني

[Pick the date]

اگر بخواهید از چند زاویه خاص در ترسیم خود استفاده کنید باید Additional Angles را تیکـدار نماییـد سرس روی New کلیک نمایید و زاویه خود را درلیست مربوطه وارد کرده و Enter نمایید با استفاده از این قسـمت مـی تـوان چندین زاویه را مشخص نمود تا هنگام رسم به محض قرار گرفتن موس در آن راستا با نقطه چین نمایش داده شود.

| 60 | New    |
|----|--------|
|    | Delete |
|    |        |

نکته: اگر بخواهید زاویه ای را حذف کنید باید در همان قسمت روی زاویه کلیک کرده و سپس دکمه Delete را انتخاب کنید تا حذف شود.

نکته: اگر در کادر List of Angles زاویه های اعشاری مثل ( ۴۵/۶ ) وارد نموده اید برای آنکه در هنگام اندازه گذاری اندازه زاویه بصورت اعشاری نمایش داده شود باید در تنظیمات Dimension style دقت صفر بعد از اعشار را بالا برده

تا اعشار بصورت دقیق نمایش داده شود (در فصل تنظیمات خط اندازه با پنجره Dimension style آشنا می شوید). نکته: در قسمت Additional Angles و در پنجره List of Angles شما نمی توانید بیش از ۱۰ زاویه انتخاب کنید.

dynamic input
 از این قسمت برای کنترل ورودی اشاره کننده موس، ورودی ابعاد و پیدایش از مشخصه ترسیمات
 در صفحه کاری بصورت پویا استفاده می شود.

▣▦⊾◷▯∠іё◾≠▫

تنظیمات مربوط به ե dynamic input button: روی این آیکن کلیک راست نموده و گزینه Setting را انتخاب کرده تا پنجره Drafting Settings ظاهر شود.

Y و X انتخاب هر نقطه از سطح کاری مشخصات نقاط X و X و نقطه از سطح کاری مشخصات نقاط X و X و بصورت پویا قابل رویت می باشد. با کلیک کردن روی دکمه Setting شما می توانید تنظیمات موجود در این پنجره را تغییر دهید.

| قاسم آریانی<br>ادار | AUTO CAD ۲۰۱۰                                                                                                    |
|---------------------|----------------------------------------------------------------------------------------------------|
| date]               | Porting Settings         Snap and Gid Polar Tracking Object Snap Opmanic Input Ouck Properties         Printer Input         Pointer Input         Options         Dynamic Prompts         Options         Detting Toolip Appearance         Options         Options         OK         Cancel         Help |
|                     | Pointer Input Settings Format For second or next points, default to: Polar format Cartesian format Relative coordinates Absolute coordinates Visibility Show coordinate tooltips: As soon as I type coordinate data When a command asks for a point                                                         |

Polar Format: A : مختصات را بر حسب قطبی نمایش می دهد.

نکته: با تایپ علامت ویر گول (،) و زدنEnter می توانید مختصات قطبی (polar coordinate) را به مختصات دکارتی (Cartesian) تغییر دهید.

Cancel

OK

Help

B ) Cartesian Format (B ، مختصات را بر حسب دکارتی نمایش می دهد. نکته: با تایپ نشانه فرمول زاویه (>) مختصات دکارتی را به قطبی تغییر دهید. C ) Relative Coordinates :برای در معرض نمایش گذاشتن یک دستور برای دومین یا نقاط بعدی در مختصات نسبی مورد استفاده قرار می گیرد. نکته: با تایپ علامت پوند (#) می توان مختصات نسبی را به مختصات قطبی تغییر داد. مورد استفاده قرار می گیرد. نکته: با تایپ علامت (@) می توانید مختصات مطلق را به مختصات نسبی تغییر دهید.

# قسمت Visibility:

#### :As Soon As I Type Coordinate Data

با فعال کردن این گزینه مختصات ترسیمات فقط مواقعه ای که یک نقطه از یک دستور را انتخاب کـرده باشـیم نمـایش مـی دهد.

قاسم آرياني

[Pick the date]

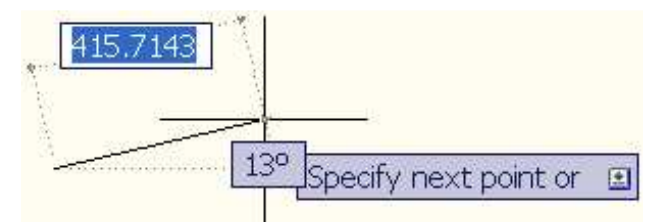

# :When a Command Asks for a Point

با فعال بودن این گزینه مختصات ترسیمات با انتخاب دستور در هر سطح از صفحه کاری را نمایش می دهد. ا

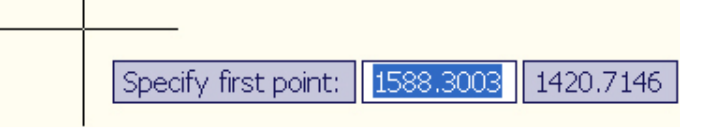

# :Always—Even When Not in a Command

با فعال بودن این گزینه مختصات مکان نما را در هر لحظه از زمان و همیشه حتی بدون انتخاب دستور در سطح کاری نشان می دهد.

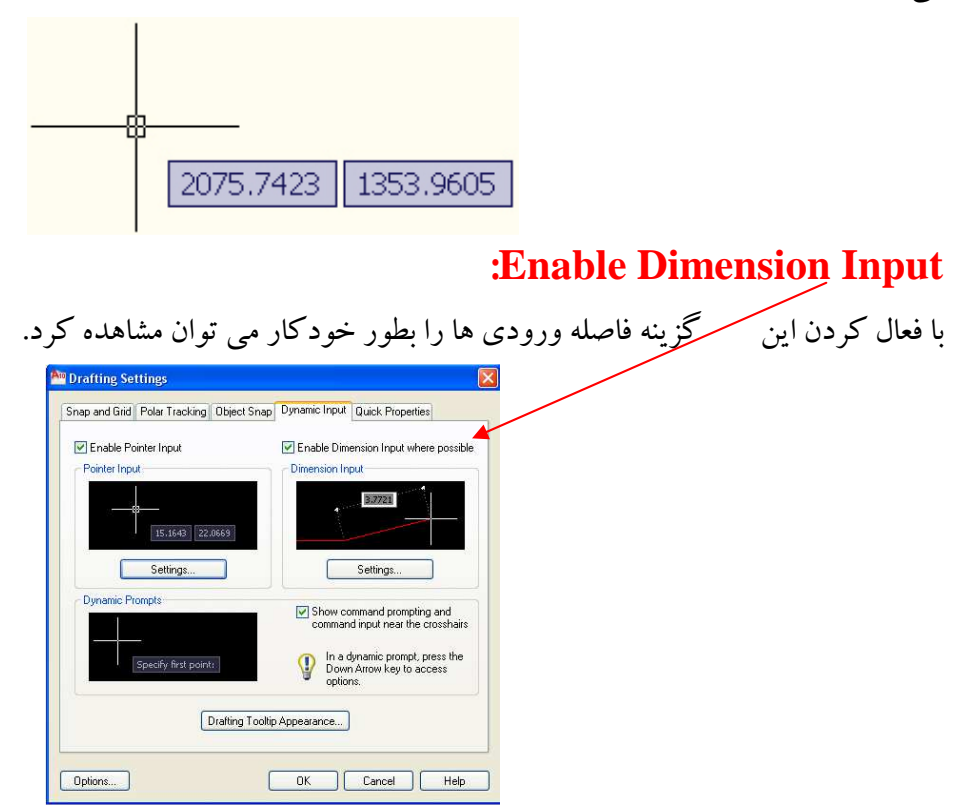

برای ا نجام تنظیمات بیشتر در این قسمت روی گزینه Setting کلیک کنید تا پنجره زیر ظاهر شود.

| k the قامیم آریانی | AUTO CAD Y+1                                                |
|--------------------|-------------------------------------------------------------|
|                    | 🏧 Dimension Input Settings                                  |
| Hardback Market    | Visibility                                                  |
|                    | When grip-stretching:                                       |
|                    | O Show only 1 dimension input field at a time               |
|                    | • Show 2 dimension input fields at a time                   |
|                    | O Show the following dimension input fields simultaneously: |
|                    | Resulting Dimension                                         |
|                    | Change Arc Radius                                           |
|                    | Absolute Angle                                              |
|                    | Press TAB to switch to the next dimension input field       |
|                    |                                                             |

# : Dynamic Prompts

از این قسمت برای عکس العمل پویا برای انتخاب دستور، مورد استفاده قرار می گیرد که با کلیک روی دکمه Drafting از این قسمت برای عکس العمل پویا برای انتخاب دستور، مورد استفاده قرار می گیرد که با کلیک روی دکمه

| Model Preview                  | Layout Preview      |
|--------------------------------|---------------------|
| 2.34 < 4.65                    | 2.34 < 4.65         |
| Colors                         |                     |
| Size                           |                     |
| 3                              |                     |
| Transparency                   |                     |
| 0%                             |                     |
| Apply to:                      |                     |
| ⊙ Override OS settings for all | l drafting tooltips |
| OUse settings only for Dynamic | mic Input tooltips  |

که در قسمت Colorsمی توانید رنگ پیش نمایش را تغییر دهیـد در قسـمت Size می توانیـد انـدازه را تغییـر دهیـد و در قسمتTransparency می توانید پشت نمایی و شفافیت پیش نمایش را تعیین کنیـد. پـس از انجـام تنظیمـات روی گزینـه OK کلیک کنید.

Show/Hide Lineweight : با کلیک کردن روی این گزینه ضخامت خطوط ترسیمی در سطح کاری نمایش داده می شود

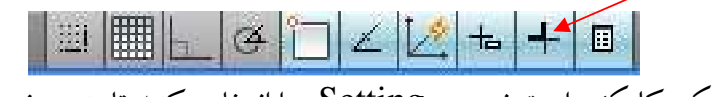

برای تنظیمات روی این آیکن کلیک راست نموده و Setting را انتخاب کنید تا پنجره زیر ظاهر شود.

| Pick the<br>date] قاسم آریانی AUTO CAD ۲۰۱۰                                                                                                    |
|----------------------------------------------------------------------------------------------------|
| Lineweight Settings                                                                                                    |
| Lineweights          ByLayer         ByBlock         Default         0.00 mm         0.05 mm         0.09 mm         0.13 mm         OK                                                                                     |
|                                                                                                    |
| قسمت Units for Listing می توانید تعیین کنید نمایش مقدار ضخامت بصورت میلی متر باشد و یا اینچ.<br>Units for Listing<br>Millimeters (mm) O Inches (in)<br>Display Lineweig : با تیکدار کردن این گزینه ضخامت نمایش داده می شود. |
| Display Lineweight                                                                                                    |
| Default 0.25 mm                                                                                                    |
| Defat : این قسمت ضخامت پیش فرض خطوط را نشان می دهد.                                                                                                    |
| Adjust Display Scal : از این قسمت برای تنظیم کردن مقیاس نمایش خطوط استفاده می شود.                                                                                                    |
| Adjust Display Scale Min Max                                                                                                    |
| Lineweigh: از این قسمت برای نمایش مقدار ضخامت خطوط مورد نیاز مورد استفاده قرار می گیرد مقدار ضخامت                                                                                                    |
| اندارد در این لیست شامل: BYLAYER, BYBLOCK, DEFAULT و پیش فرض آن شامل:                                                                                                    |
| ۵۰ , ۲۰ , ۲۰ , ۱۰ , ۱۰۰ , ۹۰ , ۸۰ , ۲۰ , ۳۰ , ۵۰ , ۵۰ , ۳۰ , ۳۰ , ۲۰ , ۱۸ , ۱۰ , ۱۳ , ۹۰ , ۰ , ۰<br>۲۰۰, ۲۱ می باشد.                                                                                                    |
| Lineweights          ByLayer         ByBlock         Default         0.00 mm         0.05 mm         0.09 mm         0.13 mm                                                                                                |
| :Quick Propertion                                                                                                    |
|                                                                                                    |

[Pick the date] قاسم آرياني

با فعال کردن این گزینه یک جدول کوچک مواقعه ای که یک یا چند موضوع را انتخاب کرده اید ظاهر می شود که در آن مشخصات آن موضوع و یا موضوعات نشان داده می شود.

| Line     | <b>v</b> 🗗 | ×<br>≓ |
|----------|------------|--------|
| Color    | ByLayer    |        |
| Layer    | 0          |        |
| Linetype | ByLayer    |        |

برای تنظیمات این جدول کوچک روی آیکن مورد نظر کلیک راست می کنیم و سپس Setting را انتخاب کنید تا پنجره Drafting Settings باز شود.

| Platete Quick Properties Palette(CTRL+SHIFT+P) Palette Display |  |  |  |  |  |  |  |
|----------------------------------------------------------------|--|--|--|--|--|--|--|
| Palette Display                                                |  |  |  |  |  |  |  |
| All abiants                                                    |  |  |  |  |  |  |  |
| All objects                                                    |  |  |  |  |  |  |  |
| Only objects with specified properties                         |  |  |  |  |  |  |  |
|                                                                |  |  |  |  |  |  |  |
| Palette Location                                               |  |  |  |  |  |  |  |
| Cursor-dependent                                               |  |  |  |  |  |  |  |
| Quadrant Top-Right 😒                                           |  |  |  |  |  |  |  |
| Distance in pixels 50                                          |  |  |  |  |  |  |  |
| ◯ Static                                                       |  |  |  |  |  |  |  |
| Palette behavior                                               |  |  |  |  |  |  |  |
| Collapse palette automaticallu                                 |  |  |  |  |  |  |  |
| El compre priorie daronidaciany                                |  |  |  |  |  |  |  |

enable Quick Properties Palette(CTRL+SHIFT+P) ی قسمت برای به نمایش گذاشتن جدول Quick Properties مورد

استفاده قرار می گیرد.

در شاخه Palette Location و در قسمت *Quadrant* شما می توانید عمل قرار گیری جدول را مشخص کنید که شامل چهار قسمت می باشد.

| Palette Location   |                             |
|--------------------|-----------------------------|
| 💿 Cursor-dependent |                             |
| Quadrant           | Top-Right 😽                 |
|                    | , Top-Right                 |
| Distance in pixe   | Is Top-Left                 |
| 🔿 Static           | Bottom-Right<br>Bottom-Left |

در قسمت Distance in Pixels شما مي توانيد فاصله جدول مشخصات را از موضوعات انتخاب شده تعيين كنيد.

اگر گزینه Static را فعال کنید جدول مشخصات در یک جا ساکن می ماند یعنی هر موضوعی را که انتخاب کردید جدول در یک جای ثابت ظاهر می شود.

در شاخه Palette Behavior و در قسمت Minimum Number of Rows شـما مـی توانیـد تعـداد palette قابـل رویت در جدول مشخصات را تعیین کنید که از عدد ۲ تا ۳۰ متغییر می باشد.

| [Pick the date] | قاسم آرياني      | AUTO CAD ۲۰۱۰ |
|-----------------|------------------|---------------|
|                 | Palette behavior |               |

نکته: برای آنکه مشخصات بیشتری از یک موضوع انتخابی را در این پنجره مشاهده کنید شما ابتدا می توانید یک موضوع را انتخاب کنید تا جدول Quick Properties ظاهر شود

و سپس در آیکن Customize User Interface یکبار کلیک کنید تا پنجره Customize User Interface نمایان شود.

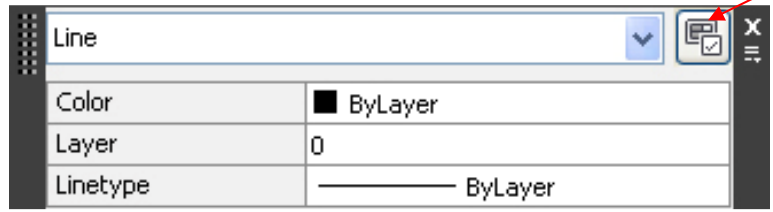

و سپس در قسمت راست این پنجره آیکن های مورد نظر را فعال کرده و سپس روی Apply و در نهایت OK کلیک کنید

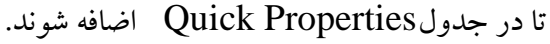

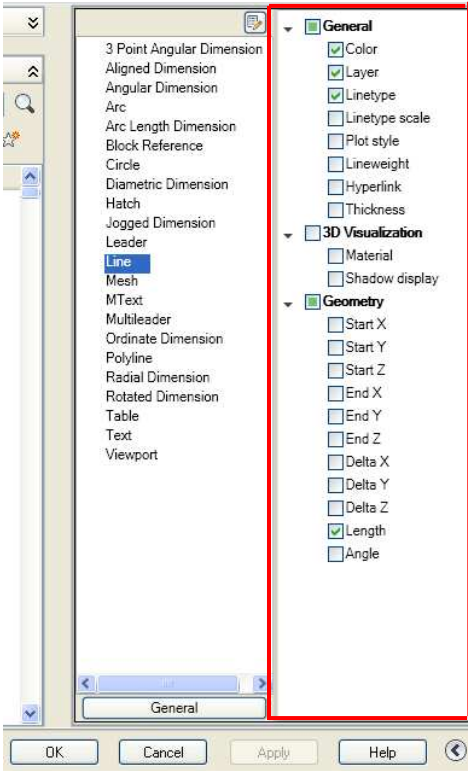

حال شما با انتخاب موضوعات با استفاده از این جدول می توانید COLOR (رنگ)، LAYER (لایه) و دیگر مشخصات موضوع یا موضوعات انتخابی را با سریع ترین زمان تغییر دهید.

توجه: اگر جلوی هر یک از مشخصات در جدول Quick Properties عبارت <sup>\*varies\*</sup> شاهده کردید بدان معنی است که مشخصات ظاهری موضوعات انتخاب شده یکی نیستند مثلاً اگر چند موضوع در سطح کاری برنامه ترسیم کرده اید که از آنها فقط یکی از لایه ها با بقیه فرق کند در جدول Quick Properties در قسمت LAYER این عبارت ظاهر می شود.

| قاسم آریانی<br>date]                                                                                                    |          |          | AUTO CAD ۲۰۱۰ |
|----------------------------------------------------------------------------------------------------|----------|----------|---------------|
|                                                                                                    | Line (2) |          | ▼ ■ ×         |
| A CONTRACT OF A CONTRACT OF A | Color    | ByLayer  |               |
|                                                                                                    | Layer    | *VARIES* |               |
|                                                                                                    | Linetype | ByLayer  |               |
|                                                                                                    | Length   | *VARIES* |               |

# آشنایی با اندازه گذاری موضوعات ترسیمی:

برای دستیابی به دستورات اندازه گذاری باید در قسمتRibbon آیکنAnnotate را انتخاب کنید تا دستورات مربوط بـه خطوط اندازه، متن و نوشتن یادداشت برای هر موضوع یا ترسیمات ظاهر می شود.

آیکن های اندازه گذاری در قسمت Annotateدر پانل Dimensions وجود دارد.

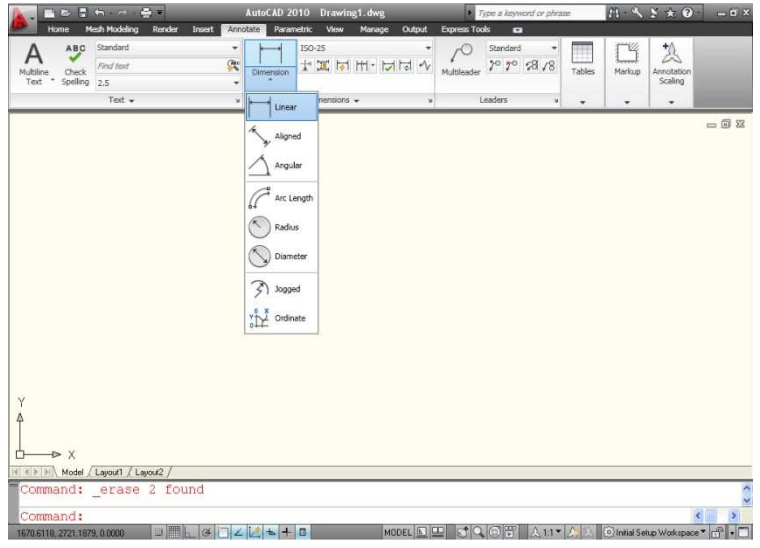

ابتدا تنظيمات مربوط به خطوط اندازه را بيان مي كنيم:

برای اینکه خطوط اندازه با ترسیمات ما مطابقت کند باید آنها را ویرایش نمود برای اینکار باید در پانل Dimensions و در سمت راست و پایین این پانل روی آیکن 💿 Dimension Style یکبار کلیک کنید (با تایپ عبارت D نیز این پنجره ظاهر می شود) تا پنجره به نامdimension stylesmanager ظاهر گردد.

Ribbon: Annotate tab > Dimensions panel > > Dimension Style
 Menu: Format > Dimension Style
 Toolbar: Styles
 Command entry: dimstyle

| <b>9</b> זر                                                                                                    |                                                 |
|----------------------------------------------------------------------------------------------------|-------------------------------------------------|
| Annotative<br>ISO-25<br>Styles:     Preview of: ISO       Annotative<br>ISO-25<br>Standard     Preview of: ISO       List:     Description<br>ISO-25 | 25<br>Set Current<br>New<br>Override<br>Compare |

[Pick the date]

برای ساختن یک سبک اندازه گذاری جدید روی دکمه New یکبار کلیک کنید تا پنجره CreateNew dimension و ظاهر شود. Style ظاهر شود.

| New Style Name: |   |          |
|-----------------|---|----------|
| Copy of ISO-25  |   | Continue |
| Start With:     |   | Cancel   |
| ISO-25          | ~ |          |
| Annotative 🛈    |   | Help     |
| Jse for:        |   |          |

در قسمت New Style Name می توانید یک نام جدید برای خط اندازه خود معرفی می کنید. در قسمت Start With می توانید تعیین کنید که مبنای سبک ایجاد شده شما برای تغییرات مربوط با چـه سـبکی شـروع شود.

در قسمت Use For می توانید تعیین کنید که سبک ایجاد شده تنها برای چه آیکنی از خطوط اندازه مورد استفاده قرار گیرد (بهتر است روی All dimension باشد تا در همه آیکن های خطوط اندازه قابل استفاده باشد.) بعد از انجام این تنظیمات روی دکمه Continue کلیک کرده تا وارد پنجره new dimension style شامل <sup>۷</sup> سر شاخه می باشد که عبارتند از:

| Modify Dimensi        | on Style: ISO-25  |                                         |
|-----------------------|-------------------|-----------------------------------------|
| Lines Symbols and     | Arrows Text Fit P | rimary Units Alternate Units Tolerances |
| Text appearance       |                   | . 14,11 .                               |
| Text style:           | Standard 😽        |                                         |
| Text color:           | ByBlock           |                                         |
| Fill color:           | [] None           |                                         |
| The color.            |                   |                                         |
| Text height:          | 2.5               |                                         |
| Fraction height scale | : 1               | C ANY                                   |
| Draw frame arour      | nd text           | - Text alignment                        |
| Text placement        |                   | Ottorizantal                            |
| Vertical:             | Above             |                                         |
| Horizontal:           | Centered          | Aligned with dimension line             |
| W 65 7                | Centeled          |                                         |
| View Direction:       | Left-to-Right     | V ISU standard                          |
| Offset from dim line: | 0.625             | 0                                       |

[Pick the date]

lines( A : مجموعه ای از مشخصات خط اندازه را برای تغییرات نشان می دهد.

B) symbols and arrows : مجموعه ای از فرم و شکل برای بردار در دو جهت خط اندازه را برای تغییرات نشان می دهد.

Text( C : از این قسمت برای تنظیم شکل و فونت، تعیین کردن و تنظیم کردن متن خط اندازه مورد استفاده قرار می گیرد. Fit ( D : از ایـن قسمت بـرای کنتـرل از Fit ( D : از ایـن قسمت محمد اندازه مورد استفاده قرار می گیرد. line. مورد استفاده قرار می گیرد.

primary units( E : از این قسمت برای شکل و مقدار دقت واحد خط اندازه و عبارات پیشوندی (Prefix) و پسوندی (Suffix) برای متن خطوط اندازه مورد استفاده قرار می گیرد.

Alternate Units( F : نمایش و مجموعه دستگاهها برای عوض و بدل کردن اندازه شکل واحد اندازه گیری برای همه خطوط اندازه به غیر از خط اندازه زاویه ای یاAngular استفاده می شود.

Tolerance ( G : از این قسمت برای کنترل نمونه خطای مجازی(Tolerance) در ترسیمات استفاده می شود. در این قسمت به بررسی مهمترین گزینه ها در سربرگ پنجرهModify Dimension Style می پردازیم.

A) تنظیمات مربوط به سربر گ lines

قاسم آرياني

[Pick the date]

|                                                                                                    |                                                                | indig office Alternate office into office                                                                                  |               |         |
|----------------------------------------------------------------------------------------------------|----------------------------------------------------------------|----------------------------------------------------------------------------------------------------|---------------|---------|
| Dimension lines                                                                                                    |                                                                | 14.11                                                                                                    |               |         |
| Color:                                                                                                    | ByBlock                                                        |                                                                                                    | 2             |         |
| Linetype:                                                                                                    | ByBlock                                                        |                                                                                                    |               |         |
| ineweight: ByBlock 🗸 👻                                                                                                    |                                                                | P                                                                                                    | . > 193       | ŝ       |
| Extend beyond ticks:                                                                                                    | 0                                                              |                                                                                                    | 1             | 1       |
| Baseline spacing:                                                                                                    | 3.75                                                           |                                                                                                    |               |         |
|                                                                                                    |                                                                | NY NY                                                                                                    |               |         |
| Suppress: 🗌 Dim li                                                                                                    | ine 1 🔲 Dim line 2                                             |                                                                                                    |               |         |
| Suppress: Dim li                                                                                                    | ine 1 🔲 Dim line 2                                             | ·                                                                                                    |               |         |
| Suppress: Dim li<br>Extension lines<br>Color:                                                                                                 | ine 1 Dim line 2<br>ByBlock                                    | Extend beyond dim lines:                                                                                                   | 1.25          | \$      |
| Suppress: Dim li Extension lines Color: Linetype ext line 1:                                                                                  | ByBlock<br>ByBlock                                             | Extend beyond dim lines:                                                                                                   | 1.25          | **      |
| Suppress: Dim li Extension lines Color: Linetype ext line 1:                                                                                  | ByBlock<br>ByBlock<br>ByBlock<br>ByBlock                       |                                                                                                    | 1.25          | < > < > |
| Suppress: Dim li<br>Extension lines<br>Color:<br>Linetype ext line 1:<br>Linetype ext line 2:                                                 | ByBlock<br>ByBlock<br>ByBlock<br>ByBlock                       | Extend beyond dim lines: Offset from origin: Fixed length extension line                                                   | 1.25<br>0.625 | **      |
| Suppress: Dim li<br>Extension lines<br>Color:<br>Linetype ext line 1:<br>Linetype ext line 2:<br>Linetype ext line 2:<br>Linetype ext line 2: | ByBlock<br>ByBlock<br>ByBlock<br>ByBlock<br>ByBlock<br>ByBlock | <ul> <li>Extend beyond dim lines:</li> <li>Offset from origin:</li> <li>Fixed length extension line<br/>Length:</li> </ul> | 1.25<br>0.625 | **      |

Color:در این قسمت رنگ مورد نظر را برای خط اندازه می توانید تعریف کنید. Linetype:از این قسمت می توان مدل خط را برای خط اندازه معین کرد. Lineweight:در این قسمت ضخامت یا وزن خطوط اندازه را می توانید مشخص کنید. Extend Beyond Ticks:از این قسمت برای معین کردن یک فاصله جهت امتداد داشتن خط اندازه در قسمت پایانی دو طرف خط اندازه استفاده می شود.

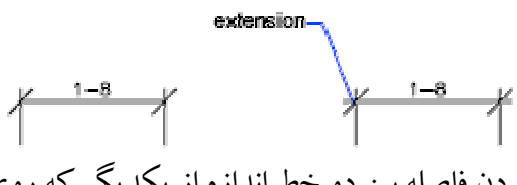

یزند را تنظیم می کند. Baseline Spacing:برای تنظیم کردن فاصله بین دو خط اندازه از یکدیگر که روی هم قرار می گیرند را تنظیم می کند. Suppress:از این قسمت برای خنثی کردن نمایش خط اندازه استفاده می شود. با تیکدار کردن Ine اندازه اندازه اولی خنثی می شود. اولی خنثی می شود و با تیکدار کردن Tom line ۲دومین خط اندازه خنثی می شود. Suppress: Dim line 1 Dim line 2

### (خطوط دنباله) Extension Lines

این قسمت برای کنترل و ظاهر کردن خطوط دنباله مورد استفاده قرار می گیرد. Color :رنگ مورد نظر را برای خطوط دنباله از این قسمت مشخص می گردد. Inetype Ext ۱ :این قسمت برای تنظیم نوع خط از اولین قسمت خطوط دنباله استفاده می شود. Linetype Ext ۲ :این قسمت برای تنظیم نوع خط از دومین قسمت خطوط دنباله استفاده می شود. Lineweight :از این قسمت برای تنظیم وزن یا ضخامت خطوط دنباله استفاده می گردد.

| [Pick the<br>date]        | <mark>قاس</mark>                | AUTO (                             | CAD Y+1+                         |
|---------------------------|---------------------------------|------------------------------------|----------------------------------|
| يرد.                      | . دنباله مورد استفاده فرار می ک | ِ برای خنثی کردن نمایش خطوط        | <b>Suppress</b> :از این فسمت نیز |
|                           | first extension line suppressed | *                                  |                                  |
| Ext line۲دومین قسمت       | ی می گردد و با تیکدار کردن      | E2 اولين قسمت خطوط دنباله خن       | که با تیکدار کردن ۱ xt line      |
|                           |                                 |                                    | خطوط دنباله خنثی می گردد.        |
|                           | Suppress: 📃 Ext lin             | ne 1 📃 Extline 2                   |                                  |
| ,                         |                                 |                                    |                                  |
| خطوط دنباله در بالای خط   | ص کردن یک امتداد جهـت .         | Exten:از این قسمت برای مشخ         | d Beyond Dim Lines               |
|                           |                                 |                                    | اندازه استفاده می شود.           |
|                           | 0.75                            | 0.75                               |                                  |
| مت استفاده مي شود.        | ه از موضوع ترسیمی از این قس     | راى تنظيم فاصله بين خطوط دنباا     | Offset From Origin               |
|                           | •0_75                           | offset                             |                                  |
| است ثابت براي خطوط دنباله | گزینه شما می توانید یک دراز     | <b>Fixed Ler</b> :با فعال کردن این | ngth Extension Lines             |
|                           | نعریف می کنید.                  | Len این مقدار درازای ثابت را       | تعریف کنید که در کادر gth        |
|                           | Fixed length extens             | ion lines                          |                                  |
|                           | Length:                         | 1                                  |                                  |
|                           |                                 | 16 - 22 - 13 -                     |                                  |
|                           |                                 |                                    |                                  |

fixed-length extension lines

Preview :در این پنجره شما می توانید پیش نمایش تغییرات خود را روی موضوع یا موضوعات مشاهده کنید.

قاسم آریانی

[Pick the date]

تنظيمات مربوط به سر برگ Symbols and Arrows:

| Text Fit                              | Primary C | Units Alternate Units Tolerances                                                                                                    |    |
|---------------------------------------|-----------|----------------------------------------------------------------------------------------------------|----|
| Arrowheads                            |           | 14.11                                                                                                    | _  |
| First                                 | _         |                                                                                                    |    |
| E Closed filled                       | *         |                                                                                                    |    |
| Second:                               |           | 49                                                                                                    |    |
| E Closed filled                       | ~         |                                                                                                    | Ś. |
| Leader:                               |           |                                                                                                    | 1  |
| E Closed filled                       | ~         |                                                                                                    |    |
| Arrow size:                           |           | and the second second s |    |
|                                       |           | 1 2                                                                                                    |    |
| 2.5                                   |           | Arc length symbol                                                                                                    |    |
| Center marks                          |           | Preceding dimension text                                                                                                    |    |
| ○ None                                |           | Above dimension text                                                                                                    |    |
| <ul> <li>Mark</li> <li>2.5</li> </ul> |           | O None                                                                                                    |    |
| O Line                                |           | Radius jog dimension                                                                                                    |    |
| Dimension Break                       |           | Jog angle: 45                                                                                                    |    |
| Break size:                           |           |                                                                                                    |    |
| 375                                   |           | Linear jog uniension                                                                                                    |    |
|                                       |           |                                                                                                    |    |
|                                       |           | 1.0 Text height                                                                                                    |    |

Arrowheads :از این قسمت برای کنترل و به نمایش گذاشتن بردار در دو طرف خط اندازه ها مورد استفاده قرار می گیرد.

First :تنظیم نوک بردار برای اولین سمت خط اندازه استفاده می شود.در موقعه ای که شما اولین سمت نوک بردار را تغییر می دهید بطور خودکار و اتوماتیک دومین نوک بردار نیز دچار تغییر می شود.

| First:        |                  |                |             |              |                  |
|---------------|------------------|----------------|-------------|--------------|------------------|
| 🔚 Closed I    | illed            |                | *           |              |                  |
| ستفاده می شود | زه از این قسمت ا | مت خط اندا     | ای دومین س  | و ک بردار بر | Second : تنظيم ن |
| Second:       |                  |                |             |              |                  |
| E Closed I    | illed            |                | ~           |              |                  |
| ، می شود.     | این گزینه استفاد | لوط راهنما از  | دار برای خط | ظيم نوک بر   | Leader :برای تن  |
| ى گىرد.       | ، قسمت صورت م    | ، بردار در این | م سايز نوك  | مایش و تنظی  | : Arrow Size     |
|               | Arrow size:      |                |             |              |                  |

Center Marks :از این قسمت برای کنترل و نمایش علامت مرکز و جهت اندازه گرفتن قطر و شعاع دایره مورد استفاده قرار می گیرد.

قاسم آرياني |

[Pick the date]

| Center marks |     |    |  |
|--------------|-----|----|--|
| 🔘 None       | 1   | 1  |  |
| 💿 Mark       | 2.5 | \$ |  |
| ◯ Line       |     |    |  |

None :با انتخاب این گزینه center mark یا centerline غیر فعال می شود. Mark :با فعال بودن این گزینه یک center mark ساخته می شود. که در کادر روبرویش می توانید مقدار سایز را وارد کنید.

| Mark                 | 2.5 | * |
|----------------------|-----|---|
| 2000 CONTRACTOR 2000 |     |   |

Line:با فعال کردن این گزینه می توان یک centerline ساخت که مثل گزینـه mark در کـادر روبـرویش سـایز را مـی توان وارد کرد.

Text :برای کنترل شکل و اندازه متن خط اندازه از این قسمت استفاده می شود

| Tout apparents      |             |       |        |                             |
|---------------------|-------------|-------|--------|-----------------------------|
| r exit appearance   |             |       |        | 14,11                       |
| Text style:         | Standard    | 1     | ✓)     |                             |
| Text color:         | ByBloc      | k     | ~      |                             |
| Fill color:         | None        |       | ~      |                             |
| Text height:        |             | 2.5   | A<br>V |                             |
| Fraction height sc  | ale:        | 1,    | 4.5    | * NI                        |
| Draw frame are      | ound text   |       |        | Text alignment              |
| Text placement      |             |       |        | O Horizontal                |
| Vertical:           | Above       |       | *      |                             |
| Horizontal:         | Centered    |       | ~      | Aligned with dimension line |
| View Direction:     | Left-to-Rig | nt    | *      | O ISO standard              |
| Offset from dim lin | ie:         | 0.625 | *      |                             |
|                     |             |       |        |                             |

در این قسمت با کلیک کردنروی آیکنDisplays the <u>Text Style Dialog Box</u> ینجره ای با نام Text Style کردنروی ای با نام

Text Style باز می شود که شما در این پنجره می توانید فونت مورد نظر را انتخاب کنید.

| A Annotative   | Font Name:   | Font Style:    | Set Curre |
|----------------|--------------|----------------|-----------|
| Standard       | 🧏 Arial 🛛    | Regular 🖌      | New       |
|                | Use Big Font |                | Delete    |
|                | Size         | 10.000         | Delete    |
|                | Annotative 🙂 | Height         |           |
|                | to layoul    | 0.0000         |           |
| All styles 🗸 🗸 | Effects      |                |           |
|                | Upside down  | Width Factor:  |           |
|                | Rackwards    | 1.0000         |           |
| AaBbCcD        |              | Oblique Angle: |           |
|                | Vetical      | 0              |           |

قاسم آرياني AUTO CAD Y+1+ [Pick the date] New... کلیک کنید تیا ینجر •text style 🐜 در اين ينجره براي ساختن يک فونت جديد روي آيکن شود و یک نام برایش مشخص کنید وOK را بزنید. New Text Style style1 Style Name: 0K Cancel در قسمتFont Name نام فونت مورد نظر را می توانید انتخاب کنید. در قسمتFont Style مي توانيد براساس نام فونت انتخابي سبك فونت را تغيير دهيد مثلاً حالت ضخيم(bold)، ضخيم كج(bold italic)، كج(italic) يا عادى (regular) را انتخاب كنيد. در قسمتHeight اندازه و ارتفاع فونت را وارد کنید. Apply پیش نمایش تغییرات را می توانید در کادر Perview مشاهده کنید و با ایجاد مـتن مـورد نظر روی دکمـه کلیک کرده و سیس **Close** را انتخاب کنید. Text Color :برای تنظیم رنگ متن خط اندازه از این قسمت استفاده می گردد. Fill Color :با انتخاب یک رنگ در این قسمت شما می توانید یک پس زمینه برای متن خط اندازه تعریف کنید. Text Height :در این قسمت می توانید ارتفاع متن خط اندازه را مشخص کنید. نکته: اگر در پنجره Text Style هنگام ایجاد یک سبک متن جدید شما ارتفاع متن را وارد کرده باشید دیگر در این قسمت ارتفاع متن هیچ تأثیری ندارد. Text Placement :در این قسمت شما می توانید موقعیت قرار گیری متن را روی خط اندازه کنترل و تنظیم کنید. در قسمت Vertical حالات عمودی متن را تعیین می کنید .38 38 centered above outside helow در قسمتHorizontal حالات سطح افقی متن را روی خط اندازه کنترل و تنظیم می کنید. first extension line centered second extension line

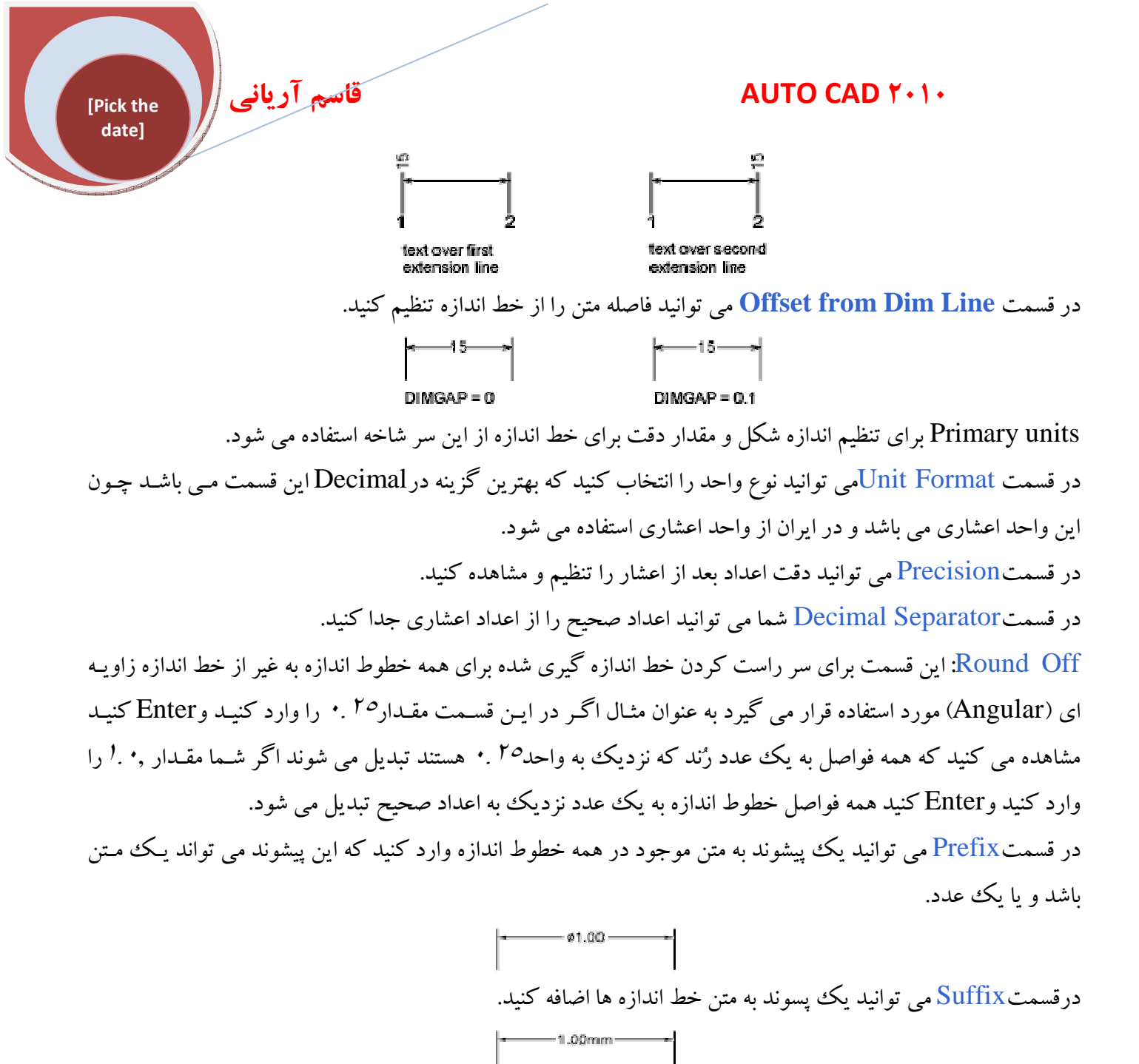

یکی از قسمت های مهم Primary units گزینه Scale Factor می باشد.

| Scale factor  | 1   |   |
|---------------|-----|---|
| scale raciol. | 100 | Y |

در واقع این قسمت برای تغییر دادن و انتخاب یک مقیاس خطی جدید می باشد. در جلوی Scale Factor می توانید یک ضریب اندازه برای خطوط اندازه خطی وارد کنید مثلاً شما موضوعاتی را در صفحه کاری Autocad رسم نموده اید و هنگامی که شما موضوعات را با دستور Scale دو برابر می کنید خطوط اندازه آ جلوی گزینه Scale Factor می توانید مقدار را ۵ نشان می دهند) برای اینکه خطوط اندازه طول قبلی را نشان دهند در جلوی گزینه Scale Factor می توانید مقدار را ۵. تعیین کنید تا خطوط اندازه مقادیر اولیه را نشان دهند.

قاسم آرياني

[Pick the date]

در قسمت Angular Dimensions نیز می توانید نوع واحد اندازه گیری برای زوایا را جلوی عبارت **Units** در قسمت Angular Dimensions نیز دقت اعشاری آن را تعیین کنید. Format تعیین کنید در قسمت Precision نیز دقت اعشاری آن را تعیین کنید. در قسمت Tolerance نیز می توانید یک خطای مجاز را برای موضوعات ترسیمی ایجاد کنید که: در قسمت Method می توانید یک سبک را برای خطای مجازی خود تنظیم کنید که شامل چهار نوع مدل یا سبک می باشند.

Symmetrical :در این گزینه می توانید یک حالت مثبت منفی (±) را به اندازه خود اضافه کنید که بعد از متن خطوط اندازه ظاهر می شود که می توانید یک مقدار Tolerance خود را در قسمت Upper Value وارد کنید.

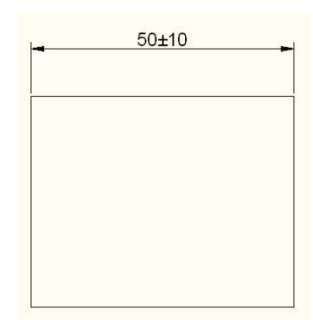

Deviation :با انتخاب این گزینه نیز یک علامت مثبت و منفی ظاهر می شود با این تفاوت که مثبت و منفی مقادیر متفاوتی را برای نوسانات خطوط اندازه بکار برده شده را نشان می دهند.

که می توانید برای علامت (+) مقدار را در قسمت Upper Value وارد کنید و برای علامت(-) مقدار Tolerance را در قسمت Lower Value وارد کنید.

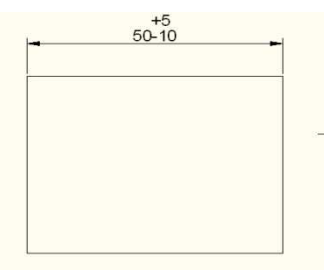

Limits :جهت ساختن یک حریم برای مقدار اندازه از این گزینه استفاده می شود که بیشترین(maximum) و کمترین(minimum) مقدار برای نمایش پرسیده می شوند. که بیشترین مقدار، (مقدار مثبت) خطوط اندازه که در قسمت Upper Value وارد می شود و کمترین مقدار، (مقدار منفی) خطوط اندازه که در قسمت Lower Value وارد می شود.

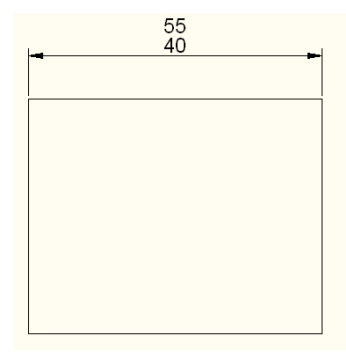
[Pick the date]

قاسم آرياني

Basic :با انتخاب این گزینه مقدار Tolerance یا خطا در داخل یک کادر به عنوان مبنای خطا محاسبه می شود گزینه های این قسمت غیر فعال می شوند.

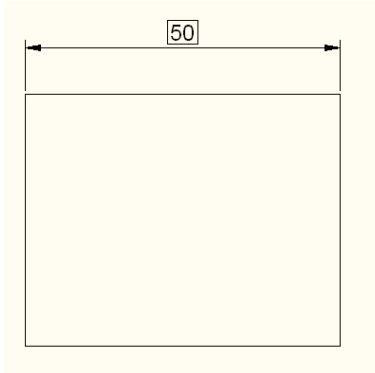

پس از انجام تنظیمات فوق به هر یک از خطوط اندازه می پردازیم. Linear : این خط اندازه برای اندازه گذاری یک سطح افقی و یک سطح عمودی مورد استفاده قرار می گیرد. نحوه ی انتخاب آیکن:

#### Button

**Ribbon:** Annotate tab >> Dimensions panel >> Dimension drop-down >> Linear
 **Menu:** Dimension >> Linear

#### **Toolbar:** Dimension

#### Command entry: dimlinear

نحوه اجرا: پس از انتخاب دستور فوق پیغامی مبنی بر تعیین نمودن اولین امتداد برای موضوع مورد نظر ظاهر می شود که با انتخاب نقطه ابتدایی و سپس با انتخاب نقطه پایانی یا دومین امتداد از شکل مورد نظر و سپس کلیک کردن در یک قسمت از صفحه ترسیم خط اندازهLinear ایجاد می شود.

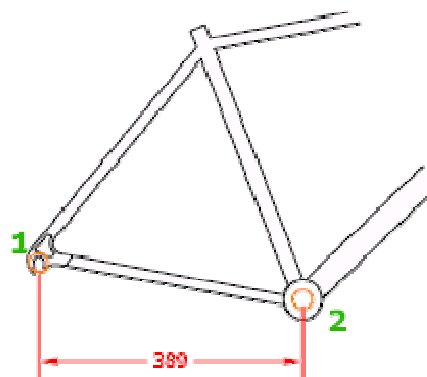

نکته ۱: پس از انتخاب دستور Linear اگر یکبار کلید Enter را بزنید شکل مکان نمای موس به حالت انتخاب نمای ان می <u>Select object to dimension</u> انتهایی را مشخص کنید خط اندازه Linear ایجاد می گردد.

قاسم آرياني

[Pick the date]

نکته ۲: اگر دقت کنید پس از انتخاب و تعیین اولین و دومین نقطه برای ایجاد خط اندازه در خط فرمان ( Mtext/Text/Angle/Horizontal/Vertical/Rotated] interproved (Interproved) (Interproved)

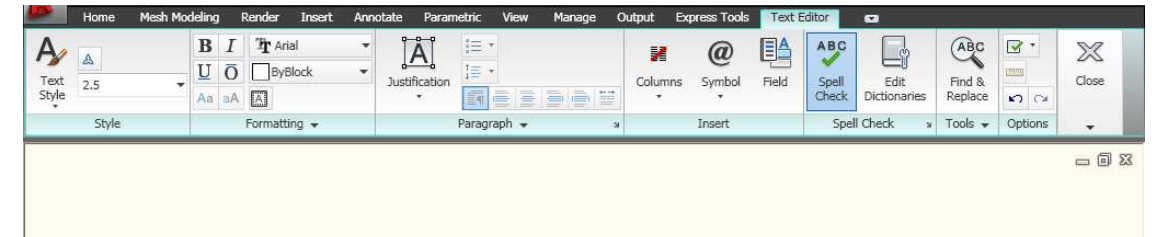

#### GITA COMPUTER 6221051 ROUDSAR

Text( B : برای تغییر دادن متن خط اندازه از این گزینه استفاده می شود. در واقع شما می توانید پس از تعیین اولین و دومین امتداد و سپس تایپ عبارتT(Text)و یا عمل کلیک راست نموده و گزینهText را انتخاب کنید در این صورت در صفحه ترسیم پیغام [19.28] :<Enter dimension text حافظاهر می شود و شما می توانید یک اندازه جدید و یا یک متن را وارد نموده و سپس Enter کنید.

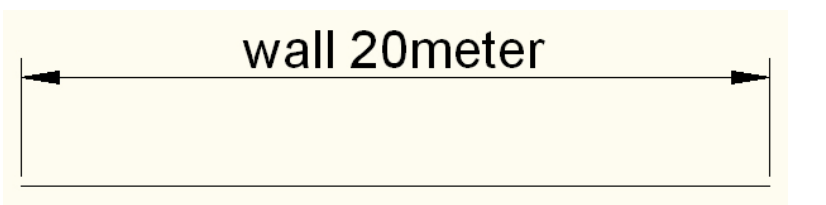

Angle( C : از این گزینه برای تغییر دادن زاویه متن خط اندازه استفاده می شود. اگر شـما عبـارت Angle)A را تایـپ کنید و Enterکنید می توانید یک زاویه را برای چرخش متن خط اندازه وارد کنید.

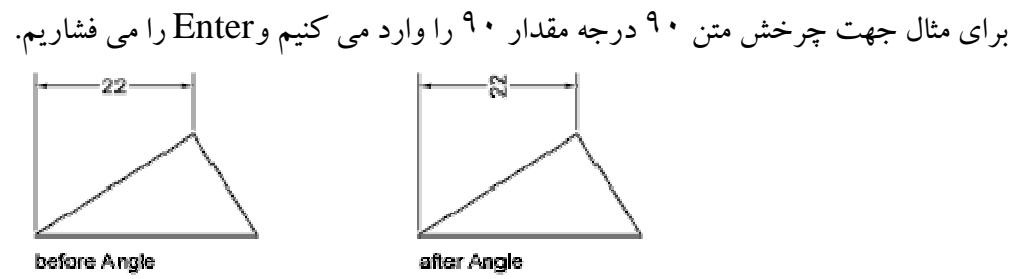

D) Horizontal : با استفاده از این عبارت می توانید خط اندازه طول را در سطح افقی بعد از انتخاب این گزینه نیز می توانید از دستورات [Mtext/Text/Angle] نیز استفاده کنید.

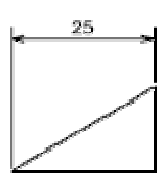

قاسم آرياني

[Pick the date]

E ) Vertical : با استفاده از این عبارت می توانید خط اندازه طولی خود را در سطح عمودی قرار دهید. این دستور هم مثل دستور Horizontal می تواند با دستورات [Mtext/Text/Angle] اجرا شوند.

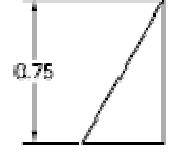

Rotated( F : از این دستور برای دوران دادن متن خط اندازه طولی استفاده می شود.

# 50

Aligned: از این دستور برای اندازه گذاری خطوط زاویه دار یا کج مورد استفاده قرار می گیرد

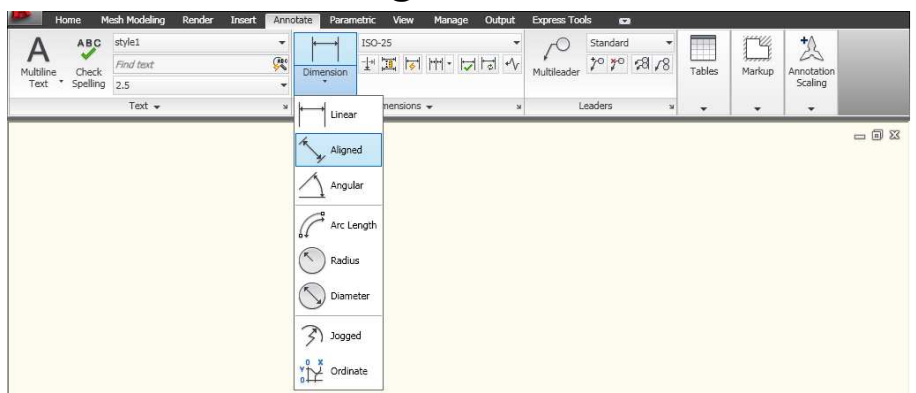

نحوه اجرا: با انتخاب نقطه اول و دوم و سپس حرکت دادن مکان نمای موس سمتی که می خواهید خط اندازه قـرار گیـرد را تعیین کنید و یا اینکه پس از انتخاب این دستور و سپس با زدن Enter می توانید با انتخاب یک خط مورب انـدازه گـذاری کنید.

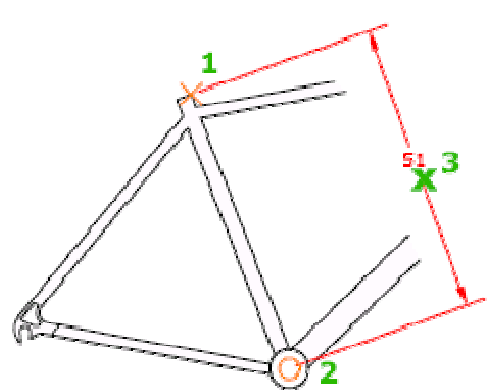

نکته: شما می توانید همراه با این دستور خط اندازه از دستورات [Mtext/Text/Angle] نیز استفاده کنید نحوه استفاده از این دستورات برای این خط اندازه نیز مانند خط اندازهLinear می باشد. Angular : برای اندازه گذاری زوایای بین دو خط و یا یک کمان یا دایره از این دستور استفاده می شود. نحوه انتخاب آیکن:

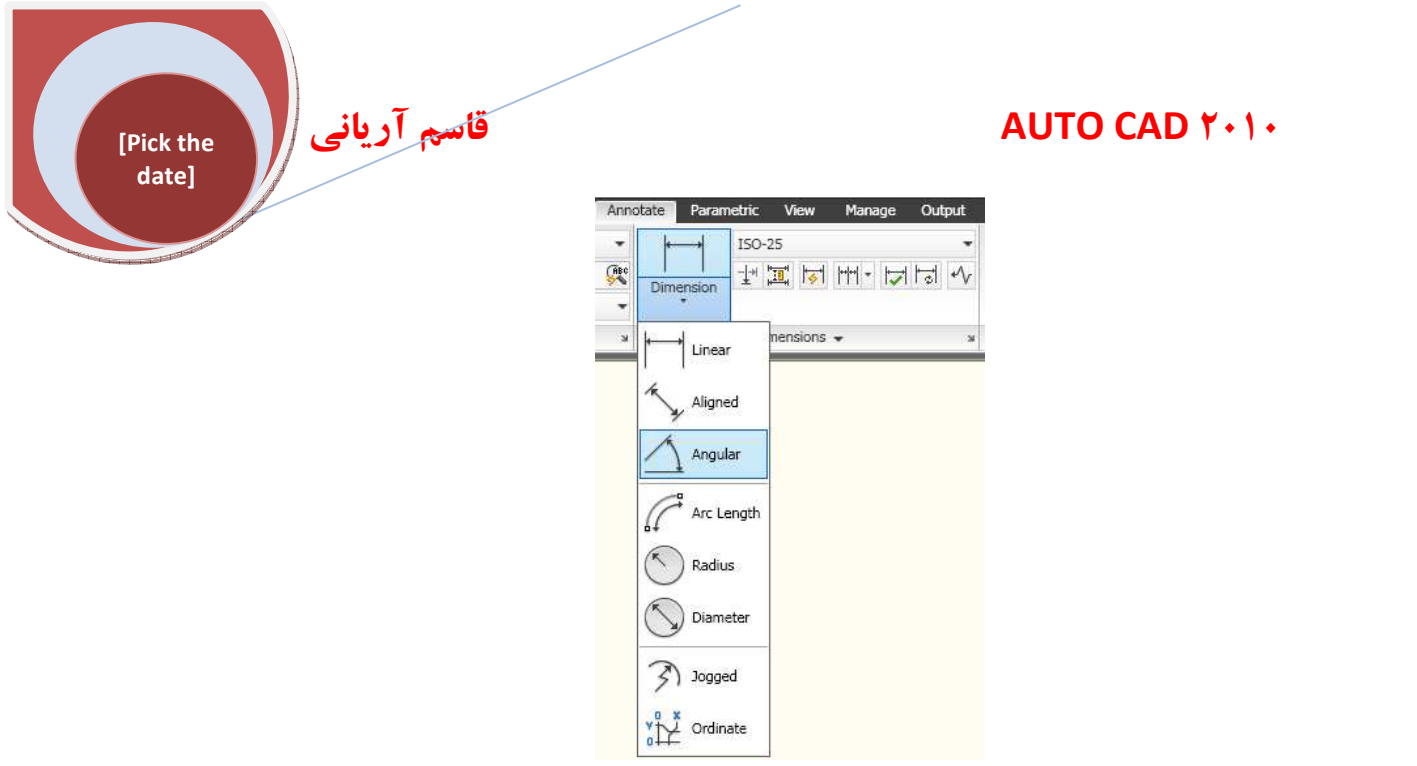

با انتخاب زاویه بین موضوعات ترسیمی و سپس با حرکت دادن مکان نمای موس جهت را برای قرار دادن خط اندازه (Angular) مشخص کنبد.

نکته: شما می توانید همراه با این خط اندازه از دستورات [Mtext/Text/Angle] نیز استفاده کنید که مانند دستورات قبل می باشد فقط یک دستور جدید در این نوع خط اندازه وجود دارد با نامQuadrant که شما می توانید پس از انتخاب زاویه بین موضوعات با تایپ عبارت Q (Quadrant) می توانید یک ربع دایره (ب) برای خطوط دنباله از خط اندازه را تعیین کنید.

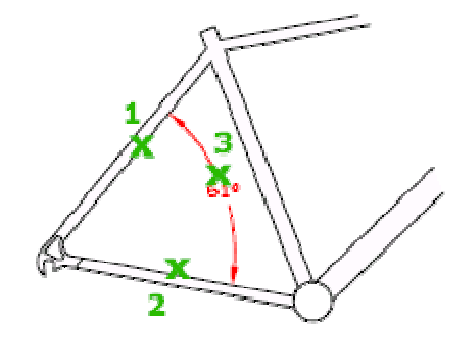

Arc Length: از این دستور برای اندازه گیری طول کمان مورد استفاده قرار می گیرد. نحوه انتخاب دستور:

# Ĉ

#### Button

**Ribbon:** Annotate tab > Dimensions panel > Dimension drop-down > Arc Length **Menu:** Dimension > Arc Length **Toolbar:** Dimension

Command entry: dimarc

date]

قاسم آرياني

[Pick the

با انتخاب این دستور شما می توانید کمان مورد نظر را انتخاب کنید و سپس مکان نمای موس را برای مشخص گردن قرار گیری طول کمان تعیین کنید.

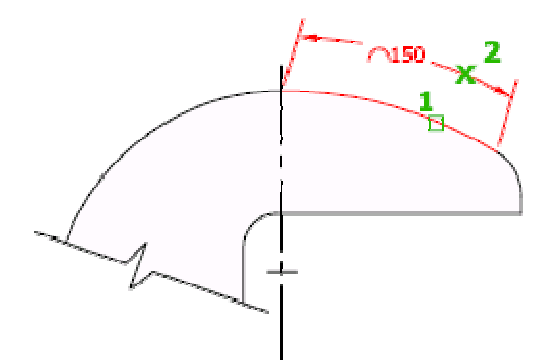

انواع زیر مجموعه های این نوع خط اندازه عبارتند از: [Mtext/Text/Angle] که مانند دستورات قبل هستند. Partial: برای که هش دادن طول مساحت یک کمان از این گزینه استفاده می شود. که پس از انتخاب دس<u>تور ArcLength و س</u>پس انتخاب کم<u>ان و تای</u>پ عب<u>ارت (P) پیغ</u>ام (1609.010] [160.000] و Specify first point for arc length dmension: فاهر می شود که اولین نقطه برای مشخص شدن طول کمان را می خواهد و با تعیین این نقطه به عنوان اولین نقطه پیغام شود که باید دومین نقطه را به طور دلخواه از کمان را تعیین کنید. نشود که باید دومین نقطه را به طور دلخواه از کمان را تعیین کنید. نشود که باید دومین نقطه را به طور دلخواه از کمان را تعیین کنید. نشود که باید دومین نقطه را به طور دلخواه از کمان را تعیین کنید. نشود که باید دومین نقطه را به طور دلخواه از کمان را تعیین کنید. احظ راهنما روی موضوع اضافه کنید. این انتخاب فقط زمانی نمایش داده می شود که طول کمان مورد نظر بزرگتر از ۹۰<sup>۹</sup> درجه باشد. این راهنما یک ترسیم شعاعی نزدیک مرکز از کمان ترسیم شده قرار می گیرد. این راهنما یک ترسیم شعاعی نزدیک مرکز از کمان ترسیم شده قرار می گیرد. (CIRCLE) و یا داین در مانده می شود زمان و این مشخص کردن شعاع از کمان ترسیم شده قرار می گیرد. نخوه انتخاب:

#### **Button**

Ribbon: Annotate tab > Dimensions panel > Dimension drop-down > Radius
 Menu: Dimension > Radius

So Toolbar: Dimension Omega Command entry: dimradius

نحوه اجرا: پس از انتخاب این دستور شما با کلیک کردن روی کمان و یا دایره مورد نظر و مشخص کردن جهت قرار گیری خط اندازه را رسم کنید.

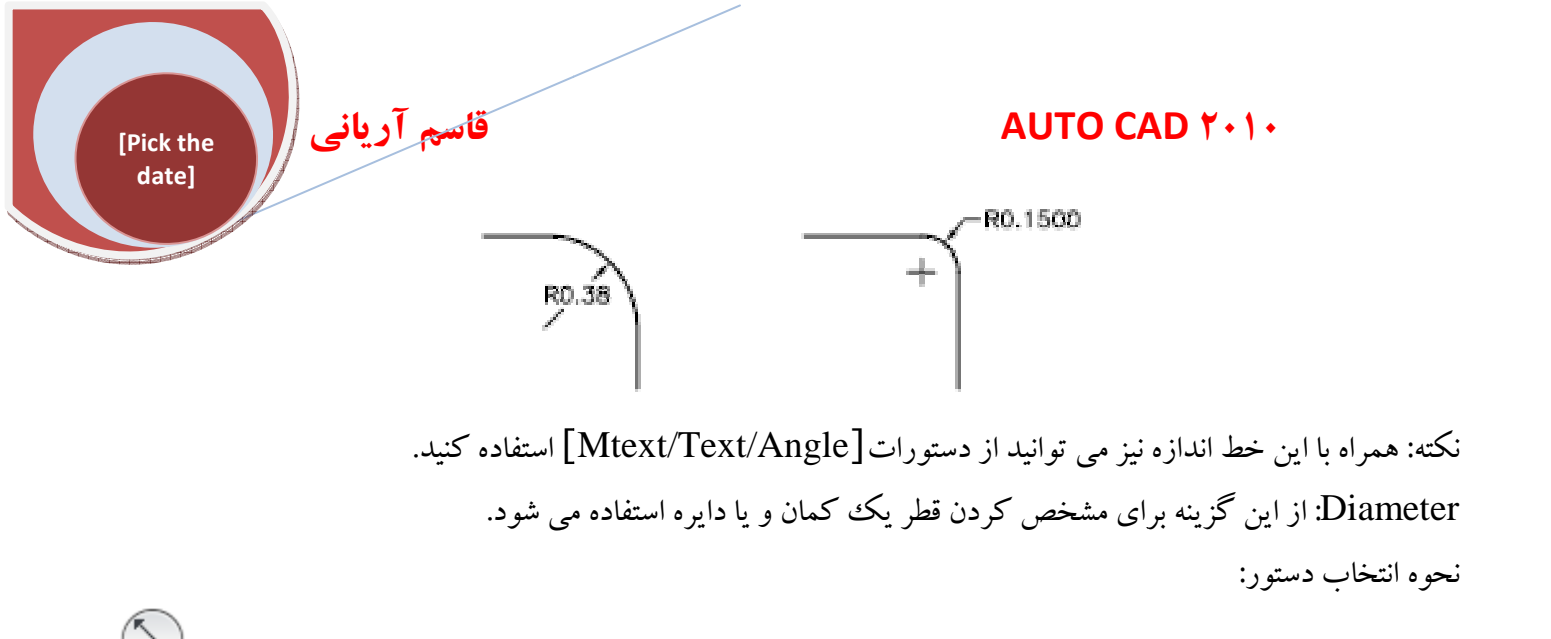

#### Button

Ribbon: Annotate tab > Dimensions panel > Dimension drop-down > Diameter
 Menu: Dimension > Diameter
 Toolbar: Dimension
 Command entry: dimdiameter
 Gect arc or circle: من توانيد قطر آنها را مشاهده كنيد.
 يا دايره مي توانيد قطر آنها را مشاهده كنيد.
 نحوه اجرا: پس از انتخاب دستور Diameter بيغام
 Select arc or circle: من توانيد قطر آنها را مشاهده كنيد.
 نحوه اجرا: بين از انتخاب دستور Diameter بيغام
 Select arc or circle: من توانيد قطر آنها را مشاهده كنيد.
 نحوه اجرا: بين از انتخاب دستور مشاهده كنيد.
 نحوه اجرا: بين از انتخاب دستور براي خلاصه نشان دادن شعاع كمان يا دايره مورد استفاده قرار مي گيرد.

#### 3)

#### Button

Ribbon: Annotate tab > Dimensions panel > Dimension drop-down > Jogged
 Menu: Dimension > Jogged

- So Toolbar: Dimension
- **≡** Command entry: dimjogged

#### قاسم آرياني

#### AUTO CAD Y+1+

نحوه اجرا: پس از انتخاب آیکن مورد نظر پیغام <u>Specify center location override</u> ظاهر می شود. که با انتخاب موضوع مورد نظر (کمان یا دایره) پیغام <u>1669.2991</u> <u>(1669.2991</u> <u>(1669.2991</u>) ظاهر می شود که برای تعیین کردن محل جدید به عنوان مرکز خواسته می شود که با مشخص کردن مرکز جدید برای قرار گیری محل خط اندازه پیغام (1667.2677 <u>(1282.8448</u>) (Specify jog location) ظاهر می شود که شما باید محل خط اندازه را تعیین کنید و با تعیین محل خط اندازه پیغامی ظاهر می شود که باید محل قرار گیری دندانه یا ناهمواری این خط اندازه را مشخص کنید.

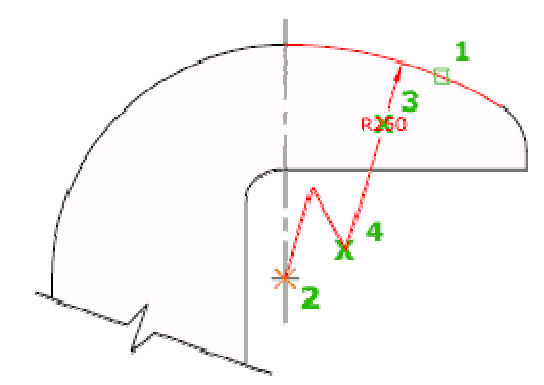

Ordinate: از این گزینه برای مشخص کردن نقطه عرض محور مختصات روی موضوعات استفاده می شود.

نحوه انتخاب:

## ۲ţ

[Pick the date]

#### Button

Ribbon: Annotate tab > Dimensions panel > Dimension drop-down > Ordinate
 Menu: Dimension > Ordinate

Toolbar: Dimension
 Command entry: dimordinate

نحوه اجرا: پس از انتخاب آیکن Ordinate پیغام [1679.7814] [1285.0905] [Specify feature location] ظاهر می شود که باید مکان مورد نظر را انتخاب کنیم و با انتخاب نقطه مورد نظر پیغام [238 > [11.5627] [Specify leader endpoint or ظاهر می شود که با تایپ عبارتX (Xdatum) موقعیت عرض محور مختصات در راستایX را نشان می دهد با تایپ عبارتY (Ydatum) موقعیت عرض محور مختصات در راستایY را نشان می دهد.

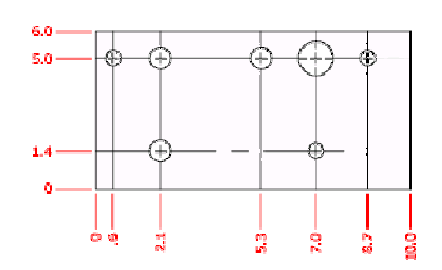

قاسم آرياني

[Pick the date]

Break: از این دستور برای بریدن محل تقاطع خط دنباله از خط اندازه روی موضوعات یا روی خط اندازه های دیگر استفاده می شود یعنی اگر دو خط اندازه در جایی از اندازه گذاری از روی همدیگر گذشته باشند شما می توانید با استفاده از این دستور محل برخورد آنها را با کلیک کردن روی خط اندازه حذف کنید.

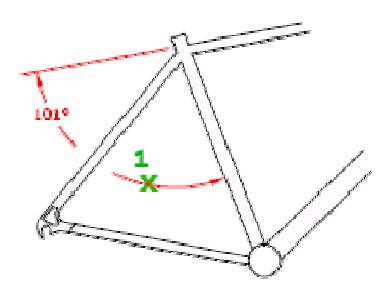

نحوه انتخاب آيكن:

| <b> ←→ </b> | ISO-25       | - |
|-------------|--------------|---|
| Dimension   |              |   |
|             | Dimensions 👻 | 3 |

نکته: این دستور دارای چند زیر مجموعه می باشد که عبارتند از(Auto، remove مابه اختصار در موردشان توضیح می دهیم.

Auto : اگر یک خط اندازه از روی چندین خط اندازه گذشته باشد یا در واقع با آنها تقاطع داشته باشید می توانید پس از انتخاب دستورBreak و سپس انتخاب خط اندازه مورد نظر عبارتA (Auto)را تایپ نموده و سپس Enter یاکلیک راست کنید مشاهده می کنید که بطور اتوماتیک تمام محل برخورد حذف می شود.

**remove** :این دستور تمام قسمت هایی از خط اندازه هایی که با استفاده از دستور Break بریدیم یا حذف کردیم را دوباره بازسازی می کند.

نحوه اجرا: برای استفاده از این دستور باید از قبل خط اندازه هایی وجود داشته باشد که دستور Break روی آنها اعمال شده باشد. با انتخاب دستور Break خط اندازه مورد نظر را انتخاب کنید و سپس عبارت R (remove) را تایپ کنید و در نهایت Enter را بزنید مشاهده می کنید قسمتی از خط اندازه که بریده شده بود بازسازی شد.

Manual: این گزینه این امکان را به شما می دهد که قسمت تقاطع را خودتان با تعیین دو نقطه ببرید یا حذف کنید.

قاسم آرياني

[Pick the date]

با انتخاب دستور Break وخط اندازه مورد نظرو تایپ عبارت Manual بخط Specify first break point ظاهر می شود که می خواهد اولین نقطه از محل بریدن خط اندازه را مشخص کنید با تعیین این نقطه پیغام Specify second break point ظاهر می شود که دومین نقطه قسمت مورد نظر بریده می شود.

Adjust Space : از این دستور برای تنظیم فاصله خط اندازه های طولی و زاویه ای نسبت به یکدیگر استفاده می شود. استا نحوه انتخاب آیکن استا:

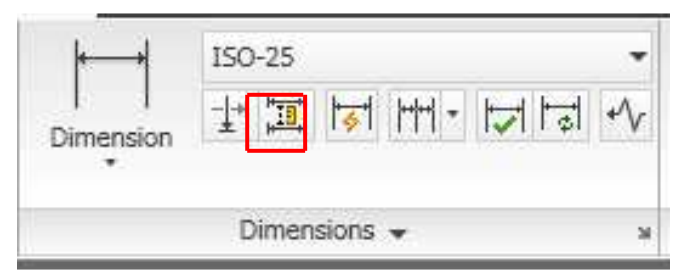

در مواقعه ای که چندین خط اندازه را روی یکدیگر و یا در یک راستا قرار می دهید ممکن است که خط اندازه ها بصورت نا منظم قرار گیرند برای به ترتیب در آوردن آن باید پس از انتخاب این دستور خط اندازه مبنا را که قرار است خط اندازه های بعدی با آن همتراز شوند را انتخاب نموده و سپس روی خط اندازه های بعدی به ترتیب کلیک کنید و در نهایتEnter را بزنید مشاهده می کنید که خط اندازه ها بصورت کاملاً منظم قرار گرفته اند.

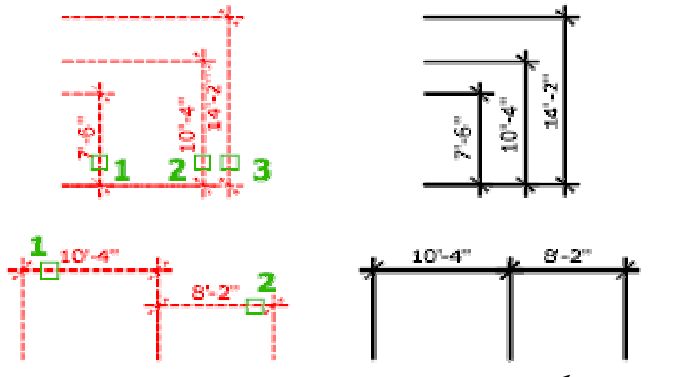

نکته: در هنگام استفاده از این دستور هنگامی که خطوط اندازه مورد نظر را انتخاب کردید و Enterرا زدید پیغام زیر ظاهر می شود

| Er | nter | val | ue | or |
|----|------|-----|----|----|
| ٠  | Au   | to  |    |    |

که اگر Auto را انتخاب کنید خطوط بطور اتوماتیک با یک فاصله از قبل تعیین شده روی یکدیگر تنظیم می شوند ولی اگر فاصله خاصی بین قرار گیری آنها مد نظر شما است می توانید مقابل این پیغام یک فاصله را وارد کنید بعدEnter را بزنید.

#### AUTO CAD ۲۰۱۰

Quick Dimension:با استفاده از این دستور می توانید یک سری اندازه گذاری بطور سریع روی موضوعات انتخاب شده قرار دهید. این یک دستور مخصوصاً مفید برای ساختن خط اندازه های پیوسته و دائم یا برای اندازه گیری یک سری از دوایر یا کمان ها می باشد. نحوه انتخاب آی]:

قاسم آرياني

[Pick the date]

| <b> ←→ </b> | 150-25        | *    |
|-------------|---------------|------|
| Dimension   | ·뉴교 🔽 🖂 · 🏳 🏥 | •∕√• |
|             | Dimensions 👻  | ж    |

نحوه اجرا: پس از انتخاب آیکن مورد نظر با دراگ کردن تمام خطوط مورد نظر را بـرای انـدازه گـذاری انتخـاب نمـوده و سپس کلیک راست کنید مشاهده می کنید که کلیه خطوط انتخاب شده دارای خط انـدازه شـده انـد حـال بـا حرکـت دادن مکان نمای موس محل قرار گیری خطوط اندازه را مشخص کنید.

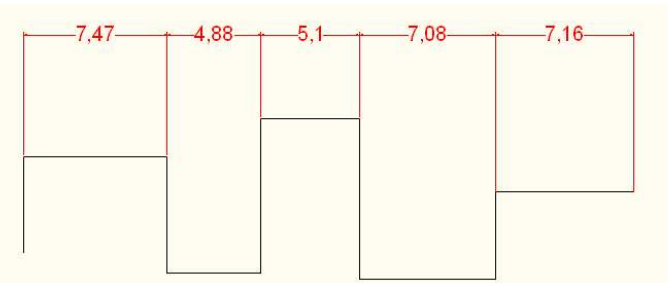

نکته: هنگام استفاده از این دستور در Command line دستوراتی همراه با این دستور ظاهر می شود که به اختصار در مورد هر کدام توضیح می دهیم.

Kori ( Layout / Layout / Layou

مقاسم آریانی معام اید یک نقطه اید کرده ای انتخاب این گزینه پیغام 1712.00 معاد ( Select new datum point: 1294.3745 می شود که شما باید یک نقط این مختصات شبکه ای جدید را تعیین کنید. با انتخاب این گزینه پیغام 1712.007 معین کنید. مبنای مختصات شبکه ای جدید را تعیین کنید. Bildi معاد می توانید نقاط جدید برای استخراج اندازه اندازه گذاری قرار است انجام شود یک سری نقاط نمایان می اندو که اگر شما عبارت A (Add) را در صفحه کلیدتایب کنید می توانید نقاط جدید تعریف کنید و اگر R (remove) را ا

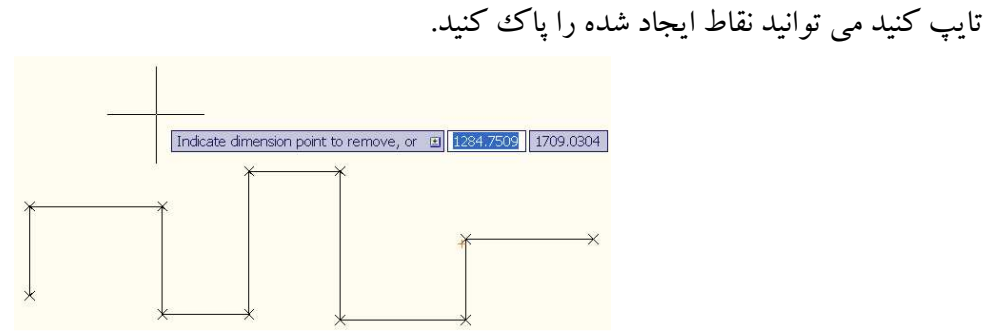

Settings : برای تنظیم موضوع پیش فرض جهت تعیین کردن خطوط دنباله اندازه اصلی یا منبع با انتخاب این دستور پیغام زیر ظاهر می شود

| As | ssociative dime | ension priority |
|----|-----------------|-----------------|
| ٠  | Endpoint        |                 |
|    | Intersection    |                 |

کے از شما می پرسد اولویت برای اندازہ گیری کدام دستور باشد نقطہ پایانی(Endpoint) یا محل تقاطع (Intersection).

**Continue** :از این دستور برای اندازه گذاری پشت سر هم استفاده می شود البته برای اجرای این دستور باید از قبـل یـک خط اندازه وجود داشته باشد.

نحوه انتخاب الطبط

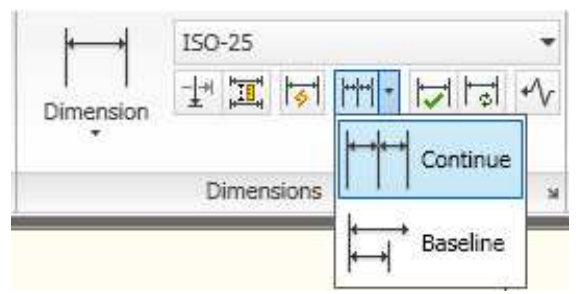

نحوه اجرا: پس از انتخاب این دستور، بطور خودکار ادامه آخرین خط اندازه ایجاد شده را به عنوان مبنا خود قرار می دهد و شما می توانید با کلیک کردن در نقاط بعدی یک خط اندازه پیوسته و پشت سر هم ایجاد کنید.

[Pick the date]

قاسم آرياني

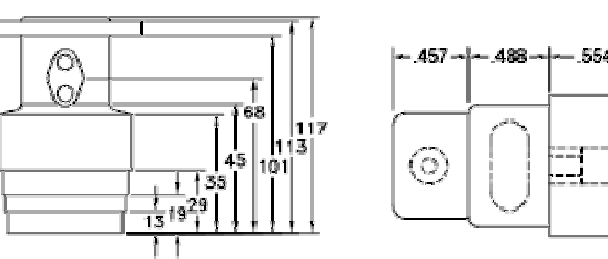

نکته: اگر بخواهید یک خط اندازه دیگر را به عنوان مبنا اندازه گیری پشت سر هم یا پیوسته انتخاب کنید باید پس از انتخاب این دستور عبارت Select ) را تایپ نموده و سپسEnter نمایید تا پیغام Select continued dimension ظاهر گردد حال می توانید هر خط اندازه ای را که مد نظر شما است به عنوان مبنا قرار دهید.

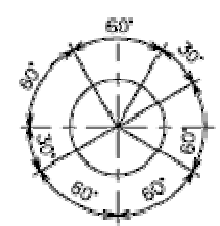

Belse line: از این دستور نیز برای اندازه گذاری پشت سر هم استفاده می شود با این تفاوت که تمام اندازه های ایجاد شده از یک نقطه مبنا آغاز می شوند.

نحوه انتخاب دستور 🕶 :

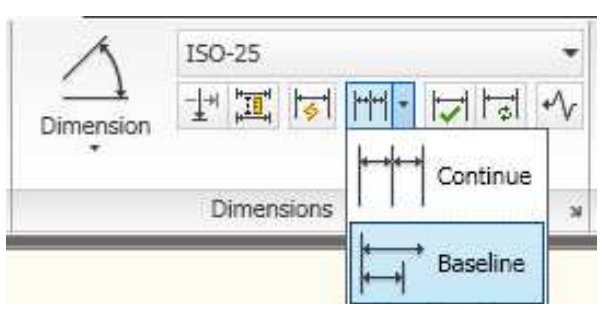

نحوه اجرا: پس از انتخاب دستور Baseline به طور خودکار آخرین خط اندازه ایجاد شده را به عنوان مبنای خود قرار می دهد و شما با انتخاب نقاط بعدی در امتداد خط اندازه مبنا می توانید یک خط اندازه پشت سر هم با نقطه شروع مشترک ایجاد کنید.

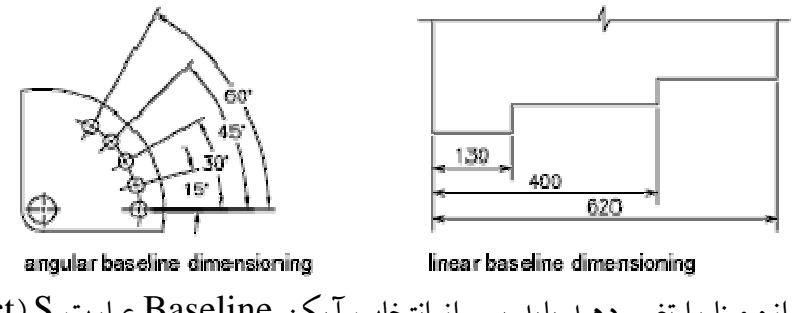

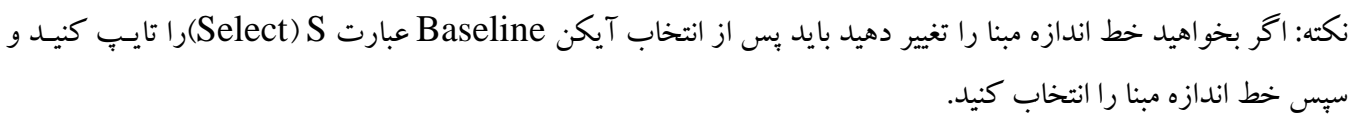

#### Inspect (باز بيني):

این دستور بسیار جالب برای باز بینی و افزودن و یا پاک کردن قسمت هایی از متن خط اندازه مورد استفاده قرار می گیرد که شما می توانید برای متن خط یک شکل یا یک میزان یا یک اصطلاح خاص را تعریف کنید البته باید خط اندازه از قبل ایجاد شده باشد.

قاسم آرياني

[Pick the date]

نحوه انتخاب دستو ر

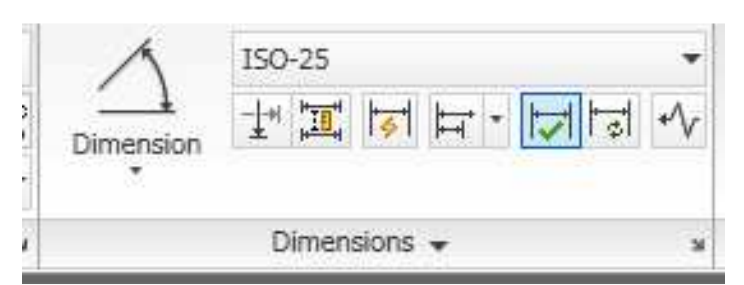

نحوه اجرای دستور: پس از انتخاب دستور پنجره ای با نام inspection dimension ظاهر می شود که با کلیک کردن در روی گزینه Select Dimensions پنجره موقتاً بسته می شود و شما باید خط اندازه های مورد نظر را انتخاب کنید که پس از انتخاب موضوعات خود Enter یا کلیک راست کنید.تا پنجره inspection dimension دوباره ظاهر گردد.

| An Inspection Dimension                                                                                                    | ×                     |
|----------------------------------------------------------------------------------------------------|-----------------------|
| Select dimensions                                                                                                    | Remove Inspection     |
| Shape                                                                                                    | Label/Inspection rate |
| Round (X.XX 100%)     X.XX 100%     X.XX 100% | Label                 |
|                                                                                                    |                       |
|                                                                                                    | Inspection rate       |
| <u> </u>                                                                                                    | 100%                  |
| ОК                                                                                                    | Cancel Help           |

در قسمتShape شما می توانید یکی از حالاتRound (بصورت گرد گوشه )،Angular (بصورت زاویه ای )، None (بصورت ساده ) را بعنوان شکل یا قالب انتخاب کنید.

در قسمتLabel/Inspection Rate می توانید یک اصطلاح خاص برای متن و اندازه باز بینی در مقابل متن اندازه ایجاد کنید.

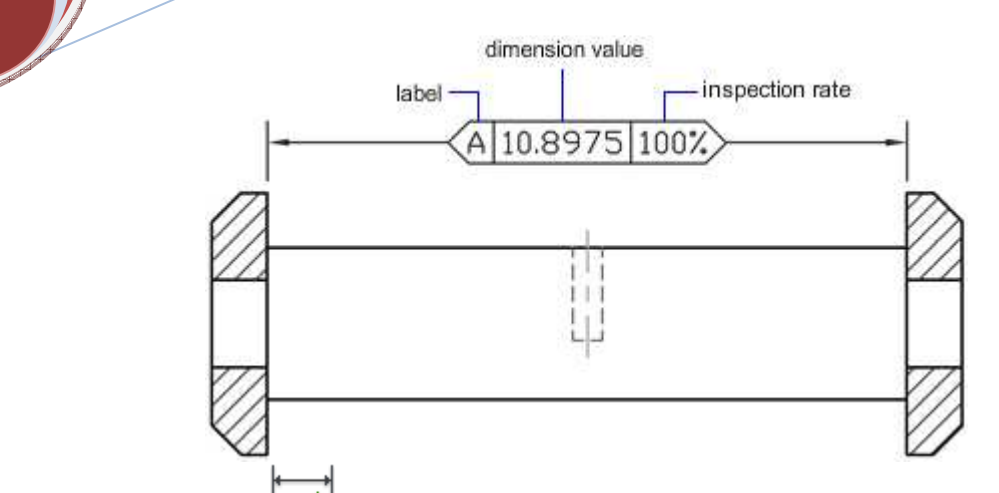

قاسم آرياني

[Pick the date]

نکته: اگر خط بازبینی و تغییرات اعمال شده را پاک کنید باید مجدداً روی آیکن پنجره inspection dimension ظاهر گردد آنگاه دوباره گزینه Select Dimensions را انتخاب کنید و خط اندازه هایی که می خواهید تغییرات انجام شده را حذف کنید را انتخاب کنید و Enter را بفشارید و بعد روی گزینه Remove Inspection کلیک کنید و در نهایت OK نمایید مشاهده می کنید که تغییرات حذف شده اند.

**jog line** یا aligne اضافه و یا پاک کنید الندازه aligne یا aligne اضافه و یا پاک کنید البته باید یک خط اندازه از قبل موجود باشد.

نحوه انتخاب دستور 🕂:

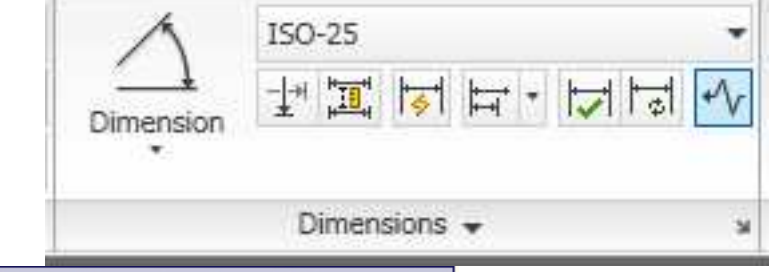

نحوه اجرای دستور: پس از انتخاب آیکن مورد نظر پیغام **⊡** Select dimension to add jog or ظاهر می شود و شما با انتخاب خط اندازه مورد نظر پیغام [1714.2118] Specify jog location (or press ENTER] (1286.7231] Specify jog location (or press ENTER) (1286.7231) گردد که شما می توانید با کلیک کردن در هر قسمتی از خط اندازه که باید شکستگی در آنجا قرار گیرد را ایجاد کنید.

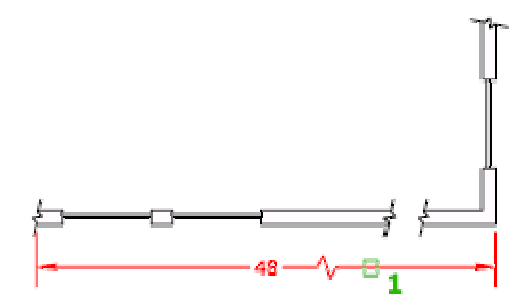

#### قاسم آرياني [Pick the date] نکته: اگر بخواهيد شکستگي ايجاد کرده را حذف کنيد بايد پس از انتخاب دستور عبارتRemove)را تايم کن سیس Enter را بزنید و بعد روی خط اندازه ای که قبلاً با همین دستور شکستگی ایجاد کرده اید یکبار کلیک کنید مشاهده می کنید که شکستگی حذف می گردد. Reassociate : با استفاده از این دستور شما می توانید خط اندازه های ایجاد شده را روی موضوعات دیگر به اشتراک یا متحد كنيد.

AUTO CAD Y+1+

این دستور می تواند روی انواع خط اندازه های Linear ، Angular (Three Point)، Aligned ، Linear این دستور می تواند روی انواع خط اندازه های (Two Line)، رایا بکدیگر متحد کند. Radius، Ordinate، Leader، Diameter،

→ X نحوه انتخاب دستور آت : ISO-25 Dimension نحوه اجرا: پس از انتخاب دستور خط اندازه ای را که می خواهید روی موضوع دیگری به اشتراک بگذارید را انتخاب کنید و سپس Enter را بزنید مشاهده می کنید که یک M 👘 کوچک روی اولین نقطه انتخابی از خط اندازه نمایان می شود و همچنين پيغام [1713.4641] Specify first extension line origin or 🗉 [1280.8955] تزاهر می گردد که شما بايد اولین نقطه را برای امتداد خط اندازه اصلی انتخاب کنید و سپس در پیغام Specify second extension line origin <next>: || بايد دومين نقطه به عنوان امتداد خط اندازه اصلى را تعيين نماييد تغييرات ايجاد شده را مي توانيد مشاهده كنيد. با استفاده از این دستور شما می توانید یک سمبل یا علامت اختصاصی و مقدار خطای مجاز را برای هر شکل تعریف کنید. نحوه انتخاب دستور:

<del>(</del>**1**)

**Button** 

© Ribbon: Annotate tab > Dimensions panel > > Tolerance So Menu: Dimension > Tolerance

قاسم آرياني

Toolbar: Dimension
Command entry: tolerance

[Pick the date]

نحوه اجرای دستور: بعد از انتخابی دستور tolerance پنجره ای با نام Geometric Tolerance نمایان می گردد که در این پنجره شما علامت های اختصاصی و مقدار آنها را در قسمت هایی که تعیین شده است وارد کنید که این پنجره شامل قسمت های زیر می باشد:

| S | ym Tolerance 1    | Tolerance 2 | Datum 1          | Datum 2 Datum |
|---|-------------------|-------------|------------------|---------------|
|   |                   |             |                  |               |
|   | Height:           | Pro         | iected Tolerance | Zone:         |
|   | Datum Identifier: |             |                  |               |
|   |                   |             | 1                | -             |
|   |                   | OK Cancel   | Help             | J             |

Sym: با کلیک روی این آیکن 💻 🗾 پنجره ای با نام symbol ظاهر می شود از این پنجر متفاوتی وجود دارد که هر کدام از آنها معانی خاص خودش را دارد مثلاً:

| Symbo    | ol         |   |            |  |
|----------|------------|---|------------|--|
| $\oplus$ | $\bigcirc$ |   | 11         |  |
| 2        | Ņ          |   | $\bigcirc$ |  |
| $\Box$   | $\bigcirc$ | A | <u>A</u> A |  |

Position <br/>

Position <br/>

Position <br/>

Position <br/>

Concentricity or coaxiality <br/>

Symmetry <br/>

Symmetry <br/>

Symmetry <br/>

Parallelism <br/>

Parallelism <br/>

Parallelism <br/>

Perpendicularity <br/>

Perpendicularity <br/>

Perpendicularity <br/>

Perpendicularity <br/>

Perpendicularity <br/>

Piclos a on one of the set of the set of the se

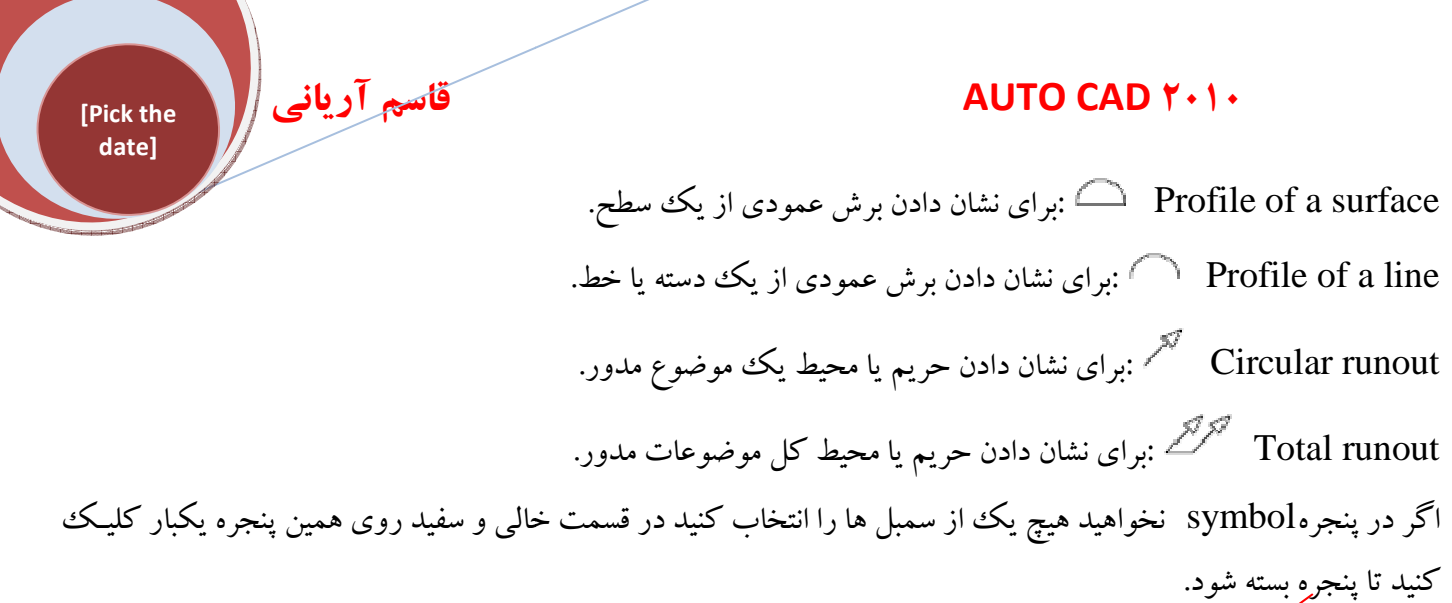

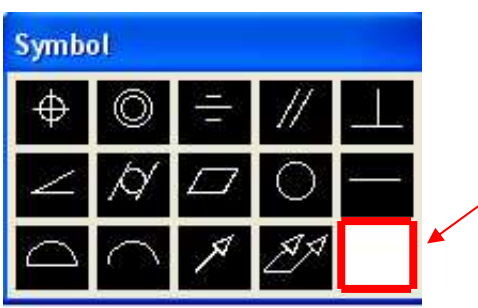

Tolerance): از این قسمت برای ساختن اولین مقدار خطای مجاز برای کنترل یا باز بینی موضوع استفاده می شود که از سـه قسمت خالی تشکیل شده است.

#### ▲ ② 0.08 ← مسمت اول: درج یک علامت قطر در قبال مقدار خطای مجاز با کلیک روی همین قسمت خالی علامت قطر ظاهر می گردد و اگر دوباره روی همین علامت کلیک کنید حذف می شود. قسمت دوم: در این قسمت شما مقدار خطای مجاز را می توانید بنویسید. قسمت سوم: با کلیک کردن در قسمت سوم پنجره ای با نام material condition ظاهر می شود که شما می توانید یکی از علامت های اختصاصی را برای نشان دادن وضعیت جنس موضوع استفاده کنید. اگر علامت خاصی مد نظر شما نیست در

∲Ø0.08③ A

Tolerance از این قسمت برای نشان دادن دومین مقدار از خطای مجاز استفاده می شود.
این قسمت نیز مانند Tolerance دارای سه قسمت است که مانند همه قسمت اول می باشند.

قسمت خالي و سفيد در روى همين ينجره يكبار كليك كنيد تا بسته شود.

#### \_\_\_Ø0∭Ø0.1 MAX A

۱ Datum از این قسمت برای دادن یک مرجع ورودی اولیه در مشخصه یک موضوع استفاده می شود. ایـن مرجع ورودی اولیه می تواند یک علامت اختصاصی باشد و یا یک مقدار و یا ترکیبی از هر دو.

∲Ø0.05∭A∭

۲ Datum: برای دادن دومین مرجع ورودی برای موضوع.

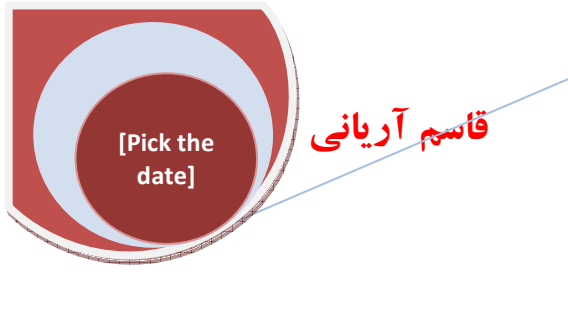

#### 27 .005 A B

**Datum ۳:** برای دادن سومین مرجع ورودی برای موضوع.

\$Ø0.5∭ABC

Height: برای ساختن مقدار محدوده خطای مجاز برای طرح استفاده می شود.

|      | Ø.005 | А |
|------|-------|---|
| 1.00 | 00    |   |

Projected Tolerance Zone: درج یک علامت اختصاصی برای مقدار محدوده خطای مجاز از این قسمت استفاده می شود.

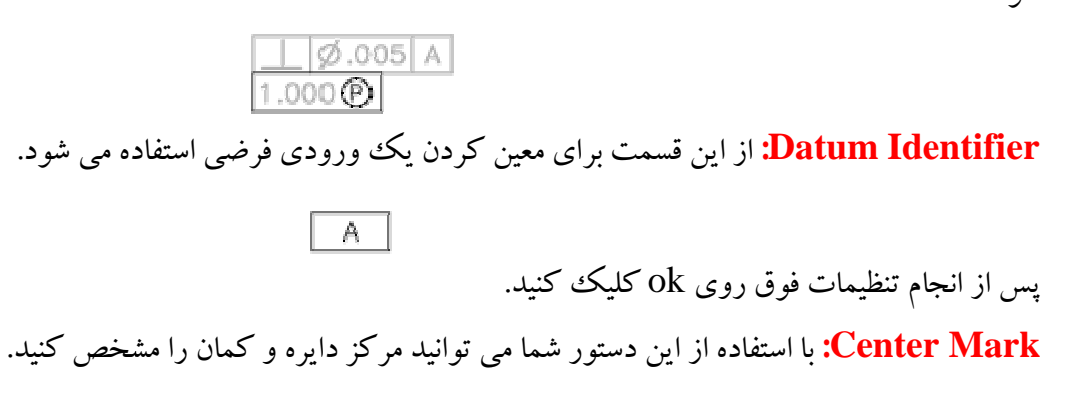

نحوه انتخاب دستور:

(+)

Button

Ribbon: Annotate tab > Dimensions panel > 
 Center Mark
 Menu: Dimension > Center Mark

So Toolbar: Dimension (+)

نحوه اجرای دستور: پس از انتخاب دستور روی موضوع مورد نظر (دایره یا کمان) یکبار کلیک کنید مشاهده می کنید که یک علامت در مرکز آن موضوع ترسیم می شود.

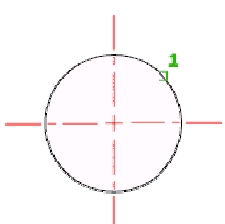

نکته: برای تنظیم سایز این علامت شما می توانید در قسمت تنظیمات خط اندازه (Dimension Style Manager) و در سر شاخه Symbols and Arrows و در قسمت Center Mark مقدار سایز را در جلوی گزینهMark وارد کنید البته گزینهMark باید در حال انتخاب باشد.

| 185 Symbols and Anone Text Fit Fillingy | Onits Atternate Onits Tolerances      |
|-----------------------------------------|---------------------------------------|
| Arrowheads                              | 16,93                                 |
| First                                   | 1 1 1 1 1 1 1 1 1 1 1 1 1 1 1 1 1 1 1 |
| Architectural tick                      |                                       |
| Second:                                 | 8                                     |
| Architectural tick                      | ₩                                     |
| Leader                                  |                                       |
| E Closed filed                          |                                       |
|                                         | 2                                     |
| Arrow size:                             | •                                     |
| 3.0000 👙                                | 2                                     |
|                                         | Arc length symbol                     |
| Center marks                            | Alternative text                      |
| O None                                  | O Above dimension text                |
| Mark 3.0000                             | () None                               |
| O Line                                  | Radius jog dimension                  |
| Dimension Break                         | Jog angle: 45.00                      |
| Break size:                             | Linear inc dimension                  |
| 3.0000                                  | Jog height factor:                    |
| Townson Card                            | 29,0000                               |
|                                         | • Lext height                         |
|                                         |                                       |

Oblique: این یک دستور کاملاً ویرایش برای متن خط اندازه و خطوط دنباله از یک خط اندازه می باشند. نحوه انتخاب دستور:

[ ]

Button

[Pick the date]

Ribbon: Annotate tab > Dimensions panel > 
 Oblique
 Menu: Dimension > Oblique

Stoolbar: Dimension , Oblique /→ Command entry: dimedit

قاسم آرياني

نحوه اجرای دستور: پس از انتخاب دستور شما دوبار کلیدEnter را روی صفحه کلید بزنیـد تـا گزینـه هـای ایـن دسـتور ظـاهر گردد.

| Enter type ( | of dimension editing |
|--------------|----------------------|
| • Home       |                      |
| New          |                      |
| Rotate       |                      |
| Oblique      |                      |

**Home**: این گزینه پیش فرض این دستور است یعنی اگر شما خط اندازه ای را با استفاده از دستور Oblique ویرایش نمودیـد با انتخاب این گزینه دوباره به حالت اولیه خودش بر می گردد.

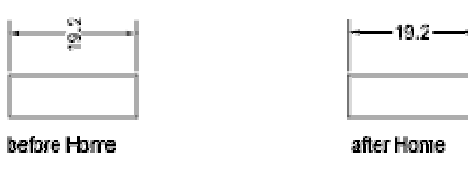

قاسم آرياني |

[Pick the date]

New: با انتخاب این گزینه شما می توانید یک متن اندازه جدید را برای خط اندازه خود تعریف کنید. پس از انتخاب دستور Oblique دوباره Enter بزنید از میان گزینه های ظاهر شده New را انتخاب کنید حال در صفحه ترسیم یک متن جدید را وارد کنید و سپس در یک قسمت از صفحه ترسیم یکبار کلیک کنید تا نمایشگر موس به حالت Select objects در آید حال بر روی خط اندازه مورد نظر یکبار کلیک کنید مشاهده می کنید که متن وارد شده شما جایگزین متن پیش فرض شد.

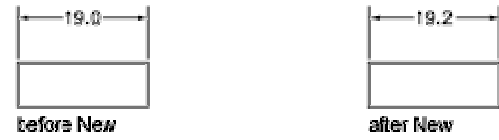

Rotate: برای دوران دادن متن خط اندازه از این دستور استفاده می شود وقتی که گزینه Rotate را انتخاب می کنید پیغام Specify angle for dimension text: ظاهر می شود که شما جلوی این پیغام یک زاویه را برای دوران متن خط اندازه وارد کنید و سپس Enter بزنید تا مکان نما به حالت Select objects در آید آنگاه روی خط اندازه مورد نظر یکبار کلیک کنید و سپس Enterکنید مشاهده می کنید که متن خط اندازه ای که شما وارد کرده بودید قرار گرفت.

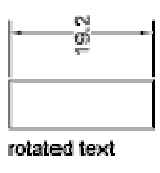

Oblique: از این دستور برای کج کردن و مرتب کردن دنباله خط اندازه مورد استفاده قرار می گیرد. ابتدا خط اندازه ی مورد نظر را انتخاب کنید و بعد گزینه ی Oblique را انتخاب کنید و سپس Enter بزنید تا پیغام [Inter obliquing angle (press ENTER for none]] ظاهر شود با مشاهده این پیغام زاویه مورد نظر را برای کج کردن دنباله

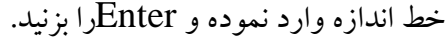

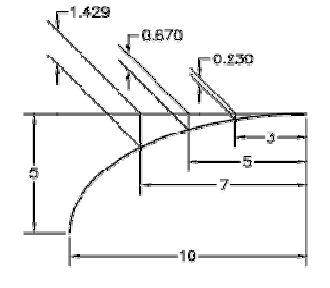

**Text Angle:** این دستور نیز یک دستور کاملاً ویرایش فقط برای متن خط اندازه می باشد. نحوه انتخاب دستور:

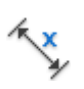

Button

Ribbon: Annotate tab > Dimensions panel > > Text Angle
 Menu: Dimension > Align Text > Angle
 Toolbar: Dimension 
 Command entry: dimtedit

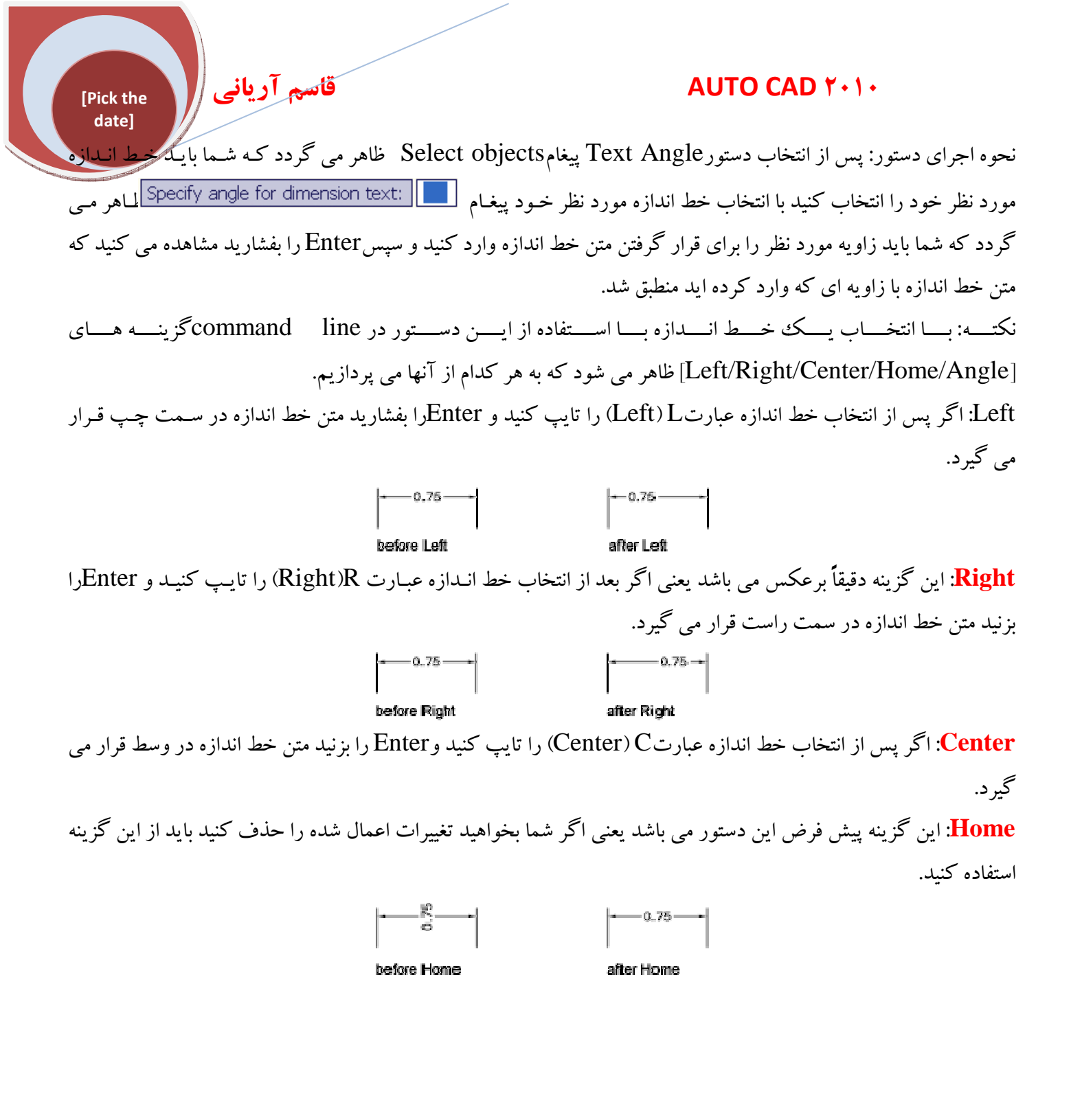

**آشنایی با چگونه نوشتن و تنظیمات متن** single-line text:از این دستور برای نوشتن متن تک خطی استفاده می شود. نحوه انتخاب دستور:

A Button

🕉 Ribbon: Annotate tab 🕨 Text panel 🕨 Multiline Text drop-down 🍃 Single Line

#### AUTO CAD ۲۰۱۰

Menu: Draw > Text > Single Line Text
Command entry: text

قاسم آرياني

نحوه اجرای دستور: پس از انتخاب دستور مورد نظر پیغام <u>33.1413</u> <u>33.1413</u> <u>30.064</u> <u>ع</u> <u>م</u> می شود که از شـــما مــی خواهــد نقطــه شــروع را بــرای نوشــتن مــتن تعیـین کنیـد و بـا تعیـین نقطــه شــروع پیغـام <u>10.0</u> <u>:< Specify rotation angle of text می گردد و شما می گردد و با وارد کردن زاویه خاص خود و زدن Enter کردن و با وارد کنید و با در در و با وارد کنید و با در در و با وارد کنید و با در در و با وارد کنید و با در در در و با در در در در در و با می شود که <u>33.141</u> <u>30.00</u> <u>33.141</u> <u>33.1413</u> <u>33.1413</u> <u>33.1413</u> <u>33.1413</u> <u>33.1413</u> <u>33.1413</u> <u>33.1413</u> <u>33.1413</u> <u>33.1413</u> <u>33.1415</u> <u>34.155</u> <u>34.155</u> <u>34.155</u> <u>34.155</u> <u>34.155</u> <u>34.155</u> <u>35.155</u> <u>35.155</u> <u></u></u>

نکته: اگر پس از به پایان رساندن متن مورد نظر بخواهید متن را تغییر دهید مکانمای موس را روی متن ایجاد شده ببریـد و دوبـار روی متن کلیک کنید تا متن شما بصورت زیر تبدیل شود حال می توانید متن مورد نظر را تغییر و ویرایش کنید.

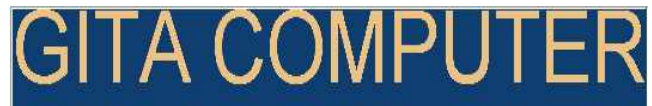

\*توجه: شما با تایپ عبارتDDEdit و سپس زدنEnter نیز می توانید متن خود را انتخاب کنید و سپس ویرایش کنید. Multiline Text: از این دستور برای نوشتن متن چند ضلعی یا چند خطی یا چند سطری استفاده می شود. با این دستور شما هم می توانید متن های جداگانه و هم متن های چند سطری ایجاد کنید. نحوه انتخاب دستور:

# Α

Button

[Pick the date]

Ribbon: Annotate tab > Text panel > Multiline Text drop-down > Multiline Text

So Menu: Draw > Text > Multiline Text

So Toolbar: Draw

Pointing device: Double-click a multiline text object.

Command entry: mtext

نحوه اجرای دستور: پس از انتخاب دستور Multiline Text پیغام زیر

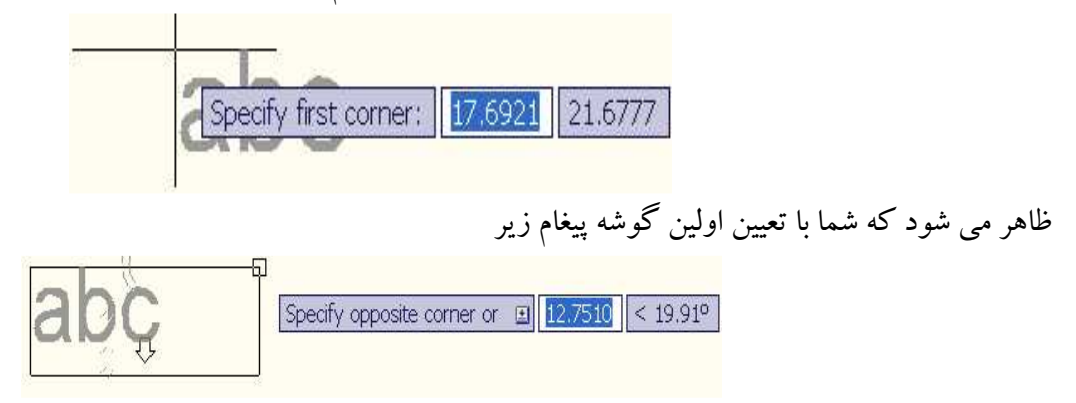

قاسم آرياني

[Pick the date]

AUTO CAD Y+1+

ظاهر می گردد که شما باید گوشه مقابل با گوشه اول انتخاب کنید. و با انتخاب گوشه مقابل در قسمتRibbon یک جدید با نامText Editor برای ویرایش و تایپ متن زیر ظاهر می گردد که به توضیح هر کدام می پردازیم:

| A -           | DBI    |         | ÷-     | 8.     |              |        | AutoCAD 20    | 010 E  | )rawin | g1.dwg |     |           | • Type       | a keyword | f or phras     | • <i>8</i> 8         | - & \$            | * ? -    | 2            |
|---------------|--------|---------|--------|--------|--------------|--------|---------------|--------|--------|--------|-----|-----------|--------------|-----------|----------------|----------------------|-------------------|----------|--------------|
| B             | Home   | Mesh Mo | deling | Re     | nder Ins     | ert An | notate Para   | metric | View   | Manag  | e ( | Dutput Ex | qoress Tools | Text      | Editor         | •                    | -                 |          |              |
| A             |        |         | B      | I<br>ō | Tr Arial     |        | Â             |        |        |        |     | M         | @            |           | ABC            | G                    | ABC               | <b>.</b> | $\mathbb{X}$ |
| Text<br>Style | 3.0000 | *       | Aa     | aA [   | ByLayer<br>A |        | Justification |        |        |        |     | Columns   | Symbol<br>•  | Field     | Spell<br>Check | Edit<br>Dictionaries | Find &<br>Replace | 50 (24   | Close        |
|               | Style  |         |        | Fo     | ormatting 👻  |        |               | Paragr | aph 👻  |        | ы   |           | Insert       |           | Spe            | II Check w           | Tools 👻           | Options  | -            |

**Style Panel:** در این قسمت شما می توانید یک سبک متنی و اندازه متن را انتخاب کنید. که شامل گزینه های زیر است:

Style: در این قسمت سبک متن را انتخاب می کنید که به طور پیش فرض روی Standard فعال است.

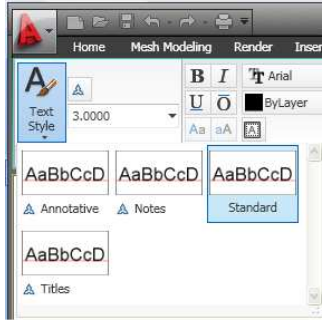

نکته: اگر شما از قبل در قسمتtext style یک سبک جدید ساخته باشید در این قسمت سبک ساخته شده نمایش داده می شود. شود.

**Text Height**: در این قسمت سایز ارتفاع متن خود را می توانید با واحد ترسیمی تان تنظیم کنید.

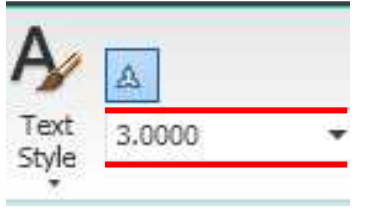

Formatting: در این قسمت می توانید انواع اشکال، رنگها، فونت را برای خود تنظیم کنید. Jeling Render Insert Annotate

| Concernance of the local division of the local division of the loc | *  | T. Anal          |               |      |           |              |        |         |       |     |      |        |                     |
|----------------------------------------------------------------------------------------------------|----|------------------|---------------|------|-----------|--------------|--------|---------|-------|-----|------|--------|---------------------|
| U                                                                                                    | ō  | ByLa             | yer           | •    | Justi     |              |        |         |       |     |      |        |                     |
| Aa                                                                                                    | ăA | A                |               |      | Jusa      |              |        |         |       |     |      |        |                     |
| 01                                                                                                    | 0. | 0000             |               |      | -         |              |        |         |       |     |      |        |                     |
| a•b                                                                                                    | 1. | 0000             |               |      | *         |              |        |         |       |     |      |        |                     |
| 0                                                                                                    | 1. | 0000             |               |      | ÷         |              |        |         |       |     |      |        |                     |
|                                                                                                    |    |                  |               |      |           |              |        |         |       |     |      |        |                     |
| 9                                                                                                    |    | Forma            | tting         |      |           |              |        |         |       |     |      |        |                     |
| <b>@</b><br>شود                                                                                                    | مى | Forma<br>لي تايپ | tting<br>خشر: | ت يا | کلفہ<br>۱ | صورت<br>مورت | شما بع | ، متن ا | گزينه | اين | کردن | فعال ک | <mark>B</mark> : با |

Italic: با فعال کردن این گزینه متن شما بصورت کج (با زاویه ای تقریباً ۷۵۰) نوشته می شود.

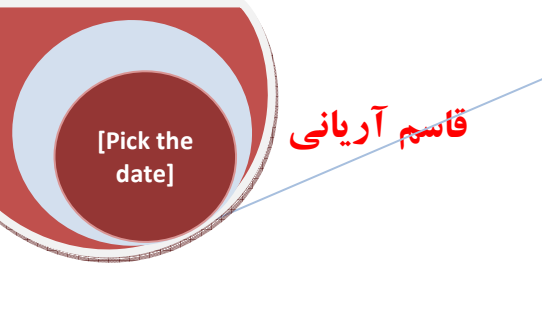

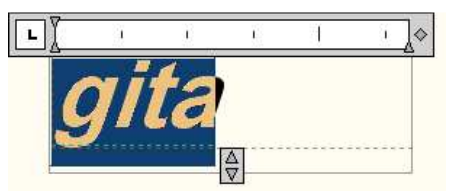

Underline: با فعال کردن این گزینه یک خط زیر متن تایپی قرار می گیرد.

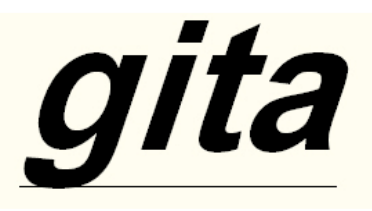

**Overline**: با فعال نمودن این گزینه یک خط روی متن تایپی قرار می گیرد.

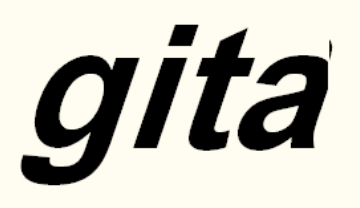

Font: از این قسمت شما می توانید یک فونت جدید را برای متن خود مشخص کنید.

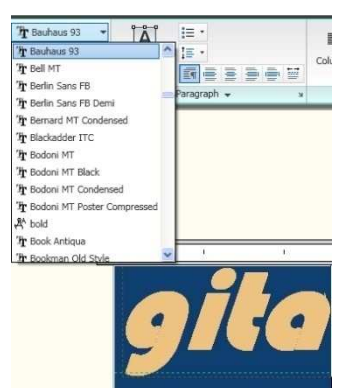

Color: با کلیک کردن در این قسمت می توانید یک رنگ جدید برای متن خود تعریف کنید.

| Pr Bauhaus 93 |                                       |             |    |
|---------------|---------------------------------------|-------------|----|
| ByLayer       | A A A A A A A A A A A A A A A A A A A |             |    |
| ByBlock       |                                       | Paragraph 👻 | к  |
| Red           |                                       |             |    |
| Yellow        |                                       |             |    |
| Green         |                                       |             |    |
| Cyan          |                                       |             |    |
| Blue          |                                       |             |    |
| Magenta       |                                       |             |    |
| White         |                                       | 10          | 31 |
| Select Colors |                                       | .11         | 1. |

Make uppercase: با انتخاب این گزینه حروف تایپی شما بصورت حروف بزرگ نوشته می شود.(زمانی فعال می شود که شما متنی را تایپ نموده باشید و آن را به حالت انتخاب دربیاورید.)

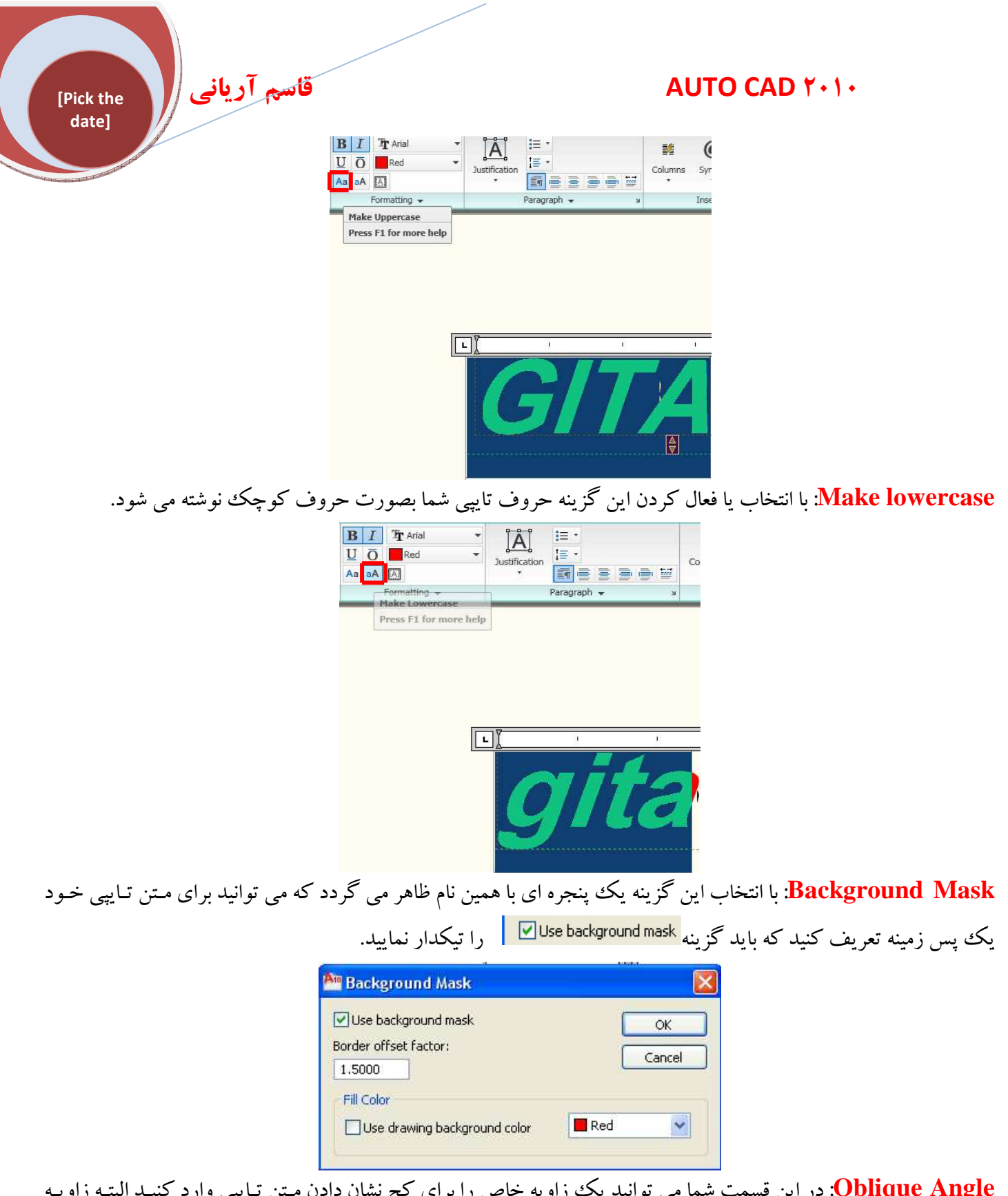

**Oblique Angle**: در این قسمت شما می توانید یک زاویه خاص را برای کج نشان دادن مـتن تـایپی وارد کنیـد البتـه زاویـه وارده شما باید بین <sup>۸۰</sup> تا <sup>۸۰</sup>- باشد و بیشتر یا کمتر از این زاویه عمل نمی کند.

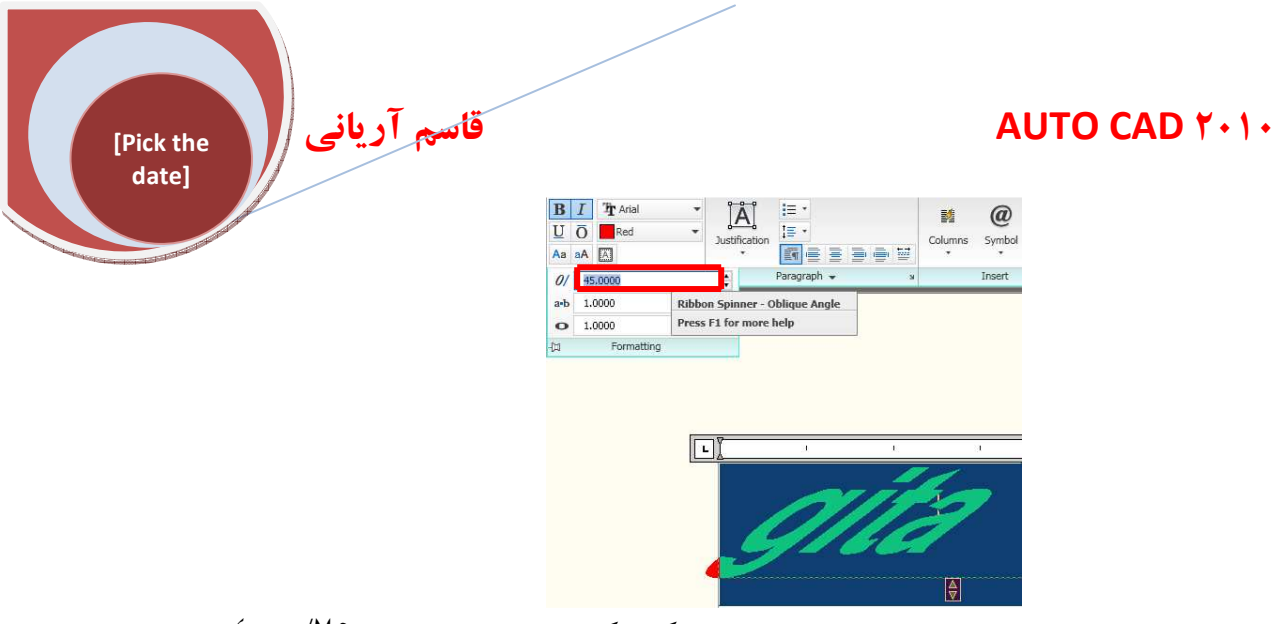

**Tracking**: از این قسمت شما می توانید فاصله بین حروف را مشخص کنید که این مقدار فاصله بین <sup>۷۵</sup>/۰ تا <sup>ع</sup> می باشـد و کمتر و بیشتر از این مقادیر قابل اجرا نمی باشد.

|            | ▼ 💆 | A          | •  | Justificatio | , <u>i≡ •</u><br>(()] | 2 2        | a w | Columns | Symbol | Field | Spell<br>Check | Edit       | Find &<br>Replace | 5  |
|------------|-----|------------|----|--------------|-----------------------|------------|-----|---------|--------|-------|----------------|------------|-------------------|----|
| Style      | 01  | 45.0000    |    | •            | Paragraph             | 1 -        | ĸ   |         | Insert |       | Spel           | II Check » | Tools 👻           | Ор |
|            | a-b | 4.0000     |    |              |                       |            |     |         |        |       |                |            |                   |    |
|            | 0   | 1.0000     |    |              |                       |            |     |         |        |       |                |            |                   |    |
|            | 12  | Formatting |    |              |                       |            |     |         |        |       |                |            |                   |    |
|            |     |            |    |              |                       |            |     |         |        |       |                |            |                   |    |
|            |     |            |    |              |                       |            |     |         |        |       |                |            |                   |    |
|            |     |            |    |              |                       |            |     |         |        |       |                |            |                   |    |
|            |     |            |    |              |                       |            |     |         |        |       |                |            |                   |    |
|            |     |            |    |              |                       |            |     |         |        |       |                |            |                   |    |
|            |     |            |    |              |                       |            |     |         |        |       |                |            |                   |    |
|            |     |            |    |              |                       |            |     |         |        |       |                |            |                   |    |
|            |     |            |    |              |                       |            |     |         |        |       |                |            |                   |    |
|            | 1   | 1          | c  |              | 1                     | • ♦        |     |         |        |       |                |            |                   |    |
| • <u>[</u> | 1.  | C.         | ĩ  |              | 1                     | ·>         |     |         |        |       |                |            |                   |    |
|            | 1   | 1.         | i. |              |                       | 1¢         |     | 1       |        |       |                |            |                   |    |
|            | •   | Y          | ī  |              | _                     | <u>)</u> ¢ |     | 4       |        |       | -              |            |                   |    |
|            |     | e          |    |              | 1                     | 1 0        |     |         |        |       |                |            |                   |    |

Width Factor: از این قسمت برای بزرگ و کوچک کردن عرض متن تایپ شده مورد استفاده قرار می گیرد. که مقدار عرض قابل قبول برای وارد کردن بین ۱.۰ تا ۱۰ می باشد.

| 2     | UO    | Magenta    |     | A                | 1= -      |     |   |
|-------|-------|------------|-----|------------------|-----------|-----|---|
| .0000 | Aa aA |            | Jus | stification<br>* |           | 8 9 |   |
| Style | 01    | 1.0000     | 1   |                  | Paragraph | •   |   |
|       | a-b   | 1.0000     | \$  |                  |           |     |   |
|       | -> o  | 0.5000     | \$  |                  |           |     |   |
|       | -     | Formatting |     |                  |           |     |   |
|       |       |            |     |                  |           |     |   |
|       |       |            |     |                  |           |     |   |
|       |       |            |     |                  |           |     |   |
|       |       |            |     |                  |           |     |   |
|       | u.    | 1;         |     |                  |           | <   | > |

Paragraph Panel: از این قسمت برای تعیین و قرار دادن متون تایپ شده استفاده می شود و همچنین می توانید حالات شروع را برای تایپ انتخاب کنید.

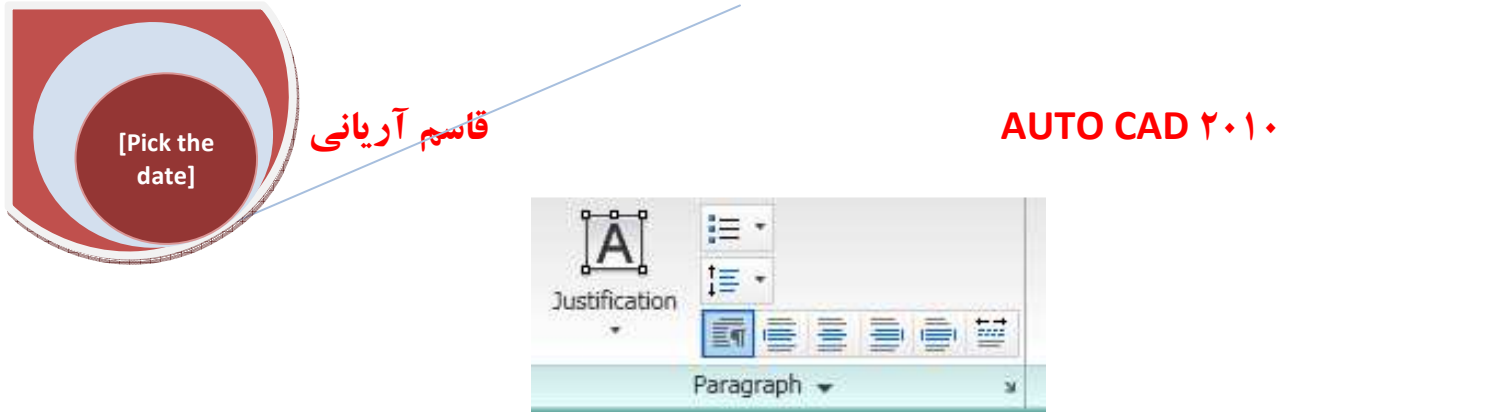

Insert Panel: از این قسمت شما می توانید برای آوردن انواع شکل و سمبل برای متون خود استفاده کنید.

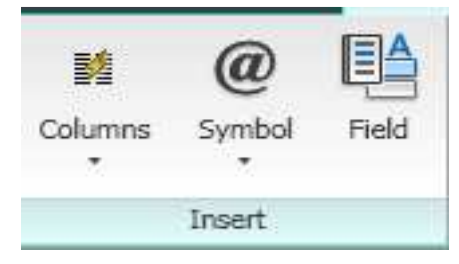

Symbol: از این گزینه برای درج کردن یک علامت اختصاصی برای متن خود استفاده می کنیم. با کلیک کردن آیکن Symbol لیستی باز می شود که شامل انواع علامت های اختصاصی زیر می باشد.

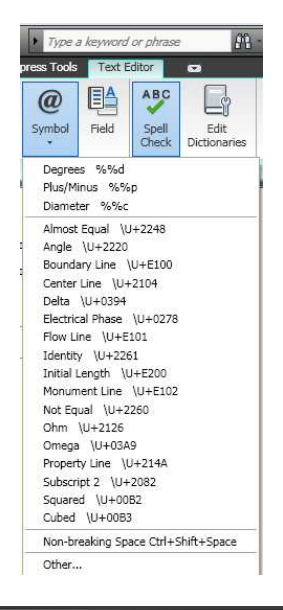

| %%d  | \U+00B0 | Degree symbol (°)                 |
|------|---------|-----------------------------------|
| %%p  | \U+00B1 | Tolerance symbol (±)              |
| %0%C | \U+2205 | Diameter symbol ( $\varnothing$ ) |

[Pick the date]

## قاسم آریانی

#### AUTO CAD Y+1+

| 35-50     | Almost equal     | $\approx$ | \U+2248 |   |
|-----------|------------------|-----------|---------|---|
|           | Angle            | L         | \U+2220 |   |
|           | Boundary line    | B         | \U+E100 |   |
|           | Centerline       | Q         | \U+2104 |   |
|           | Delta            | Δ         | \U+0394 |   |
|           | Electrical phase | φ         | \U+0278 |   |
|           | Flow line        | Æ         | \U+E101 |   |
|           | Identity         | =         | \U+2261 |   |
|           | Initial length   | ¢-        | \U+E200 |   |
|           | Monument line    | M         | \U+E102 |   |
|           | Not equal        | ≠         | \U+2260 |   |
| Initial I | length           | <b>G</b>  | \U+E200 |   |
| Monum     | nent line        | M         | \U+E102 |   |
| Not eq    | ual              | ≠         | \U+2260 |   |
| Ohm       |                  | Ω         | \U+2126 |   |
| Omega     | 3                | Ω         | \U+03A9 |   |
| Plate/p   | property line    | fL        | \U+214A |   |
| Subscr    | ript 2           | 2         | \U+2082 | ĺ |
| Square    | ed               | 2         | \U+00B2 |   |
| Cubed     |                  | 3         | \U+00B3 |   |

نکته: اگر علامت خاصی را می خواهید که در این لیست نمی باشد شما می توانید روی آخرین گزینه از این لیست یعنی otherکلیک کنید تا پنجره ای با نام character map ظاهر گردد.

#### AUTO CAD ۲۰۱۰

قاسم آرياني 🛛

[Pick the date]

| nt :  | 6    | Aria  | əl  |     |      |   |                    |   |   |   |    |   |   |              |     | Y |     | Н | elp |
|-------|------|-------|-----|-----|------|---|--------------------|---|---|---|----|---|---|--------------|-----|---|-----|---|-----|
| Π     | u.   | #     | \$  | %   | &    | 1 | (                  | ) | * | + |    | σ | R | 1            | 0   | 1 | 2   | 3 | 4   |
| 5     | 6    | 7     | 8   | 9   | 1000 | 2 | <                  | = | > | ? | @  | А | В | С            | D   | Е | F   | G | Н   |
| 1     | J    | K     | L   | Μ   | Ν    | 0 | Ρ                  | Q | R | S | Т  | U | ۷ | W            | Х   | Y | Ζ   | ] | J   |
| 1     | ٨    |       | S.  | а   | b    | С | d                  | е | f | g | h  | i | j | k            | 3   | m | n   | 0 | р   |
| q     | r    | s     | t   | u   | ۷    | W | х                  | У | Z | { | T, | } | ~ | 2 <u>3</u> 3 | 1   | ¢ | £   | Ø | ¥   |
| Ŧ     | §    | 12462 | C   | а   | «    | 2 | 9 <del>12</del> 83 | ® | - | 0 | ±  | 2 | 3 | 199          | μ   | 1 | 100 |   | 1   |
| 0     | »    | 1/4   | 1/2 | 3/4 | έ    | À | Á                  | Â | Ã | Ä | A  | Æ | Ç | È            | É   | Ê | Ê   | Ì | 1   |
| Î     | Ï    | Ð     | Ñ   | Ò   | Ó    | Ô | Ő                  | Ö | × | Ø | Ù  | Ú | Û | Ű            | Ý   | Þ | ß   | à | á   |
| â     | ã    | ä     | å   | æ   | ç    | è | é                  | ê | ë | ì | Ĩ. | Î | Ï | ð            | ñ   | Ò | Ó   | ô | Ő   |
| Ö     | ÷    | ø     | ù   | ú   | û    | ű | ý                  | þ | ÿ | Ā | ā  | Ă | ă | A            | ą   | Ć | ć   | Ĉ | ĉ   |
| iarac | ters | to ci | ору | : [ |      |   |                    |   |   |   |    |   | C | Sel          | ect |   | C   | C | ору |

در این پنجره شما می توانید به علائم بیشتر دسترسی داشته باشید و برای درج یک علامت در این پنجره باید ابتدا روی علامت مورد نظر کلیک کنید و سپس روی دکمه Select کلیک کنید تا علامت انتخابی شما در قسمت ( Copy به نمایش در آید و سپس روی دکمه ( Copy کلیک کنید و پنجره را ببندید و آنوقت در صفحه ترسیم در محل تایپ متن کلیک راست کنید و گزینه paste را انتخاب کنید.

Insert Field: در این قسمت شما می توانید یک حوزه تبادل دو طرفه برقرار کنید با کلیک کردن روی گزینه Field پنجره ای با همین نام ظاهر می گردد در قسمت Field Category شما می توانید نوع حوزه خود را مشخص کنید مثلاً برای مشخص کردن تاریخ و ساعت پروژه روی گزینه

| All 🔽                   |
|-------------------------|
| All                     |
| Date & Time             |
| Document                |
| Linked                  |
| Objects                 |
| Other                   |
| Plot                    |
| SheetSet                |
| CurrentSheetDescription |

در لیست همین پنجره انتخاب کنید و در قسمت Data format می توانید یک تاریخ را وارد کنید و یا در قسمت Examplesیک نمونه آماده از تاریخ را انتخاب کنید و در نهایت روی ok کلیک کنید. پس از به پایان رسیدن متن تایپی شما با کلیک کردن روی گزینه Close Text Editor از این وضعیت خارج می شوید. **\*آشنایی با چک کردن متن تایپی از نظر غلط املائیCheck Spelling**: نحوه انتخاب دستور:

ABC

مى باشد.

Ribbon: Annotate tab > Text panel > Check Spelling
 Menu: Tools > Spelling

قاسم آريانی

🕉 Toolbar: Text 📝

[Pick the date] Button

Command entry: spell (or 'spell for transparent use)

نحوه اجرای دستور: پس از انتخاب دستور Check Spelling پنجره ای با همین نام ظاهر می گردد که شامل گزینه های زیر

| Where to check:      |                   |
|----------------------|-------------------|
| Entire drawing 🛛 😽   | Start             |
| Not in dictionary:   |                   |
|                      | Add to Dictionary |
| Suggestions:         | Ignore            |
|                      | Ignore All        |
|                      | ( Marana          |
|                      | Criatige          |
|                      | Change All        |
| Main dictionary;     |                   |
| American English 🛛 🗸 | Dictionaries      |

Where to Check: از این قسمت برای نمایش ناحیه خواسته شده شما برای بررسی املاء استفاده می شود که سه انتخاب از این قسمت در دسترس می باشند. Entire Drawing (تمام ناحیه ترسیم)، Current Space/layout (در محل جاری یا ناحیه رسم) و Selected Objects (موضوع انتخاب شده)

**Select Text Objects**: از این قسمت برای انتخاب کردن محدوده برای بررسی املای مانند متون(Select Text Objects) ترار )تک خطی،( multiline text )متون چند سطری، متن خط اندازه(dimension text)، و متنی که داخل یک block قرار دارد استفاده می شود.

Not in Dictionary: در این قسمت کلمه هایی که با غلط املائی نوشته شده اند را نمایش می دهد. Suggestions: این قسمت یک لیست پیشنهادی برای تعویض کلمه ای که غلط املائی دارد را نمایش می دهـد کـه اولـین کلمه پیشنهادی در این لیست بصورتhighlighte نمایش داده می شود.

Main Dictionary: در این قسمت یک لیست از دیگشنری برای انتخاب وجود دارد به طور پیش فرض با زبان نصب شده سیستم وابسته است.

Start: برای شروع بازرسی متن جهت غلط های املائی روی این گزینه کلیک کنید.

Add to Dictionary: برای افزودن کلمه جاری در دیگشنری روی این گزینه کلیک کنید. حداکثر طول کلمه برای افزودن در دیگشنری <sup>۲</sup>۳ حرف می باشد. Change: برای عوض کردن کلمه جاری با کلمه پیشنهادی در لیست Suggestions روی این گزینه کلیک کنید. اگر روی این گزینه کلیک کنید پنجره کوچکی باز می شود برای تائید تعویض کلمه که باید روی ok کلیک کنید.

| قاسم آریانی<br>date] |                                    | AUTO CAD Y+1+                            |
|----------------------|------------------------------------|------------------------------------------|
|                      | AutoCAD Message                    | <                                        |
|                      | Spelling check complete.           |                                          |
|                      | ОК                                 |                                          |
|                      | م متن انتخابی در حوزه spell check. | Change All: برای تعویض کلمه جاری در تماه |

Settings: با کلیک کردن روی این گزینه پنجره ای با نامCheck Spelling Setting کا طاهر می شود که می توانید تأیید کنید چه قسمت هایی از متن مورد بازرسی قرار گیرد که عبارتند از:

| Include |                                      |
|---------|--------------------------------------|
| Dimer   | ision text                           |
| Block   | attributes                           |
| Exter   | nal references                       |
| Options |                                      |
| Ignor   | e capitalized words (Autodesk)       |
| Ignor   | e words with mixed cases (TrueType)  |
| 🗌 Ignor | e words in uppercase (DWG)           |
| 🗹 Ignor | e words with numbers (ISO9000)       |
| Ignor   | e words containing punctuation (A/3) |

Dimension Text: برای جستجوی متن خط اندازه. این گزینه بطور پیش فرض فعال می باشد. Block Attributes: جستجوی ویژگی متنBlock جهت خطاهای املائی. این گزینه بطور پیش فرض فعال می باشد. External References: تعیین در برابر بررسی و شناسایی مرجع خارجی برای خطاهای املائی. Ignore Capitalized Words: صرف نظر کردن از کلمه هایی که با حروف بزرگ نوشته شده اند در واقع جزءبررسی واقع نمی شوند.

Ignore Words with Mix Cases: صرف نظر کردن از کلمه هایی که بصورت مرکب یا مختلط تعیین شده اند. Ignore Words in Uppercase: برای صرف نظر کردن از کلمه هایی که همه با حروف بزرگ نوشته شده اند. Ignore Words with Numbers: صرف نظر کردن از کلمه هایی که بصورت عددی (ریاضی) می باشند. Ignore Words Containing Punctuation: صرف نظر کردن از کلمه هایی که روی آنها با علامت تأیید یا یک نشانه مشخص شده اند.

پس از فعال کردن گزینه هایی فوق روی ok کلیک کنید سپس روی گزینه closeدر پنجره Check Spelling کلیک کنید. \***آشنایی با هاشور زدن موضوعات ترسیمی (Hatch) 📰 :** 

> برای هاشور زدن موضوعات ترسیمی از این دستور استفاده می شود. نحوه انتخاب دستور:

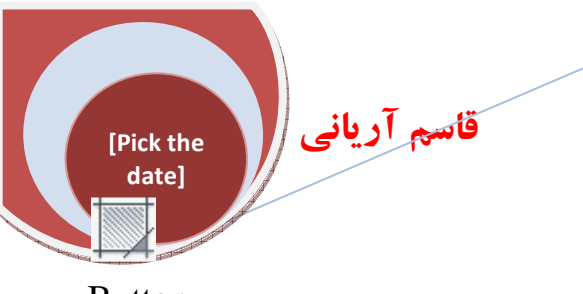

Button

Ribbon: Home tab > Draw panel > 
Hatch
Toolbar: Draw

E Command entry: hatch

نحوه اجرای دستور: پس از انتخاب دستور پنجره ای با نام Hatch Edit ظاهر می گردد که با تنظیمات این پنجره بطور کامل

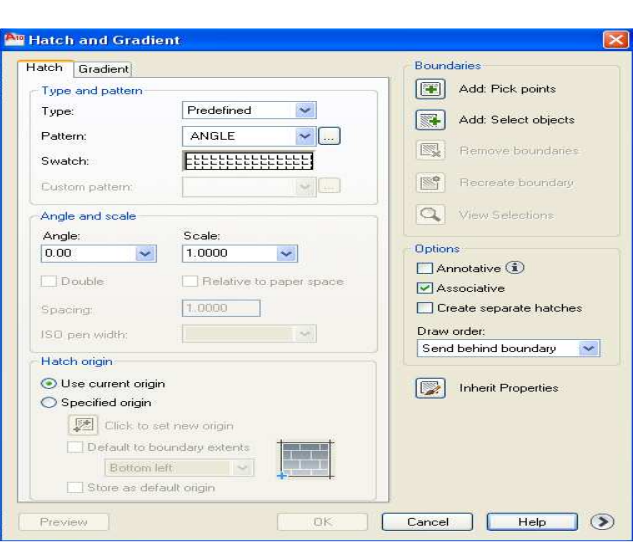

#### زير مجموعه Type and Pattern شامل:

آشنا مي شويم.

**Type**: از این قسمت برای تنظیم کردن مدل طرح یا هاشور استفاده می شود که ش گزینه های Predefined (از پیش تعریف شده) User-defined (توسط کاربر تعریف شده) در آن وجود دارد که بهتر است روی گزینه Predefined تنظیم شود.

Pattern: در این قسمت لیستی از نمونه هاشورهای از پیش تعریف شده وجود دارد که با کلیک کردن روی دکمه جلوی عبارتPattern <u>Dettern Pattern بنجر</u>ه ای با نام <u>Hatch Pattern Palette</u> ظاهر می گردد که می توانید نوع هاشور را مشاهده کرده و هاشور مورد نظر را انتخاب نموده و سپس روی ok کلیک کنید.

# AUTO CAD Y • 1 •

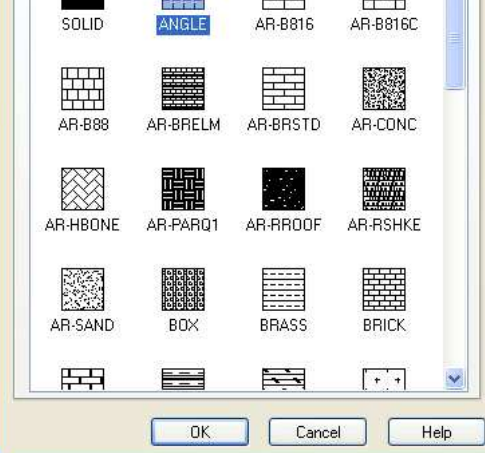

قاسم آرياني

[Pick the date]

Swatch: در این قسمت هاشور انتخاب شده نمایش داده می شود اگر هاشور انتخاب شده شما از نوع SOLID باشد در این قسمت می توانید رنگ آن را نیز تغییر و تعیین کنید.

زیر مجموعهAngle and Scale : در این قسمت می توانید مقیاس و زاویه هاشور انتخاب شده را تنظیم کنید. Angle: در این قسمت می توانید یک زاویه برای هاشور انتخاب شده در جهت محور مختصات X وارد کنید. Scale: برای کوچک یا بزرگ کردن یک هاشور از پیش تعریف شده یا انتخاب شده از این گزینه استفاده مـی شود و مقیاس مورد نظر را در کادر مقابل Scale وارد کنید.

**زیر مجموعه Hatch Origin** : برای کنترل تعیین محل شروع از تولید نمونه هاشور و برخی هاشورها همچون brick (خشت یا آجر) مورد نیاز جهت همتراز نمودن با یک نقطه روی محدوده هاشور. بطور پیش فرض همه هاشورهای اصلی جهت مختصات اصلی در ترسیم جاری برابرند.

Use Current Origin: فعال بودن این گزینه تمام تنظیمات را در ترسیم جاری بطور پیش فرض محاسبه می کند. Specified Origin: برای مشخص کردن یک مبدأ جدید برای هاشور، کـه بـا انتخـاب ایـن گزینـه انتخـاب هـای پـایین در دسترس قرار می گیرند.

**Click to Set New Origin**: برای تعیین یک نقطه سر راست برای مبدأ جدید هاشـور اسـتفاده مـی شـود کـه بـا کلیـک کردن روی همین دکمه باید یک مبدأ را انتخاب کنید و با انتخاب یک مبدأ دوباره به همین پنجره باز می گردید.

Default to Boundary Extents: برای بر آورد کردن یک مبنای جدید مبنی بر ناحیه مستطیلی شکل یا قـائم الزاویـه برای موضوع هاشور خورده این گزینه را فعال کنید با انتخاب این گزینه می توانید با کلیک کردن در پایین همین گزینـه چهار گوشه و همینطور مرکز یک ناحیه را انتخاب کنید.

**Preview:** با کلیک کردن روی این دکمه می توانید موقعیت قرار گیری هاشـور را در ترسیم جـاری مشـاهده کنیـد و بـرای بازگشت به همین پنجره روی صفحه ترسیم یکبار کلیک کنید.

قاسم آرياني

[Pick the date]

Add: Pick Points: برای مشخص کردن یک محدوده بسته از موضوع ترسیم شده روی این گزینه کلیک کید یا کلیک روی این گزینه پنجره Hatch Edit بطور موقت بسته می شود و شما داخل محدوده مورد نظر را یکبار کلیک کنید پس از کلیک کردن در داخل محدوده بسته، خطوط اطراف آن موضوع بصورت خط چین نمایش داده می شود و با زدن Enter پنجره Hatch Edit باز می گردید.

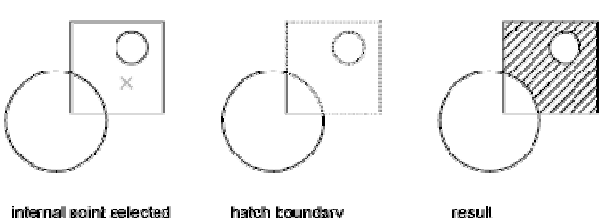

نکته: هنگامی که محدوده انتخاب شما یک موضوع بسته نباشید پیغام زیر ظاهر می گردد و منطقه ای که بـاز هسـتند را بـه طـور خودکار نمایش می دهد که شما باید ابتدا آن محدوده را کاملاً یکپارچه و منطقه باز را ببندید.

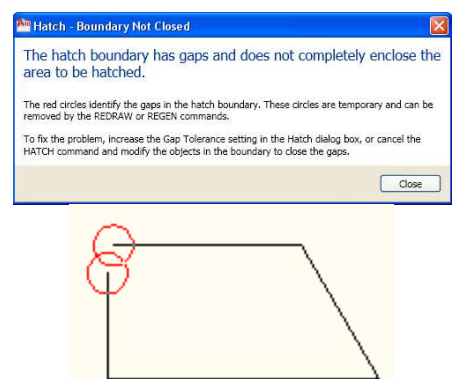

Rectangel ، Circel : هنگامی که موضوعات ترسیمی شما کاملاً بسته و یکپارچه هستند مانند Circel ، Circel می می توانید روی این گزینه پنجره Hatch Edit بطور موقت بسته می شود و شما می توانید موضوعاتی که می خواهید هاشور بزنید را انتخاب کنید.

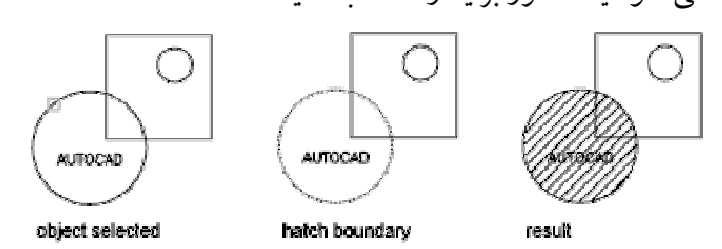

نکته: در صورتی که شما موضوع را انتخاب کردید در صفحه ترسیم با راست کلیک کردن می توانید به یک سری منوی میـانبر دسترسی پیدا کنید و در این منو می توانید تنظیمات خود را تغییر دهید.

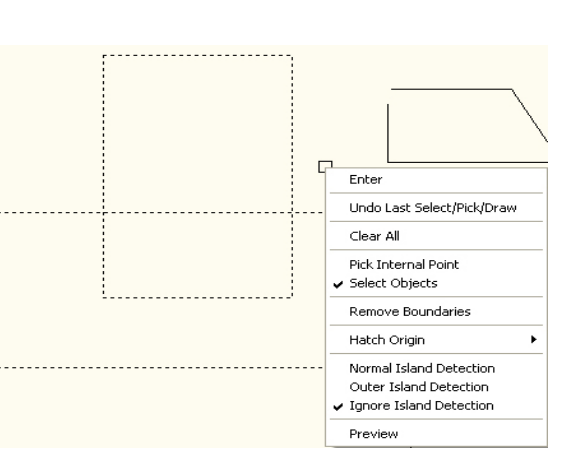

Remove Boundaries: با استفاده از این گزینه محدوده هایی که قبلاً مشخص کرده اید را می توانید حذف کنید و یا محدوده هایی را اضافه کنید با انتخاب این گزینه پنجره Hatch Edit موقتاً بسته می شود اگر بخواهید محدوده هایی را که قبلاً انتخاب کرده اید حذف کنید باید آنها را دوباره انتخاب کنید تا حذف شود ولی اگر بخواهید محدوده هایی را اضافه کنید پس از مخفی شدن موقت پنجره Hatch Edit عبارت Add Boundaries) را تایپ کنید و سپس Enter نمایید حال با کلیک کردن روی موضوعات مورد نظر آنها را اضافه کنید و در نهایت کلید Ther و ایفشارید.

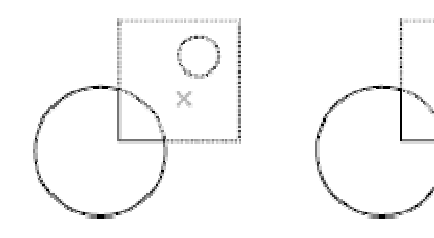

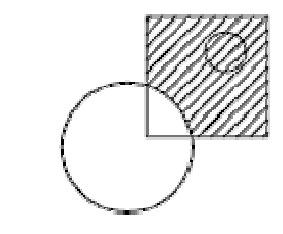

result

AUTO CAD Y+1+

internal point selected

قاسم آرياني

[Pick the \_\_date]

object removed

Inherit Properties: 🕼 از این گزینه برای اینکه مشخصات یک هاشور را به هاشور دیگر

نسبت دهیم استفاده می شود برای استفاده از این آیکن ما باید از قبل هاشوری در صفحه ترسیم ایجاد کرده باشیم. اگر ما از قبل هاشور ایجاد کرده باشیم و بخواهیم روی یک موضوع دوباره مثل همان هاشور قبلی ایجاد کنیم باید ابتدا روی آیکن Hatch کلیک کنیم تا پنجره Hatch Edit ظاهر گردد آنگاه روی گزینه Inherit Properties کلیک کنیم با کلیک روی این گزینه پنجره Hatch Edit موقتاً مخفی می شود و شکل مکان نمای موس نیز تغییر می کند و بعد هاشور مورد نظر را انتخاب می کنیم و بعد از انتخاب هاشور مورد نظر موضوعی که باید هاشور روی آن اعمال کنیم یکبار کلیک کرده و Enter می نمایم تا پنجره Hatch Edit ظاهر گردد و در نهایت روی هایک می کنیم یکبار کلیک کرده و در انتخاب می کنیم و بعد از انتخاب هاشور مورد نظر موضوعی که باید هاشور روی آن اعمال کنیم یکبار کلیک کرده و

آشنایی با تنظیمات بیشتر Hatch:

برای دسترسی به این تنظیمات روی دکمه More Optionsکلیک می کنیم تا پنجرهHatch Editگسترش پیدا کنید.

۱.۷

| Pick the<br>date] | قار                   |
|-------------------|-----------------------|
|                   | Islands               |
|                   | Sland detection       |
|                   | Island display style: |
|                   | © Normal              |
|                   | Boundary retention    |
|                   | Retain boundarie:     |
|                   | Object type: Po       |
|                   | Boundary set          |
|                   | Current viewport      |
|                   | Gap tolerance         |
|                   | Tolerance: 0.0        |
|                   | Inherit options       |
|                   | O Use current origin  |

| Island dete      | otion        |            |
|------------------|--------------|------------|
| Island display s | tyle:        |            |
|                  |              |            |
|                  |              |            |
| Normal           | Olluter      |            |
| Orionia          | Obuior       | Originorio |
| Boundary reten   | tion         |            |
| Retain bour      | ndaries      |            |
| Object type:     | Polyline     | ~          |
| Boundarv set     |              |            |
| Current viewo    | ort 🔽 🖪      | New        |
|                  |              | J.         |
| Gap tolerance    |              |            |
| l olerance:      | 0.0000       | units      |
| Inherit options  |              |            |
| Use current      | origin       |            |
| 🔿 Use source     | hatch origin |            |
|                  |              |            |
|                  |              |            |
|                  |              |            |
|                  |              |            |

در این قسمت ما می توانیم روی هاشورهای انتخابی و محدوده انتخاب شده کنترل بیشتری داشته باشیم.

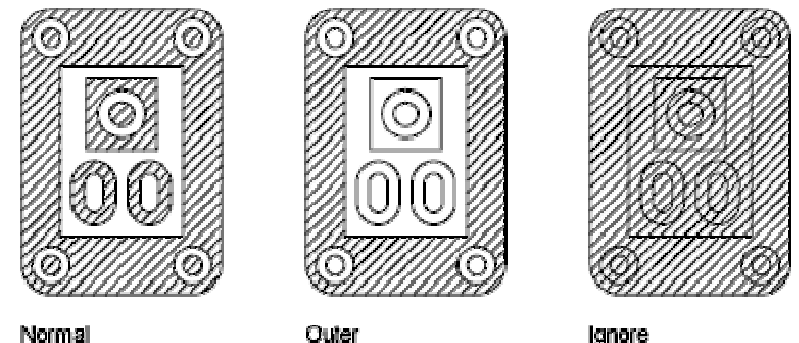

Normal

Islands: در این قسمت ما یکی از روش های مورد نیاز خود را برای هاشور زدن انتخاب می کنیم چون ما می تـوانیم یـک تنظیم دقیق از محدوده هاشور خود داشته باشیم و بیشترین کاربرد را گزینه Normal دارد. Normal: با انتخاب این گزینه اگر موضوعات ما بصورت تو در تو باشد هاشور یکی در میان اعمال می گردد.

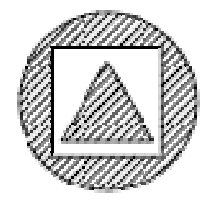

Outer: با فعال نمودن این گزینه فقط هاشور در موضوعات تو در تو ترسیم شده در بیرونی ترین قسمت اعمال می شوند.

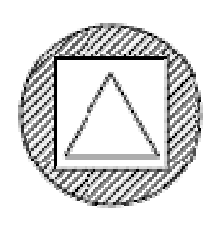
Ignore: با فعال نمودن این گزینه موضوعاتی که داخل موضوع انتخاب شده برای هاشور وجود دارد نادیده گرفته می ش هاشور کل موضوع را در بر می گیرد.

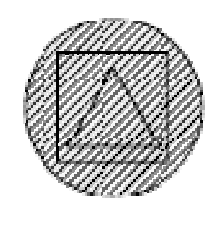

پس از اعمال تنظیمات فوق روی ok کلیک کنید.

# آشنایی با دستور گرادیان 🖵 Gradient:

برای پر کردن فضاهای بسته با ادغام یک و یا دو رنگ بصورت سایه دار کردن رنگها و زیبایی طرح های رسم شده مورد استفاده قرار می گیرد.

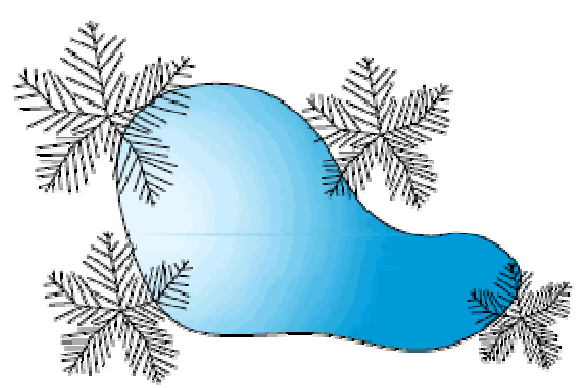

نحوه انتخاب دستور:

Button

Ribbon: Home tab > Draw panel > 
 Gradient
 Menu: Draw > Gradient

**© Toolbar:** Draw

**Command entry: gradient** 

قاسم آرياني

[Pick the date]

نحوه اجرای دستور: با انتخاب دستور gradient پنجره ای با نام Hatch and Gradient ظاهر می گردد.

| قاسم آریانی (Pick the |                      | AUTO CAD Y+1+                       |
|-----------------------|----------------------|-------------------------------------|
| date]                 | 🏁 Hatch and Gradient | ×                                   |
|                       | Hatch Gradient       | Boundaries                          |
| Katan and Shakar      | Color                | Add: Pick points                    |
|                       | One color Two color  | Add: Select objects                 |
|                       | Color 1 Color 2      |                                     |
|                       |                      | 12x remove boundaries               |
|                       |                      | Recreate boundary                   |
|                       |                      | Q View Selections                   |
|                       |                      | Options                             |
|                       |                      | Annotative (1)                      |
|                       |                      | Associative                         |
|                       |                      | Create separate hatches             |
|                       |                      | Draw order:<br>Send behind boundary |
|                       | Orientation          |                                     |
|                       | Centered Angle: 0.00 | Inherit Properties                  |
|                       |                      |                                     |
|                       |                      |                                     |
|                       |                      |                                     |

در قسمتColor اگر رویOne Color تنظیم باشد فقط یک نوع رنگ را می توانیم انتخاب کنیم و اگر روی Two Color تنظیم باشد می توانیم دو رنگ را با هم ادغام کنیم.

| One color | Two color |
|-----------|-----------|
|           |           |
| Color 1   | Color 2   |

برای انتخاب رنگ مورد نظر خود کافی است دکمه جلوی جعبه رنگ کلیک کنید تا پنجره <u>Select Color</u> ظاهر گردد و آنگاه رنگ مورد نظر را انتخاب نموده و روی ok کلیک کنید.

نکته: اگر در قسمتColor شما رویOne Color تنظیم کرده باشید در زیرTwo Color می توانید شدت سایه دار بودن رنگ را تنظیم کنید.

| )    |       |  |
|------|-------|--|
|      |       |  |
| Tint | Shade |  |
| Ť    | Shade |  |

در قسمت Gradient Patterns می توانید یکی از نمونه رنگها را انتخاب کنید که این نمونه رنگها بصورت طولی، کروی و یا سهمی وار می باشد.

قاسم آرياني

[Pick the date]

در قسمت Orientation می توانیم موقعیت قرار گیری Gradient را تنظیم کنیم، با فعال نمودن گزینه enter موقعیت قرار گیری یک گرادیان بصورت قرینه دار می شود. که اگر این گزینه انتخاب نباشد گرادیانها به سمت چپ و بالا تغییر جهت می دهند و یک منبع نور خیالی که از سمت چپ موضوع انشعاب پیدا می کند را می سازد.

Angle: تعیین یک زاویه برای گرادبان از این گزینه استفاده می گردد. تعیین یک زاویه وابسته به مختصات UCS تنظیم شده در ترسیم جاری می باشد.

در قسمت Boundaries دقیقاً مثل دستور hatch می باشد. که با انتخاب گزینه Add: Pick Points باید داخل یک محدوده بسته را انتخاب کنید و با انتخاب Add: Select Objects باید روی یک موضوع بسته و یکپارچه کلیک کنید. توجه: اگر شما روی چند موضوع بصورت یکجا دستور hatch یا Gradient را اعمال کرده باشد با انتخاب یکی از آنها مابقی هم انتخاب می شوند چون آنها به هم متصل هستند برای از بین بردن این اتصال روی یکی از hatch یا محدود روبار پشت سرهم کلیک کنید تا دوباره پنجره تنظیمات آنها ظاهر گردد آنگاه در قسمت Options گزینه Soperate می دوبار پشت سرهم کلیک کنید تا دوباره پنجره تنظیمات آنها ظاهر گردد آنگاه در قسمت Separate می دوبار کنید و سپس روی ob کلیک نمایید. حال با کلیک کردن روی هر کدام فقط همان دوبار پشت سرهم کلیک کنید تا دوباره کنید و سپس روی ob کلیک نمایید. حال با کلیک کردن روی هر کدام فقط همان انتخاب می گردد.

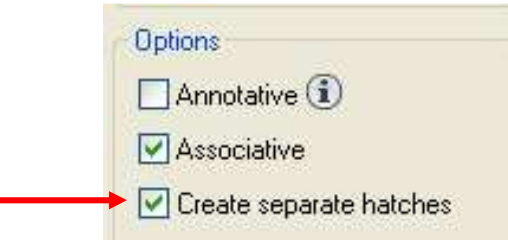

توجه ۲: اگر شما روی موضوعی دستور hatch یا Gradient را اعمال نموده اید اگر بخواهید تنظیمات آن را تغییر دهید کافی است روی hatch یا Gradient اعمال شده دوبار پشت سر هم کلیک کنید تا تنظیمات مربوط به همانhatch یا Gradient ظاهر گردد و می توانید تنظیمات را تغییر دهید.

# \* آشنایی با دستور Match Properties :

از این دستور برای اعمال کردن مشخصات یک موضوع انتخاب شده به موضوعات دیگر استفاده می شود و می تـوان گفت یک ابزار کاربردی می باشد. نحوه انتخاب دستور:

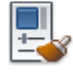

Button

Ribbon: Home tab > Clipboard panel > Match Properties
 Menu: Modify > Match Properties

🗞 Toolbar: Standard

Command entry: matchprop or painter (or 'matchprop for transparent use)

[Pick the date]

قاسم آرياني

# Home Mesh Modeling Render Insert Annotate Parametric View Manage Output Express Tools Col x Eutrude Image Image<

نحوه اجرای دستور: هنگامی که شما در صفحه ترسیم چند موضوع را با مشخصات متفاوت (رنگ، نوع خط، ضخامت و ...) ترسیم کرده باشید اگر بخواهید مشخصات یک موضوع را به موضوع دیگر اعمال کنید باید ابتدا روی آیکن Properties کلیک کنید تا پیغام Select source objectظاهر گردد و در این حالت شما باید موضوع اصلی یا منبع خود را انتخاب کنید با انتخاب موضوع منبع پیغام or (s) or Select destination object ظاهر گردد که با مشاهده این پیغام روی موضوعی که باید مشخصات موضوع منبع روی آن اعمال گردد را کلیک کنید با انتخاب آن موضوع مشاهده می کنید که مشخصات آن مثل موضوع منبع شد.

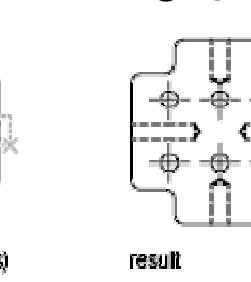

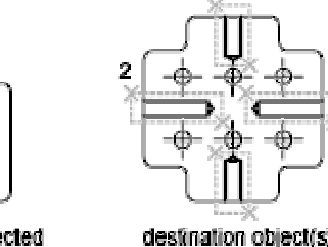

source object selected

#### تنظيمات دستور Match Properties:

AUTO CAD Y+1+

اگر شما دستور Match Properties را انتخاب کنید و موضوع منبع را نیز انتخاب کنید با تایپ عبارت S (Settings) و فشردن کلید Enterپنجره ای با نام Settings Settings می گردد در این پنجره شما می توانید هر کدام از مشخصات اصلی و خاص جهت کپی کردن از روی موضوع منبع به سوی موضوع مقصد را تنظیم کنید. در این پنجره بطور پیش فرض تمام گزینه ها در حالت انتخاب هستند و همینطور در قسمت basic properties می توانید مشخصات موضوع منبع انتخاب شده را مشاهده کنید.

selected

| Basic Properties      |                |             | OK     |
|-----------------------|----------------|-------------|--------|
| Color                 | ByLayer        |             |        |
| ✓ Layer               | 0              |             | Cancel |
| 🔽 Linetype            | ByLayer        |             | Help   |
| V Linetype Scale      | 1.0000         |             |        |
| ☑ Line <u>w</u> eight | ByLayer        |             |        |
| ✓ Thickness           | 0.0000         |             |        |
| ✓ PlotStyle           | ByLayer        |             |        |
| Special Properties    |                |             |        |
| <b>Dimension</b>      | V Text         | Match       |        |
| V Polyline            | Viewport       | 📝 Table     |        |
| Material              | Shadow display | Multileader |        |

#### \* آشنایی با دستور change:

با استفاده از این دستور شما می توانید مشخصات موضوعات ترسیم شده یا موجود در صفحه ترسیم را تعویض کنید.

قاسم آرياني 🔰

[Pick the date]

که به دو صورت change point (تعویض نقطه) و Properties (مشخصات) انجام می شود. نحوه انتخاب دستور: این دستور فقط با تایپ عبارت change) فعال می گردد و آیکن خاصی ندارد. نحوه اجرای دستور change : بصورت پیش فرض نرم افزار (change point) برای تعویض موضوعات انتخاب شده استفاده می شود نتیجه این دستور روی موضوعات مختلف متفاوت است که به چند نمونه اشاره می شود. **Lines** برای جابه جا کردن نقاط پایانی از خط انتخاب شده و تعیین یک نقطه جدید. پس از تایپ عبارت change) نام ) خط مورد نظر را انتخاب کنید و سپس کلیک راست نمایید تا پیغام می تفوی و واویه را نیز وارد کنید. گردد در این حالت می توانید نقطه جدید را برای خط تعیین کنید. توجه ۱ : برای تعویض طول خط و زاویه در جلوی این پیغام شما می توانید طول و زاویه را نیز وارد کنید. توجه ۲ : این دستور فقط در راستای کرو ۲ قابل اجرا می باشد. توجه ۳ : کاربرد این دستور در صورت روشن بودن و خاموش بودن Forthormode

> 2 2 2 1 1 Ortho off Ortho on

> > Circles: با انتخاب دایره شما می توانید شعاع آن را تعویض کنید.

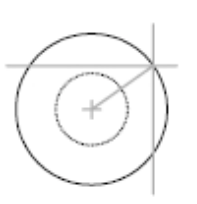

نحوه اجرای دستور change بصورت Properties با انتخاب این گزینه از دستور change می توانید ویرایش بیشتری روی موضوع انتخاب شده داشته باشید.

نحوه اجرای دستور: پس از تایپ عبارتchange)د )و زدن Enter یک موضوع را انتخاب کنید و سپس کلیک راست نمایید تا پیغام 34.2714 (Specify change point or این پیغام عبارت P(Properties) را وارد کنید و Enter را بزنید تا جدول زیر در صفحه ترسیم ظاهر می گردد که به هر کدام می پردازیم.

| Enter property | to change |
|----------------|-----------|
| Color          |           |
| Elev           | V         |
| LAyer          | 1         |
| LType          |           |
| ltScale        |           |
| LWeight        |           |
| • Thickness    |           |
| Material       |           |
| Annotative     |           |

قاسم آرياني

[Pick the date]

Color: با انتخاب گزینه Color می توانید رنگ موضوع انتخاب شده را تغییر دهید به این صورت که پس از انتخاب Color پیغام Color گزینه Color می توانید رنگ موضوع انتخاب شده را تغییر دهید به این صورت که پس از انتخاب Color بیغام Color پیغام Enter را وارد کنید و new color [Truecolor/COlorbook] مثلاً Color بیغام Color می تواند و موضوع اعمال می شود اگر بخواهید یک رنگ غیر استاندارد بسازید مثلاً RED، در این صورت رنگ استاندارد قرمز روی موضوع اعمال می شود اگر بخواهید یک رنگ غیر استاندارد بسازید بیناید مثلاً RED، در این صورت رنگ استاندارد قرمز روی موضوع اعمال می شود اگر بخواهید یک رنگ غیر استاندارد بسازید بیناید در جلوی پیغام (Truecolor/COlorbook) را تایب کنید و Poic را بزنید تا پیغام مثلاً مقدام می یود اگر بخواهید یک رنگ غیر استاندارد بسازید بیناید در جلوی پیغام (Red, Green, Blue) را تایب کنید و سیس Red را بزنید تا پیغام بینام ایند در جلوی پیغام (True می توانید سه رنگ فوق را با وارد کردن مقدار چگالی هر کدام آن رنگ را بسازید بسازید مثلاً مقدار عدد زیر را وارد کنید و تعام را بزنید.

Red,Green,Blue: || 243,80,150 | توجه: حتماً بعد از وارد کردن یک عدد (و) راگوار دهید.

**Elev**: با انتخاب این گزینه یک موضوع دو بعدی را در محور Z نسبت به سطح مبنا(X و Y) بالا می برد با انتخاب این گزینه پیغام Specify new elevation ظاهر می گردد که می خواهد موقعیت قرار گیری سطح مبنای جدید را تعیین کنید و با وارد نمودن مقدار اختلاف ارتفاع Enter را بزنید. (در نمای سه بعدی می توانید اختلاف ارتفاع را مشاهده کنید.)

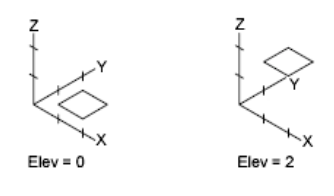

Layer: با انتخاب این گزینه لایه موضوع انتخاب شده را می توانید تغییر دهید بـه ایـن صـورت کـه پـس از انتخـاب گزینـه Layer در جلوی پیغام ظاهر شده نام لایه مورد نظر را وارد کنید. (با لایه بندی قبلاً آشنا شدید) Ltype: با انتخاب این گزینه سبک خط موضوع انتخاب شده را می توانید تعویض کنید.

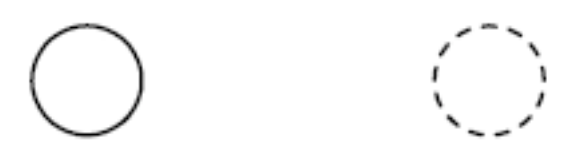

Ltscale: با انتخاب این گزینه ضریب اندازه موضوعات انتخاب شده مخصوصاً موضوعاتی که بصورت خط چین یا خط نقطه هستند را می توان بند وارد کنید.

> **Lweight**: با انتخاب این گزینه ضخامت خطوط موضوعات انتخاب شده را می توانید تعویض کنید. **Thickness**: با انتخاب این گزینه می توانید یک موضوع دوبعدی را در راستای Z ضخامت دهید.

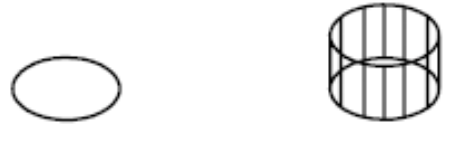

Material: با انتخاب این گزینه می توانید جنس یا متریال ساخته شده از قبل را تعویض کنید. دستور متریال در قسمت ترسیمات (سه بعدی) توضیح داده می شود. آشنایی با دستور boundary:

از این دستور برای یکپارچه سازی یک موضوع ترسیم شده استفاده می شود بطوری که از موضوع اولیه یک کپی به حا می گذارد.

نحوه انتخاب دستور boundary:

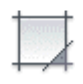

[Pick the date]

Button

- So Ribbon: Not available on the ribbon in the current workspace.
- Menu: Not available in menus in the current workspace.
- Command entry: boundary

قاسم آرياني

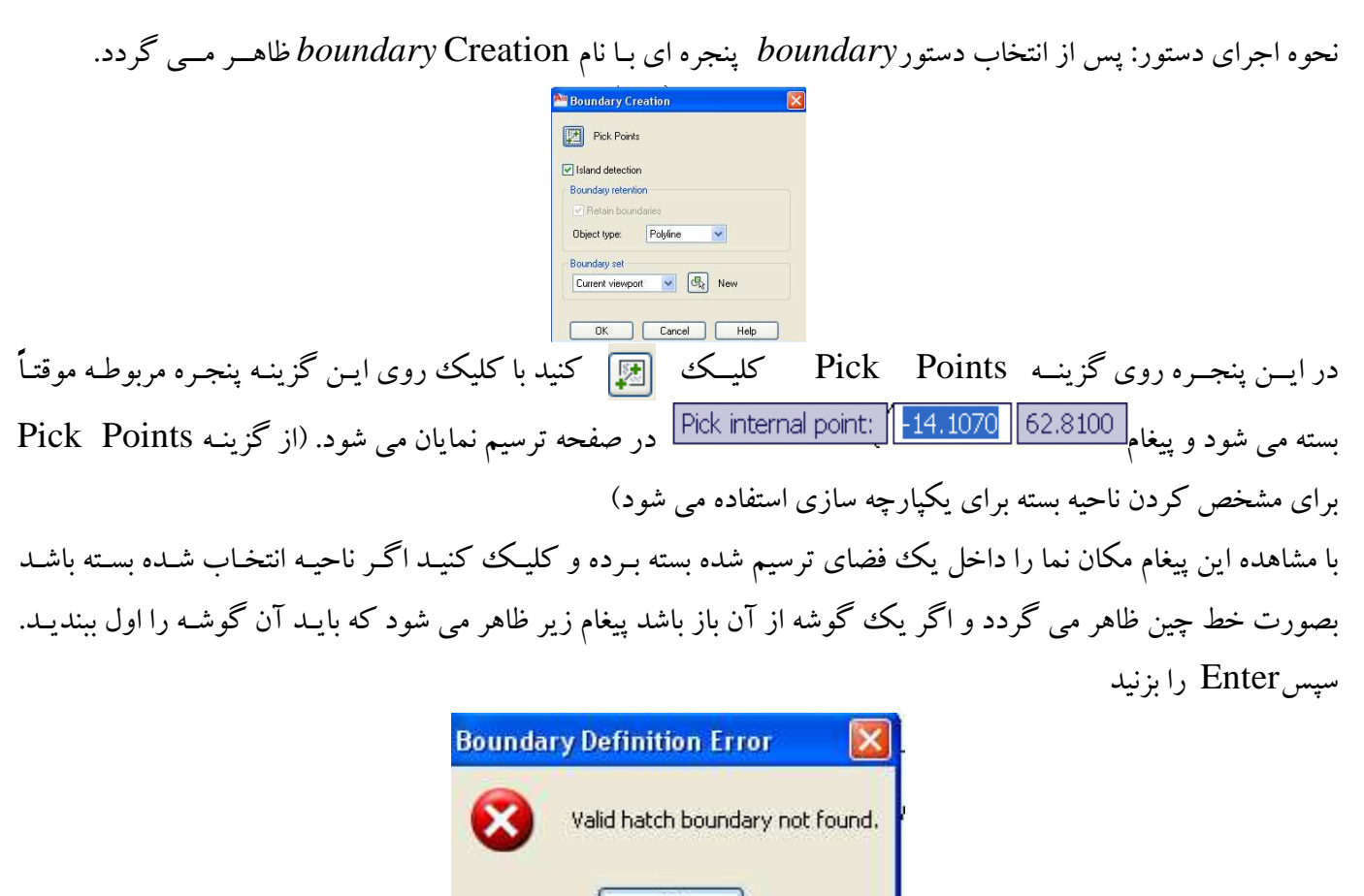

اکنون اگر روی موضوع رسم شده بروید مشاهده می کنید که کاملاً یکپارچه است با دستورMOVE موضوع ساخته شده را جابجا کنید تا موضوع اولیه نیز ظاهر گردد.

OK

\* آشنایی با دستور region :

قاسم آرياني

#### AUTO CAD Y+1+

از این دستور برای تبدیل موضوعات دوبعدی بصورت یک ناحیه استفاده می شود این دستور نیز مانند دستور **boundary می** باشد با این تفاوت که هیچ کپی از خود به جا نمی گذارد و دیگر اینکه موضوع تبدیل شده در محیط (سه بعدی) بصورت یک حجم توپر مشاهده می شود.

نحوه انتخاب دستور:

Button

 $\left| \circ \right|$ 

[Pick the date]

#### ℜ Ribbon: Home tab → Draw panel → ▼ → Region

So Menu: Draw > Region

So Toolbar: Draw

Command entry:

نحوه اجرای دستور: پس از انتخاب دستور Region پیغامSelect objects ظاهر می گردد که بایـد روی موضـوعاتی کـه مایلید تبدیل به یک ناحیه شود را انتخاب کنید و سپس Enter نمایید.

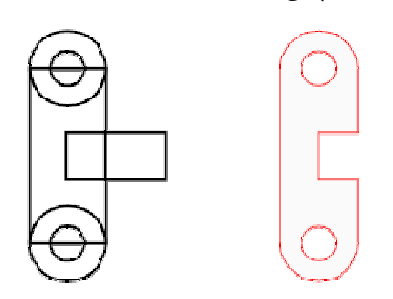

### آشنایی با دستور *pedit* برای موضوعات ترسیم شده (دو بعدی):

این دستور برای ویرایش polylines و spline و lines رسم شده مورد استفاده قرار می گیرد و یک دستور ساده برای ویرایش موضوعات ترسیم شده می باشد. نحوه انتخاب دستور:

Button

[Pick the date] 1)

🗞 Ribbon: Home tab > Modify panel > 💌 > Edit Polyline

🔊 Menu: Modify > Object > Polyline

قاسم آرياني

🕉 Toolbar: Modify II 🖉

Shortcut menu: Select a polyline to edit, right-click in the drawing area, and choose Polyline Edit.

🕮 Command entry: pedit

نحوه اجرای دستور: پس از انتخاب دستور pedit پیغام Select polyline ظاهر می گردد که شما باید یک Belect polylines ياspline يا lines را انتخاب كنيد با انتخاب يك موضوع

پیغام:<<br/><> Do you want it to turn into one?<<br/>
</ جدول مربوط به گزینه های ویرایش نمایش داده شود که به آنها می پر دازیم.

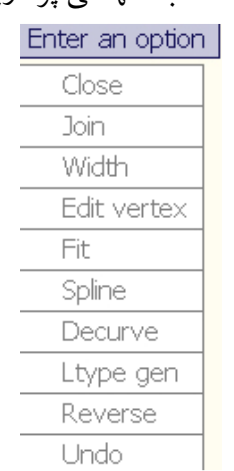

Close: اگر موضوع انتخاب شده شما یک ناحیه باز باشد با کلیک های این گزینه تبدیل به یک محدوده بسته می گردد و اگر موضوع انتخاب شده شما بسته باشد مثل یک مستطیل این گزینه تبدیل به Open می شود که با انتخابOpen ناحیه بسته شما به يک ناحبه باز تبديل مي شود.

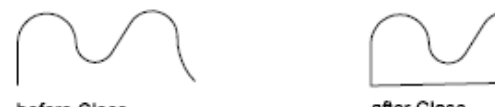

before Close

after Close

Join: با انتخاب این گزینه جدول مربوطه موقتاً بسته می شود و پیغام Select objects ظاهر می گردد و شما با کلیک کردن روی polyline با Tlinesتها را به هم متصل کنبد.

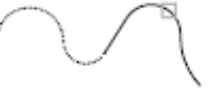

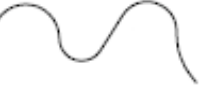

selected open polyline

other objects selected

polyline and objects joined

قاسم آرياني

[Pick the date]

Width: با انتخاب این گزینه می توانید عرض موضوعات ترسیم شده را تغییر دهید. به اینصورت که بعد از انتخاب گزینهWidth پیغام [70.054] Specify new width for all segments] ظاهر می گردد و شما با وارد کردن مقدار عرض مورد نظر و زدن Enter مشاهده می کنید که عرض موضوع انتخاب شده تغییر می کند.

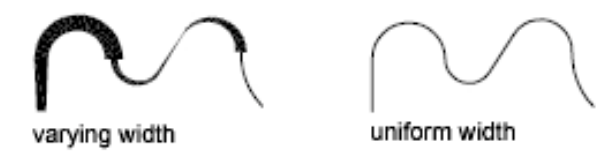

**Edit Vertex:** می توانید رأس هر پاره خط را ویرایش کنید با انتخاب این گزینه جدول مربوط تغییر می کند و گزینه های مربوط به دستور Edit Vertex ظاهر می شود و همچنین یک علامت روی شروع رأس موضوع ظاهر می گردد که گزینه های Edit Vertex عبارتند از:

otion

| Enter a verte× | editing op |
|----------------|------------|
| • Next         |            |
| Previous       |            |
| Break          |            |
| Insert         |            |
| Move           |            |
| Regen          |            |
| Straighten     |            |
| Tangent        |            |
| Width          |            |
| eXit           |            |
| * • • •        | Î.         |

Next: با کلیک روی این گزینه از رأس یک پاره خط به رأس بعدی پرش می کند.

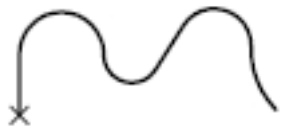

beginning vertex

Previous: با انتخاب این گزینه پرش انجام شده توسط گزینه Next خنثی می شود و در واقع به عقب بر می گردد. Break: با انتخاب این گزینه می توانیم قسمتی از موضوع را جدا کنیم که خود شامل چند گزینه می باشد که گزینه العلام می پرش را به رأس بعدی انتقال می دهد و Previous گزینه Next خنثی می کند GO بازگشت به جدول قبلی را انجام می دهد و Exit نیز از حالتBreak خارج می شود.

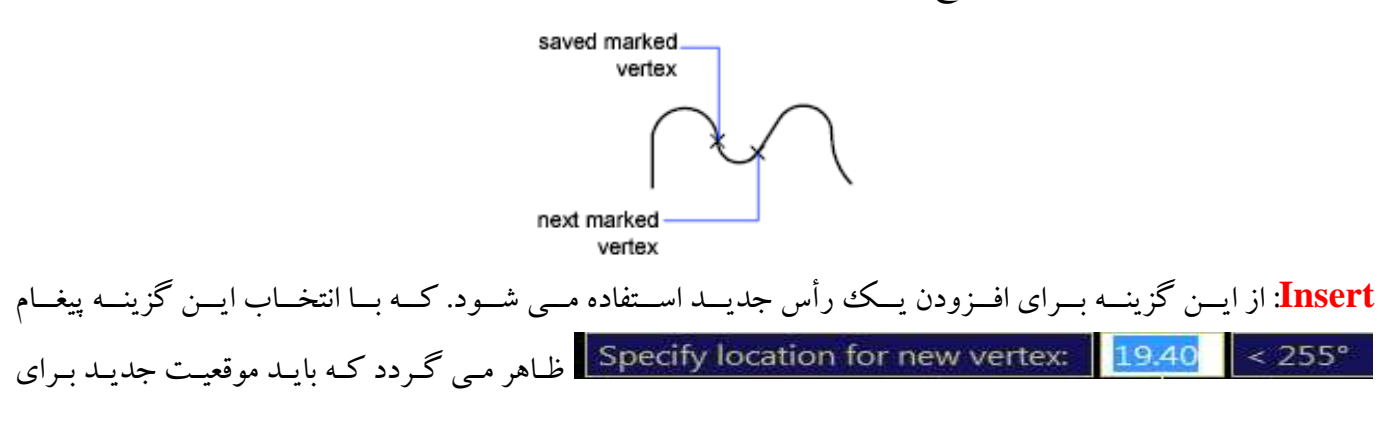

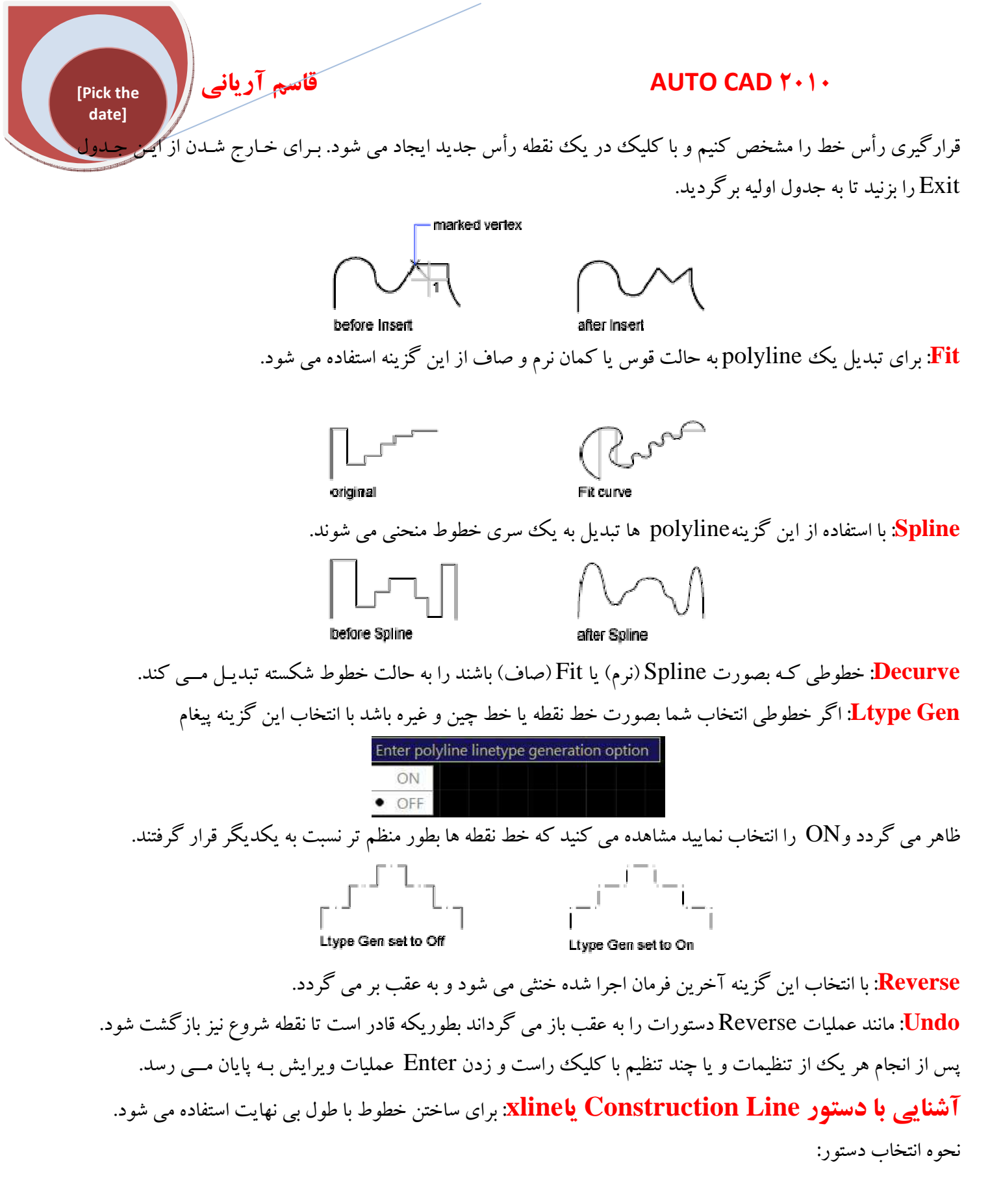

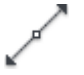

#### Button

S Ribbon: Home tab > Draw panel > Construction Line

قاسم آرياني

[Pick the date]

Meno: Draw > Construction Line
Toolbar: Draw

نحوه اجرای دستور: پس از انتخاب دستور xline پیغامSpecify a point ظاهر می شود که باشد نقط ه مبنا را برای ترسیم خط با طول بی نهایت انتخاب شود کلیک نقطه اول مرکز را مشخص می کنیم و با کلیک در نقطه بعدی زاویه را مشخص می کنیم این روش ترسیمxline با استفاده از تعیینpoint بود.

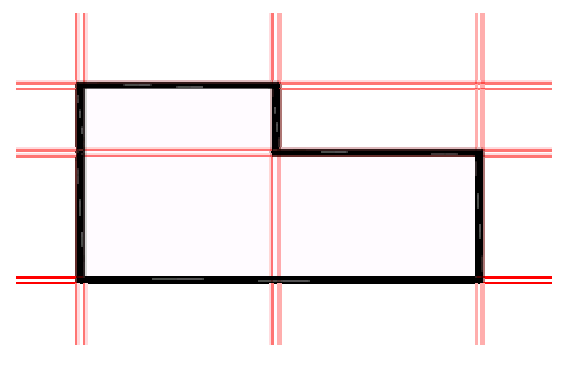

#### انتقال مختلف ترسيم xline:

**Hor**: اگر بعد از انتخاب دستور xline عبارت H را تایپ کنیم و سپس Enter را بزنیم می توانیم خطوط بی نهایت را در سطح افقی (horizontal) ترسیم نماییم.

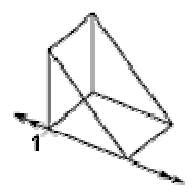

Ver: بعد از انتخاب دستور xline عبارت Vرا تايپ كنيم و Enter نماييم مى توانيم خطوط را در حالت قائم يا عمودى (vertical) ترسيم نماييم.

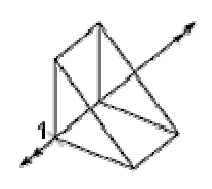

Ang: برای ترسیم xline در حالت زاویه ای بکار می رود که به دو صورت می باشد.

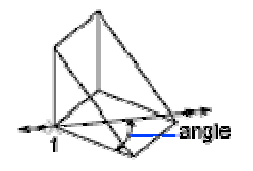

Angle of Xline: در این صورت پس از انتخاب دستور xline عبارت A را تایپ نموده و سپس Enter را بفشارید تا پیغام 202 کی است (می می کنید و با وارد کردن زاویه و زدن xline ، Enter مایی که رسم می کنید فقط در همان زاویه کم وارد کرده اید قرار می گیرند.

قاسم آرياني 🛛

[Pick the date]

Reference: اگر پس از انتخاب دستور xline عبارت A را تایپ کنید و در جلوی پیغام ظاهر شده برای وارد گردن زاوید Reference) را وارد کنید و Enter کنید پیغام Select a line object ظاهر می شود که شما می توانید یک موضوع را به عنوان مرجع مورد نظر برای زاویه قرار دهید با کلیک کردن روی یک موضوع زاویه شما با توجه به قرار گیری موضوع انتخاب شده محاسبه می شود و با زدنEnter می توانید xline را ترسیم کنید.

Bisect: برای ساختن xline با انتخاب یک زاویه رأس و تعیین زاویه نیمساز بین اولین و دومین خط.

با انتخاب دستور xline و تایپ عبارت Bو زدنENTER پیغام [194.8] [194.8] [194.8] ظاهر می شود که شما باید نقطه رأس زاویه را تعیین کنید و با تعیین این نقطه پیغ 202.3 [197.7] [Specify angle start point ظاهر می شود که شما باید زاویه نقطه شروع را برای ترسیم تعیین کنید با تعیین این زاویه نیز پیغام بعدی برای مشخص شدن زاویه نقطه پایانی ظاهر می گردد که باید زاویه نقطه پایان مشخص گردد و با انتخاب این نقطه angle start ترسیم می شوند.

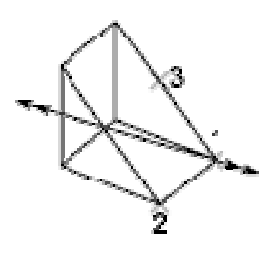

Offset برای ساختن xline موازی با یکدیگر استفاده می شود که به دو شکل زیر موجود می باشند. Offset Distance بغام Specify offset distance or و معارت معارت (ما تاب نما بعار) مفر زمین از مرکز منطقه هدف دور باشد) سپس کلید ENTER را بزنیم تا پیغا Select a line object ظاهر شود با مشاهده این پیغام روی موضوعی که می خواهیم یک موضوع موازی با آن ایجاد کنیم کلیک نماییم و در پیغام ظاهر شود با مشاهده این پیغام روی موضوعی که می خواهیم یک موضوع موازی با آن ایجاد کنیم کلیک نماییم و در پیغام ظاهر شده مشاهده این پیغام روی موضوعی که می خواهیم یک موضوع موازی با آن ایجاد کنیم کلیک نماییم و در پیغام ظاهر شده بعدی جهت قرار گیری را تعیین کنیم. Through از انتخاب xline دستور و تایپ عبارت O وزدن RTER در جلوی پیغام ظاهر شده عبارت Through را تایپ نماییم و Rative کنیم می توانیم با انتخاب xline فاصله موازی بودن هر انتخاب را بصورت جداگانه وارد کنیم. Through از سری گزینه های xline زمانی کاربرد دارد که از قبل xline ترسیم کرده باشید. Through از مرکز منطقه شروع تا بی نهایت از مانی کاربرد دارد که از قبل xline ترسیم کرده باشید. رای ساختن یک خط که از نقطه شروع تا بی نهایت ادامه دارد استفاده می شود.

نحوه انتخاب دستور:

Button

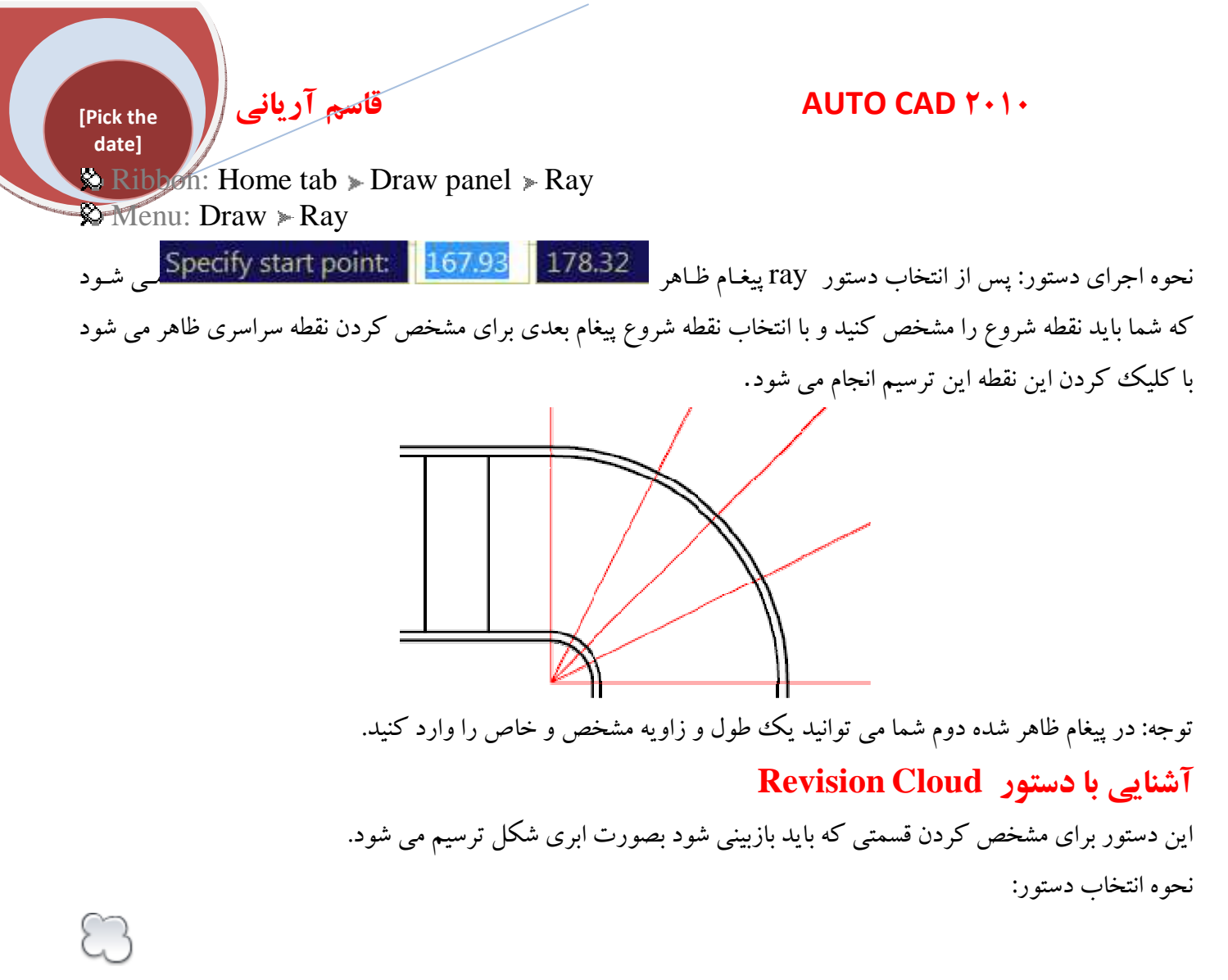

Button

Ribbon: Home tab > Draw panel > Revision Cloud
 Menu: Draw > Revision Cloud
 Toolbar: Draw

نحوه اجرای دستور: پس از انتخاب دستور و مشاهده پیغامSpecify start point or روی یک نقطه کلیک کنیـد تـا نقطـه شروع Revision Cloud مشخص گردد سپس با جابجا کردن مکانمای موس موضـوع مـورد نظـر ترسـیم مـی شـود و در نهایت با زدن کلیدENTER پیغام

| Re | everse | direction |
|----|--------|-----------|
|    | Yes    |           |
| ٠  | No     |           |

ظاهر می گردد که اگر YES را انتخاب کنید جهت Revision ترسیم شده بصورت برعکس قرار می گیرد و اگر NO را انتخاب کنید در همان جهت باقی می ماند.

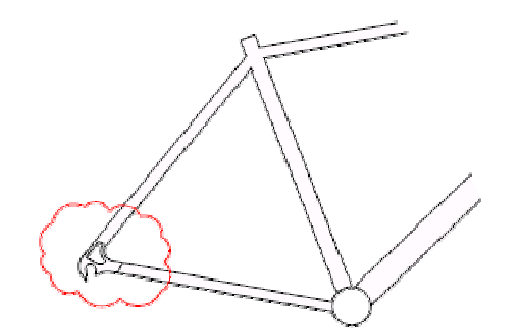

آشنایی با دیگر گزینه های دستور Revision Cloud: Arc Length: برای مشخص کردن فاصله هر یک از کمان های در این دستور، از این گزینه استفاده می شود. طریقه اجرا: اگر بعد از انتخاب دستور Revision Cloud عبارت A تایپ شود و ENTERکنید یغام Specify minimum length of arc <15>: 15 ظاهر می گردد که باید حداقل فاصله کمان ها را وارد کنید و با وارد کردن حداقل فاصله پیغار <mark>15 - Specify maximum length of arc جان اراد کردن حداکثر فاصله کمان</mark> ها ظاهر مي گردد كه با وارد كردن اين حداكثر فاصله مي توانيد ترسيم خود را انجام دهيد. **Object** :از این گزینه برای تبدیل یک موضوع به Revision Cloud استفاده می شود. طريقه اجرا: پس از انتخاب دستور Revision Cloud اگر عبارت Oرا تايپ كنيم و ENTER نماييم پيغام Select object: ظاهر می گردد و با انتخاب هر موضوع در صفحه ترسیم آن تبدیل به Revision Cloud می شود. Style: برای تعیین یک سبک جهت ترسیمRevision Cloud استفاده می شود. طریقه اجرا: یسس از انتخباب دستور Revision Cloud اگر عببارت S را تایب و ENTER کنیم یغبام Select arc style Normal Calligraphy همراه با دو گزینه ظاهر می شود گزینه اول که بطور پیش فرض ترسیم می شود ولی گزینه دوم Calligraphy بصورت یک خطاطی یا خوش نویسی ترسیم می گردد.

\*آشنایی با پاک کردن موضوعات ترسیمیErase:

نحوه انتخاب دستور Erase:

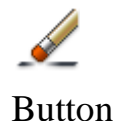

Ribbon: Home tab > Modify panel > Erase
Menu: Modify > Erase

قاسم آرياني

[Pick the date]

[Pick the date]

#### 🔉 Toolbar: Modify

قاسم آرياني

Shortcut menu: Select the objects to erase, right-click in the drawing area, and click Erase

نحوه اجرای دستور: پس از انتخاب دستور و مشاهده پیغام **Select object** موضوعاتی که می خواهید پاک کنید را انتخاب کنید و با انتخاب موضوعات عمل راست کلیک نموده و یا ENTER را در صفحه کلید بفشارید تا موضوعات انتخاب شده پاک شوند.

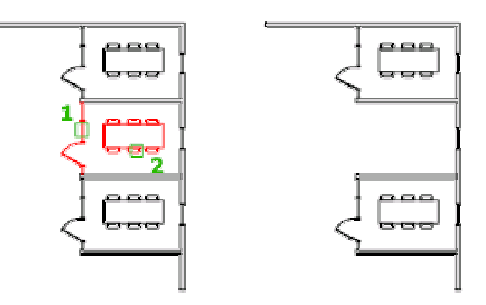

#### \* آشنایی با دستور distance :

این دستور یک ابزار مفید برای اندازه گیری سریع فاصله، شعاع، زاویه، مساحت و حجم از موضوع انتخاب شده و یـا انتخـاب یک ردیف از نقاط است. نحوه انتخاب دستور:

**₩** 

Button

Ribbon: Home tab > Utilities panel > Measure drop-down > Distance
Menu: Tools > Inquiry > Distance
Toolbar: Inquiry
Toolbar: Inquiry
isee index index in

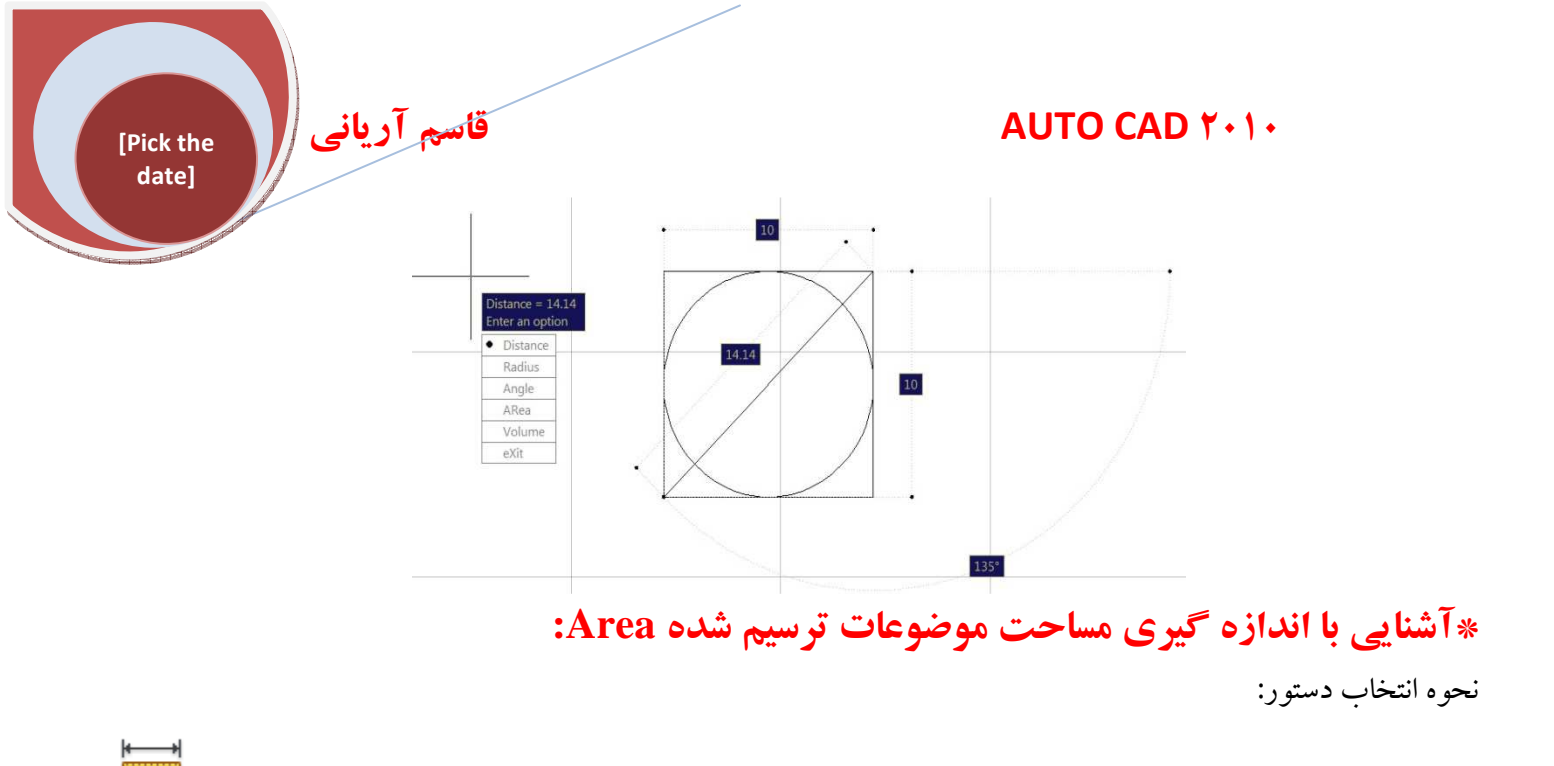

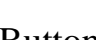

#### Button

- Ribbon: Home tab > Utilities panel > Measure drop-down > Distance
- So Menu: Tools > Inquiry > Distance
- Toolbar: Inquiry

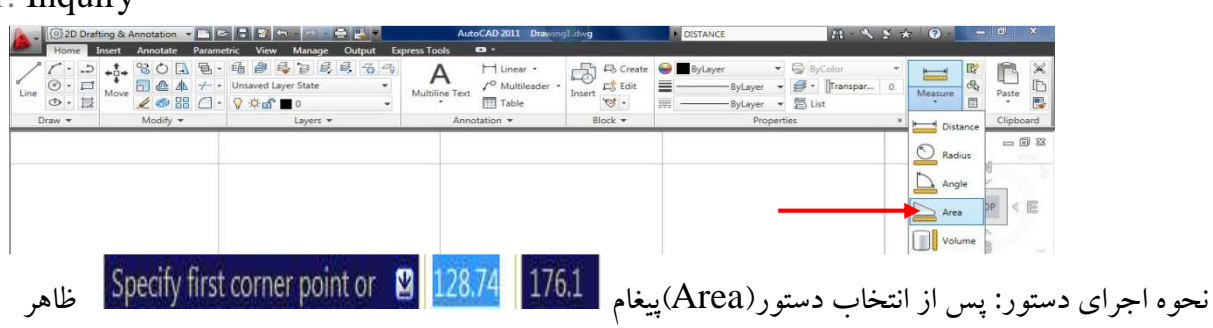

می گردد که باید اولین گوشه را برای محاسبه مساحت تعیین کنیم و سپس در پیغام های ظاهر شده بعدی باید گوشه های موضوع ترسیم شده را به ترتیب انتخاب نمود.

توجه: با انتخاب گوشه های موضوع یک پرده سبز رنگ محدوده ای را که انتخاب شده است را بـه مـا نشـان مـی دهـد. و بـا انتخاب آخرین گوشه از موضوع ENTER کنید مساحت و محیط موضوع نمایش داده می شود.

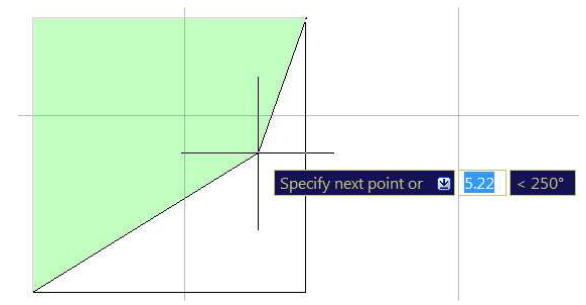

قاسم آرياني

[Pick the <u>date</u>]

توجه: انتخاب گوشه ها به ترتیب زمانی انجام می شود که موضوع شما یکپارچه نیست اگر موضوع شما بصورت یکپارچه باشد می توانید پس از انتخاب دستور Area عبارت Object) را تایپ کنید و ENTER نمایید تا پیغام ظاهر گردد و حال روی موضوع کلیک کنید مساحت و محیط را مشاهده می کنید.

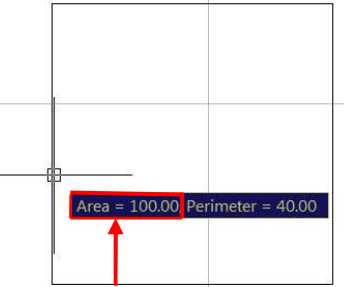

آشنایی با دیگر گزینه های دستور Area دیگر جمع کنید به این صورت که بعد از انتخاب Add Area جسارت Add Area دیگر جمع کنید به این صورت که بعد از انتخاب دستور Area عبارت A(Add Area) را تاییپ نموده و ENTER نمایید تا پغام 176.1 128.74 128.14 کا 176.2 کا 128.74 کا 128.74 کا موضوع شما یکپارچه نیست دوی گوشه های هر موضوع به ترتیب کلیک نمایید و در نهایت ENTER کنید ولی اگر موضوع شما یکپارچه است جلوی این پیغام عبارت O را تایپ نموده و سپس ENTER کنید و روی موضوعاتی که می خواهید مساحت آنها با هم جمع شوند را کلیک کنید با کلیک کردن روی موضوعات محدوده انتخاب شده بصورت سبز رنگ نمایش داده می شود و در نهایت با زدن ENTER مساحت و محیط را مشاهده می کنید.

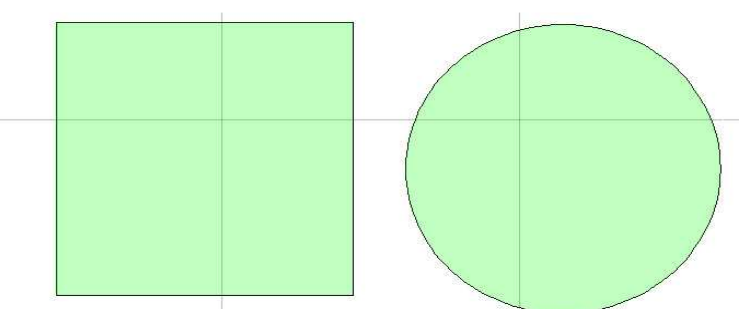

Subtract Area از این دستور برای تفریق کردن مساحت یک موضوع با مساحت موضوع دیگر استفاده می شود. پس از انتخاب دستور Area عبارت Sرا تایپ کنید و ENTER نمایید تا پیغام مبنی بر تعیین اولین گوشه از موضوع ظاهر گردد در این پیغام هم مثل گزینه Add Area اگر موضوع شما یکپارچه نبود باید گوشه ها را به ترتیب انتخاب کنید ولی اگر یکپارچه بود با تایپ عبارت O جلوی این پیغام و زدنENTER پیغام ظاهر گردد که باید مساحت موضوعی که از موضوع دیگر باید کم شود را انتخاب کنیم و در نهایت BNTER را بر تعیین

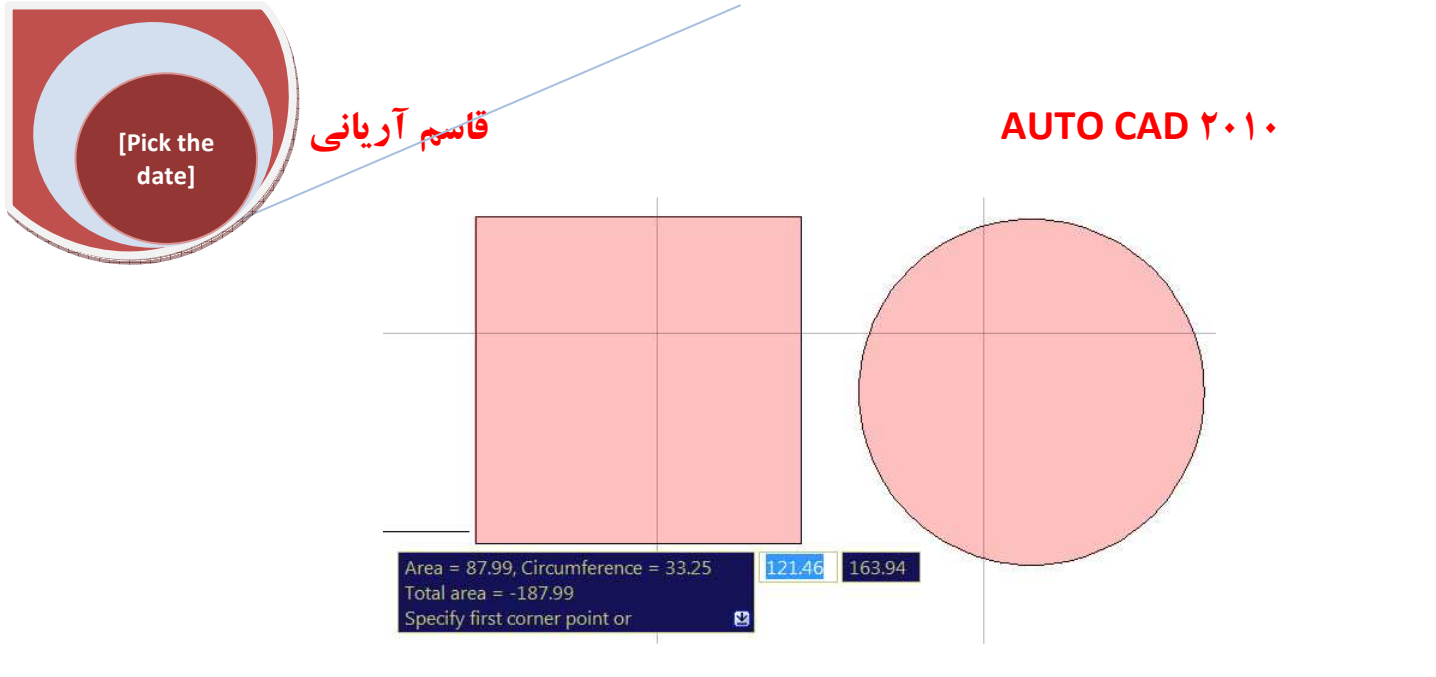

#### آشنایی با دستور ID Point:

این دستور مقدار مختصات Z, Y, Xرا در نقطه ای که مشخص می شود را نشان می دهد. اگر در نمای<sup>۳</sup>D باشید می توانیـد مختصات Z را نیز روی موضوع مشخص شده مشاهده کنید. نحوه انتخاب دستور:

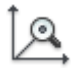

Button

Menu: Tools > Inquiry > ID Point
 Toolbar: Inquiry
 Command entry: 'id for transparent use

| 2D Draf             | ting & Annotation 🕞 📑 🖻                       | > 🗄 🗃 🗠 - 🗠 🖨 🛃 -                                         | Aut                 | oCAD 2011 Drawing                                     | g1.dwg        | DISTANCE                                    | B - S 2                         | \$ \$ | ? -                       | i x       |
|---------------------|-----------------------------------------------|-----------------------------------------------------------|---------------------|-------------------------------------------------------|---------------|---------------------------------------------|---------------------------------|-------|---------------------------|-----------|
| Home                | nsert Annotate Parame                         | etric View Manage Output E                                | xpress Tools        | •                                                     |               |                                             |                                 |       |                           |           |
| ∠ · ⊃<br>Line ⊙ · □ | + ↓ 8 0 . 1 1 1 1 1 1 1 1 1 1 1 1 1 1 1 1 1 1 | E B E E E E C C C<br>Unsaved Layer State ↓<br>♥ ✿ B ■ 0 ↓ | A<br>Multiline Text | ├ Linear •<br>✓ <sup>O</sup> Multileader •<br>Ⅲ Table | Insert Create | ByLayer     ByLayer     ByLayer     ByLayer | SyColor<br>S • Transpar<br>List | •     | Measure                   | Paste     |
| Draw 🔻              | Modify 🕶                                      | Layers 👻                                                  | Anno                | otation 👻                                             | Block -       | Propertie                                   | 25                              | ы     |                           | Clipboard |
|                     |                                               |                                                           |                     |                                                       |               |                                             |                                 |       | 역 ID Point<br>Point Style | - 0 X     |
|                     |                                               |                                                           |                     |                                                       |               |                                             |                                 | -00   | Utilities                 | 0         |

نحوه اجرای دستور: پس از انتخاب دستور ID مختصات نقطه ای را که باید مشاهده کنید را کلیک نمایید تا مختصات آن

نقطه را نشان دهد.

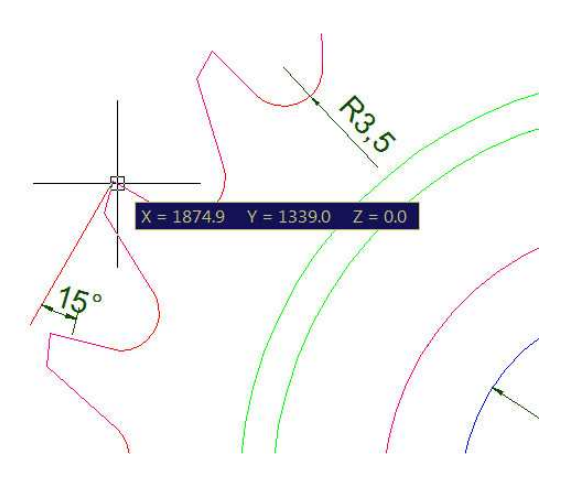

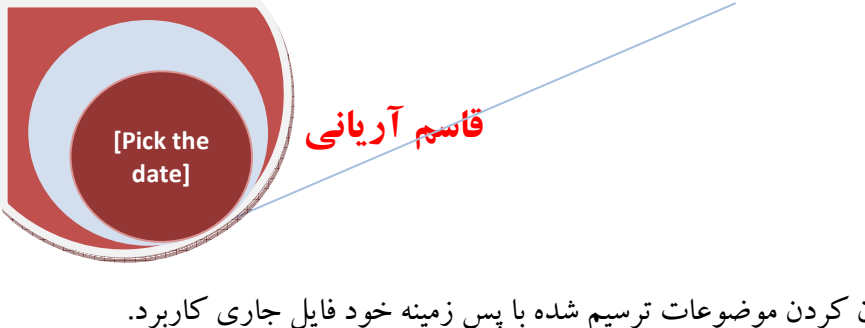

آشنایی با دستور 💭 Wipeout:

برای ساختن یک فضای چند ضلعی جهت مخفی یا پنهان کردن موضوعات ترسیم شده با پس زمینه خود فایل جاری کاربرد. نحوه انتخاب دستور:

Button

Ribbon: Home tab > Draw panel > Wipeout
 Menu: Draw > Wipeout

نحوه اجرای دستور: پس از انتخاب دستور Wipeout شما با تعیین نقاط مورد نظر روی موضوعات ترسیم شده و سپس زدن ENTER مشاهده می کنید که ناحیه را که تعیین کرده اید موضوعات پنهان شده اند.

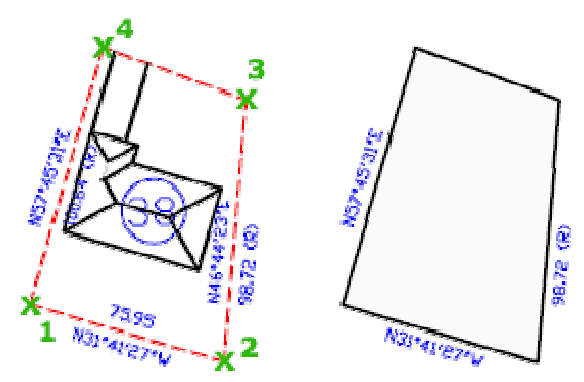

نکته: اگر پس از انتخاب دستور Wipeout عبارتP را تایپ کنید و سپس ENTER نمایید می توانید به جای تعیین نقاط یک Polyline را برای ناحیه مورد نظر انتخاب کنید تا تمام موضوعات که درون آن Polyline قرار دارند پنهان شوند با تعیین Polyline مورد نظر پیغام ظاهر می گردد

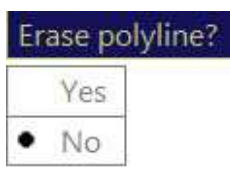

Polyline انتخاب شده نیز حذف می

شود و با انتخابNO با حذف Polyline Wipeout باقی می ماند.

اگر YES را انتخاب کنید با حذف YES

#### آشنایی با دستور List :

با استفاده از این دستور شما می توانید یک مشخصات کامل از موضوعات ترسیم شده بدست بیاورید و آن مشخصات را کپی کنید و در قالب یک فایل TEXTذخیره کنید. اطلاعاتی که در دستور List نمایش داده می شوند عبارتند از: رنگ، نوع خطوط وزن خطوط، اگر موضوعات انتخابی شما درون یک LAYER نباشد. ضخامت یا ارتفاع یک موضوع، غیر از صفر. تراز از سطح مبنا (اطلاعات مختصات Z)

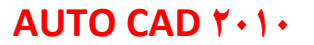

مسیر خروجی (مختصات UCS) اطلاعات اضافی مربوط به موقعیت موضوع، به عنوان مثال جهت محدودیت ابعاد موضوعات، نوع مرجع، نام، عبارات و اصطلاحات و مقدار. نحوه انتخاب دستور:

E

[Pick the date]

Button

قاسم آرياني

Ribbon: Home tab > Properties panel > List
 Menu: Tools > Inquiry > List
 Toolbar: Inquiry
 toolbar: Inquiry
 ist is is a constant of the second of the second of th

#### آشنایی با پنجرهProperties:

با استفاده از این دستور شما می توانید مشخصاتی از موضوع انتخاب شده و یا مجموعـه موضـوعات انتخـاب شـده را مشـاهده کنید و همینطور روی موضوع انتخاب شده ویرایش کنید مثلاً سبک خط, رنگ، مقیاس و غیر را با استفاده از این پنجره تغییـر کنید.

توجه کنید هنگامی که می خواهید ویرایش را روی موضوع با استفاده از این دستور انجام دهید حتماً موضوع را انتخاب کنید تا مشخصات اصلی آن موضوع انتخاب شده درون پنجره Properties ظاهر گردد.

در این قسمت به مهمترین بخش های این پنجره در حالت پیش فرض می پردازیم.

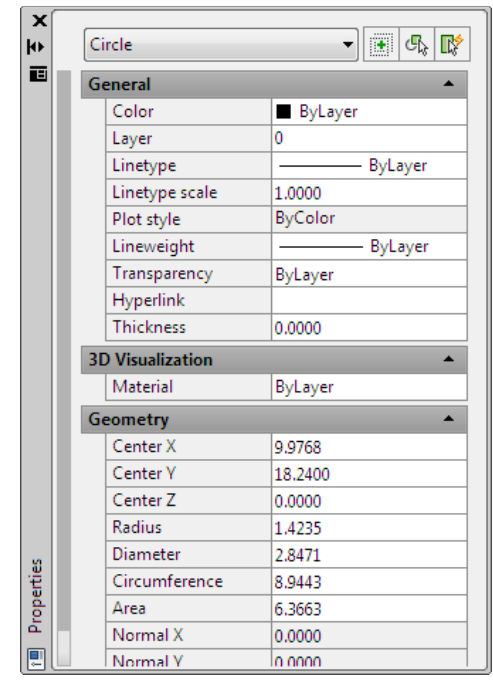

نحوه اجراي دستور:

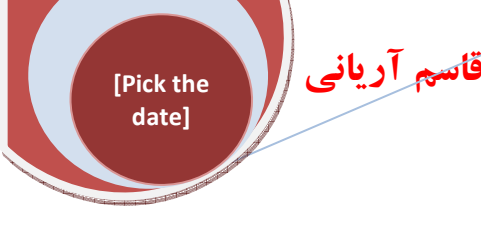

## +--+

Button

Ribbon: View tab > Palettes panel > Properties

S Menu: Modify > Properties

So Toolbar: Standard

Shortcut menu: Select the objects whose properties you want to view or modify,

right-click in the drawing area, and click Properties.

Command entry: properties

روی آیکن properties کلیک کنید تا ینجره مربوط به آن ظاهر گردد که مهمترین قسمت این ینجره GENERAL می ىاشد. :Toggle Value of PICKADD Sysvar آ يكن این آیکن بطور پیش فرض با این وضعیت 🛛 🖬 وجود دارد و به این معنی است که هـر تعـداد موضـوع را کـه مایلیـد مـی توانيد انتخاب كنيد ولي اگر روى اين آيكن كليك كنيد به حالت 🚺 ظاهر مي گردد در اين حالت شما فقط مجاز بـه انتخاب یک موضوع می باشید و اگر پس از انتخاب یک موضوع روی موضوع دیگری کلیک کنید موضوع اولی بطور اتوماتیک از حالت انتخاب خارج مي گردد. Select object: Select Objects این آیکن مکان نمای موس به حالت 🗛 ظاهر می گردد و شما مي توانيد موضوعات مورد نظر را براي تغيير مشخصات انتخاب كنيد. Quick Select: با انتخاب این آیکن پنجره ای با نام Quick Select ظاهر می گردد که برای انتخاب سریع و دقيق موضوعات ترسيم شده مي باشد در بخش بعدي به اين پنجره مي پردازيم. قسمت GENERAL COLOR:تعیین رنگ برای موضوع، که می توانید رنگ را برای موضوع انتخاب شده تغییر دهید. LAYER: مي توانيد لايه موضوع انتخاب شده را تغيير دهيد. LINE TYPE: سبک خط ترسیمی را برای موضوعی که انتخاب نموده اید را تغییر دهید. LINE TYPE SCALE: براي تعيين ضريب مقياس سبك خط از موضوع انتخاب شده. LINEWEIGHT: در این قسمت ضخامت خطوط برای موضوع انتخاب شده قابل تغییر می باشد.

قاسم آرياني

[Pick the date]

#### AUTO CAD Y+1+

THIKNESS: در این قسمت می توانید به یک موضوع دوبعدی حجم دهید و آن را به یک موضوع سه بعدی تبدیل ک بند به بسین ب

دو مثال برای پنجره properties:

#### A: برای موضوع Rectangle

یک موضوع از نوع Rectangle روی صفحه کاری ترسیم نماییـد و سـپس پنجـره properties را بـاز کنیـد و مسـتطیل را انتخاب کنید تا مشخصات آن در این پنجره ظاهر گردد.

برای سه بعدی کردن این مستطیل در قسمت THIKNESS کلیک کنید و اندازه ی بعد یا ارتفاع را برای مستطیل وارد کنید و ENTER را بزنید

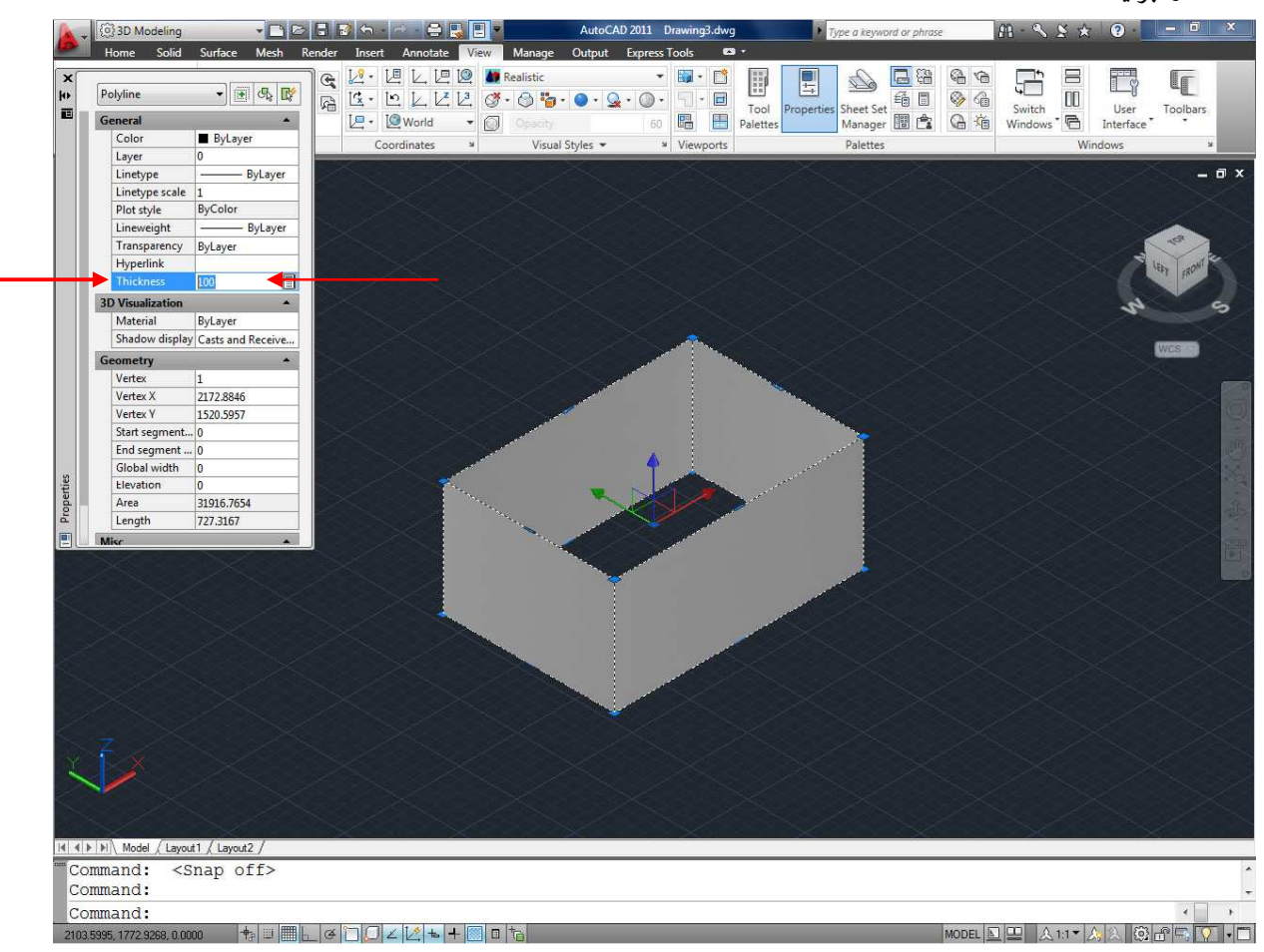

در این حالت اگر در نمای سه بعدی بروید می توانید مستطیل سه بعدی را مشاهده کنید. برای رفتن در نمای سه بعدی در پانـل

VIEW کلیک کرده و یکی از گزینه های جنوب غربی، جنوب شرقی، شمال شرقی، شمال غربی را انتخاب کنید

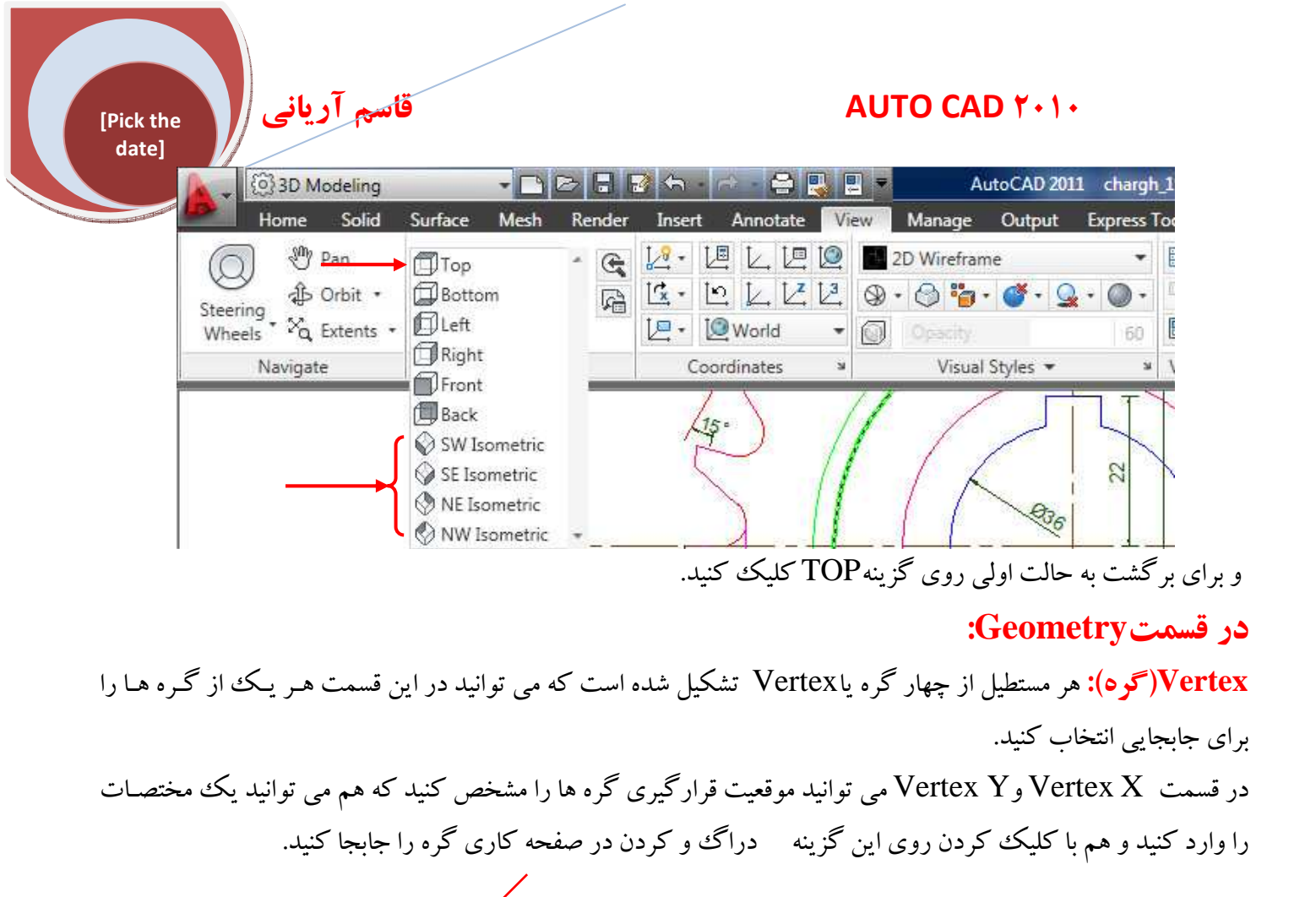

در قسمت Start segment width و End می توانید ضخامت یکی از پار<mark>ہ خط ہای نشکیل دھندہ را بصورت جداگانہ</mark> Vertex Y

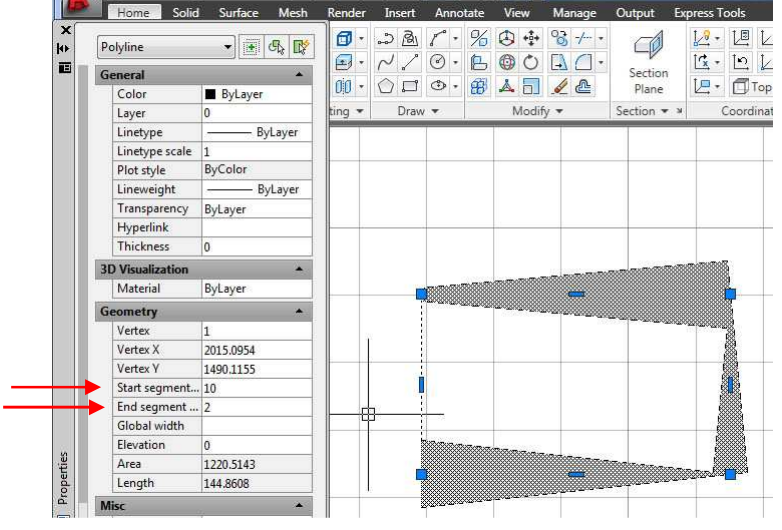

Global width: در این قسمت با وارد کردن هر مقدار عرض کل مستطیل تغییر می کند. محمد Flame

**Elevation**: می توانید مستطیل را در یک ارتفاع خاص از X Y مختصات قرار دهید در واقع محیط را در فضا یا مختصات Z بالا ببرید.

B)برای موضوع دایره Circel:

قاسم آرياني

[Pick the date]

در صفحه کاری چند دایره ترسیم کنید و پنجره properties را باز کرده و ابتدا یکی از دایـره هـا را انتخـاب کی حالت مشخصات دایره انتخابی نمایان می شود.

> قسمت GENERAL بین همه موضوعات تقریباً مشترک می باشد که قبلاً با این قسمت آشنا شدید. اما در قسمت Geometry بیشتر موضوعات، مشخصات کاملاً متفاوت دارند.

در قسمت Center X و Center 2 شما می توانید دایره ها را هم مرکز کنید و یا یک دایره را جابجا می کند. مثلاً تمام دایـره هـای ترسیم شده را انتخاب کنید و سپس روی گزینه Center کلیک کنید.

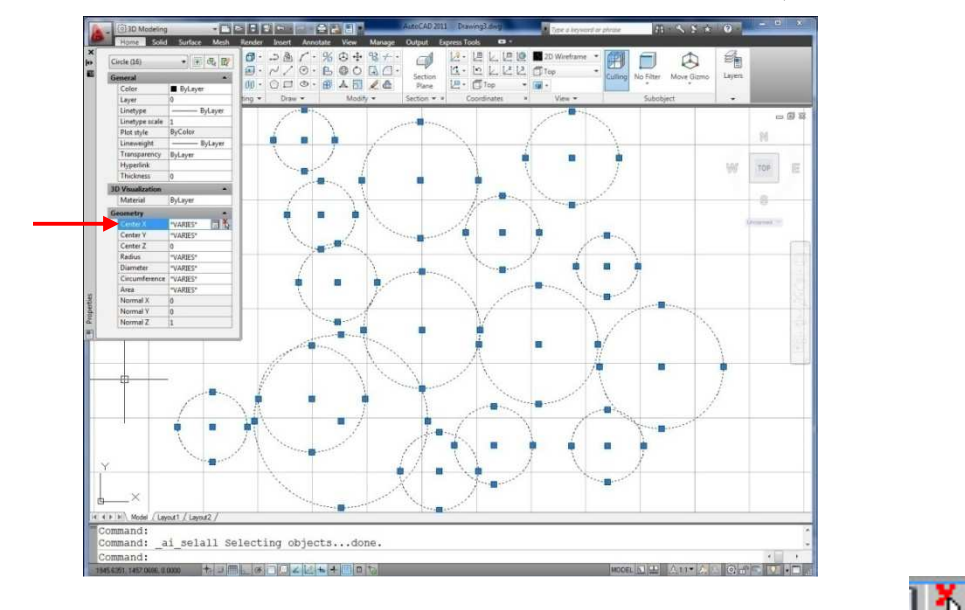

و روی آیکن 🊻 کلیک نموده و روی مرکز یکی از دایره ها کلیک کنید مشاهده می کنید که تمام دایره های انتخابی و با هم هم مرکز شدند.

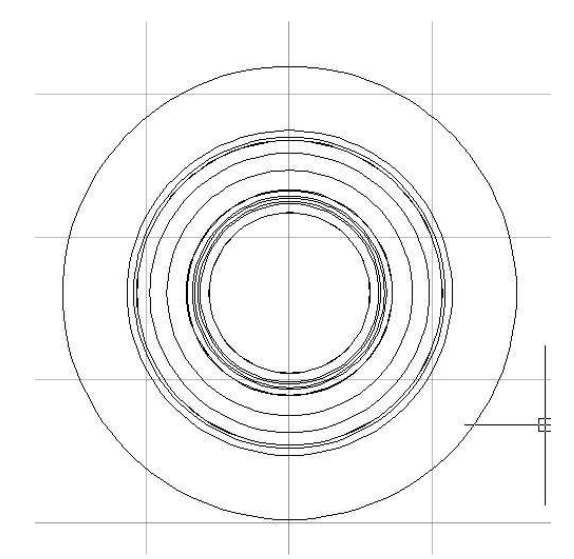

Redius: شعاع دایره را می توانید تغییر دهید. Diameter: قطر دایره را می توانید تغییر دهید. Circumferene: محیط دایره از این قسمت قابل تغییر می باشد. Area: مساحت دایره نیز در این قسمت قابل تغییر می باشد. قاسم آرياني

#### AUTO CAD Y+1+

برای آشنایی بیشتر با گزینه های این پنجره بهتر است اشکال متفاوتی را ترسیم کنیـد و هـر یـک را جداگانـه انتخام مشخصات آنها را تغییر دهید تا کنترل بیشتری روی این پنجره مفید داشته باشید.

Quick Select: در بیشتر ترسیمات آنقدر صفحه کاری شلوغ می شود که برای انتخاب بعضی از موضوعات وقت زمان زیادی می برد برای اینکه شما زودتر و دقیق تر موضوع مورد نظر را انتخاب کنید بهترین روش استفاده از دستور Quick Select می باشد که شما با تعیین مشخصات موضوع از نظر لایه، رنگ، نوع و غیره ... می توانید موضوع یا موضوعات خود را انتخاب کنید.

L\$

[Pick the date]

Button

Ribbon: Home tab > Utilities panel > Quick Select
 Menu: Tools > Quick Select

Shortcut menu: End any active commands, right-click in the drawing area, and choose Quick Select.

Command entry: qselect

نحوه اجراي دستور: پس از انتخاب دستور Quick Select پنجره اي با همين نام باز مي شود.

|                       | _                                                                                                    |
|-----------------------|----------------------------------------------------------------------------------------------------|
| Puick Select          | ×                                                                                                    |
|                       |                                                                                                    |
| Apply to:             | Entire drawing                                                                                                    |
| O <u>bj</u> ect type: | Line                                                                                                    |
| Properties:           | Color                                                                                                    |
|                       | Layer<br>Linetype scale<br>Plot style<br>Linetweight<br>Transparency<br>Hyperlink<br>Thickness<br>Material<br>Start X<br>Start Y |
| Operat <u>o</u> r:    | = Equals 🔻                                                                                                    |
| <u>V</u> alue:        | ByLayer 🔻                                                                                                    |
| How to apply:         |                                                                                                    |
| Include in nev        | v selection set                                                                                                    |
| © Exclude from        | new selection set                                                                                                    |
| Append to curre       | nt selection set                                                                                                    |
| ОК                    | Cancel <u>H</u> elp                                                                                                    |

در این پنجره با کلیک در لیست کشویی جلوی گزینه Object Type لیست تمام موضوعاتی کـه در صـفحه کـاری اتوکـد ترسیم نموده اید موجود می باشد

در قسمت Properties می توانید نوع مشخصات را برای انتخاب کلیک کنید به عنوان مثال با کلیک کردن روی color می توانید در قسمتvalue یک رنگ را انتخاب کنید و سپس روی گزینهok کلیک کنید در این حالت تمام موضوعاتی کـه بـا

رنگ انتخابی در پنجرهQuick Select مطابقت دارد به حالت انتخاب در می آید. و شما همین کار را می توانید روی مابقی گزینه ها مانند linetype و layer انجام دهید.

قاسم آرياني

[Pick the date]

#### آشنایی با ساختنWblock:

ما در ترسیمات معماری و صنعتی از برخی اشکال بسیار استفاده می کنیم برای آنکه در هنگام هر ترسیم دوباره وقت خود را برای ترسیم آنها نگیریم می توانیم آنها را در یک فایل جداگانه ذخیره نماییم تا در ترسیمات بعدی از آنها استفاده کنیم. **نحوه انتخاب دستور Write Block :** 

نحوه اجرای دستور: پس از تایپ *wblock* پنجره با نام Write Block ظاهر می شود که از قسمت های زیر تشکیل شده است.

| Source                  |                       |
|-------------------------|-----------------------|
| <u>B</u> lock:          | -                     |
| Entire drawing          |                       |
| <u>O</u> bjects         |                       |
| Base point              | Objects               |
| Pick point              | Select objects        |
| <u>X:</u> 0             | etain                 |
| Y: 0                    | Convert to block      |
|                         | Delete from drawing   |
| <u>Z:</u> 0             | A No objects selected |
| Destination             |                       |
| File name and path:     |                       |
| C:\Users\ariyani\Docume | nts\new block 👻 🗔     |
|                         |                       |
| Insert units: Millimete | ers 💌                 |
|                         |                       |

Source: در این قسمت منشأ موضوع را برایwblock می توانیم تعیین کنیم

Block:A اگر این گزینه فعال باشد لیست کشویی جلوی همین قسمت فعال می گردد که می توانید نام یک block موجود در همین صفحه کاری که از آن استفاده کرده اید را در قالب یک فایل جدا بصورت ذخیره save as کنید.

Entire Drawing:B با فعال کردن این گزینه تمام موضوعات ترسیم شده در صفحه کاری را می توان بصورت save as در یک فایل جداگانه ذخیره کنیم.

Objects:C با فعال بودن این گزینه قسمت های زیرین نیز فعال می شود که شما می توانید یک موضوع خاص را برای ذخیره کردن در یک فایل جداگانه انتخاب کنید.

Base Point: در این قسمت شما می توانید یک نقطه مبنا را برایblock وارد کنید که بطور پیش فرض مقادیر آن ,۰,۰

**Pick Point**: با کلیک کردن روی این دکمه پنجره موقتاً بسته می شود و شما با کلیک کردن در یک نقطه از صفحه کاری آن نقطه به عنوان نقطه مبنا تعریف می شود. X: در این قسمت مقدار مختصات Y را برای نقطه مبنا تعیین کنید. Y: در این قسمت مقدار مختصات Y را برای نقطه مبنا تعیین کنید.

قاسم آرياني |

[Pick the date]

Z: در این قسمت مقدار مختصاتZ را برای نقطه مبنا تعیین کنید. Objects: در این قسمت موضوعات و بلوک هایی که قرار است در قالب یک فایـل جداگانـه ذخیـره کنـیم را انتخـاب مـی کنیم.

**Retain**: با فعال کردن این گزینه موضوعات انتخاب شده در صفحه کاری جاری بعد از saveکردن در یک فایل جداگانه حفظ می شود، این گزینه بطور پیش فرض فعال می باشد.

**Convert to Block**: با فعال بودن این گزینه موضوع یا موضوعات انتخاب شده به یک block بعد از save کردن در یک فایل جداگانه تبدیل می شوند.

**Delete from Drawing**: با فعال کردن این گزینه موضوع یا موضوعات انتخاب شده بعد از قرار گیری در یک فایل جداگانه از صفحه کاری جاری حذف خواهند شد.

توجه: بهترین گزینه در این قسمت گزینه اول می باشد که بطور پیش فرض نیز فعال است اما باز هم بستگی بـه نیـاز و موقعیـت کاری شما دارد.

Select Objects: با کلیک روی این دکمه موضوعات را برای قرار دادن در یک فایل جداگانه انتخاب کنید و پس از انتخاب با عمل کلیک راست و یا ENTER دوباره وارد این پنجره شوید.

Objects Selected: این قسمت تعداد موضوعات انتخاب شده را نشان می دهد. Destination: در این قسمت شما یک نام و موقعیت جدید برای فایل و یک واحد اندازه گیری جدید برای مواقعه ای کـه می خواهید از این block در فایل دیگر استفاده کنید را می توانید مشخص کنید.

save in با کلیک کردن در دکمه این قسمت پنجره ای ظاهر می گردد که شما در قسمت in save in می گردد که شما در قسمت save in مسیر ذخیره شدن فایل و در قسمت File Name یک نام جدید را می توانید مشخص نمایید.

**Insert Units**: در این قسمت می توانید یک مقدار واحد جدید را انتخاب کنیـد تـا در آینـده مواقعـه ای لازم شـد از ایـن wblock ساخته شده استفاده کنید ضریب مقیاس آن بطور خودکار با واحد انتخاب شده شما تبدیل گردد. در نهایت با کلیک بر روی دکمهOK عملیات به پایان می رسد.

#### آشنایی با ساختنBlock:

به عنوان مثال در ترسیم یک پلان معماری معمولاً از درب و پنجره بسیار استفاده می شود برای آنکه آن درب و پنجره را بتواند در مکان دیگری در همان ترسیم راحت و سریع به وجود آورند آن را در قالب یکBlock قرار می دهند تـا در مواقـع لـزوم سریعاً آن را درج کنند. نحوه انتخاب آیکن:

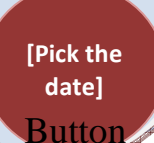

- S Ribbon: Insert tab > Block panel > Create
- Menu: Draw > Block > Make

قاسم آرياني

- 🕉 Toolbar: Draw
- E Command entry: block

نحوه اجرای دستور: پس از انتخاب آیکن مورد نظر پنجره ای با نام Block Definition ظاهر می گردد که:

| une.                                          | •                                                                                 |                                      |
|-----------------------------------------------|-----------------------------------------------------------------------------------|--------------------------------------|
| Base point                                    | Objects                                                                           | Behavior                             |
| Specify On-screen                             | Specify On-screen                                                                 | Annotative (1)                       |
| Pick point                                    | Select objects                                                                    | Match block orientation<br>to layout |
| <u>X</u> : 0.0000                             | ⊚ <u>R</u> etain                                                                  | Scale uniformly                      |
| Y:         0.0000           Z:         0.0000 | <ul> <li>Convert to block</li> <li>Delete</li> <li>No objects selected</li> </ul> | Allow exploding                      |
| Settings                                      | Description                                                                       |                                      |
| Block <u>u</u> nit:<br>Inches                 | •                                                                                 |                                      |
| Hyperlink                                     |                                                                                   |                                      |

در قسمتName یک نام را برای Block خود وارد کنید و در قسمت Base Point می توانید یک مختصات X, Y و Z را برای درج Block وارد کنید تا در هنگام درج در آن مختصات قرار گیرد.

در قسمت Objects شما باید موضوع یا موضوعاتی را که می خواهید در قالب یک Block در آورید انتخاب کنید در این قسمت شما باید روی دکمه سپس موضوعات مورد نظر را انتخاب نموده و ENTER کنید تا دوباره وارد این پنجره شوید. در قسمت Settings نیز می توانید واحد مورد نظر را برایBlock انتخاب شده تعیین کنید و در نهایت روی OKکلیک نمایید.

**آشنایی با درج کردن Block و Wblockساخته شده (insert):** با این دستور شما می توانیدBlock و Wblock ایجاد شده را فرا خوانده و از آنها در ترسیمات خود استفاده کنید. نحوه انتخاب آیکن:

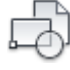

Button

Ribbon: Insert tab > Block panel > Insert
Menu: Insert > Block
Toolbar: Insert
Command entry: insert

#### AUTO CAD ۲۰۱۰

قاسم آرياني

[Pick the date]

نحوه اجرای دستور: پس از کلیک نمودن روی آیکن insert پنجره ای با همین نام ظاهر می گردد کـه در قسمت Name نام بلوک های ایجاد شده در همان فایل موجود می باشد اگر خواسته باشید از Wblockاستفاده کنید باید روی دکمه Browse کلیک نموده و مسیر آن را بیابید و روی OPEN کلیک نموده تا وارد پنجره insert شود. در قسمت Insertion Point می توانید با غیر فعال نمودن تیک آن یک مختصات را وارد کنید تا موضوع انتخاب شده در آن مختصات درج گردد. در قسمتScale می توانید ضریب مقیاس مورد نظر را وارد کنید تا موضوع انتخاب شده شما با ترسیماتی که انجام داده ایـد هم خواني داشته باشد. در قسمتRotation می توانید در کادر angle یک زاویه برای قرار گیری موضوع در حالت دوران را وارد کنید در پایین همین پنجره اگر گزینه Explode فعال باشد موضوعات درج شده بصورت جداگانه می باشند ولی اگر غیر فعال باشد موضوعات در قالب يک شکل درج مي گردند. Specify insertion point or ظاهر پس از انجام تنظیمات مربوط روی OKکلیک نموده تا 🚺 1505.1518 🛿 گردد و شما روی نقطه مورد یکبار کلیک کنید تا موضوع قرار گیرد. نکته: برای درج یک Block در یک نقطه مشخص شما می توانید در پنجره Object snap که قبلاً توضیح داده ایم گزینه Insertion را فعال كنيد. آشنایی با ویرایش Block های درج شده(Edit Block Definition):

اگر شما بلوکی را درج نموده اید در صفحه ترسیم جاری خود و بخواهید روی آن تغییراتی از نظر، بزرگی، کوچکی، رنگ و غیره انجام دهید باید از دستور Block Editor استفاده کنید.

نحوه انتخاب آيكن:

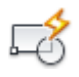

Ribbon: Home tab >> Block panel >> Block Editor
 Toolbar: Standard
 Menu: Tools >> Block Editor
 Command entry: bedit
 Edit Block Definition ظاهر می گردد که لیستی از تمام
 Block Editor دستور: پس از انتخاب این دستور پنجره ای با نام Block Definition مورد نظر کلیک نمایید تا به حالت

انتخاب در آید در قسمت perview می توانید شکل Block انتخاب شده را مشاهده کنید.

| [Pick the<br>date] | قاسم           | AUTO CAD ۲۰۱۰      |
|--------------------|----------------|--------------------|
|                    | CLAMP PLATE TV | ion<br>Cancel Help |

پس از انتخاب Block مورد نظر روی دکمه ok کلیک کنید تا وارد صفحه Block Editor شویم در این صفحه ترسیم می توانید هر تغییری که مایلید روی Block انجام دهید و پس از به پایان رسیدن تغییرات روی دکمه Block کلیک کنید تا تغییرات شما در صفحه ترسیم اصلی نیز اعمال شود و سپس روی دکمه Close کلیک کنید تا وارد صفحه ترسیم اصلی شوید.

نکته: شما با دوبار کلیک نمودن روی Block مورد نظر نیز می توانید وارد پنجره ویرایش Block شوید.

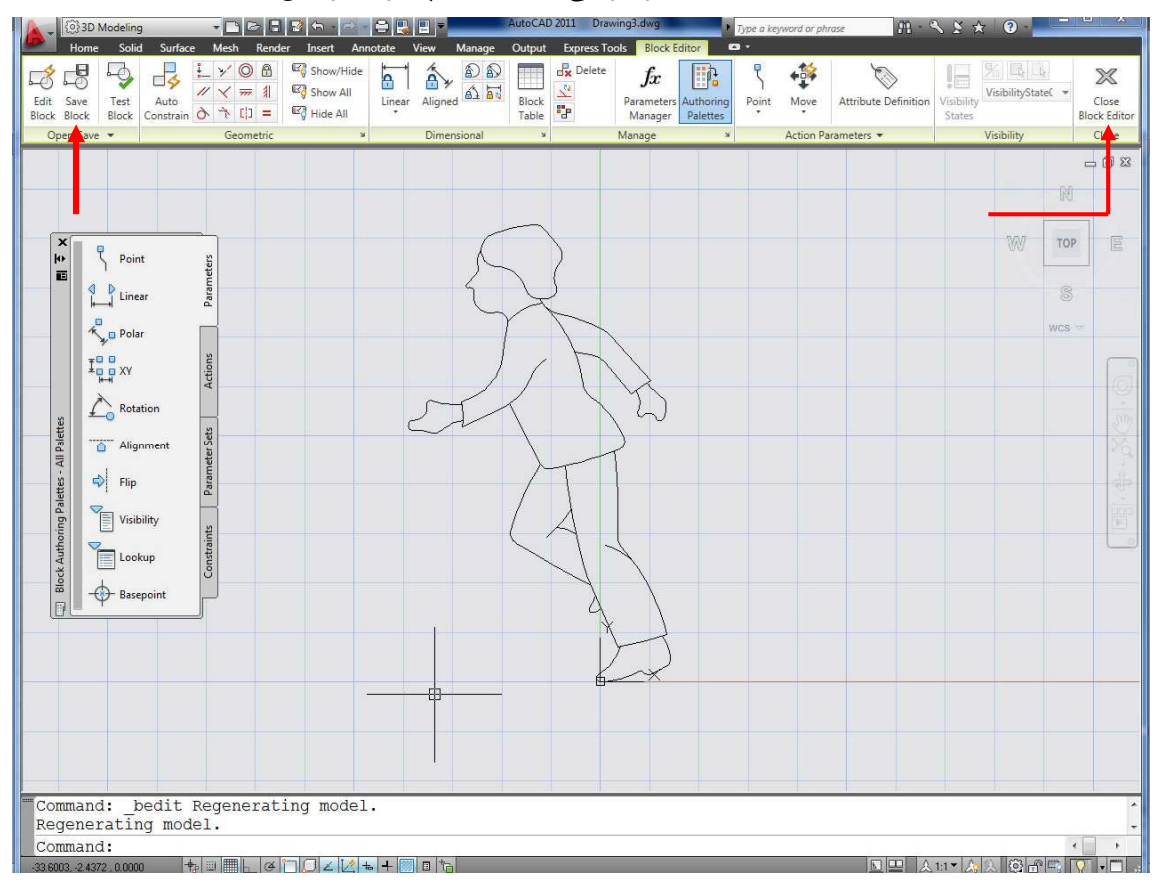

#### AUTO CAD ۲۰۱۰

**آشنایی با دستور هم تقریباً همانند دستور Block Editor برای ویرایش بلاکها می باشد با این تفاوت که ترسیم جاری در همان صفحه انجام می شود و می توانید موضوعاتی را از روی بلوک کم، زیاد و یا پاک کنید. توجه: اگر شما از یک Blockچندین کپی گرفتید و در جاهای مختلف بکار برده اید اگر یکی از آنها را تغییر دهید، این تغییر شامل تمام آنها نیز می شود.** 

[Pick the date]

قاسم آرياني

Button

Ribbon: Insert tab > Reference panel > Edit Reference
 Menu: Tools > Xref and Block In-place Editing > Edit Reference In-Place
 Toolbar: Refedit
 Command entry: refedit
 Select object: نحوه اجرای دستور: پس از انتخاب این دستور مکانمای موس به حالت

یک Blockرا به عنوان مرجع انتخاب کنید با انتخاب Block مرجع پنجره ای با نام Reference Edit نمایان می شود که از دو بخش تشکیل شده است:

| 膨 Reference Edit 🛛 🕰                                                                                 |  |  |  |
|----------------------------------------------------------------------------------------------------|--|--|--|
| Identify Reference Settings                                                                          |  |  |  |
| Reference name: Preview                                                                              |  |  |  |
| FLSOIBRISK<br>FLSOIJJ1<br>FLSOIJJ1<br>FLSOIJJ1<br>FLSOIJJ1<br>FLSOIJJ1                               |  |  |  |
| FLS01 a<br>FLS01 b<br>Path: Ci\Program Files\AutoCAD 2009\Sample\Fl S01 dwg                          |  |  |  |
| <ul> <li>Automatically select all nested objects</li> <li>Prompt to select nested objects</li> </ul> |  |  |  |
| OK Cancel Help                                                                                       |  |  |  |

() Identify Reference: در این قسمت بلوک مرجع را می توانید تعیین و مشاهده کنید که در قسمت Reference () Name نام block انتخاب شده را مشاهده ی کنید در قسمت Preview پیش نمایش بلوک انتخاب شده را مشاهده ی کنید.

قاسم آرياني

[Pick the date]

در قسمت Path دو گزینه وجود دارد که عبارتند از:

Automatically Select All Nested Objects: با تیکدار نمودن این گزینه تمام موضوعات و اشکال قـرار گرفتـه در block انتخابی بطور خودکار قابل انتخاب و ویرایش می باشد که بطور پیش فرض این گزینه تیکدار می باشد. Prompt to Select Nested Objects: با تیکدار نمودن این گزینه شما فقط می توانید قسمتی از موضوع مورد نظر از

block انتخاب شده را مشخص کنید و مابقی قفل می شوند در اینصورت که اگر پس از فعال کردن این گزینه روی block انتخاب شده را مشخص کنید و مابقی قفل می شوند در اینصورت که اگر پس از فعال کردن این گزینه روی ok کلیک نمایید پنجره Edit موقت آ بسته می شود و در صفحه کاری پیغام ok کلیک نمایید پنجره 1586.4778 و یا block می گردد که شما باید موضوعی که داخل block و یا

جزئی از block مورد نظر می باشد را انتخاب کنید و بعد از enter یا راست کلیک نمودن مشاهده می کنید که فقط قسمت انتخابی از block قابل ویرایش می باشد و با بردن مکانما روی مابقی موضوعات block علامت قفل ظاهر می گردد که بدان معنی است که غیر قابل ویرایش می باشند.

**Settings(۲** می باشد که Settings: در این قسمت مهمترین بخش آن گزینه Lock Objects Not in Working Set می باشد که حتماً نگاه کنید که تیک آن فعال باشد تا هنگام ویرایش یک block مابقی به اشتباه انتخاب و ویرایش نشود.

پس از انجام تنظیمات روی okکلیک نمایید مشاهده می کنید که فقط بلوک مرجع یا انتخـاب شـده شـما بـاقی مانـد و مـابقی بلوک هایی که شبیه به بلوک مرجع بودند و یا کپی گرفته شده بودند موقتاً مخفی شدند

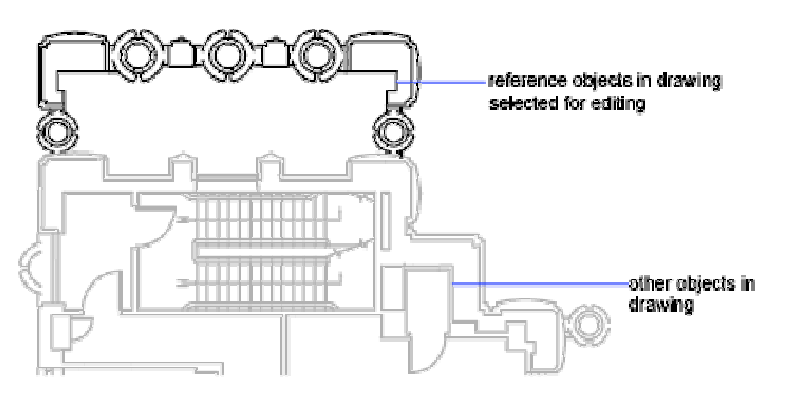

با کلیک کردن در قسمت Edit Reference چهار گزینه زیر ظاهر می شود.

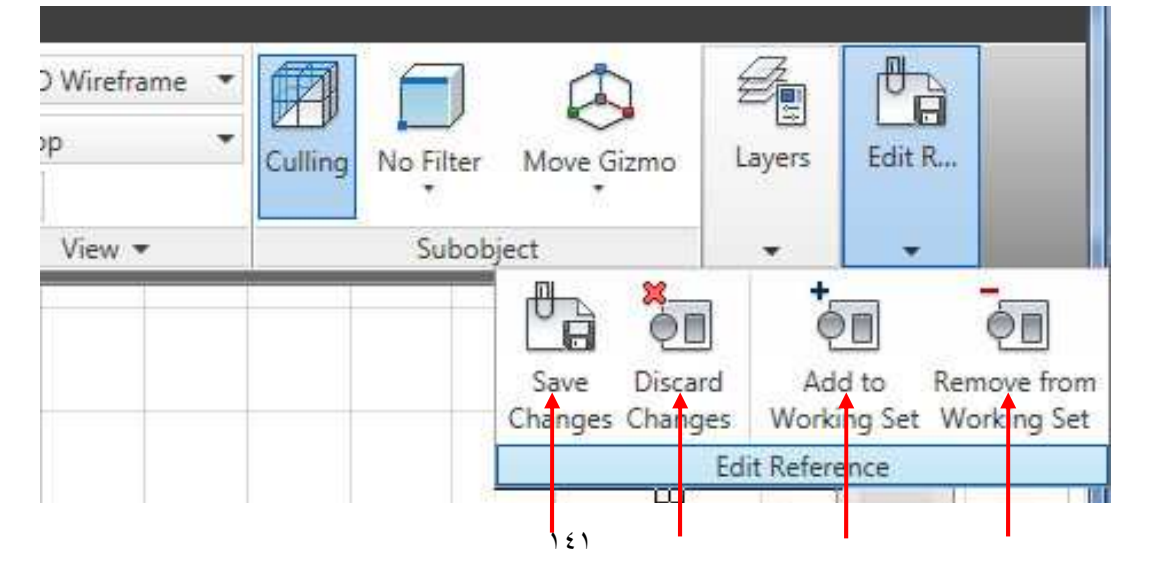

قاسم آرياني |

[Pick the date]

Block بودن خارج کنید به اینصورت که بعد از انتخاب این گزینه شما می توانید قسمتی از اجزای block را از حالت block بودن خارج کنید به اینصورت که بعد از انتخاب این گزینه روی موضوعات مورد نظر کلیک کنید. Add to Working set این گزینه دقیقاً برعکس گزینه بالایی می باشد طوری که با انتخاب این گزینه می توانید موضوعاتی که قبلاً در قالب این block انتخاب شده نبود را به آن اضافه کنید و در واقع جزئی از آن قرار دهید. موضوعاتی که قبلاً در قالب این block انتخاب شده نبود را به آن اضافه کنید و در واقع جزئی از آن قرار دهید. Discard Changes اگر هنگام تغییر دادن block پشیمان شدید و یا تغییرات انجام شده مورد قبول شما نبود با انتخاب این گزینه پیغام زیر ظاهر می شود و با انتخاب block تغییرات جلو گیری می شود و تغییراتی که اعمال نموده اید نیز بی اثر می شوند.

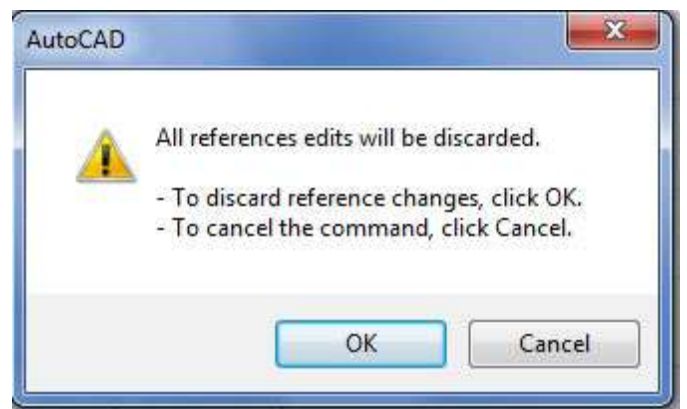

<mark>Save Changes</mark>: پس از به پایان رسیدن تغییرات اگر مورد قبول شما واقع شد روی این گزینه کلیک کنید و در پیغام ظاهر شده رویok کلیک کنید تا تغییرات روی همه موضوعات اعمال شود.

قرار دادن موضوعات ترسیم شده در قالب یک گروه (Group):

با استفاده از این دستور شما می توانید برخی از موضوعاتی که از چند موضوع جداگانه، یک موضوع سـاخته انـد را در قالب یک گروه تشکیل دهید.

نحوه انتخاب دستور:

Command entry: group فاهر می گردد که تشکیل شده Object Grouping نحوه اجرای دستور: پس از انتخاب دستور group پنجره ای با نام Object Grouping ظاهر می گردد که تشکیل شده است از :

| قاسم آریانی | AUTO CAD ۲۰۱۰                                                                                                    |                             |  |
|-------------|----------------------------------------------------------------------------------------------------|-----------------------------|--|
| date]       | Object Grouping                                                                                                    |                             |  |
|             | Group Name                                                                                                    | Selectable                  |  |
|             | Group Identification<br>Group Name:<br>Description:<br>Find Name <<br>Create Group<br>New <<br>Change Group<br>Remove <<br>Description<br>OK | ARIYANI         Highlight < |  |

Group Name: در این قسمت نام گروههایی که در صفحه ترسیم موجود می باشند را نمایش می دهد. Group Identification: در این قسمت شما نام و شرح یا توصیف در مورد موضوع مورد نظر را می توانیـد تعریـف کنید.

**Group Name**: نام مورد نظر را برای گروه خود در این قسمت وارد کنید.

Description: در این قسمت می توانید توضیحی در مورد گروه خود تایپ کنید، این قسمت اجباری نیست. پس از وارد کردن نام مورد نظر در قسمت Group Group روی دکمه New کلیک نموده تا پنجره مورد نظر موقتاً بسته شود در این حالت شکل مکان نمای موس به حالت Select object ظاهر می شود که شما باید موضوعات خود را که قرار است در قالب Group قرار گیرند را انتخاب نمایید و پس از انتخاب راست کلیک یا enterکنید تا به پنجره قبل باز گردید و کلید okدر پایین پنجره Group را بزنید تا موضوعات تشکیل شود.

#### **آشنایی با سایر گزینه های دستور Group:**

همانطور که متوجه شده اید اکثر گزینه های پنجره Group غیر فعال هستند در واقع بیشتر آنها هنگامی فعال می شوند که شما یک Group را ساخته باشید و بخواهید روی آن تغییراتی اعمال کنید بنابراین یک Groupبسازید و دوباره ایـن دسـتور را اجرا کنید تا پنجره Object Grouping ظاهر گردد.

در ابتدای پنجره در قسمتGroup Name نام Group موجود و ساخته شده در صفحه کاری را مشاهده می کنید روی آن کلیک نمایید تا مابقی گزینه ها نیز فعال گردند.

Find Name: هنگامی که نمی دانید کدام موضوع برای این Group می باشد می توانید از این گزینه استفاده کنید به اینصورت که روی گزینه Mame کلیک کنید تا پنجره مربوطه موقتاً مخفی گردد و در صفحه ترسیم پیغام Pick a member of a group. کنید پنجره زیر ظاهر می شود که نام آن Group را که موضوع انتخاب شده شما در آن قرار دارد را در لیست مربوط نشان می دهد. با زدن okدر این پنجره به پنجره قبلی باز گردید.

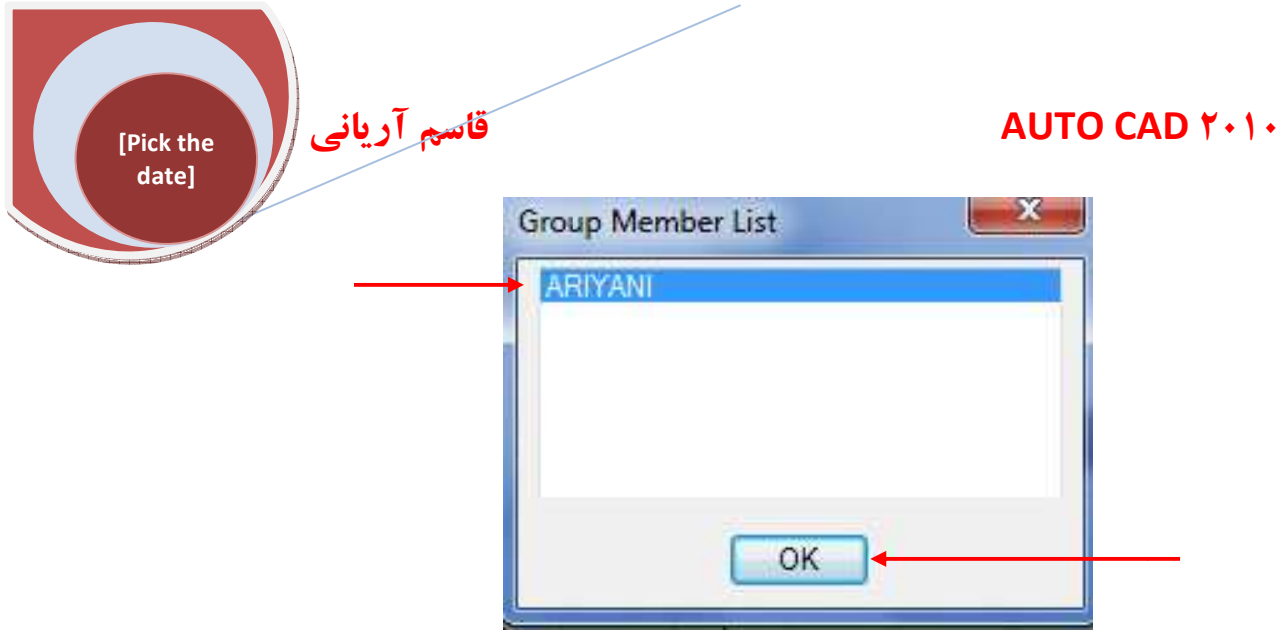

Highlight: هنگامی که بخواهید موضوعات تشکیل دهنده در Group انتخاب شده در قسمت Group Name را مشاهده کنید روی این گزینه کلیک نمایید تا پنجره موقتاً بسته شود و Groupمورد نظر بصورت خط چین ظاهر گردد و برای برگشت به پنجره قبلی روی پنجره کوچک باز شده گزینه Continueرا کلیک کنید.

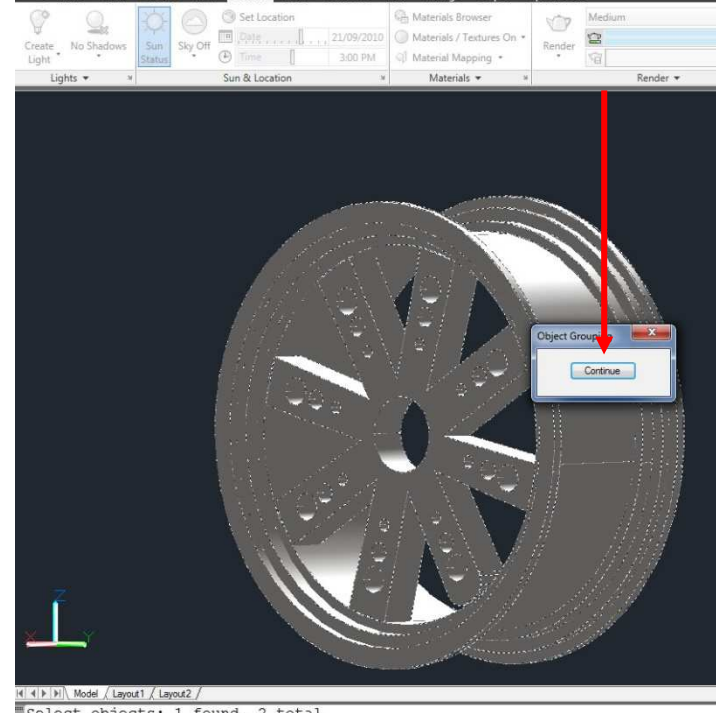

Select objects: 1 found, 2 total Select objects: 1

#### قسمت Change Group عبارتند از:

Remove: با انتخاب این گزینه پنجره Object Grouping موقتاً مخفی می شود و شما می توانید موضوعاتی که می خواهید از Group ایجاد شده حذف یا جدا کنید را انتخاب کنید و سپس کلیک راست یا enterنمایید تا دوباره به پنجره مربوطه دسترسی پیدا کنید.

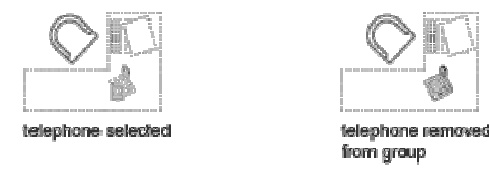

Add: با انتخاب این گزینه نیز می توانید موضوع یا موضوعاتی به Group ایجاد شده بیفزایید.
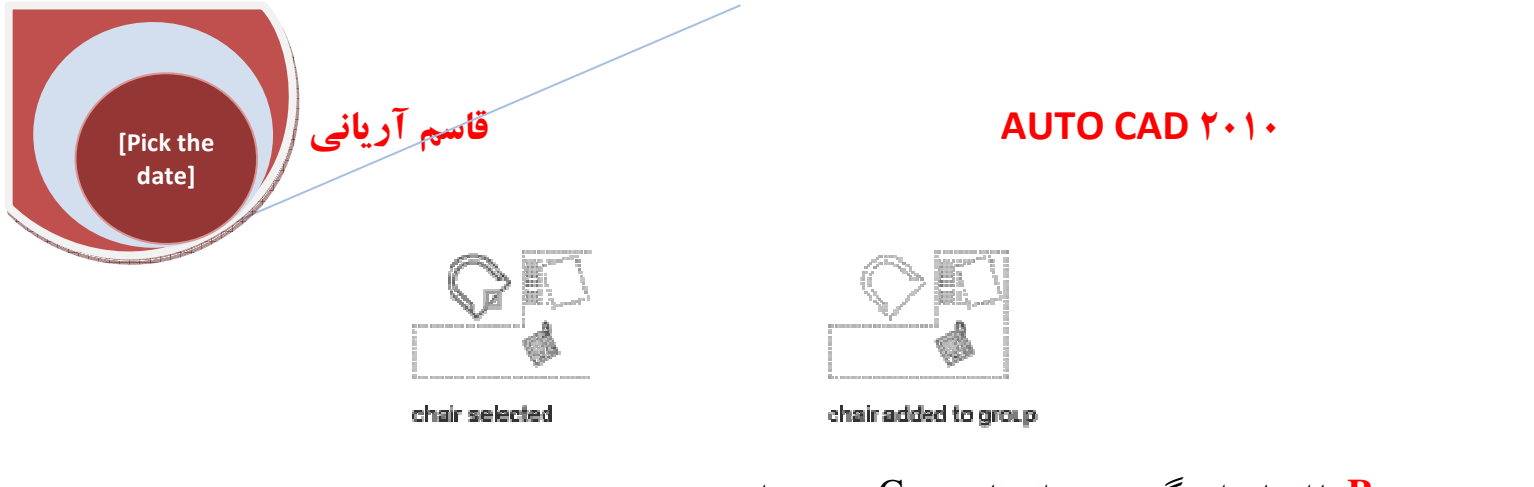

Rename: با انتخاب این گزینه می توانید نام Group موجود را تغییر دهید. Re-Order: با کلیک روی این دکمه پنجره جدید با نام order group ظاهر می گردد که در این قسمت می توانید group خود را مرتب کنید در واقع تعداد موضوعات جدا شده اضافه شد و تعداد کل موضوعات قرار گرفته در group را می توانید مشاهده کنید.

**Explode**: با کلیک روی این دکمه group ساخته شد پاک می شود، البته موضوعات باقی می ماند ولی دیگر در قالب یک group نیستند.

Selectable: با انتخاب این گزینه می توانید تعیین کنید group ساخته شده هنگام انتخاب در صفحه کاری در قالب یک group انتخاب شوند و یا نه بصورت جداگانه با کلیک روی این گزینه در ابتدای همین پنجره و زیر قسمت selectable عبارتYES,NO ظاهر می گردد

| Group Name           | Selectable            |                         |
|----------------------|-----------------------|-------------------------|
| RING                 | Yes                   |                         |
| Group Identification |                       |                         |
| Group Name:          | RING                  |                         |
| Description:         |                       |                         |
| Find Name <          | Highlight <           |                         |
| New <                | Selectable            |                         |
| Change Group         |                       |                         |
| Remove <             | Add < Rename Re-Order |                         |
| Description          | Explode Selectable    |                         |
| ОК                   | Cancel Help           |                         |
|                      | ك كنيد.               | ∎<br>تنظیمات روی OKکلیک |
|                      |                       | ی با دستورFILL:         |

#### AUTO CAD ۲۰۱۰

با استفاده از این دستور شما می توانید از لحاظ پر بودن یا خالی بودن موضوعاتی همچون hatches و Donutو D solids و به ضخامت polylines (wide) کنترل داشته باشید. نحوه انتخاب دستور:

Command entry: 'fill for transparent use

قاسم آرياني

[Pick the date]

نحوه اجرای دستور: ابتدا چند موضوع را رسم کنید و داخل یک نوع hatche بزنید و دیگری را با دستور Donut ترسیم کنید و یکی دیگر را با دستور polylines با ضخامت ترسیم کنید حال در Command line عبارت fill را تایپ نموده و enter را بزنید با زدن enterدر صفحه کاری پیغام ظاهر می گردد

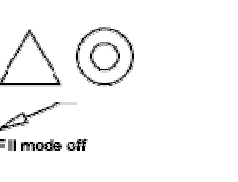

| • 0 | N    |
|-----|------|
| 223 | 1000 |

روی گزینه off کلیک کنید و دوباره ترسیم قبلی را با همان مشخصات ترسیم کنید مشاهده می کنید که هیچ یک از آنها قابل مشاهده نمی باشند و آنها بصورت توخالی قرار می گیرند.

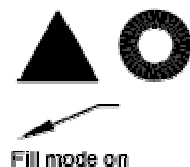

**آشنایی با کم کردن حجم فایل های ترسیمی با استفاده از دستور(Purge):** با استفاده از این دستور فایل های شما تا حدودی زیادی کم می شود چون اشکالی که در نقشه از آنها استفاده نمی شود و فقط حجم فایل را بالا برده اند را کاملاً پاکسازی می کند. نحوه انتخاب دستور:

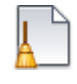

Button

Menu: Application menu
 Drawing Utilites > Purge
 Command entry: purge

نحوه اجراي دستور:

پس از انتخاب دستور Purge پنجره ای با همین نام ظاهر می گردد در قسمت Named Objects دو گزینه وجود دارد که با فعال نمودن گزینه اول اشکالی که در فایل مورد استفاده قرار نمی گیرد را در لیست زیر آن نشان می دهد و با فعال نمودن گزینه دوم اشکالی که از آنها در ترسیم بطور جاری استفاده می شود را نشان می دهد.

| Pick the<br>date]                | AUTO CAD ۲۰۱۰                                                                                                    |
|----------------------------------|----------------------------------------------------------------------------------------------------|
| کرده اید که در موقع پاکسازی تمام | در این قسمت بطور پیش قرض تزینه اولی فعال است و بهتر است تغییر ندهید.<br><b>Verge</b><br><b>Named Objects</b><br><b>Verw Kems you can up upge</b><br><b>The Miners of Users</b><br><b>Dimension styles</b><br><b>Dimension styles</b><br><b>Dimension styles</b><br><b>Dimension styles</b><br><b>Diversion styles</b><br><b>Diversion styles</b> |
|                                  | آیتم هایی که در لیست نمایش داده شده است را انجام دهد.                                                                                                    |

Purge Nested Items: با تیکدار بودن این گزینه نام موضوعات بکار نرفته برای ترسیم حتی اگر داخل یک مرجع و یا دیگر موضوعات بکار نرفته باشد را پاکسازی می کند.

در قسمت Unnamed Objectsیک گزینه وجود دارد که به نام Unnamed Objects مفر بودن ( arcs lines اگر این گزینه را تیکدار کنید تمام موضوعات هندسی از لحاظ فاصله صفر بودن ( polylines و مانند اینها) غیر از موضوعات بلوک شده و همچنین text mtext که فقط یک فاصله را شامل شده است و متنی درج نشده است.

(غير از موضوعات بلوك شده) را كاملاً پاك مي كند.

با انجام تنظیمات فقط روی Purge All کلیک کنید تا پنجره زیر ظاهر گردد.

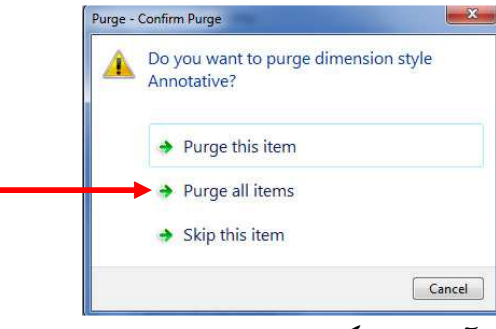

سپس روی گزینه دوم کلیک نمایید تا تمامی آیتم های بکار نرفته حذف شود و در نهایت رویclose کلیک کنید. \*آ**شنایی با تبدیل فرمت (DWG) به فرمت(PDF)** 

قاسم آرياني

[Pick the date]

در بعضی از مواقع شما نیاز دارید که فایل های خود را برای نمایش و یا پرینت به مکان هایی ببرید که مکن است در آن سازمان و یا غیره ... نرم افزار نصب اتو کد نباشد و یا اینکه نخواهید کسی از فایل های ترسیمی شما کپی برداری کند برای این منظور شما می توانید فایل های اتو کد خود را به فرمت (PDF) تبدیل نمائید که غیر قابل ویرایش و و کپی می باشد و فقط مختص پرینت و مشاهده کردن است البته باید نرم افزار Adobe Acrobat نصب باشد که معمولاً اکثر سیستم ها نصب می باشد و در ضمن حجم فایل نیز تا حد بسیار زیادی کاهش می یابد.

۱)سه راه برای انتخاب این دستور در اتو کد موجود می باشد که روی Application کلیک نموده و سپس در قسمت export گزینه PDF را بر گزینید.

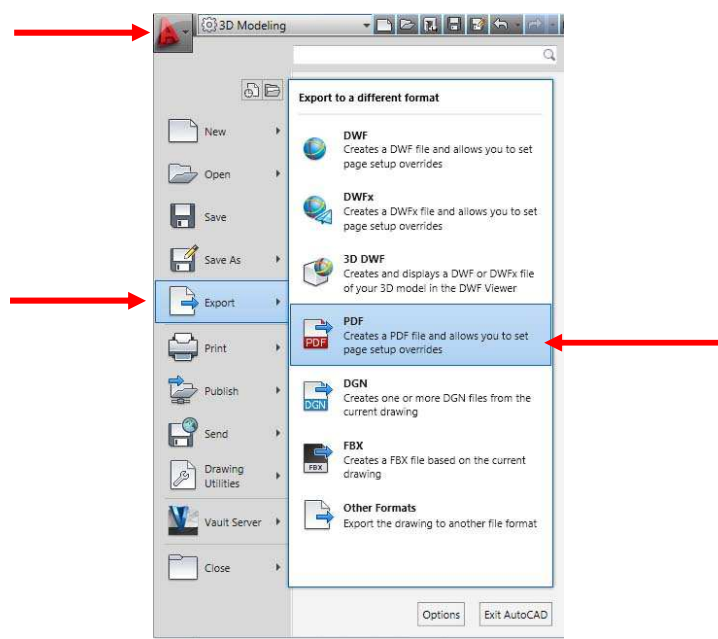

۲)در روی کلیک Output tab نمائید تا زیر شاخه های آن نمایش داده شوند سپس در پانل Export to DWF/PDFروی گزینه export کلیک کنید و PDF راانتخاب کنید.

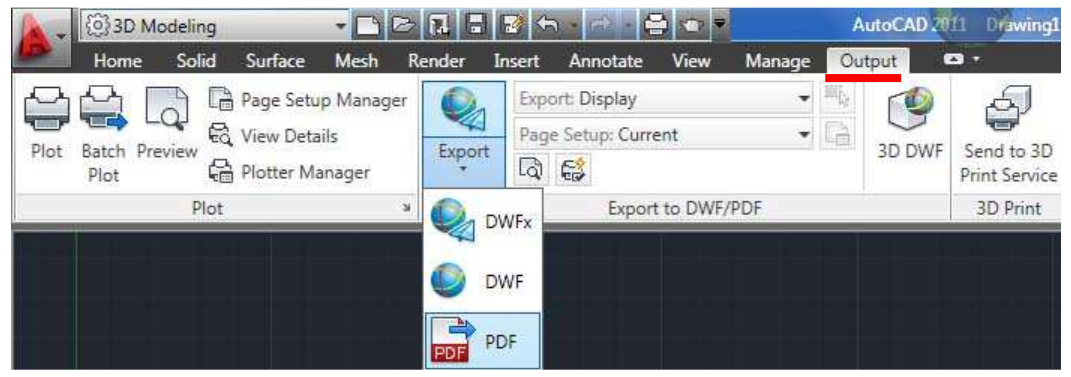

نکته: چون روش سوم با روش اول و دوم متفاوت است ابتدا دو روش اول را توضیح می دهیم:

با انتخاب فایل PDF در هر دو روش پنجره زیر باز می شود.

[Pick the date] فاسم آرياني

| Save in:                                                                                                    | My Docur                                                                                         | nents -                                                                                                    | - 5                                                                                                    | Ca, X 🖆                                                                                                    | ⊻iews                                          | • Т                                             | oola    |
|----------------------------------------------------------------------------------------------------|--------------------------------------------------------------------------------------------------|----------------------------------------------------------------------------------------------------|----------------------------------------------------------------------------------------------------|----------------------------------------------------------------------------------------------------|------------------------------------------------|-------------------------------------------------|---------|
|                                                                                                    | Name                                                                                             | *                                                                                                    | Date mod                                                                                                    | Current Settings                                                                                                    |                                                | Mikisha                                         | et file |
| skov<br>Janenia<br>Vanenia<br>Vanenia<br>Vanenia<br>Vanenia<br>Vanenia<br>Vanenia<br>Vanenia<br>Vanenia<br>Vanenia<br>Vanenia<br>Vanenia | Autodes<br>Autodes<br>Autodes<br>Autoloa<br>Data Ma<br>DRIVE_F<br>Inventor<br>SolidWo<br>SolidWo | Design<br>k<br>k<br>k Revic Architecture 2011 x64<br>k Showaze 2011<br>def<br>angement Reports<br>rks Toownloads<br>rks Downloads<br>rks Doution Tools for Applicati<br>Player | $\begin{array}{c} T+1 + r/1 1/r \\ T+1 + r/r + r/r \\ T+1 + r/r + r/r \\ T+1 + r/r + r/r \\ T+1 + r/1 + r/r \\ T+1 + r/1 + r/r \\ T+1 + r/r + r/r \\ T+1 + r/r + r/r \\ T+1 + r/r \\ T+1 + r/r \\ T$ | Ovenide Precia<br>Layer Informatia<br>Merge Control:<br>Password Prote<br>Block Informatia<br>Options<br>Output Controls<br>Open in vice<br>Include plo | ion:<br>on:<br>on:<br>t<br>wer when<br>t stamp | None<br>Include<br>Lines ove<br>N/A<br>N/A<br>] | erwrite |
| l                                                                                                    | Visual St<br>Visual St                                                                           | udio 2005<br>udio 2008                                                                                                    | T+1+/+F/+<br>T+1+/+F/+                                                                                                    | Export:                                                                                                    | Display                                        | •                                               | ] [#;   |
|                                                                                                    |                                                                                                  | m                                                                                                    | ,                                                                                                    | Page Setup:<br>Page                                                                                                    | Current<br>a Setup C                           | )verride                                        | •       |
|                                                                                                    | File name:                                                                                       | Drawing1.pdf                                                                                                    |                                                                                                    |                                                                                                    |                                                | S                                               | ave     |
|                                                                                                    | -                                                                                                | DDE Dine (freed)                                                                                                    |                                                                                                    |                                                                                                    |                                                |                                                 | land    |

#### (Save As PDF)

که باید مسیر نصب و تنظیمات مربوط به فایل هایی که باید Export نمائید را مشخص کنید. در قسمت Save inمسیر ذخیره کردن فایل را تعیین کنید. در قسمت file nameیک نام دلخواه را برای فایل خود مشخص کنید.

درقسمت Output Controls دو گزینه موجود می باشد که عبارتند از:

AUTO CAD Y+1+

Open in Viewer when Done: اگر این گزینه فعال باشد بعد از انجام عمل بطور خود کار فایل شده باز شود و نمایش داده می شود و با غیر فعال نمودن این گزینه فایل از باز شدن بعد از عمل export خارج می شود و حتماً باید خودتان آن را باز کنید. با فعال بودن این گزینه اطلاعات پیش فرض کاربرد همچنین نام فایل ترسیمی و تاریخ و ساعت ترسیم در زیر نقشه ثبت می شود.

برای ویرایش این اطلاعات () می توانید روی آیکن 🧕 کلیک کنید تا پنجره زیر ظاهر شود.

| Plot stamp fields         |                        | Preview                    |           |
|---------------------------|------------------------|----------------------------|-----------|
| Drawing name              | V Device name          |                            |           |
| Layout name               | Paper size             |                            |           |
| Date and Time             | Plot scale             |                            |           |
| Login name                |                        |                            |           |
| User defined fields       |                        |                            |           |
| <none></none>             | •]                     | <pre>(<none>)</none></pre> | 3         |
|                           |                        | A                          | dd / Edit |
| Plot stamp parameter file | •                      |                            |           |
| C:\Users\ghasam\App       | Data\Roaming\Autodesk\ | AutoCAD Me Load            | Save As   |
|                           |                        |                            |           |

**Plot Stamp Fields**: در زیر این قسمت چندین گزینه موجود می باشد که با فعال کردن آنها اطلاعات بکار بسته مربـوط بـه آن بعد از export در زیر نقشه ظاهر می شود.

User Defined Fields: در این قسمت شما می توانید اطلاعات مربوط به خود را برای ترسیم وارد کنیـد مـثلاً نـام ترسیم کننده و ... که بطور پیش فرض روی <none>تنظیم شده است شما برای دادن اطلاعات جدید روی دکمه Add/Editکلیک کنید تا پنجره زیر باز شود.

| Add  |
|------|
| Edit |
|      |
|      |
| F    |
|      |

در این پنجره برای افزودن اطلاعات جدید روی Addکلیک کنید تا در لیست Name با نام پیش فرض اضافه شود و می توانیـد آن را به طور اختیاری و دلخواه خود تغییر دهید.

برای پاک کردن اطلاعات افزوده شده در این لیست روی نام مورد نظر وارد شده کلیک کنید و سپس Delete را بزنید. برای ویرایش یک نام وارد شده ابتدا نام را انتخاب و سپس روی Edit کلیک کنید. با انجام تنظیمات روی okکلیک کنید تا در قسمت User Defined Fields افزوده شود و با کلیک کردن روی لیست کشویی این گزینه نام وارد شده خود را انتخاب کنید.

با انجام تنظیمات در زیر همین کادر رویok کلیک کنید. تا به پنجرهSave As PDF باز گردید تا ادامه تنظیمات را انجام دهید.

در قسمت Export می توانید یکی از سه گزینه موجود در این قسمت را انتخاب کنید که عبارتند از: display: انتخاب این گزینه باعث می شود که هر آنچه در صفحه ترسیم قابل رویت است را کنید. extent: انتخاب این گزینه باعث می شود که ترسیمات قابل رویت در صفحه کاری بصورت بزرگترین شکل موجود شوند. Window: با انتخاب این گزینه پنجره مربوط موقتاً بسته می شود و شما می توانید محدوده مورد نظر را برای Export بصورت کلیک و دراگ کردن تعیین کنید که این گزینه بهترین روش می باشد. با انتخاب محدوده خود دوباره پنجره مربوطه ظاهر می شود.

Page Setup: اگر می خواهید اندازه کاغذ و مقیاس را بطور دقیق هنگام Export کردن رعایت کنید روی این گزینه کلیک کنید و سپس در لیست مربوط گزینه overrideرا انتخاب کنید تا دکمه Page Setup Override فعال شود و سپس روی همین دکمه کلیک کنید تا پنجره زیر ظاهر شود.

| Page Setup Override                       |                                                 |  |
|-------------------------------------------|-------------------------------------------------|--|
| Paper size<br>ISO A4 (210.00 x 297.00 MM) | •                                               |  |
| Plot style table (pen assignments)        | Plot scale<br>♥ Fit to paper<br>Scale: Custom + |  |
| Drawing orientation                       | 1 mm 💌 =                                        |  |

[Pick the date]

در پنجره ظاهر شده در قسمت paper sizeاندازه کاغذی را که می خواهید پرینت بگیرید را انتخاب کنید. (سعی کنیـد انـدازه کاغذی را انتخاب کنید که می خواهید از آن پرینت بگیرید مثلاً هر گز کاغذ A۳ را انتخاب نکنید و بعد پرینت A<sup>٤</sup> بگیرید چون کیفیت ترسیم شما بسیار پایین می آید بنابراین اندازه کاغذ را مطابق با اندازه پرینت تعیین کنید.)

(Plot Style Table (Pen Assignments: در لیست این قسمت می توانید طرح سبک چاپ برای فایل خود تعیین کنید. (گزینه monochrome.ctb در این لیست باعث می شود که ترسیماتی که بصورت رنگی انجام داده اید را سیاه و سفید پرینت بگیرد)

Drawing Orientation: جهت قرار گیری کاغذ را هنگام پرینت تعیین کنید.

#### :Plot Scale

Fit to Paper: اگر این گزینه فعال باشد ترسیمات شما کل فضای کاغذ را در بر می گیرد و کاملاً بدون مقیاس چاپ خواهد شد . برای دادن مقیاس مورد نظر خود تیک را بر دارید تا گزینه های این قسمت فعال شود سپس در قسمت Scale در صورت تمایل مقیاس را انتخاب کنید و یا در کادر زیر قسمت اول را مقیاس ترسیمی و در قسمت دوم مقیاس واقعی را وارد کنید. و همینطور در جلوی مقیاس ترسیمی واحد آن را انتخاب کنید که (mm،(millimeters) باشد.

با انجام تنظیمات فوق روی کلیک okکنید تا به پنجره Save As PDF دوباره باز گردید در صورت تعیین مسیر ذخیره سازی و همینطور نام فایل رویSave کلیک کنید تا عمل تبدیل dwg به pdf پایان برسد.

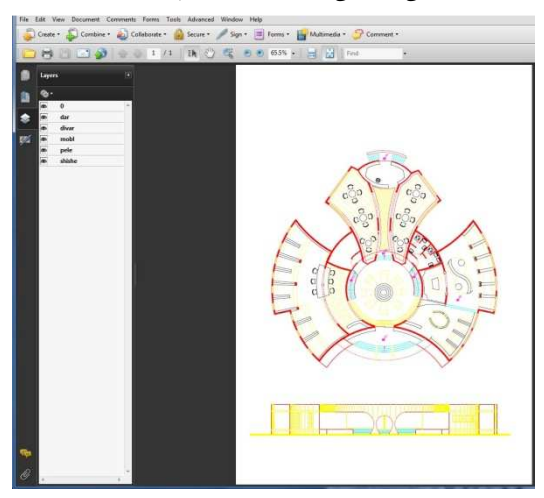

| • 1 •                     |
|---------------------------|
| آشنایی با دستور ch        |
| با استفاده از این دستور ش |
| به ترسیم جاری خود درج     |
| نحوه انتخاب دستور:        |
|                           |
|                           |

#### **Button**

| © Ribbo<br>© Menu:<br>© Toolba | n: Insert tab >> Re<br>Insert >> Raster I<br>ar: Reference | ference panel >> Attach<br>Image Reference                                                                                                    |                |
|--------------------------------|------------------------------------------------------------|----------------------------------------------------------------------------------------------------|----------------|
|                                | Insert Create Block<br>Editor                              | ImageImageDefineEditAttributesAttribute*AttributeImageAttributeImageImage | Attach Clip Ad |
|                                | Block 🕶                                                    | Attributes                                                                                                    |                |

نحوه اجرای دستور: پس از انتخاب دستور پنجره ای با نام Select Reference File ظاهر می گردد که باید فایل مورد نظر خود را برای درج کردن در صفحه اتو کد را انتخاب کنید و روی open کلیک نمایید تا پنجره attach image ظاهر گردد.

| Preview         |   | Path type                                                                      | Scale             |
|-----------------|---|--------------------------------------------------------------------------------|-------------------|
| 13 14 1 1 1 1 1 |   | Full path 💌                                                                    | Specify on-screen |
|                 | X | Insertion point           Image: Specify on-screen           X:         0.0000 | Rotation          |
|                 |   | Y. 0.0000                                                                      | Angle: 0          |
|                 |   | Z: 0.0000                                                                      |                   |

در قسمت Name نام فایل انتخاب شده را مشاهده می کنید که در صورت تمایل به تعویض فایل می توانید روی Browse کلیک کنید و یک فایل دیگر را انتخاب کنید. Preview: پیش نمایش فایل انتخاب شده را مشاهده می کنید. Path Type: در این قسمت نوع مسیر را برای درج فایل انتخاب می کنید که بصورت Art path, relative path و جو د دارد. Path Type

قاسم آرياني

[Pick the date]

<mark>Scale</mark>: در این قسمت می توانید ضریب مقیاس را برای فایل انتخاب شده جهت درج کردن وارد کنید.

**Specify On-screen:** با برداشتن تیکدار این گزینه شما در کادر زیرش می توانید یک ضریب مقیاس را برای صفحه نمایش فایل وارد کنید.

توجه داشته باشید که ضریب مقیاس وارد شده در این قسمت باید با واحد ترسیمی شما مطابقت داشته باشد مثلاً به متر یا سانتیمتر باشد.

Insertion Point: در این قسمت می توانید موفقیت درج تصویر را تعیین کنید.

**Specify on-screen:** با برداشتن تیکدار این گزینه کادرهای مختصات Xو Y و Zفعال می شود و می توانیـد مختصـات هـر کدام را به عنوان نقطه درج تصویر وارد کنید.

Rotation: در این قسمت می توانید زاویه و دوران تصویر را تعیین کنید.

**Specify on-screen:** اگر تیک این گزینه را بردارید در زیر این گزینه و در کادر Angle زاویه مورد نظر را وارد کنید. Show Details: با کلیک روی این دکمه می توانید اطلاعات مربوط به فایل خود را مشاهده کنید.

پس از انجام تنظیمات فوق روی کلیک OK کنید تا پیغام 78.944 [243.3888] :<0,00 Select الحر شما در پنجره Select المر شود که باید یک نقطه را به عنوان نقطه درج فایل تعیین کنیم با تعیین نقطه درج فایل اگر شما در پنجره Select طاهر شود که باید یک نقطه را به عنوان نقطه درج فایل تعیین کنیم با تعیین نقطه درج فایل اگر شما در پنجره Select طاهر شود که باید یک نقطه را به عنوان نقطه درج فایل تعیین کنیم با تعیین محمد محمد مان تعلم و ایل المر شما در پنجره Select می المر شود که باید یک نقطه را به عنوان نقطه درج فایل تعیین کنیم با تعیین محمد مان تعلمه فایل اگر شما در پنجره Select می شود ولی اگر در می شود ولی المر در مان تعلمه فایل درج می شود ولی المر در ماه تعلی درج می شود ولی المر قسمت Select ماه درج پیغام المر اوارد کرده باشید در همان نقطه فایل درج می شود ولی المر قسمت Select ماهر Select ماه درج پیغام Select المر ماه و المر در ماه باید درج می شود ولی المر در ماه ماه درج پیغام Select المر ماه و المر درج می شود ولی المر در ماه می توانید با دراک کردن و هم با دادن یک ضریب مقیاس زدن می شود که از شما ضریب مقیاس را می خواهد که شما هم می توانید با دراک کردن و هم با دادن یک ضریب مقیاس زدن Secor

نکته: شما زمانی می توانید نهایت استفاده از این کار را ببرید که بخواهید مدل های پیچیده از قطعات صنعتی و یا مدل های درب، پنجره و غیره را طراحی کنید اگر شما فایل تصویری آنها را تهیه کنید می توانید با درج کردن در صفحه اتو کد به راحتی آنها را ترسیم کنید.

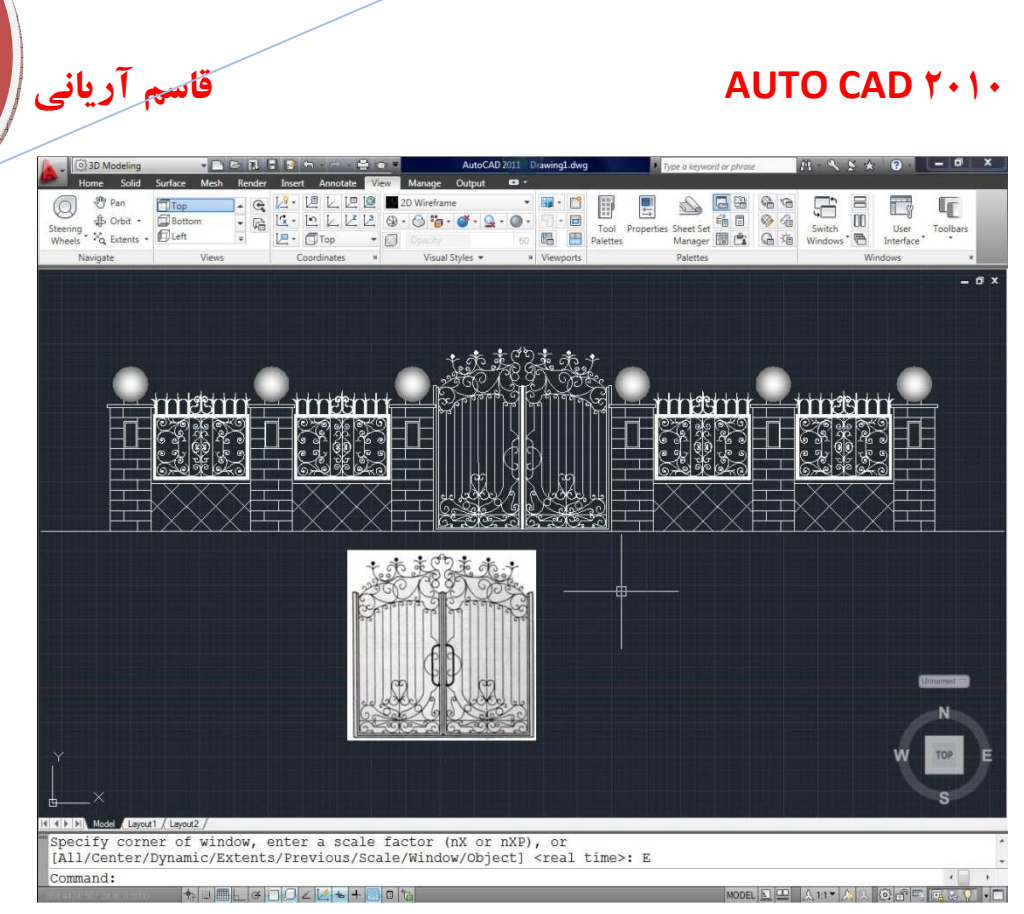

[Pick the date]

# آشنایی با ویرایش تصویرهای درج شده در اتوکد:

اگر شما فایل تصویر را در صفحه اتوکد درج کردید روی آن کلیک کنید تا به حالت انتخاب در آید بـا انتخـاب نمـودن فایـل در قسمت RIBBON گزینه ای با نام Imageافزوده می شود که عبارتند از:

#### :Adjust

Brightness: در این قسمت میزان درخشندگی تصویر را می توانید کنترل کنیـد Contrast :در این فیلد می توانید کنتراست رنگ و اثر محوسازی را روی تصویر کنترل کنید. Fade: در این قسمت میزان محوسازی تصویر را می توانید کنترل کنید.

#### پانل clipping :

Create Clipping Boundary: از این قسمت برای چیدن یک محدوده جدید از تصویر و حذف محدوده قبلی استفاده می شود.

Remove Clipping: این قسمت برای حذف کردن محدوده چیده شده استفاده می شود.

#### پانل Options :

Show Image: با کلیک روی این گزینه تصویر را می توانید مخفی و یا به نمایش در بیاورید. Transparency: با کلیک روی این گزینه چنانچه موضوعاتی زیر تصویر هستند را می توان مشاهده نمود. External References : با کلیک روی این گزینه پنجره ای با همین نام ظاهر می گردد که در آن مراجع خارجی درج شده نمایش داده می شود.

## آشنایی با دستور خطوط راهنما (Leaders)

با استفاده از این خطوط راهنما شما می توانید در برخی از دیتیل های ساختمانی و صنعتی جزئیات را نشان دهید.

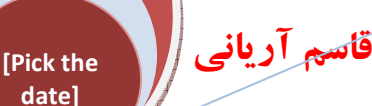

آشنایی با تنظیمات و استفاده از Leaders :

نحوه انتخاب دستور:

Ribbon: Annotate tab > Leaders panel > > Multileader Style
 Menu: Format > Multileader Style
 Toolbar: Multileader

- **Solution** Toolbar: Styles
- **Command entry: mleaderstyle**

نحوه تنظيمات اوليه دستور: با كليك نمودن روى آيكن 💻 در پانل Leaders پنجره اي با نام Multileader Style ظاهر

می شود که شبیه به تنظیمات پنجره Dimension Style که قبلاً گفته شده ظاهر می شود.

| Styles:  | Preview of: Standard |
|----------|----------------------|
| Standard | Set Currer           |
|          | New                  |
|          |                      |
|          | Delete               |
|          |                      |
|          |                      |
| List:    |                      |
| All On L |                      |

با کلیک کردن روی آیکن Modify قسمت تنظیمات ظاهر می شود که از سه سر برگ تشکیل شده است:

| Constaniate                   |          |               |
|-------------------------------|----------|---------------|
| Maximum lander asiste         | 2        |               |
| w Madmum leader points        | -        |               |
| First segment angle           | 0 ~      | - Default lex |
| Second segment angle          | • 0      |               |
| Landing settings              |          | K             |
| Automatically include landing |          |               |
| Set landing distance          |          |               |
| 0.3600                        |          |               |
| Scale                         |          |               |
| Annotative (1)                |          |               |
| Scale multileaders to layout  |          |               |
| Specify scale:                | þ.1000 ≑ |               |
|                               |          |               |
|                               |          |               |
|                               |          |               |

#### :Leader Format

Type: در این قسمت می توانید مدل خط راهنما را تعیین کنید که شما می توانید یکی از حالات straight(خط مستقیم)، spline (منحنی)، None(هیچکدام) را انتخاب کنید که بستگی به محل کاربردشان دارد.

#### :Color

Linetype: نوع خط مورد استفاده در را تعیین کنید. Lineweight: ضخامت مورد نظر را برای تعیین کنید. Symbol: در این قسمت شکل اشاره گر را بسته به سلیقه خود تعیین کنید. Size: اندازه و سایز سمبل را وارد کنید.

#### :Leader Structure

Maximum Leader Points: با فعال بودن این گزینه شما می توانید تعیین کنید که خطوط راهنما یا Leader شما با کلیک در چند نقطه تشکیل شود.

قاسم آریانی

[Pick the date]

First Segment Angle: با فعال نمودن این گزینه می توانید زاویه قرار گیری اولین طول پاره خط از leader را نسبت به موضوع تعیین کنید.

Second Segment Angle: با فعال بودن این گزینه نیز می توانید زاویه دومین طول پاره خط leader را نسبت به موضوع تعیین کنید.

Automatically Include Landing: با فعال بودن این گزینه پاره خط های ایجاد شده با یکدیگر وابسته می شوند. Set Landing Distance: با فعال بودن این گزینه می توانید طول قطعی نشیمنگاه بالائی را تعیین کنید. Specify Scale: در این قسمت می توانید ضریب مقیاس را برای تعیین کنید.

#### :Content Tab

Multileader Type: در این قسمت می توانید تعیین کنید که چه مدل از متن را برای کارتان نیاز دارید. زمانی که شما از گزینه MText از این قسمت را انتخاب کنید تنظیمات زیر نمایان می باشد. که بطور پیش فـرض همـین گزینـه انتخاب است.

Default Text: برای تنظیمات پیش فرض متن از محتویات Multileader از این قسمت استفاده کنید. برای دسترسی بـه ایـن

تنظیمات روی دکمه …! یکبار کلیک کنید تا ویرایش MTEXT ظاهر شود. Text Style: در این قسمت یک لیست از مدل های متنی موجود قرار دارد برای تنظیم یک مدل متنی جدید روی دکمه …! در جلوی همین گزینه کلیک کنید.

Text Angle: در این قسمت می توانید زاویه دوران از متن multileader را تعیین کنید. Text Color: در این قسمت رنگ مورد نظر برای متن تعیین می شود. Text Height: در این قسمت ارتفاع یا اندازه متن را تعیین کنید. Always Left Justify: با فعال نمودن این گزینه تعیین می کنید که متن multileader همیشه از چپ هم تراز گردد. Frame Text Check Box: با تیکدار نمودن این گزینه نیز متن مورد نظر از multileader درون یک قاب قرار می گیرد.

قاسم آرياني 🚺

[Pick the date]

> Horizontal Attachment: با فعال بودن این گزینه می توانید درج کردن یک leader نسبت بـه چـپ یـا راست از م کنترل کنید.

Left Attachment: در این قسمت می توانید با گزینه های موجود متن multileader را نسبت به پاره خط بر روی آن نسبت به چپ کنترل کنید.

Right Attachment: این گزینه برعکس گزینه قبلی است. Landing Gap: در این قسمت می توانید فاصله بین متن multileader و خط قسمت بالایی leader را وارد کنید. Vertical Attachment: با فعال نمودن این گزینه می توانید وابستگی های عمودی ازدرج یک leader را نسبت به بالا یا پایین متن را کنترل کنید.

Top Attachment: می توانید وابستگی بالایی متن راست به خط راستی تعیین کنید. Bottom Attachment: می توانید وابستگی قسمت پایین متن را نسبت به خط راهنما تعیین کنید.

تنظیمات فوق برای گزینه MTEXT از قسمت multileader بود. در صورتی که در این قسمت شما گزینه Block را انتخاب کنید تنظیمات زیر نمایان می گردد.

| Multileader (ype: | Block            | ×   |   |         |
|-------------------|------------------|-----|---|---------|
| Block options     |                  |     | 7 | VIEWNUI |
| Source block:     | O Detail Callout | ×   |   | SHEETNU |
| Attachment:       | Center Extents   | ~   |   | $\sim$  |
| Color:            | ByBlock          | ~   |   |         |
| Scale:            | 1.0000           | ٠ / |   |         |
|                   |                  |     |   |         |

Source block: در این قسمت مدل های مختلفی از قالب برای متن موجود می باشد که می توانید انتخاب کنید. Attachment: در این قسمت می توانید وا بستگیBlock را نسبت به موضوع multileader را مشخص کنید. Color: در این قسمت رنگ متن را تعیین کنید. Scale: ضریب مقیاس را می توانید وارد کنید.

پس از تنظیمات فوق روی okکلیک کنید تا این پنجره بسته شود و در پنجره بعدی روی close کلیک کنید. توجه: برای اینکه یک تنظیمات سریع برای گزینه MTEXT داشته باشید می توانید ابتدا یکmultileader را روی موضوع ایجاد کنید و سپس روی آن دابل کلیک کنید تا پنجره با نام properties ظاهر گردد.

# 

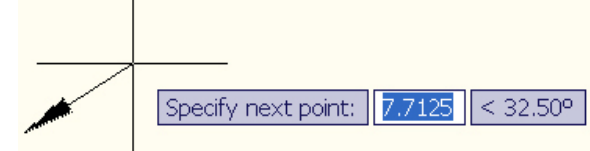

که نقطه بعدی را برای خط راهنما تعیین کنید با تعیین این نقطه باز هم همین پیغام ظاهر می شود که باید یک نقطـه دیگـر را نیـز تعیین کنید با تعیین این نقطه پیغام زیر ظاهر می شود.

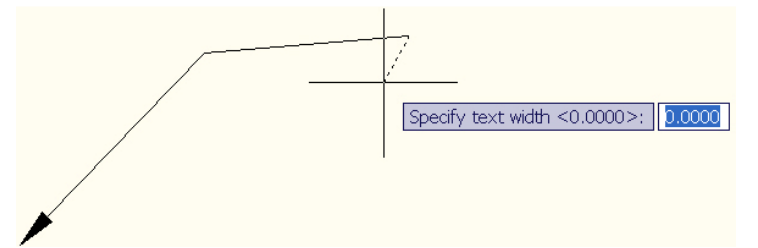

کے بایے د پھنای میں تن را برای Leader وارد کنیے د برا وارد نمودن پھنای میں تن پیغام [Enter first line of annotation text <Mtext] ظاہر می شود کہ با زدن کلید Enter می توانید متن خود را با کنید.

#### Multileader (A

یکMultileader به طور نمونه از شامل بودن یک نوک یا پیکان، یک خط افقی، یک خط راهنما یا منحنی و هر یک از دو تا موضوعmultiline text یا یکblock ساخته می شود.

# نحوه انتخاب دستور Multileader 🖓:

| Ho        | me Me    | esh Modeling | Render Insert | Annot | ate Paran | netric View     | Manage   | Output | Express Too  | ls 🚥          | 1      |          |            |
|-----------|----------|--------------|---------------|-------|-----------|-----------------|----------|--------|--------------|---------------|--------|----------|------------|
| Δ         | ABC      | 🛕 Notes      |               | •     | <b> }</b> | Architectural-N | Aetric . | •      | 70           | 🛦 Architect 👻 |        | 14       | +          |
| Multiline | Check    | Find text    |               | ABC   | Dimension | 1               | H- 17    |        | Multileader  | 70 70 28 18   | Tables | Markun   | Annotation |
| Text *    | Spelling | 0.2000       |               | •     | *         |                 |          |        | Thereincoder |               |        | . isinop | Scaling    |
|           |          | Text 👻       |               | ы     |           | Dimensions      | •        | ы      | L            | eaders »      | +      | +        |            |

نحوه اجرای دستور: پس از اجرای دستور و مشاهده پیغام ا از موضوع کلیک کنید با کلیک روی این نقطه پیغام <sup>332.20</sup> (Bpecify leader landing location: 15.353) <sup>Specify</sup> اظاهر می شود که باید طول این خط راهنما و همین طور زاویه آن را نسبت به موضوع یا نقطه انتخابی اولیه تعیین کنید که می توانید از روش قطبی (SHIFT@N SHIFT) استفاده با مشخص کردن این نقطه از خط راهنما می توانید متن خود را یادداشت کنید.

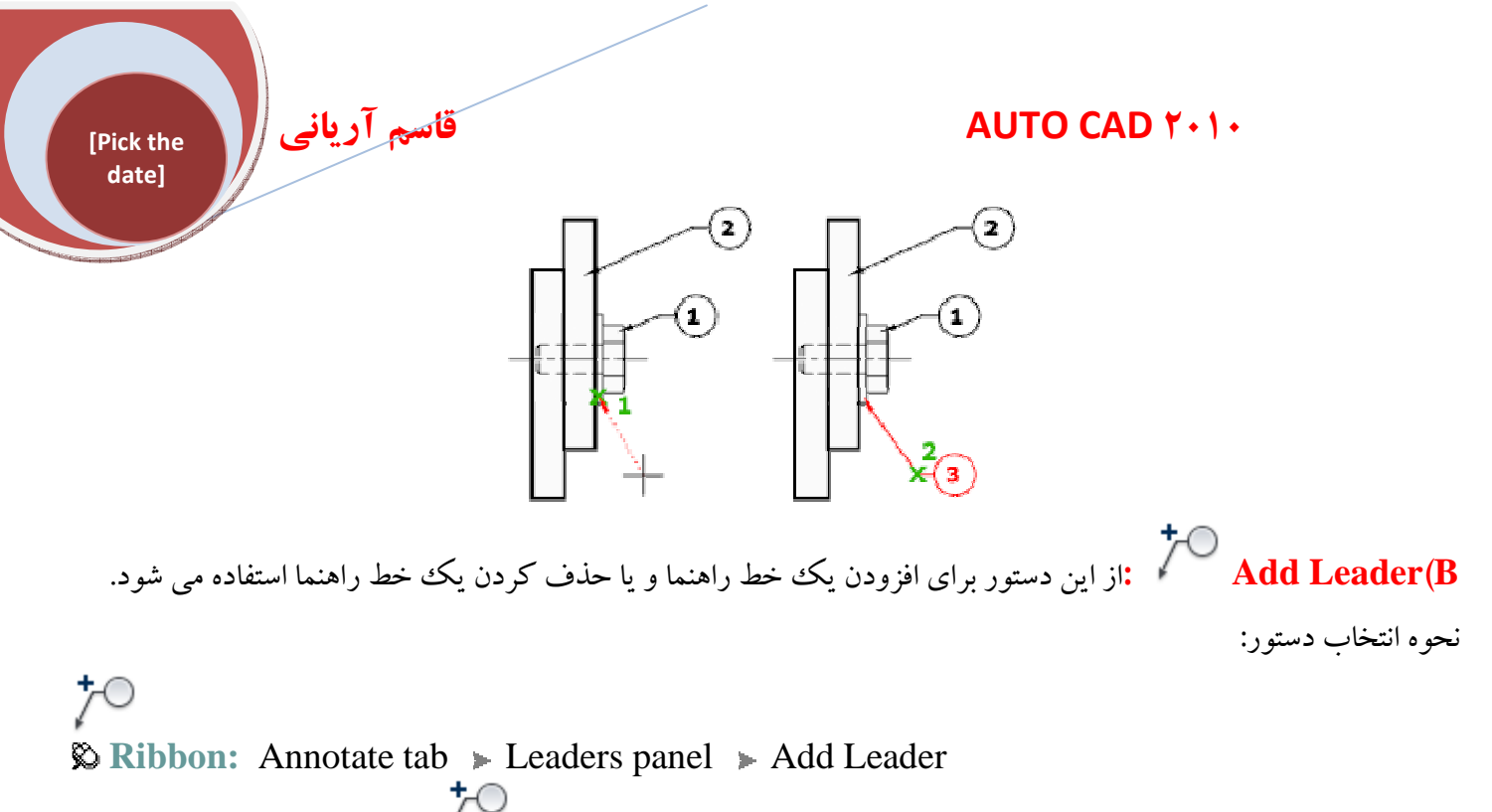

- So Toolbar: Multileader
- Command entry: mleaderedit

نحوه اجراي دستور:

پس از انتخاب دستور Add Leader پیغامSelect a multileader ظاهر می شود که باید رویmultileader که از قبل ایجاد کرده اید کلیک کنید با کلیک نمودن روی آن می توانید از همانmultileader چند شاخه جدید ایجاد کنید.

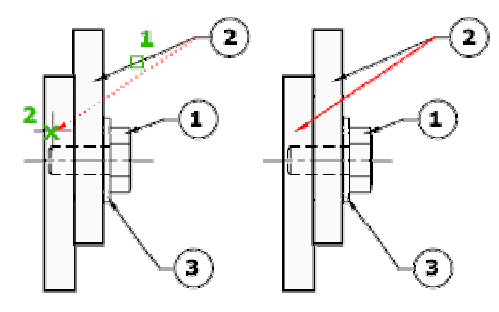

توجه: اگر پس از انتخاب عبارت R را تایپ نموده و Enter کنید می توانیدmultileader را حذف کنید. Align(C باز این دستور برای هم تراز نمودنmultileader های ساخته شده که به طور نامنظم قرار گرفته اند استفاده می شود.

نحوه انتخاب دستور:

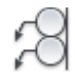

#### **Button**

**Ribbon:** Annotate tab > Leaders panel > Align

- S Toolbar: Multileader
- **Command entry: mleaderalign**

قاسم آريانی

[Pick the date]

نحوه اجرای دستور: پس از انتخاب دستور و مشاهده پیغام Select multileaders روی تمام multileader های ساخته شده کلیک کنید تا به حالت انتخاب در آید و سپس Enter کنید پس از زدن Enter در صفحه کلید عبارت O را تایپ نموده و دوباره Enter را بفشارید تا انواع انتخاب ها ظاهر گردد که شامل چهار نوع می باشند که عبارتند از: Distribute این گزینه بطور پیش فرض در حالت انتخاب است که باید مقدار فاصله بین دو نقطه را برای هم تراز نمودن انتخاب کنید.

**Make Leader Segments Parallel**: پس از انتخاب این دستور شما باید روی multileader مورد نظر را که قرار است بقیه با آن همتراز شوند کلیک کنید.

توجه کنید که در این روش فقط آنها با هم بطور کاملاً موازی قرار می گیرند. و به هیچ وجه در یک راستا قرار نمی گیرند. **Specify Spacing:** با انتخاب این دستور باید وسعت فاصله بین متن یا محتوا از موضوع تعیین کنید.

Use Current Spacing: با انتخاب این دستور باید از یک multileader موجود در صفحه ترسیم به عنوان فاصله بین آنها استفاده کنید.

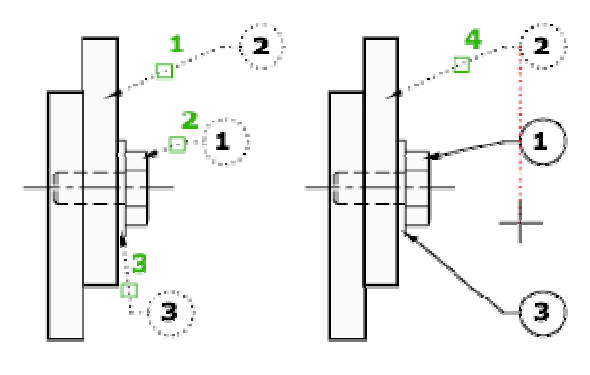

**Collect** ۲۰۰۰ با استفاده از این دستور شما می توانیدmultileader های انتخاب شده را سازمان دهید (باید از نوع block باشد) مثلاً سطری یا ستونی. نحوه انتخاب دستور:

# 78

#### Button

SRibbon: Annotate tab > Leaders panel > Collect

© Toolbar: Multileader

نحوه اجرای دستور: پس از انتخاب دستور و مشاهده پیغام Select multileaders روی تمامی آنها کلیک کنید تا به حالت انتخاب در آیند و سپس Enter کنید در این حالت دو روش قرار گیری آنها نیست به یکدیگر وجود دارد که عبارتند از: Vertical: اگر پس از زدن Enter عبارت V را تایپ نموده Enter کنید تمامی multileader های انتخاب شده به صورت ستونی قرار می گیرند.

[Pick the date]

قاسم آرياني

Horizontal: اگر پس از زدن Enter عبارت Hرا تایپ نموده و Enter کنید تمامیmultileader های اند بصورت سطری قرار می گیرند.

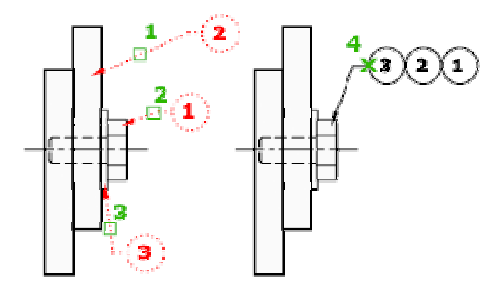

**آشنایی با قید گذاری روی موضوعات ترسیمی**: اگر شما با نرم افزارهای فنی مهندسی قوی مثل -CATIA Inventor-Solidکار کرده باشید اهمیت این گزینه ها را می دانید این آیکن ها برای ترسیمات مکانیکی از اهمیت ویژه ای برخوردار می باشد چون هیچ اشتباهی در دقت شما به وجود نمی آید.

|             | 90   |     | 16    | ] 🦛  | n - 🔿 -  | 88     | - 🖳 -       |         |         |       | Áu              | toCAD Me | chanical 2011 | Drawing1   |
|-------------|------|-----|-------|------|----------|--------|-------------|---------|---------|-------|-----------------|----------|---------------|------------|
| M           | lome | e 1 | Inser | t i  | Annotate | Parame | tric (      | Content | View    | Man   | age             | Output   | Vault         | <b>•</b> • |
| P           | ÷    | Y   | 0     |      | Show     | w/Hide |             | 3       |         | 1 0   | ड़ी Sh          | iow/Hide |               | fr         |
| LI9<br>Auto | 11   | ×   | 777   | 1    | Show     | w All  | Lines       | Alianad | 110     | 1 5   | 😽 Sh            | Iow All  | Delete        | Decementar |
| Constrain   | 9    | - n | כ 3   | =    | 🕼 Hide   | e All  | tinear<br>* | Aligheu |         | 1     | <del>ç</del> Hi | de All   | Constraints   | Manager    |
|             |      | Ge  | eome  | tric |          | ы      |             | Din     | nensior | ial 🕶 |                 | ы        | Mar           | nage       |

Auto Constrain از این دستور برای قید گذاری روی موضوعات هندسی مشخصی مثل مربع یا مستطیل و یا چند ضلعی به طور خودکار استفاده می شود. نحوه انتخاب دستور:

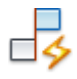

#### **Button**

Ribbon: Parametric tab > Geometric panel > Auto Constrain
 Menu: Parametric > AutoConstrain
 Toolbar: Parametric
 toolbar: Parametric
 isoto Constrain ترسیم کنید و سپس Auto Constrain
 toolbar: Parametric
 toolbar: Parametric
 toolbar: Parametric
 toolbar: Parametric
 toolbar: Parametric
 toolbar: Parametric
 toolbar: Parametric
 toolbar: Parametric
 toolbar: Parametric
 toolbar: Parametric
 toolbar: Parametric
 toolbar: Parametric
 toolbar: Parametric
 toolbar: Parametric
 toolbar: Parametric
 toolbar: Parametric
 toolbar: Parametric
 toolbar: Parametric
 toolbar: Parametric
 toolbar: Parametric
 toolbar: Parametric
 toolbar: Parametric
 toolbar: Parametric
 toolbar: Parametric
 toolbar: Parametric
 toolbar: Parametric
 toolbar: Parametric
 toolbar: Parametric
 toolbar: Parametric
 toolbar: Parametric
 toolbar: Parametric
 toolbar: Parametric
 toolbar: Parametric
 toolbar: Parametric
 toolbar: Parametric
 toolbar: Parametric
 toolbar: Parametric
 toolbar: Parametric
 toolbar: Parametric
 toolbar: Parametric
 toolbar: Parametric
 toolbar: Parametric
 toolbar: Parametric
 toolbar: Parametric
 toolbar: Parametric
 toolbar: Parametric
 toolbar: Parametric
 toolbar: Parametric
 toolbar: Parametric
 toolbar: Parametric
 toolbar: Parametric
 toolbar: Parametric
 toolbar: Parametric
 toolbar: Parametric
 toolba

#### AUTO CAD ۲۰۱۰

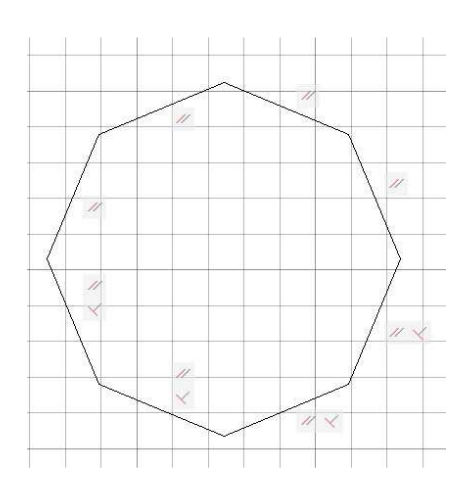

قاسم آریانی

[Pick the date]

یک نقطه بر هم منطبق شدند و قید Coincident نیز نمایان می شود.

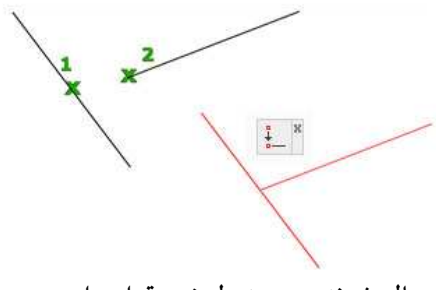

موضوعاتي كه مي توانيد اين قيد روي آنها اعمال شوند در جدول زير قرار دارد.

| موضوعات                        | نقاط قابل قبول قيد                    |
|--------------------------------|---------------------------------------|
| Line                           | نقطه ابتدا یا انتها، نقطه میانی       |
|                                |                                       |
| Arc                            | نقطه مرکزی،                           |
|                                | نقطه پایانی یا ابتدائی،               |
|                                | نقطه میانی                            |
| Spline                         | نقطه شروع يا پايان                    |
|                                |                                       |
| Circle - Ellipse               | نقطه مرکزی                            |
|                                |                                       |
| Polyline                       | نقطه شروع یا پایانی، نقطه میانی خطوط، |
|                                | نقطه مرکزی کمان خطوط                  |
| Xref, attribute, table, Block, | محل درج                               |
| Text, multiline text           |                                       |
|                                |                                       |

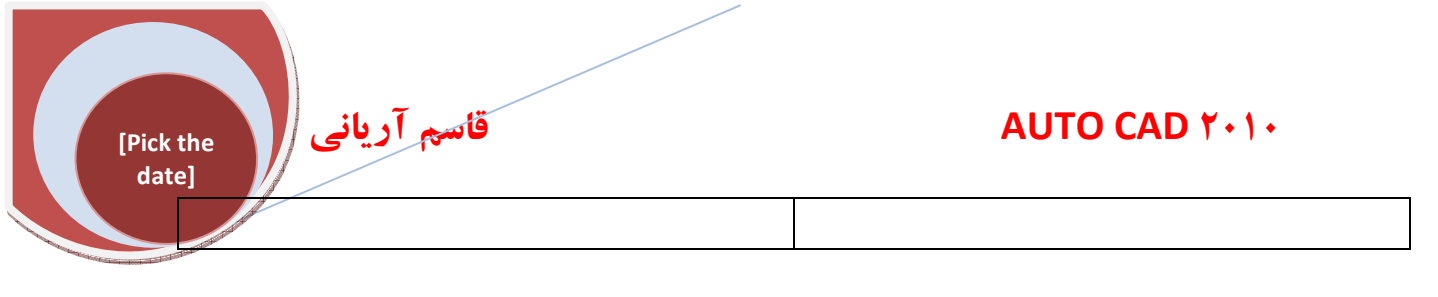

Colinear باز این گزینه برای قرار دادن موضوعات در یک خط مستقیم استفاده می شود. نحوه اجرای دستور: در صفحه ترسیم دو خط در فاصله و موقعیت متفاوت از هم ترسیم کنید سپس روی این گزینه کلیک کنید و بعد به ترتیب روی خطی که باید در راستای خط دیگری قرار گیرد کلیک کنید مشاهده می کنید که در یک راستا قرار می گیرند و همینطور قید مربوط نمایان می شود.

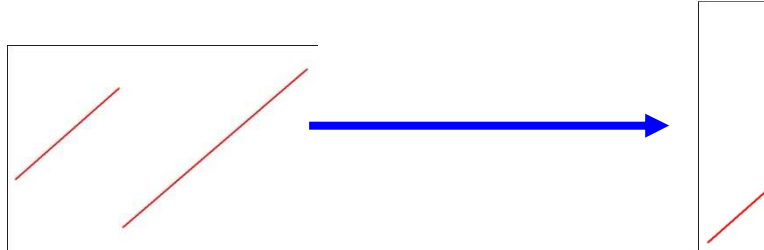

Concentric از این گزینه برای متحدالمرکز نمودن موضوعاتی چون کمان، دایره یا بیضی نسبت بـه یکـدیگر اسـتفاده می شود.

نحوه اجرای دستور: در صفحه ترسیم دو دایره یا کمان رسم کنیـد سـپس روی گزینـه Concentricیکبار کلیـک کنیـد و بـه ترتیب روی دو موضوع کلیک کنید تا با یکدیگر متحدالمرکز شوند.

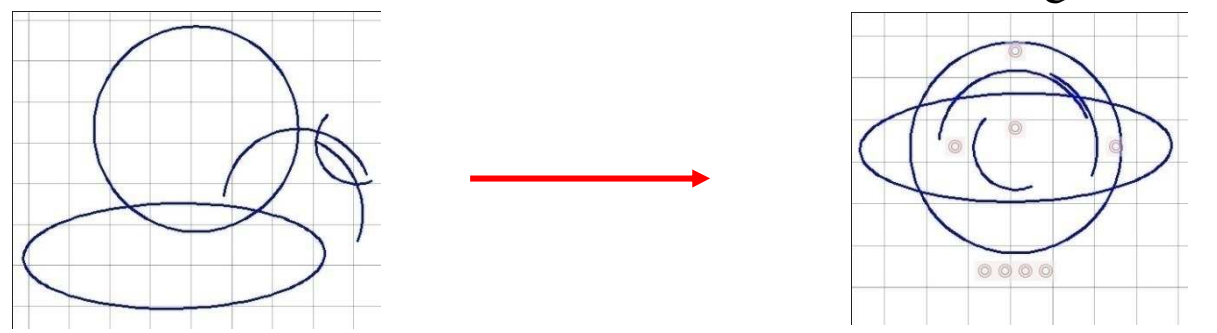

موضوعات یا نقاط قابل قبول این قید: Arc (کمان) ، Circle (دایره) ، Polyline arc (کمانی که توسط دستور رسم می شود) ، Ellipse (بیضی)

Parallel . از این گزینه برای موازی کردن خط های انتخاب شده نسبت به یکدیگر استفاده می شود. نحوه اجرای دستور: پس از انتخاب دستور Parallel روی دو موضوعی که باید با هم موازی یا قرینه شوند به ترتیب کلیک نمایید تا این قید روی آنها اعمال شود.

# Pick the date] Blue To CAD Y-1. موضوعات یا نقاط قابل قبول این قید: Polyline segment (موضوعات ترسیم شده توسط) ، Line (خط). موضوعات یا نقاط قابل قبول این قید: Polyline segment (موضوعات ترسیم شده توسط) ، Line (خط).

Perpendicular ۲ از این گزینه برای عمود کردن خطوط نسبت به یکدیگر استفاده می شود. نحوه اجرای دستور: پس از انتخاب این دستور روی دو موضوعی که باید نسبت به یکدیگر عمود باشند به ترتیب کلیک نموده تا این قید روی آنها صورت گیرد. موضوعات یا نقاط قابل قبول این قید:Polyline segment (موضوعات ترسیم شده توسط ) ، Line (خط)،

Ellipse(بيضي)،Multiline text (متن)

Horizontal از این گزینه برای افقی کردن موضوعات ترسیم شده استفاده می شود. نحوه اجرای دستور: پس از انتخاب آیکن Horizontal روی خط مورد نظر کلیک کنید تا بصورت افقی قرار گیرد. اگر بخواهید با تعیین در نقطه مشخص از خط آن را قائم کنید باید پس از انتخاب دستور Horizontal در صفحه ترسیم کلیک راست کنید و عبارت ۲Points را انتخاب کنید حال با رفتن روی خط یا موضوع نقاط نمایان می شود و با انتخاب دو نقطه از موضوع مشاهده می کنید که بصورت قائم قرار می گیرد.

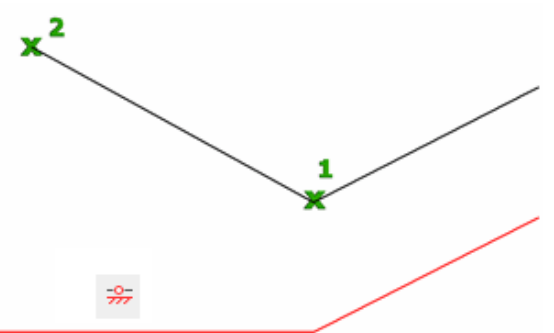

موضوعات یا نقاط قابل قبول برای قیدPolyline segment :Horizontal و Ellipse و Multiline text و Multiline text و Multiline text

الا Vertical: از این دستور برای عمودی نمودن موضوعات ترسیم شده استفاده می شود. نحوه اجرای دستور: پس از انتخاب دستور Verticalروی موضوعاتی که باید نسبت به یکدیگر عمود باشـد بـه ترتیـب کلیـک کنید مشاهده می کنید که این قید روی آنها اعمال می شود.

موضوعات يا نقاط قابل قبول اين قيد: Polyline segment و Line و Ellipse و Multiline text و Two valid و Two valid

Tangent ؟: از این گزینه برای مماس نمودن دو منحنی و یا حفظ نمودن نقطه مماس دو موضوع نسبت به یکدیگر استفاده می شود.

قاسم آرياني

[Pick the date]

نحوه اجرای دستور: پس از انتخاب دستور Tangent به ترتیب روی منحنی موجود در صفحه ترسیم که باید بـا یکـدیگر ممـاس شوند کلیک کنید.

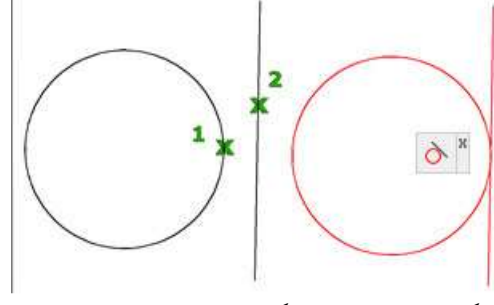

توجه: با استفاده از این دستور شما می توانید یک خط را نیز با یک دایره مماس کنید. موضوعات یا نقاط قابل قبول قید Tangent نسبت به یکدیگر:

Line و Polyline segment و Circle, arc, Polyline arc, ellipse و Polyline segment و Line (ترکیبی از دو دایره، دو کمان یا دو بیضی)

Smooth استفاده می spline (منحنی) با دیگر arc،line ،spline (منحنی) می و spline استفاده می شود.

نکته: شما در spline فقط می توانید از نقاط ابتدایی و یا انتهای آن به عنوان نقطه قید روی دیگر موضوعات

استفاده کنید.

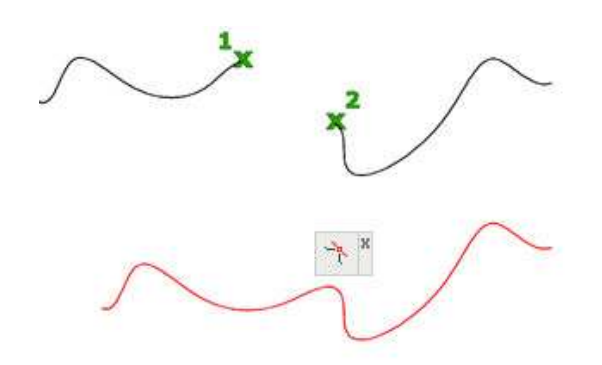

موضوعات یا نقاط قابل قبول این قید روی آنها. Spline, line و Arc و Polyline segment وSpline د Symmetric []] نکته: برای اجرای این دستور روی موضوعات شما نیاز به یک خط کمکی آکس یا محور دارید و باید این خط کمکی را بین دو موضوع ترسیم کنید.

[Pick the date] قاسم آرياني

نحوه اجرای دستور: پس از انتخاب دستور Symmetric ابتداباید روی موضوعی که قرار است نسبت به هم قرینه شوند کنید و سپس روی خط محور یا آکس کلیک کنید تا قید قرینه روی آنها اعمال شود.

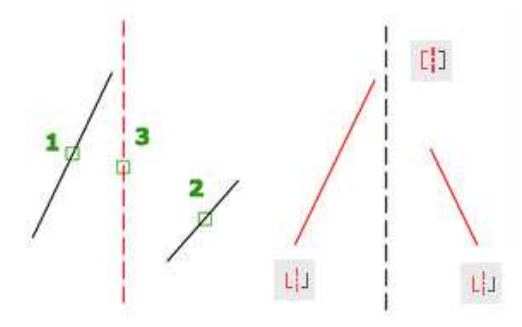

Equal از این دستور برای هم پایه یا همانند کردن دو موضوع نسبت به یکدیگر استفاده می شود. نحوه اجرای دستور: در صفحه ترسیم دو خط ترسیم کنید با طول های متفاوت سپس این دستور را انتخاب کنید و به ترتیب روی آنها کلیک کنید مشاهده می کنید که طول آنها با هم برابر شده اند.

توجه: دقت کنید که همیشه انتخاب اول شما در واقع مرجع می باشدو انتخاب دوم براساس انتخاب اول تغییر می کند. توجه: شما هنگامی که یک قید را روی موضوع نسبت به یکدیگر اعمال می کنید آن موضوع بسته به نوع قید اعمال شده با یکدیگر پیوند می خورند یعنی اگر شما روی دو موضوع قید Perpendicular را اعمال کنید اگر هر یک از آنها را در هر زاویه ای دوران دهید آن یکی نیز نسبت به همان دوران پیدا می کند تا در حالت عمود بر یکدیگر باشند. توجه: با بردن مکان نمای موس روی علامت هر یک از قیود محدوده آن قید روی موضوع اعمال شده بصورت خط چین نمایش

توجه: با بردن مکان تمای موس روی علامت هر یک از قیود محدوده آن قید روی موضوع اعمال شده بصورت خط چین تمایش داده می شود.

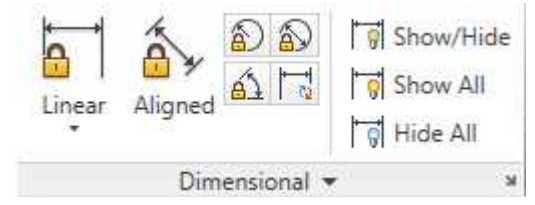

از این قسمت برای اندازه گذاری قیود روی موضوعات استفاده می شود. توجه کنید روی هر موضوعی که این قید اندازه گذاری را اعمال کنید بـا کـاهش و افـزایش مقـدار خـط انـدازه آن موضـوع نیـز کاهش و یا افزایش پیدا می کند.

کنید.

Linea r r با استفاده از این دستور از قید اندازه گذاری شما می توانیـد روی خط A )آشنایی با قید اندازه گذاری مستقيم و راست اعمال كنيد. نحوه اجرای دستور: پس از انتخاب قید اندازه گذاریLinear با انتخاب ابتدا و انتهای موضوع این قید روی آن اعمال می گردد حال روی متن اندازه مورد نظر دوبار کلیک کنید تا متن اندازه به حالت انتخاب در آید اکنون با دادن هر طول موضوع نیز نسبت به طول داده شده تغيير مي كند. 🔒 از این قید برای اندازه گذاری روی موضوعاتی که در راستای محور X هستند استفاده می شود. : Horizontal(B از این قید برای اندازه گذاری روی موضوعاتی که در راستای محور Y هستند استفاده می شود. : Vertical(C از این دستور از قید اندازه گذاری روی موضوعاتی که به حالت کج یا مورب هستند استفاده می 🔬 :Aligned (D شود. Radius(E:: 🗐 از این قید برای اندازه گذاری شعاع روی موضوعاتی مثل circle یا arc استفاده می شود. Diameter(F: 🚱 از این قید برای اندازه گذاری قطر موضوعاتی چون دایره یا کمان استفاده می شود. Angular(G: أيان قيد براي اندازه گذاري زاويه بين دو موضوع استفاده مي شود. Delete Constraints: 🖾 🖬 :از این دستور برای حذف یک قید اعمال شده روی موضوع استفاده می شود. نحوه اجرای دستور: پس از انتخاب دستور مکان نمای موس به حالت انتخاب ظاهر می شود و سپس روی موضوعی که قیـد آن را باید حذف کنید رفته و آن موضوع را انتخاب کنید و سپس Enter نمایید تا قید مورد نظر حذف شود. آشنایی با سفارشی کردن صفحه ترسیم(Workspace) ؛ با استفاده از این دستور می توانید صفحه کاری خود را برای ترسیم سفارشی کنید به عنوان مثال اگر ترسیمات شما فقط دو بعدی باشد می توانید فقط دستورات دو بعدی را در صفحه قرار دهیـد تـا حجم کمتری از سیستم اشغال شود در نتیجه هم سرعت سیستم بالا می رود و هم فضای بیشتری برای ترسیم را می توانید مشاهده

قاسم آرياني

[Pick the date]

نحوه انتخاب دستور: در پایین و سمت راست صفحه ترسیم روی Thitial Setup Workspace کلیک کنید تا لیست موجود در آن نمایش داده شود. در این لیست ابزارهای دو بعدی ، سه بعدی و یا ترکیبی از هر دو موجود می باشد و با کلیک کردن روی هر کدام می توانید ابزارهای آن را در صفحه ترسیم مشاهده کنید که عبارتند از:

**D Drfting & Annotation ؟**: با انتخاب این گزینه فقط ابزارهای مربوط به ترسیمات دو بعدی ضرایب و مقیاس فعال می شود.

قاسم آریانی [Pick the

date]

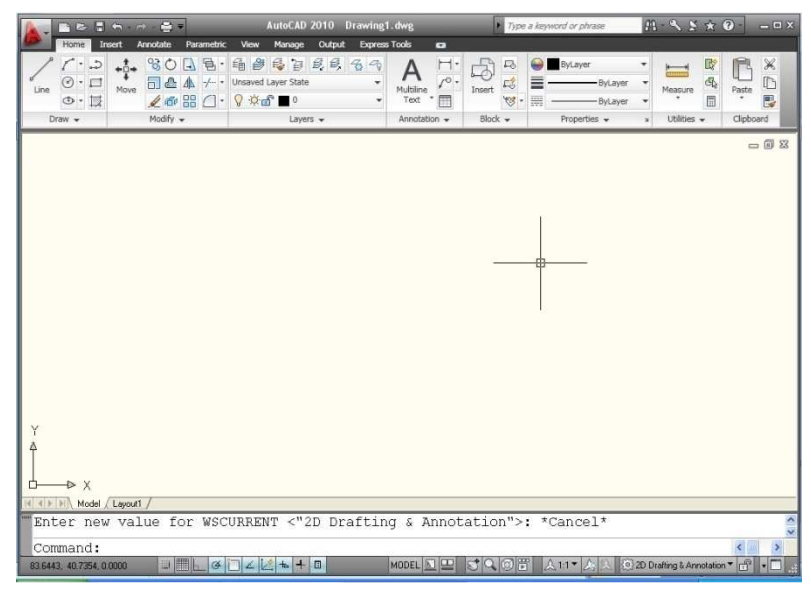

D modeling": ابزارهای سه بعدی در نوار ابزارهای نمایش داده می شود.

| A. B. B. B. A. A. B.                                                                           | <ul> <li>AutoCAD 2010 Drawing1.</li> </ul>                                                                                                    | dwg 🕨 Type            | a keyword or phrase                                       | 11·≤≤★@· =□×                                                                                                    |
|------------------------------------------------------------------------------------------------|----------------------------------------------------------------------------------------------------|-----------------------|-----------------------------------------------------------|----------------------------------------------------------------------------------------------------|
| Home Mesh Modeling F                                                                           | lender Insert Annotate View Manage Out                                                                                                    | put Express Tools 🛛 😋 |                                                           |                                                                                                    |
| Box Extrude @ Planar Surface<br>Detrude @ Planar Surface<br>Detrude @ Press/Pull<br>Modeling + | Image: Constraint of the state         Image: Constraint of the state         Image: |                       | 2D Wirefra. •<br>I Unsaved Viev •<br>View •               | ter Move Gizmo                                                                                                    |
|                                                                                                |                                                                                                    |                       | - 5 7                                                     | Tool Palettes - All Pale                                                                                                    |
| Y                                                                                              |                                                                                                    |                       | s Hebbin Snuc] Cold [Beb1] Nebh] & dolk] Anno [Conk] Mebd | Tool Patettes - All Pale         Cylindrical Helx.         Image: State of the state of the state of |
| Enter new value f                                                                              | or WSCURRENT <"3D Modeling                                                                                                    | ">: *Cancel*          | Table                                                     |                                                                                                    |
| Command: Specify                                                                               | opposite corner:                                                                                                    |                       | ~                                                         |                                                                                                    |
| Command:                                                                                       |                                                                                                    |                       | < >                                                       |                                                                                                    |
| 69.3617, 28.1153, 0,0000                                                                       |                                                                                                    | MODEL 🔝 😐 😒           | <ul> <li></li></ul>                                       | 💫 💿 3D Modeling 🖬 👘 🗖                                                                                                    |

Auto cad classic: با انتخاب این گزینه ابزارهای موجود به صورت نسخه های قدیمی این نرم افزار چیده می شوند.

|                         | AutoCAD 2010 Drawing1<br>st Tools Draw Dimension Modify<br>Draw Draw Drawing1 | - UMg 7 ppc a Jaywood or phrase<br>Parametric Window Help Express<br>2 E F G 2 A Notes | M · · · S ☆ O · □ □ X<br>□ O X<br>• Arditectural-Met • ▷ S |
|-------------------------|-------------------------------------------------------------------------------|----------------------------------------------------------------------------------------|------------------------------------------------------------|
| AutoCAD Clessic 💌 🔞 📷 🕴 | Ball \$ \$ \$ \$ \$ \$ \$ \$ \$ \$ \$ \$ \$ \$ \$ \$ \$ \$                    | ● 包括 ■ ByLaver                                                                         | 💌 —— ByLayer 💌 —— I                                        |
|                         | <u></u>                                                                       |                                                                                        | 1000000000000000000000000000000000000                      |
| Line A                  |                                                                               |                                                                                        | × *                                                        |
| Enter new value for W   | SCURBENT <"AutoCAD Cl                                                         | assic">: *Cancel*                                                                      |                                                            |
| Anoct new value for a   |                                                                               | abort - Cantor                                                                         | ×                                                          |
| Command:                |                                                                               |                                                                                        | < >                                                        |

Initial setup workspace: این گزینه بطور پیش فرض بعد از نصب فعال است و به طور پیش فرض با این حالت تمام

دستورات چيده مي شوند.

قاسم آرياني

[Pick the date]

#### AUTO CAD Y+1+

**آشنایی با پنجره**: با استفاده از این دستور شما ترسیمات خود را در کو تاهترین زمان می توانید انجام دهید چون انواع مدل های آماده در این دستور موجود می باشد که در ترسیمات معماری، مکانیکی بسیار کاربردی می باشد و کاملاً با استانداردهای معتبر و موجود در بازارمطابقت دارند. نحوه انتخاب دستور:۳+Ctrl

**Ribbon:** View tab > Palettes panel > Tool Palettes
 **Menu:** Tools > Palettes > Tool Palettes
 **Toolbar:** Standard

نحوه اجرای دستور: پس از فعال نمودن دستور در صفحه ترسیم پنجره ای با نام Tool Palettes ظاهر می شود که موضوعات آماده در آن موجود می باشد.

## آشنایی با تنظیمات این پنجره:

این پنجره از دو قسمت مدل تشکیل شده است که عبارتند از :Imperial samples(اینچ)و metric samples(متر).کـه شـما باید از مدل های آماده قسمت metric samplesاستفاده کنید تا با ترسیمات شما مطابقت داشته باشد.

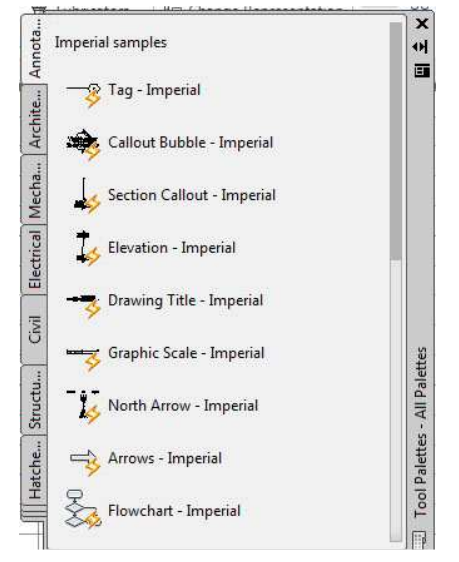

Annotation: علائم مربوط به نوشتاري وجود دارد.

برای درج کردن آن علائم باید روی علائم مورد نظر یک بار کلیک کنید و سپس در صفحه ترسیم در محل مـورد نظـر خـود بـا کلیک کردن در آنها قرار دهید.

توجه کنید که از قسمت metric samplesاستفاده کنید.

### آشنایی با بعضی از علائم این قسمت:

Tag metric: از این مدل آماده بیشتر برای آکس بندی در معماری استفاده می شود البته هیچ محدودیتی برای استفاده از این علائم وجود ندارد و هر جایی که نیاز دارید می توانید استفاده کنید. **Bins آریانی مدل در** با درج نمودن این مدل در صفحه ترسیم، وقتی که روی آن کلیک کنید دو نوع Grip (بست یا دستگیره) ظاهر می شود که ا آبی پر رنگ برای جابجا کردن می توانید استفاده کنید و از آبی روشن برای افزودن طول خط مدل.

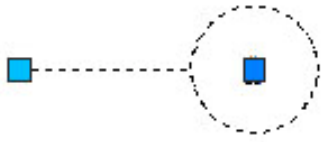

توجه: اگر بخواهید عدد درون مدل را تعویض کنید فقط کافیست روی مدل دوبار کلیک کنید تا پنجره ویرایشی مربوط به آن مدل ظاهر شود

| Bloc<br>Ta | k: Tag - Metric<br>ig: DETAIL# |                  |       | Select block |
|------------|--------------------------------|------------------|-------|--------------|
| Attribute  | Text Options                   | Properties       |       |              |
| Tag        | Pro                            | mpt              | Value |              |
| DETA       | AIL# Ent                       | er detail number | 1     |              |
|            | Value:                         |                  |       |              |

در پانل Attributeمی توانید مشخصه اصلی مدل را تعویض کنید مثلاً در قسمت value متن مورد نظر را وارد کنید. در پانل Text options تنظیمات مربوط به متن را می توانید انجام دهید. و در پانل Propertiesمی توانید مشخصات کلی آن مدل را تعویض کنید. پس از انجام تنظیمات روی OKکلیک کنید.

توجه کنید که در درون بعضی از مدل ها، چندین مدل وجود دارد. به عنوان مثال در پانل Architecturاز قسمت Metric samples مدل vehicles-metricرا در روی صفحه ترسیم درج کنید و سپس با کلیک کردن روی مدل آن را به حالت انتخاب در آورید

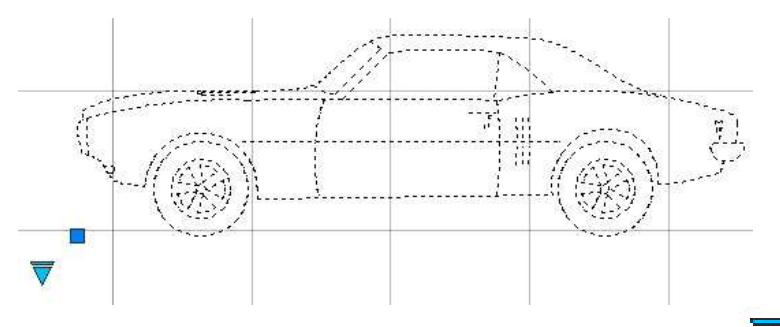

و بعد روی این علامت ( ک ) کلیک کنید (توجه کنید که روی هر نوع مدلی اگر این علامت وجود داشته باشد به این معنی است که چندین مدل از همان سبک درون آن مدل وجود دارد) می توانید انواع وسیله نقلیه با نماهای متفاوت را در صفحه ترسیم قرار دهید. و یا از مدل Treesو Toilet با تیک روی آنها و انتخاب این علامت می توانید انواع مدل های آماده از درخت و توالت را در صفحه ترسیم قرار دهید.

mechanical: مدل های آماده از مهره، پیچ، بولت و غیره وجود دارد.

#### AUTO CAD ۲۰۱۰

قاسم آرياني

[Pick the date]

توجه کنید که با درج این مدل ها در صفحه ترسیم نیز با کلیک کردن روی آنها می توانید از لیست کامل مهـره هـای موج بازار را براساس استاندارد قرار دهید.

Hatches and Fills: انواع مدل از هاشور و رنگهای یکپارچه (solid) موجود می باشد که با این مدل های به راحتی می توانید موضوعات زیبایی بسازید. نحوه اجرای این مدل ها بدین ترتیب است که اگر روی هر نوع مدل کلیک کنید و در صفحه ترسیم روی موضوعات اعمال کنید درون آنها قرار می گیرد. اگر بعضی از این هاشورها با مدل هم خوانی نداشت روی هاشور دوبار کلیک کنید تا پنجره تنظیمات آن ظاهر شود وسپس در قسمت scale ،ضریب مقیاس را کاهش و یا افزایش دهید.

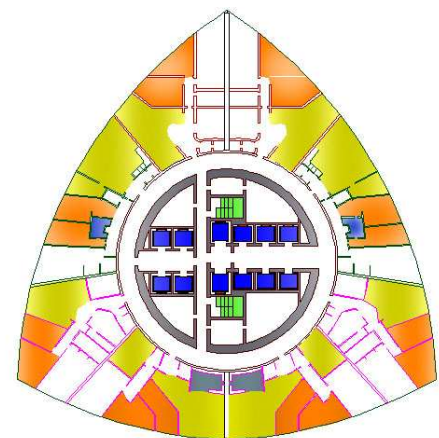

Electrical: علائم اختصاری مربوط به نقشه های الکتریکی موجود می باشد. Civil: علائم اختصاری مربوط راه سازی موجود می باشد.

Structural: انواع مدل های آماده از قبیل تیر آهن بال پهن تیر آهن I شکل، ناودانی، سمبل نما و غیره موجود می باشد.

## معنای Grip های پنجرهtooll paletts :

| Standard  |   | براي جابجا نمودن  |
|-----------|---|-------------------|
|           |   | موضوع             |
| Linear    |   | امتداد دادن موضوع |
|           |   | در یک راستا       |
|           |   |                   |
| Rotation  | ۲ | دوران موضوع حول   |
|           |   | يك محور           |
| Flip      | < | پرش در جهات مختلف |
|           |   |                   |
| Alignment |   | برای همتراز نمودن |
|           |   | با موضوعات ديگر   |

171

|                    | .1 7 12       |   |                                          |
|--------------------|---------------|---|------------------------------------------|
| [Pick the<br>date] | فاسم ارياني / |   |                                          |
| Look               | up            | ▼ | جستجو کردن مدلهای<br>مختلف از همان موضوع |

توجه: از مدل های تیر آهن لیست کامل از انواع شماره تیر آهن موجود در بازارمطابق با استانداردها موجود می باشد. برای اینکه در این پنجره تمامی پانل ها را مشاهده کنید روی آیکن propertiesاز این پنجره کلیک کنید و سپس روی آخرین گزینه یعنی All palettes کلیک کنید تا تمامی پانل ها در این پنجره فعال شوند.

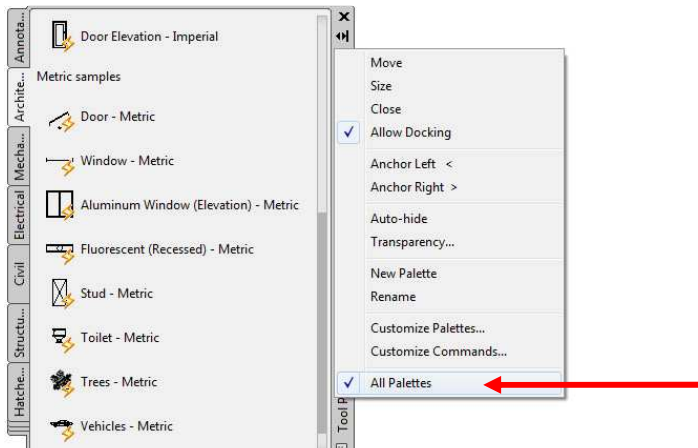

**آشنایی با افزودن پانل جدید با نام جدید همراه با انواع مدل های جدید به این پنجره:** شما می توانید یک پانل جدید در این پنجره ایجاد کنید برای اینکار روی آیکن propertiesاز این پنجره کلیک کنید و روی گزینه new paletts کلیک کنید تا در پنجر tooll paletts یک پانل جدید افزوده شود شما می توانید یک نام جدید را برای آن وارد کنید و سپس در Ribbonروی insertکلیک کنید تا دستورات مربوط به آن نمایش داده شود و بعد روی آیکن DesignCenter (CTRL میک کلیک کنید تا پنجره مربوط به آن ظاهر شود.

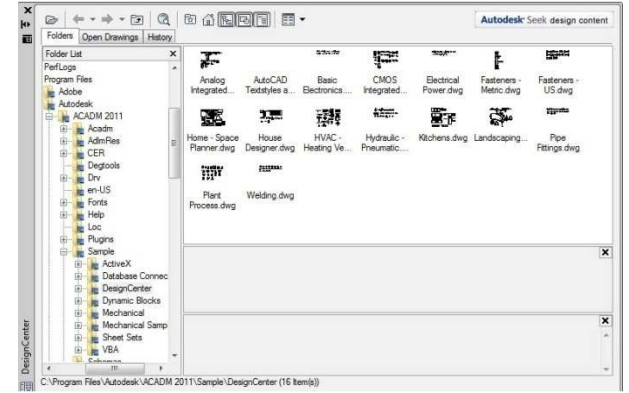

در این پنجره انواع مدل های آماده دیگری برای معماری، عمران ، مکانیک و الکتریکی و غیره موجود می باشد برای افزودن این مدل ها به پنجره tooll paletts , مدل های مورد نظر را به پانل ساخته شده خود دراگ کنید تا در آن افزوده شود.

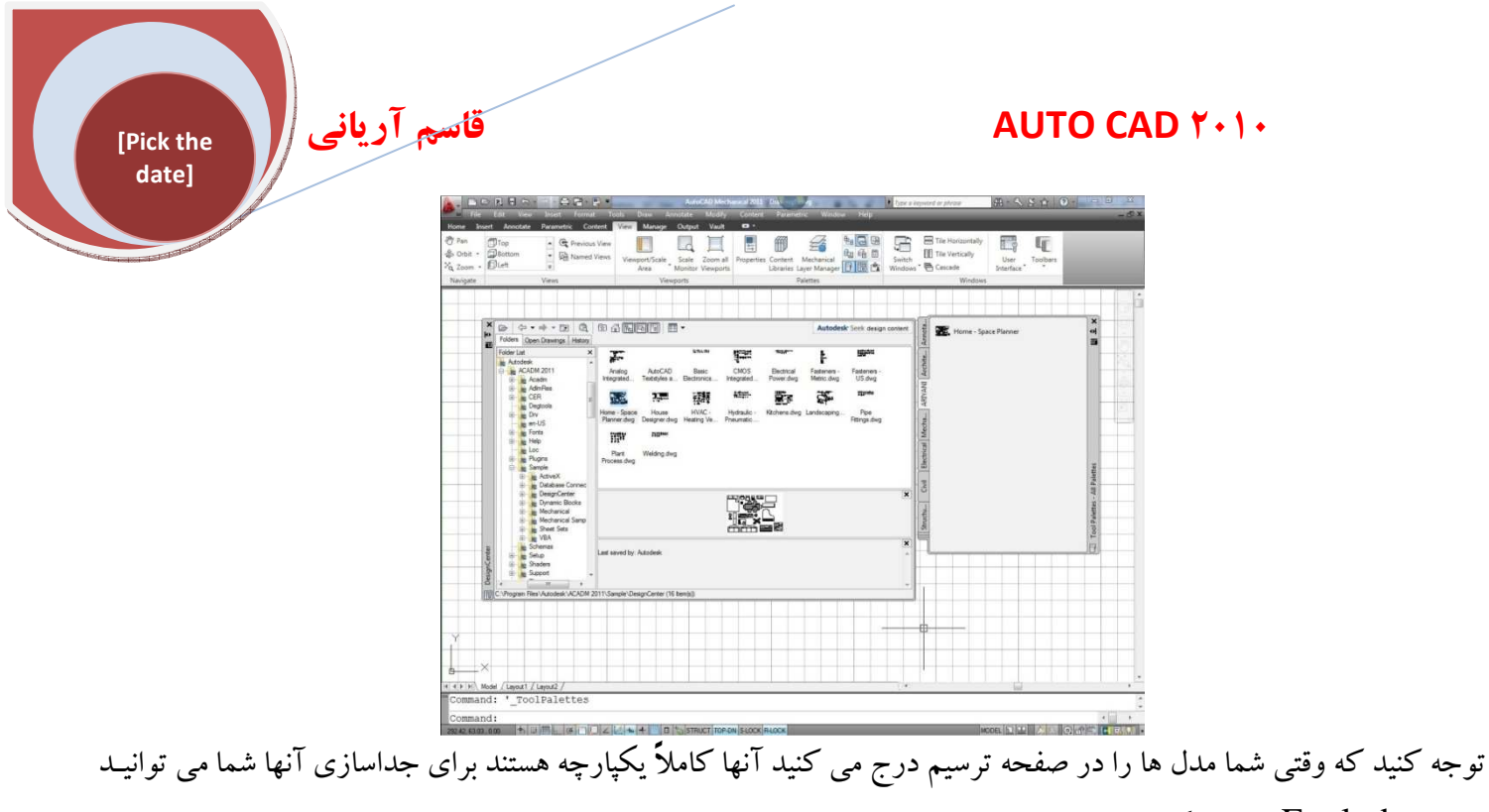

از دستور Explod استفاده کنید.

برای حذف پانل ساخته شده نیز روی نام آن کلیک راست کنید و رویDelete کلیک کنیـد و سـپس در پنجـره بـاز شـده okرا انتخاب کنید.

## آشنایی با دستور پرینت Ctrl+p) Plot ():

از این دستور برای چاپ نقشه های ترسیم شده مورد استفاده قرار می گیرد. نحوه انتخاب دستور:

# ÷

#### Button

Ribbon: Output tab > Plot panel > Plot
 Menu: Application menu > Print > Plot
 Toolbar: Standard
 Shortcut menu: Right-click the Model tab or a layout tab and click Plot.
 Command entry

نحوه اجراي دستور:

با انتخاب دستور Plot پنجره ی Plot-Model ظاهر می گردد که باید تنظیمات مورد نظر را برای چاپ نقشه انجام دهید که:

| Mi Plot - Mo    | del                                     | (i) Learn about Plotting |                       |
|-----------------|-----------------------------------------|--------------------------|-----------------------|
| Page setup      |                                         |                          |                       |
| Name:           | <none></none>                           | Add                      |                       |
| - Printer/plott | er 🗠 Microsoft XPS Document Writer      | Properties               |                       |
| Plotter:        | Microsoft XPS Document Writer - Windows |                          |                       |
| Where:          | XPSPort:                                |                          |                       |
| Description     |                                         | 97 M                     |                       |
| Plot to f       | e                                       | Į į                      |                       |
| Paper size      |                                         | Number of copies         |                       |
| A4              |                                         |                          |                       |
| Plot area       |                                         | Plot scale               |                       |
| Display         |                                         | Fit to paper             |                       |
|                 |                                         | Scale: Custom            |                       |
| Piot offset (   | mm Center the plot                      |                          |                       |
| v. 0.00         |                                         | U.3107 UTIT              |                       |
|                 |                                         |                          |                       |
| Preview         | Apply to Layout OK                      | Cancel Help 🕥            |                       |
|                 |                                         |                          | <b>Printer/Plotte</b> |
|                 |                                         |                          |                       |
| Preview         | Apply to Layout OK                      | Cancel Help 🕥            | Printer/Plot          |

| Name:    | G Microsoft XPS Document Writer   | ~              |                        |
|----------|-----------------------------------|----------------|------------------------|
| كنيد.    | که قرار است پرینت بگیرید را تعیین | ابعاد کاغذی را | Paper Siz: در این قسمت |
| Paper si | ize                               |                |                        |
| A4       |                                   | ~              |                        |

#### **Plot Area**

What to Plot: در این قسمت چهار وضعیت برای پرینت موضوعات در صفحه جاری موجود می باشد که عبارتند از:

| F | lot area                               |   |
|---|----------------------------------------|---|
|   | What to plot:                          |   |
|   | Display                                | ~ |
| F | Display<br>Extents<br>Limits<br>Window |   |

Display: با انتخاب این وضعیت فقط موضوعاتی که در صفحه ترسیم قابل رویت باشند پرینت گرفته می شود. Extents: با انتخاب این وضعیت هر موضوعاتی که در این فایل ترسیم شده باشد به بزرگترین شکل ممکن پرینت گرفته می شود.

#### AUTO CAD Y · 1 ·

قاسم آرياني

[Pick the date]

Limit: با انتخاب این گزینه شما فقط موضوعاتی که به اندازه کاغذ تعریف شده در Layout شما می باشد را پر گیرد.

Window: این گزینه بهترین گزینه برای انتخاب محدوده چاپ می باشد. با انتخاب این گزینه پنجره موقتاً بسته می شود و شما در صفحه ترسیم آن محدوده ای را که باید پرینت بگیرید را با انتخاب دو گوشه تعیین کنید با انتخاب دو گوشه دوباره به پنجره باز می گردید.

Plot Offset:در این قسمت اگرگزینه Center the Plot را تیکدار کنید محدوده انتخاب شده شما دقیقاً در مرکز قرار گیرد.

| Plot | offset (origi | n set to prin | able area)      |
|------|---------------|---------------|-----------------|
| X:   | 0.00          | mm            | Center the plot |
| Y:   | 27.39         | .000          |                 |

#### **Plot Scale**

Fit to Paper: اگر ترسیم را بدون مقیاس می خواهید این گزینه را تیکدار کنید ولی اگر می خواهید با مقیاس چاپ شود تیک این گزینه را بردارید تا دستورات زیر فعال شوند و بعد در قسمت Scale ابتدا واحد خود را تعیین کنید مثلاً (Inch/mm/pixel) باشد. و بعد مقیاس خود را انتخاب و یا وارد کنید.

| Fit    | to paper |      |   |
|--------|----------|------|---|
| Scale: | Custom   | ~    |   |
|        | 1        | mm   | - |
|        | 0.3858   | unit |   |

Preview: با کلیک روی این گزینه شما می توانید یک پیش نمایش از محدوده چاپ خود را قبل از چاپ مشاهده کنید تا در صورت مشاهده هر گونه مشکل تغییرات را قبل از چاپ اعمال کنید.

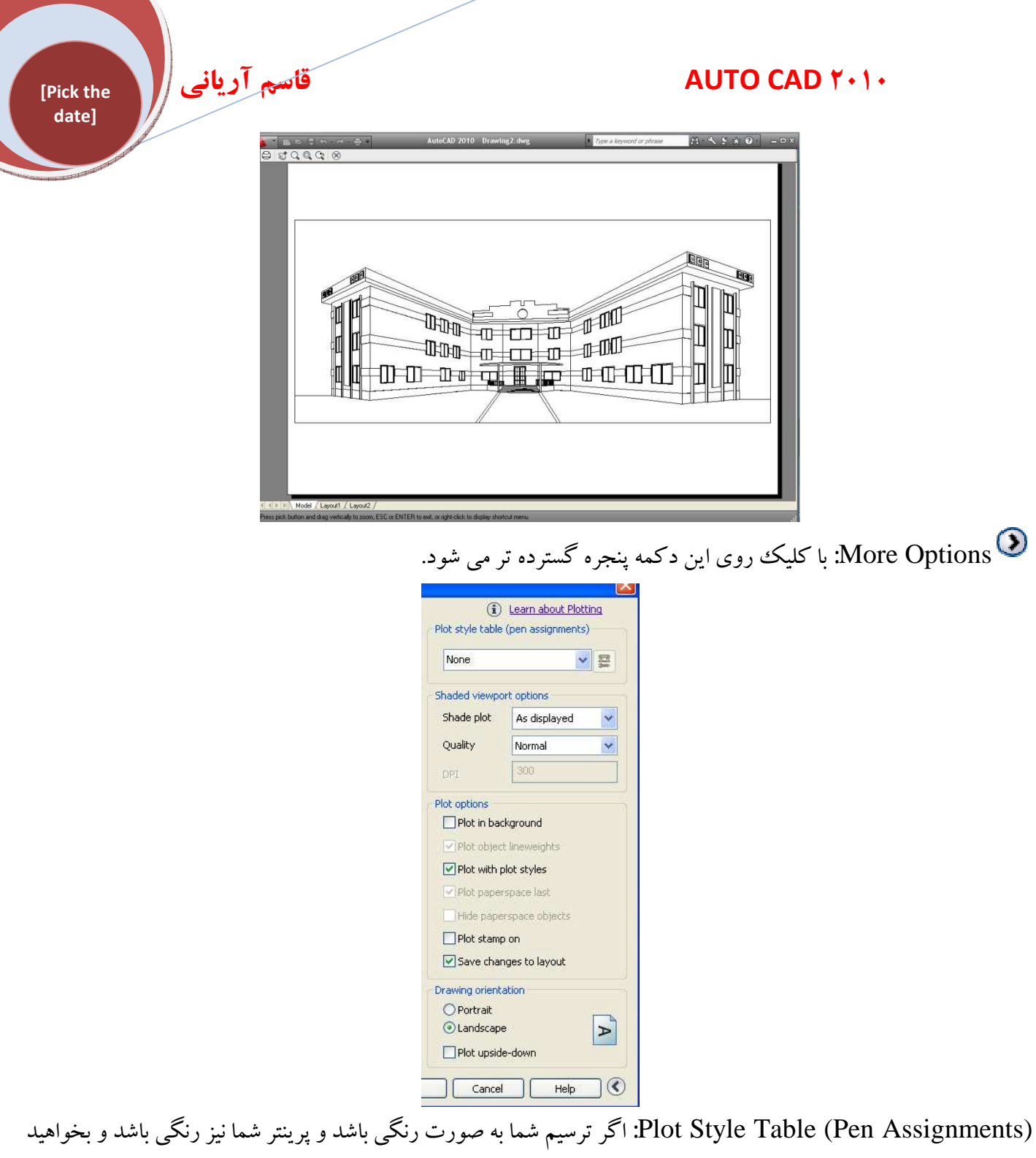

(Plot Style Table (Pen Assignments: اگر ترسیم شما به صورت رنگی باشد و پرینتر شما نیز رنگی باشد و بخواهید ترسیم خود را به صورت سیاه و سفید پرینت بگیرید در لیست گزینه های این قسمت گزینه monochrome.ctb را برگزیند با انتخاب این گزینه یک پیغام ظاهر می شود که باید Yes را انتخاب کنید و در نهایت روی OKکلیک کنید تا پرینت گرفته شود.

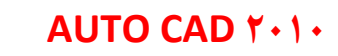

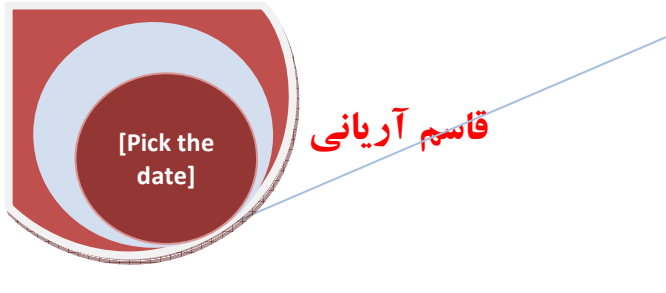

# www.rasekhoon.net/Software

| وبلاگ      | راهنمای سایت   | احاديث      | مشاوره  | پرسش و پاسخ | تصاوير                                 | صوت و فيلم     | مقالات  |
|------------|----------------|-------------|---------|-------------|----------------------------------------|----------------|---------|
| فيض أنلاين | كتابخانه همراه | سخنان زيبا  | مستجر   | كارت پستال  | مشاهير                                 | كتابخانه       | موبايل  |
| ہایگاہ ھا  | ارسال مقاله    | ارسال پیامک | برندگان | وب سرویس    | ــــــــــــــــــــــــــــــــــــــ | 🛶 ترم, افزار 👞 | اخبار 🗕 |